# SECURITY CONTROL SYSTEM

А

В

С

D

Ε

# CONTENTS

### WITH INTELLIGENT KEY SYSTEM

| PRECAUTION4                                                                                                    |  |  |  |  |
|----------------------------------------------------------------------------------------------------|--|--|--|--|
| PRECAUTIONS                                                                                                    |  |  |  |  |
| Precautions For Xenon Headlamp Service                                                                                                    |  |  |  |  |
| SYSTEM DESCRIPTION6                                                                                                    |  |  |  |  |
| COMPONENT PARTS       6         Component Parts Location       6         CVT Shift Selector (Detention Switch)       8         NATS Antenna Amp.       9 |  |  |  |  |
| SYSTEM10                                                                                                    |  |  |  |  |
| INTELLIGENT KEY SYSTEM/ENGINE START<br>FUNCTION                                                                                                    |  |  |  |  |
| NISSAN VEHICLE IMMOBILIZER SYSTEM-NATS14<br>NISSAN VEHICLE IMMOBILIZER SYSTEM-<br>NATS : System Description                                              |  |  |  |  |
| VEHICLE SECURITY SYSTEM                                                                                                    |  |  |  |  |
| DIAGNOSIS SYSTEM (BCM)28                                                                                                    |  |  |  |  |
| COMMON ITEM28                                                                                                    |  |  |  |  |

|                                                                | _   |
|----------------------------------------------------------------|-----|
| COMMON ITEM : CONSULT Function (BCM -<br>COMMON ITEM)28        | F   |
| INTELLIGENT KEY29<br>INTELLIGENT KEY : CONSULT Function (BCM - | G   |
| INTELLIGENT KEY)30                                             |     |
| THEFT ALM                                                      | Н   |
| IMMU34<br>IMMU : CONSULT Function (BCM - IMMU)34               | I   |
| DIAGNOSIS SYSTEM (IPDM E/R)                                    | J   |
| ECU DIAGNOSIS INFORMATION                                      | 0.5 |
| ECM, IPDM E/R, BCM                                             | SE  |
| WIRING DIAGRAM                                                 | L   |
| SECURITY CONTROL SYSTEM                                        | M   |
| BASIC INSPECTION57                                             |     |
| DIAGNOSIS AND REPAIR WORK FLOW57<br>Work Flow57                | Ν   |
| ADDITIONAL SERVICE WHEN REPLACING<br>CONTROL UNIT60            | 0   |
| <b>ECM</b>                                                     | Ρ   |
| <b>BCM</b>                                                     |     |
| DTC/CIRCUIT DIAGNOSIS62                                        |     |

| P1610 LOCK MODE                          | . 62                   |
|------------------------------------------|------------------------|
|                                          | . 02                   |
| Diagnosis Procedure                      | . 02                   |
|                                          | . 02                   |
| P1611 ID DISCORD, IMMU-ECM               | . 63                   |
| DTC Logic                                | . 63                   |
| Diagnosis Procedure                      | . 63                   |
|                                          | 64                     |
|                                          | . 04<br>64             |
| Diagnosis Procedure                      | . 0 <del>4</del><br>64 |
|                                          | . 0-                   |
| B2192 ID DISCORD, IMMU-ECM               | . 65                   |
| DTC Logic                                | . 65                   |
| Diagnosis Procedure                      | . 65                   |
|                                          | 66                     |
|                                          | - <b>00</b>            |
| Diagnosis Procedure                      | . 00<br>66             |
|                                          | . 00                   |
| B2195 ANTI-SCANNING                      | . 67                   |
| DTC Logic                                | . 67                   |
| Diagnosis Procedure                      | . 67                   |
|                                          | 60                     |
| Description                              | 60                     |
| DTC Logic                                | . 00<br>68             |
| Diagnosis Procedure                      | . 00<br>68             |
|                                          |                        |
| B2198 NATS ANTENNA AMP                   | . 70                   |
| DTC Logic                                | . 70                   |
| Diagnosis Procedure                      | . 70                   |
| B2555 STOP LAMP                          | 73                     |
| DTC Logic                                | 73                     |
| Diagnosis Procedure                      | . 73                   |
| Component Inspection                     | . 74                   |
|                                          |                        |
| B2556 PUSH-BUTTON IGNITION SWITCH        | . 76                   |
| DTC Logic                                | . 76                   |
| Diagnosis Procedure                      | . 76                   |
| Component inspection                     | . //                   |
| B2557 VEHICLE SPEED                      | . 78                   |
| DTC Logic                                | . 78                   |
| Diagnosis Procedure                      | . 78                   |
|                                          |                        |
| B2601 SHIFT POSITION                     | . 79                   |
| DIC Logic                                | . 79                   |
| Diagnosis Procedure                      | . 79                   |
| B2602 SHIFT POSITION                     | . 81                   |
| DTC Logic                                | . 81                   |
| Diagnosis Procedure                      | . 81                   |
| Component Inspection                     | . 83                   |
|                                          | •                      |
| DICLOGIO                                 | . 84                   |
| Dio Loyic                                | . 84                   |
| Component Inspection (Transmission Range | . 04                   |
| Switch)                                  | . 87                   |
|                                          |                        |

| Component Inspection [CVT Shift Selector (De-<br>tention Switch)]                                               | 87                     |
|----------------------------------------------------------------------------------------------------|------------------------|
| B2604 SHIFT POSITION<br>DTC Logic<br>Diagnosis Procedure<br>Component Inspection (Transmission Range<br>Switch) | <b> 89</b><br>89<br>89 |
| B2605 SHIFT POSITION                                                                                            | <b> 92</b>             |
| DTC Logic                                                                                                    | 92                     |
| Diagnosis Procedure                                                                                             | 92                     |
| B2608 STARTER RELAY                                                                                             | <b> 95</b>             |
| DTC Logic                                                                                                    | 95                     |
| Diagnosis Procedure                                                                                             | 95                     |
| B260F ENGINE STATUS                                                                                             | <b> 97</b>             |
| Description                                                                                                    | 97                     |
| DTC Logic                                                                                                    | 97                     |
| Diagnosis Procedure                                                                                             | 97                     |
| B261A PUSH-BUTTON IGNITION SWITCH                                                                               | <b> 98</b>             |
| DTC Logic                                                                                                    | 98                     |
| Diagnosis Procedure                                                                                             | 98                     |
| B26F3 STARTER CONTROL RELAY                                                                                     | <b>. 100</b>           |
| DTC Logic                                                                                                    | . 100                  |
| Diagnosis Procedure                                                                                             | . 100                  |
| B26F4 STARTER CONTROL RELAY                                                                                     | <b>. 101</b>           |
| DTC Logic                                                                                                    | . 101                  |
| Diagnosis Procedure                                                                                             | . 101                  |
| B26F7 BCM                                                                                                    | <b>. 102</b>           |
| DTC Logic                                                                                                    | . 102                  |
| Diagnosis Procedure                                                                                             | . 102                  |
| B26F8 BCM                                                                                                    | <b>.103</b>            |
| DTC Logic                                                                                                    | . 103                  |
| Diagnosis Procedure                                                                                             | . 103                  |
| B26F9 CRANKING REQUEST CIRCUIT                                                                                  | <b>.104</b>            |
| DTC Logic                                                                                                    | .104                   |
| Diagnosis Procedure                                                                                             | .104                   |
| B26FA CRANKING REQUEST CIRCUIT                                                                                  | <b>. 106</b>           |
| DTC Logic                                                                                                    | . 106                  |
| Diagnosis Procedure                                                                                             | . 106                  |
| B26FC KEY REGISTRATION                                                                                          | <b>.108</b>            |
| DTC Logic                                                                                                    | .108                   |
| Diagnosis Procedure                                                                                             | .108                   |
| B209F CRANKING REQUEST CIRCUIT                                                                                  | <b>. 109</b>           |
| DTC Logic                                                                                                    | . 109                  |
| Diagnosis Procedure                                                                                             | . 109                  |
| B20A0 CRANKING REQUEST CIRCUIT                                                                                  | <b>.111</b>            |
| DTC Logic                                                                                                    | . 111                  |
| Diagnosis Procedure                                                                                             | . 111                  |

| B210B STARTER CONTROL RELAY113<br>DTC Logic                                                                  |
|----------------------------------------------------------------------------------------------------|
| B210C STARTER CONTROL RELAY                                                                                  |
| B210D STARTER RELAY                                                                                          |
| B210E STARTER RELAY118DTC Logic118Diagnosis Procedure118                                                     |
| B210F SHIFT POSITION/CLUTCH INTER-<br>LOCK SWITCH120DTC Logic120Diagnosis Procedure120                       |
| B2110 SHIFT POSITION/CLUTCH INTER-LOCK SWITCH122DTC Logic122Diagnosis Procedure122                           |
| HEADLAMP FUNCTION       124         Component Function Check       124         Diagnosis Procedure       124 |
| HORN FUNCTION                                                                                                |
| SECURITY INDICATOR LAMP                                                                                      |
| SYMPTOM DIAGNOSIS 128                                                                                        |
| ENGINE DOES NOT START WHEN INTELLI-<br>GENT KEY IS INSIDE OF VEHICLE                                         |

| Description                                          | A      |
|------------------------------------------------------|--------|
| SECURITY INDICATOR LAMP DOES NOT<br>TURN ON OR BLINK | В      |
| VEHICLE SECURITY SYSTEM CANNOT BE<br>SET130          | С      |
| INTELLIGENT KEY                                      | D      |
| DOOR REQUEST SWITCH                                  | E      |
| DOOR KEY CYLINDER                                    | F      |
| DOOR LOCK AND UNLOCK SWITCH                          | Н      |
| VEHICLE SECURITY ALARM DOES NOT<br>ACTIVATE          | l<br>J |
| REMOVAL AND INSTALLATION 133                         |        |
| NATS ANTENNA AMP                                     | SEC    |
| PUSH-BUTTON IGNITION SWITCH                          | L      |

Μ

Ν

0

# < PRECAUTION > PRECAUTION PRECAUTIONS

### Precaution for Supplemental Restraint System (SRS) "AIR BAG" and "SEAT BELT PRE-TENSIONER"

The Supplemental Restraint System such as "AIR BAG" and "SEAT BELT PRE-TENSIONER", used along with a front seat belt, helps to reduce the risk or severity of injury to the driver and front passenger for certain types of collision. This system includes seat belt switch inputs and dual stage front air bag modules. The SRS system uses the seat belt switches to determine the front air bag deployment, and may only deploy one front air bag, depending on the severity of a collision and whether the front occupants are belted or unbelted. Information necessary to service the system safely is included in the "SRS AIR BAG" and "SEAT BELT" of this Service Manual.

### WARNING:

Always observe the following items for preventing accidental activation.

- To avoid rendering the SRS inoperative, which could increase the risk of personal injury or death in the event of a collision that would result in air bag inflation, all maintenance must be performed by an authorized NISSAN/INFINITI dealer.
- Improper maintenance, including incorrect removal and installation of the SRS, can lead to personal injury caused by unintentional activation of the system. For removal of Spiral Cable and Air Bag Module, see "SRS AIR BAG".
- Never use electrical test equipment on any circuit related to the SRS unless instructed to in this Service Manual. SRS wiring harnesses can be identified by yellow and/or orange harnesses or harness connectors.

### PRECAUTIONS WHEN USING POWER TOOLS (AIR OR ELECTRIC) AND HAMMERS

### WARNING:

Always observe the following items for preventing accidental activation.

- When working near the Air Bag Diagnosis Sensor Unit or other Air Bag System sensors with the ignition ON or engine running, never use air or electric power tools or strike near the sensor(s) with a hammer. Heavy vibration could activate the sensor(s) and deploy the air bag(s), possibly causing serious injury.
- When using air or electric power tools or hammers, always switch the ignition OFF, disconnect the battery, and wait at least 3 minutes before performing any service.

### Precaution for Procedure without Cowl Top Cover

INFOID:000000013042438

When performing the procedure after removing cowl top cover, cover the lower end of windshield with urethane, etc to prevent damage to windshield.

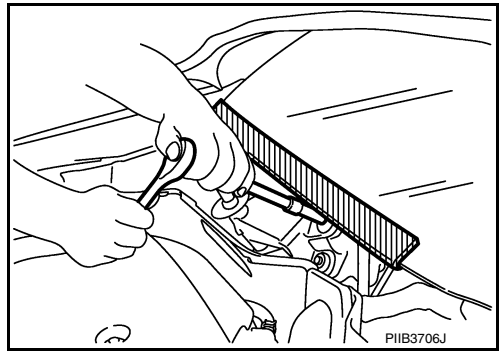

### Precautions For Xenon Headlamp Service

INFOID:000000013042442

### WARNING:

Comply with the following warnings to prevent any serious accident.

- Disconnect the battery cable (negative terminal) or the power supply fuse before installing, removing, or touching the xenon headlamp (bulb included). The xenon headlamp contains high-voltage generated parts.
- Never work with wet hands.
- Check the xenon headlamp ON-OFF status after assembling it to the vehicle. Never turn the xenon headlamp ON in other conditions. Connect the power supply to the vehicle-side connector.

# PRECAUTIONS

### < PRECAUTION >

# [WITH INTELLIGENT KEY SYSTEM]

- (Turning it ON outside the lamp case may cause fire or visual impairments.)
- Never touch the bulb glass immediately after turning it OFF. It is extremely hot.

### CAUTION:

- Comply with the following cautions to prevent any error and malfunction.
- Install the xenon bulb securely. (Insufficient bulb socket installation may melt the bulb, the connector, the housing, etc. by high-voltage leakage or corona discharge.)
- Never perform HID circuit inspection with a tester.
- Never touch the xenon bulb glass with hands. Never put oil and grease on it.
- Dispose of the used xenon bulb after packing it in thick vinyl without breaking it.
- Never wipe out dirt and contamination with organic solvent (thinner, gasoline, etc.).

### Precautions for Removing Battery Terminal

When disconnecting the battery terminal, pay attention to the following.

- Always use a 12V battery as power source.
- Never disconnect battery terminal while engine is running.
- When removing the 12V battery terminal, turn OFF the ignition switch and wait at least 30 seconds.
- For vehicles with the engine listed below, remove the battery terminal after a lapse of the specified time:

| D4D engine | : 20 minutes | YS23DDT  |
|------------|--------------|----------|
| HRA2DDT    | : 12 minutes | YS23DDTT |
| K9K engine | : 4 minutes  | ZD30DDTi |
| M9R engine | : 4 minutes  | ZD30DDTT |
| R9M engine | : 4 minutes  |          |
| V9X engine | : 4 minutes  |          |
| YD25DDTi   | : 2 minutes  |          |

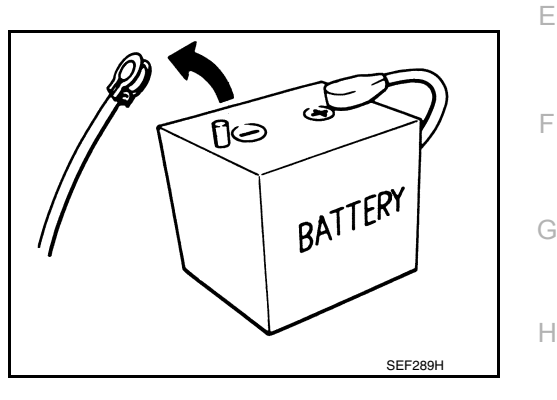

### NOTE:

ECU may be active for several tens of seconds after the ignition switch is turned OFF. If the battery terminal is removed before ECU stops, then a DTC detection error or ECU data corruption may occur.

: 4 minutes

: 4 minutes

: 60 seconds

: 60 seconds

 After high-load driving, if the vehicle is equipped with the V9X engine, turn the ignition switch OFF and wait for at least 15 minutes to remove the battery terminal.

### NOTE:

- Turbocharger cooling pump may operate in a few minutes after the ignition switch is turned OFF.
- Example of high-load driving
- Driving for 30 minutes or more at 140 km/h (86 MPH) or more.
- Driving for 30 minutes or more on a steep slope.
- For vehicles with the 2-batteries, be sure to connect the main battery and the sub battery before turning ON the ignition switch.

### NOTE:

If the ignition switch is turned ON with any one of the terminals of main battery and sub battery disconnected, then DTC may be detected.  ${}^{\rm M}$ 

• After installing the 12V battery, always check "Self Diagnosis Result" of all ECUs and erase DTC. **NOTE:** 

The removal of 12V battery may cause a DTC detection error.

А

В

D

INFOID:0000000013023607

...

Ν

# SYSTEM DESCRIPTION

COMPONENT PARTS

**Component Parts Location** 

INFOID:000000012406068

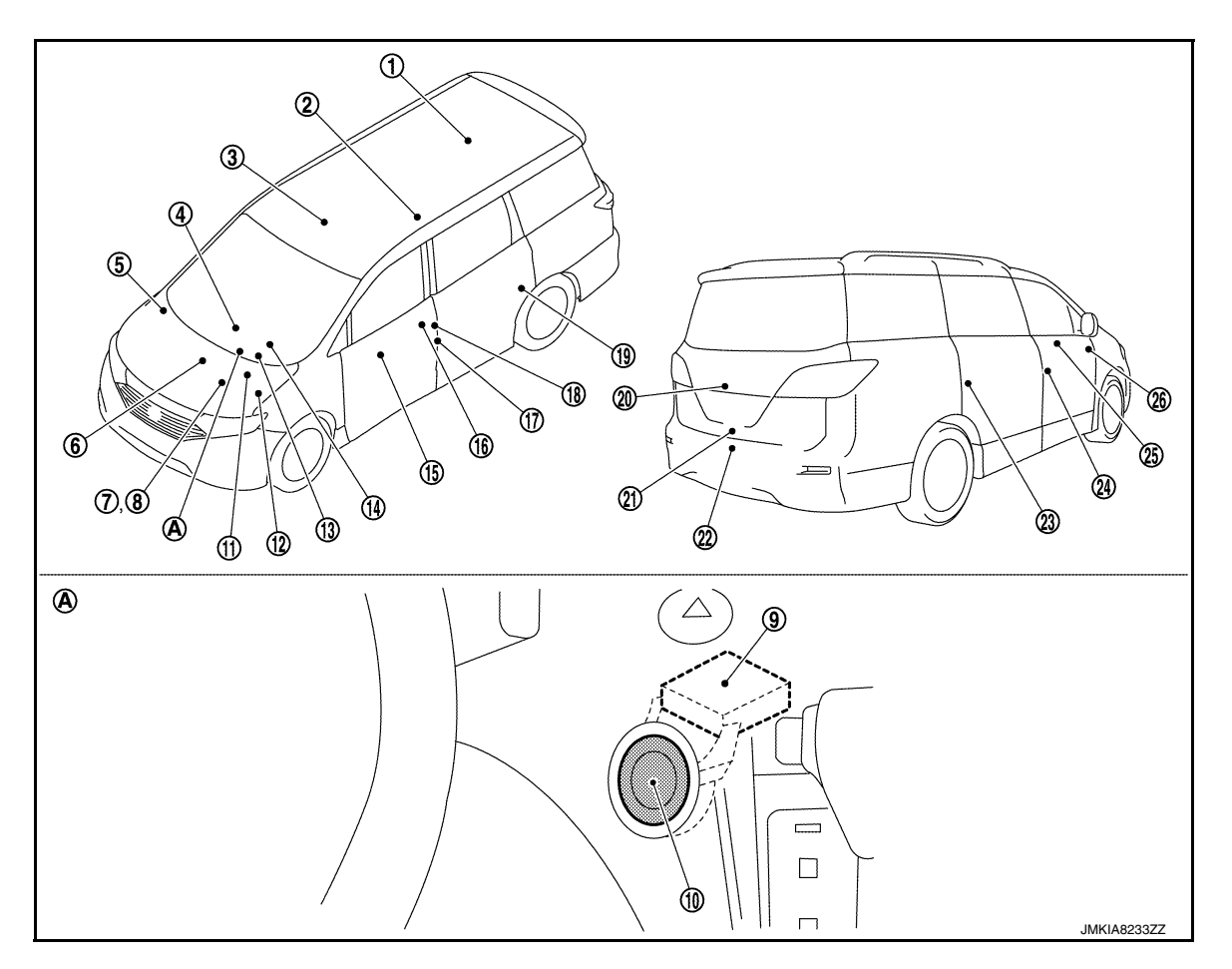

A. Behind push-button ignition switch

| No. | Component                                   | Function                                                                                                    |
|-----|---------------------------------------------|----------------------------------------------------------------------------------------------------|
| 1   | Inside key antenna (Lug-<br>gage room)      | Inside key antenna (Luggage room) detects whether Intelligent Key is inside the vehicle or not, and then transmits the signal to BCM.<br>Refer to <u>DLK-18, "DOOR LOCK SYSTEM : Component Parts Location"</u> for detailed installation location.                        |
| 2   | Remote keyless entry re-<br>ceiver          | Remote keyless entry receiver receives each button operation signal and electronic key ID signal from Intelligent Key, and then transmits the signal to BCM.<br>Refer to <u>DLK-18, "DOOR LOCK SYSTEM : Component Parts Location"</u> for detailed installation location. |
| 3   | Inside key antenna (Con-<br>sole)           | Inside key antenna (Console) detects whether Intelligent Key is inside the vehicle or not, and then transmits the signal to BCM.<br>Refer to <u>DLK-18, "DOOR LOCK SYSTEM : Component Parts Location"</u> for detailed installation location.                             |
| 4   | Inside key antenna (Instru-<br>ment center) | Inside key antenna (Instrument center) detects whether Intelligent Key is inside the vehicle or not, and then transmits the signal to BCM.<br>Refer to <u>DLK-18, "DOOR LOCK SYSTEM : Component Parts Location"</u> for detailed installation location.                   |

# **COMPONENT PARTS**

### < SYSTEM DESCRIPTION >

### [WITH INTELLIGENT KEY SYSTEM]

| No. | Component                                     | Function                                                                                                    |             |  |
|-----|-----------------------------------------------|----------------------------------------------------------------------------------------------------|-------------|--|
| 5   | ABS actuator and electric unit (control unit) | ABS actuator and electric unit (control unit) transmits the vehicle speed signal to BCM via CAN communication.<br>BCM also receives the vehicle speed signal from combination meter via CAN communication.<br>BCM compares both signals to detect the vehicle speed.<br>Refer to <u>BRC-9</u> , " <u>Component Parts Location</u> " for detailed installation location.                                                                                                    | A           |  |
| 6   | Stop lamp relay <sup>*</sup>                  | Stop lamp relay is used to send the stop lamp switch signal to BCM.<br>Refer to <u>BRC-9</u> , "Component Parts Location" for detailed installation location.                                                                                                    | C           |  |
|     |                                               | <ul> <li>TCM receives the shift position signal from transmission range switch, and then transmits the P/N position signal to BCM via CAN communication.</li> <li>BCM confirms the selector lever position with the following 5 signals.</li> <li>P position signal from CVT shift selector (detention switch)</li> <li>P/N position signal from transmission range switch</li> <li>P position signal from IPDM E/R (CAN)</li> <li>P/N position signal from IPDM E/R (CAN)</li> </ul>                                                                                                    | D           |  |
| 7   | ТСМ                                           | <ul> <li>P/N position signal from TCM (CAN)</li> <li>IPDM E/R confirms the selector lever position with the following 3 signals.</li> <li>P position signal from CVT shift selector (detention switch)</li> <li>P/N position signal from transmission range switch</li> <li>P(N position signal from BCM (CAN))</li> </ul>                                                                                                    | E           |  |
|     |                                               | Refer to <u>TM-12, "CVT CONTROL SYSTEM : Component Parts Location"</u> for detailed instal-<br>lation location.                                                                                                    |             |  |
| 8   | ECM                                           | ECM controls the engine.<br>When ignition switch is turned ON, BCM starts communication with ECM and performs the ID verification between BCM and ECM.<br>If the verification result is OK, the engine can start. If the verification result is NG, the engine can not start.<br>Refer to <u>EC-17, "ENGINE CONTROL SYSTEM : Component Parts Location"</u> for detailed in-<br>stallation location.                                                                                                    | G           |  |
| 9   | NATS antenna amp.                             | Refer to <u>SEC-9, "NATS Antenna Amp."</u> .                                                                                                    |             |  |
| 10  | Push-button ignition switch                   | Push-button ignition switch has push switch inside which detects that push-button ignition switch is pressed, and then transmits ON/OFF signal to BCM. BCM changes the ignition switch position with the operation of push-button ignition switch. BCM maintains the ignition switch position status while push-button ignition switch is not operated.                                                                                                    | J           |  |
| 11  | Stop lamp switch                              | Stop lamp switch detects that brake pedal is depressed, and then transmits ON/OFF signal to BCM.<br>Refer to <u>BRC-9</u> , "Component Parts Location" for detailed installation location.                                                                                                    | SE          |  |
| 12  | IPDM E/R                                      | Starter control relay and starter relay are integrated in IPDM E/R and used for the engine starting function. Starter relay is controlled by BCM, and starter control relay is controlled by IPDM E/R while communicating with BCM. IPDM E/R sends the starter control relay and starter relay status signal to BCM.<br>Refer to <u>PCS-4</u> , "IPDM E/R : Component Parts Location" for detailed installation location.                                                                                                    | L           |  |
| 13  | ВСМ                                           | BCM controls INTELLIGENT KEY SYSTEM (ENGINE START FUNCTION), NISSAN VEHI-<br>CLE IMMOBILIZER SYSTEM-NATS [NVIS (NATS)] and VEHICLE SECURITY SYSTEM.<br>BCM performs the ID verification between BCM and Intelligent Key when the Intelligent Key<br>is carried into the detection area of inside key antenna, and push-button ignition switch is<br>pressed. If the ID verification result is OK, ignition switch operation is available.<br>Then, when the ignition switch is turned ON, BCM performs ID verification between BCM and<br>ECM. If the ID verification result is OK, ECM can start engine.<br>Refer to <u>BCS-5, "BODY CONTROL SYSTEM : Component Parts Location"</u> for detailed in-<br>stallation location. | M<br>N<br>O |  |
| 14  | Combination meter                             | Combination meter transmits the vehicle speed signal to BCM via CAN communication.<br>BCM also receives the vehicle speed signal from ABS actuator and electric unit (control unit) via CAN communication. BCM compares both signals to detect the vehicle speed.<br>Security indicator lamp is located on combination meter.<br>Security indicator lamp blinks when ignition switch is in any position other than ON to warn that NISSAN VEHICLE IMMOBILIZER SYSTEM-NATS [NVIS (NATS)] is on board.<br>Refer to <u>MWI-8, "METER SYSTEM : Combination Meter"</u> .                                                                                                    | Ρ           |  |

# **COMPONENT PARTS**

### < SYSTEM DESCRIPTION >

### [WITH INTELLIGENT KEY SYSTEM]

| No. | Component                               | Function                                                                                                    |  |
|-----|-----------------------------------------|----------------------------------------------------------------------------------------------------|--|
| 15  | Power window main switch                | Door lock and unlock switch is integrated into the power window main switch.<br>Door lock and unlock switch transmits door lock/unlock operation signal to BCM.<br>Refer to <u>PWC-9</u> , " <u>Power Window Main Switch</u> " (front window anti-pinch) or <u>PWC-75</u> , " <u>Power</u><br><u>Window Main Switch</u> " (driver side window anti-pinch).                                                                                    |  |
| 16  | Front door outside handle assembly LH   | <ul> <li>Outside key antenna and door request switch are integrated into front door outside handle assembly.</li> <li>Outside key antenna detects whether Intelligent Key is within the detection area or not, and then transmits signal to BCM.</li> <li>Front door request switch transmits door lock/unlock request signal to BCM.</li> <li>Refer to <u>DLK-27</u>. "Front Door Outside Handle Assembly (Outside Key Antenna)".</li> </ul> |  |
| 17  | Front door switch (Driver side)         | Door switch detects door open/close condition and then transmits ON/OFF signal to BCM. Refer to <u>DLK-28</u> , "Front Door Switch".                                                                                                    |  |
| 18  | Front door lock assembly (Driver side)  | Door key cylinder switch is integrated into front door lock assembly (driver side).<br>Door key cylinder switch detects door LOCK/UNLOCK operation using mechanical key, and<br>then transmits the operation signal to BCM.<br>Refer to <u>DLK-28, "Front Door Lock Assembly (Driver Side)"</u> .                                                                                                    |  |
| 19  | Sliding door switch LH                  | Door switch detects door open/close condition and then transmits ON/OFF signal to BCM. Refer to <u>DLK-31, "Sliding Door Switch"</u> .                                                                                                    |  |
| 20  | Back door opener switch assembly        | <ul> <li>Back door opener switch and back door request switch are integrated into back door opener switch assembly.</li> <li>Back door opener switch transmits back door opening operation signal to BCM.</li> <li>Back door request switch transmits door lock/unlock request signal to BCM.</li> <li>Refer to <u>DLK-29. "Back Door Opener Switch"</u>.</li> </ul>                                                                          |  |
| 21  | Back door lock assembly                 | Back door switch is integrated into back door lock assembly.<br>Back door switch detects back door open/close condition, and then transmits ON/OFF signal to BCM.<br>Refer to <u>DLK-29</u> . "Back Door Lock Assembly (Without Automatic Back Door System)" or <u>DLK-30</u> . "Back Door Lock Assembly (With Automatic Back Door System)".                                                                                                  |  |
| 22  | Outside key antenna (rear<br>bumper)    | Outside key antenna detects whether or not Intelligent Key is within the outside key antenna detection area.<br>Refer to <u>DLK-18, "DOOR LOCK SYSTEM : Component Parts Location"</u> for detailed installation location.                                                                                                    |  |
| 23  | Sliding door switch RH                  | Door switch detects door open/close condition and then transmits ON/OFF signal to BCM. Refer to <u>DLK-31</u> , "Sliding Door Switch".                                                                                                    |  |
| 24  | Front door switch (Passen-<br>ger side) | Door switch detects door open/close condition and then transmits ON/OFF signal to BCM. Refer to <u>DLK-28</u> , "Front Door Switch".                                                                                                    |  |
| 25  | Front door outside handle assembly RH   | <ul> <li>Outside key antenna and door request switch are integrated into front door outside handle assembly.</li> <li>Outside key antenna detects whether Intelligent Key is within the detection area or not, and then transmits signal to BCM.</li> <li>Front door request switch transmits door lock/unlock request signal to BCM.</li> <li>Refer to <u>DLK-27</u>, "Front Door Outside Handle Assembly (Outside Key Antenna)".</li> </ul> |  |
| 26  | Door lock unlock switch                 | Door lock and unlock switch is integrated into front power window switch (Passenger side).<br>Door lock and unlock switch transmits door lock/unlock operation signal to BCM.<br>Refer to <u>DLK-28</u> , " <u>Door Lock and Unlock Switch (Driver Side)</u> " or <u>DLK-28</u> , " <u>Door Lock and Unlock Switch (Passenger Side)</u> ".                                                                                                    |  |

\*: Not applicable

# CVT Shift Selector (Detention Switch)

INFOID:000000012406069

Detention switch is integrated into CVT shift sector, and detects that selector lever is locked in the P position, then transmits ON/OFF signal to BCM and IPDM E/R.

BCM confirms the selector lever position with the following 5 signals.

- P position signal from CVT shift selector (detention switch)
- P/N position signal from transmission range switch
- P position signal from IPDM E/R (CAN)
- P/N position signal from IPDM E/R (CAN)
- P/N position signal from TCM (CAN)

IPDM E/R confirms the selector lever position with the following 3 signals.

### **Revision: October 2015**

### SEC-8

# **COMPONENT PARTS**

### < SYSTEM DESCRIPTION >

### [WITH INTELLIGENT KEY SYSTEM]

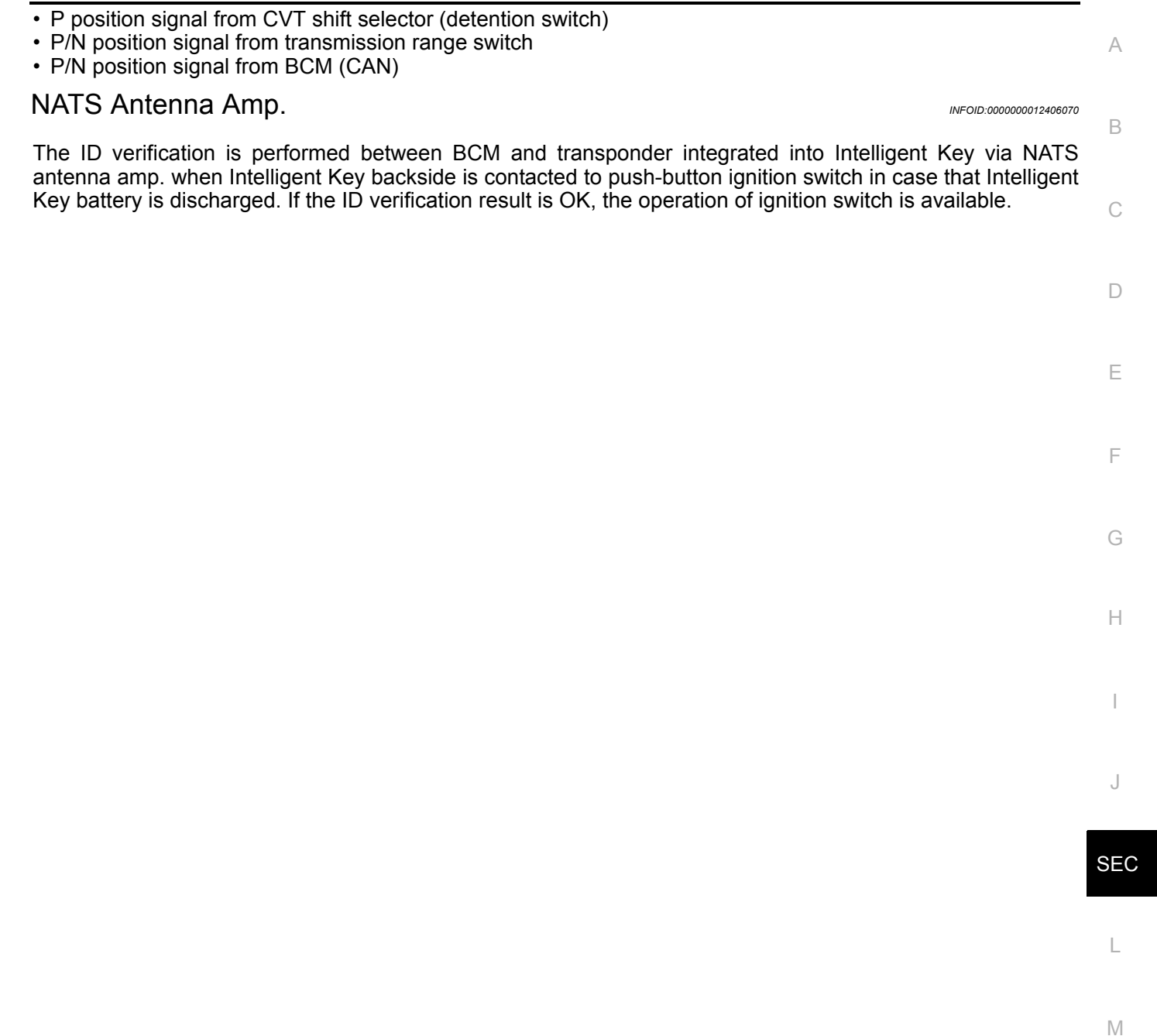

Ν

0

# <u>SYSTEM DESCRIPTION > [WITH INTELL</u> SYSTEM INTELLIGENT KEY SYSTEM/ENGINE START FUNCTION

INTELLIGENT KEY SYSTEM/ENGINE START FUNCTION : System Description

INFOID:000000012406071

SYSTEM DIAGRAM

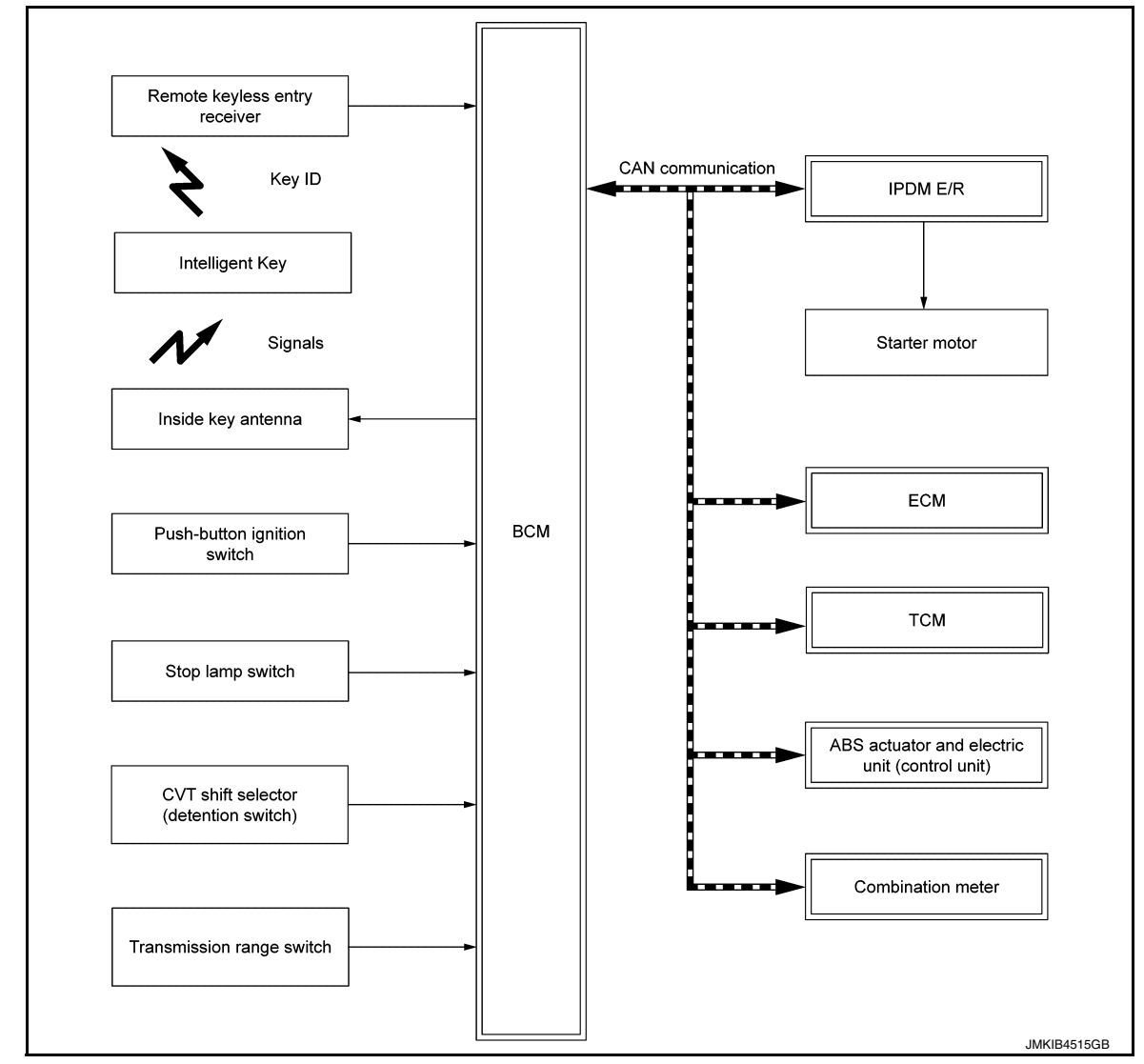

### INPUT/OUTPUT SIGNAL CHART

Input Signal Item

| Transmit unit                                 | Transmit unit Signal name |                                                                                                    |
|-----------------------------------------------|---------------------------|----------------------------------------------------------------------------------------------------|
| ECM                                           | CAN communication         | ID verification signal<br>Engine status signal                                                                                                    |
| IPDM E/R                                      |                           | Push-button ignition switch status signal<br>Starter relay status signal<br>Starter control relay signal<br>Detention switch signal<br>Interlock/PNP switch signal |
| Combination meter                             |                           | Vehicle speed signal (Meter)                                                                                                    |
| ABS actuator and electric unit (control unit) |                           | Vehicle speed signal (ABS)                                                                                                    |
| ТСМ                                           |                           | Shift position signal                                                                                                    |

### < SYSTEM DESCRIPTION >

### [WITH INTELLIGENT KEY SYSTEM]

| Transmit unit                         | Signal name                                  |   |
|---------------------------------------|----------------------------------------------|---|
| Transmission range switch             | P/N position signal                          | A |
| Remote keyless entry receiver         | Key ID signal                                |   |
| Push-button ignition switch           | Push-button ignition switch operation signal | В |
| Each door switch                      | Door open/close condition signal             |   |
| Stop lamp switch                      | Brake pedal operation signal                 |   |
| CVT shift selector (detention switch) | P position signal                            | С |

### **Output Signal Item**

| Reception unit     |                       | Signal name             |   |
|--------------------|-----------------------|-------------------------|---|
| Combination meter  | CAN communication     | Key warning lamp signal |   |
| ECM                |                       | ID verification signal  | E |
| Inside key antenna | Key ID request signal | -                       |   |

### SYSTEM DESCRIPTION

• The engine start function of Intelligent Key system makes it possible to start and stop the engine without using the key, based on the electronic ID verification. The electronic ID verification is performed between BCM and Intelligent Key when the push-button ignition switch is pressed while the Intelligent Key is within the detection area of inside key antenna.

### NOTE:

The driver should carry the Intelligent Key at all times.

- Intelligent Key has 2 IDs [Intelligent Key ID and NVIS (NATS) ID]. It can perform the door lock/unlock operation and the push-button ignition switch operation when the registered Intelligent Key is carried.
- If the ID is successfully verified, when push-button ignition switch is pressed, the engine can be started.
- Up to 4 Intelligent Keys can be registered (Including the standard Intelligent Key) upon request from the customer.

### NOTE:

Refer to <u>DLK-36</u>, "INTELLIGENT KEY SYSTEM : System Description" for any functions other than engine start function of Intelligent Key system.

### PRECAUTIONS FOR INTELLIGENT KEY SYSTEM

The transponder [the chip for NVIS (NATS) ID verification] is integrated into the Intelligent Key. (For the conventional models, it is integrated into the mechanical key.) Therefore, ID verification cannot be performed by mechanical key only.

In that case, NVIS (NATS) ID verification can be performed when Intelligent Key backside is contacted to push-button ignition switch while brake pedal is depressed. If verification result is OK, engine can be started.

### **OPERATION WHEN INTELLIGENT KEY IS CARRIED**

- When the push-button ignition switch is pressed, the BCM activates the inside key antenna and transmits the request signal to the Intelligent Key.
- 2. The Intelligent Key receives the request signal and transmits the Intelligent Key ID signal to the BCM.
- 3. BCM receives the Intelligent Key ID signal via remote keyless entry receiver and verifies it with the registered ID.
- 4. BCM turns ACC relay ON and transmits the ignition power supply ON signal to IPDM E/R.
- 5. IPDM E/R turns the ignition relay ON and starts the ignition power supply.
- 6. IPDM E/R turns the starter control relay ON for engine starting in advance.
- 7. BCM detects the selector lever position and brake pedal operation condition.
- 8. BCM transmits the starter request signal to IPDM E/R and turns the starter relay in IPDM E/R ON if BCM judges that the engine start condition\* is satisfied.
- 9. Power supply is supplied through the starter relay and the starter control relay to operate the starter motor. CAUTION:

If a malfunction is detected in the Intelligent Key system, the "KEY" warning lamp on the combination meter illuminates. At that time, the engine cannot be started. J

L

Ο

P

### < SYSTEM DESCRIPTION >

 When BCM receives feedback signal from ECM indicating that the engine is started, the BCM transmits a stop signal to IPDM E/R and stops cranking by turning OFF the starter relay. (If engine start is unsuccessful, cranking stops automatically within 5 seconds.)
 CAUTION:

# When the Intelligent Key is carried outside of the vehicle (inside key antenna detection area) while the power supply is in the ACC or ON position, even if the engine start condition\* is satisfied, the engine cannot be started.

\*: For the engine start condition, refer to "IGNITION SWITCH POSITION CHANGE TABLE BY PUSH-BUT-TON IGNITION SWITCH OPERATION".

### **OPERATION RANGE**

Engine can be started when Intelligent Key is inside the vehicle. However, sometimes engine may not start when Intelligent Key is on instrument panel or in glove box.

### ENGINE START OPERATION WHEN INTELLIGENT KEY IS CONTACTED TO PUSH-BUTTON IG-NITION SWITCH

When Intelligent Key battery is discharged, NVIS (NATS) ID verification between transponder in Intelligent Key and BCM is performed when Intelligent Key backside is contacted to push-button ignition switch while brake pedal is depressed. If the verification result is OK, engine can be started.

IGNITION SWITCH POSITION CHANGE TABLE BY PUSH-BUTTON IGNITION SWITCH OPERA-TION

The ignition switch position can be changed by the following operations. **NOTE:** 

- When an Intelligent Key is within the detection area of inside key antenna or when Intelligent Key backside is contacted to push-button ignition switch, it is equivalent to the operations below.
- When starting the engine, the BCM monitors under the engine start conditions,
- CVT models
- Brake pedal operation condition
- Selector lever position
- Vehicle speed

Vehicle speed: less than 4 km/h (2.5 MPH)

|                                                                              | Con             | dition                          | Push button ignition switch operation |
|------------------------------------------------------------------------------|-----------------|---------------------------------|---------------------------------------|
| Power supply position                                                        | Selector lever  | Brake pedal operation condition | frequency                             |
| $OFF \to ACC$                                                                | —               | Not depressed                   | 1                                     |
| $OFF \to ACC \to ON$                                                         | —               | Not depressed                   | 2                                     |
| $OFF \to ACC \to ON \to OFF$                                                 | —               | Not depressed                   | 3                                     |
| $OFF \rightarrow START$<br>ACC $\rightarrow START$<br>ON $\rightarrow START$ | P or N position | Depressed                       | 1                                     |
| Engine is running $\rightarrow$ OFF                                          | —               | —                               | 1                                     |

Vehicle speed: 4 km/h (2.5 MPH) or more

|                                             | Con            | dition                          | Push button ignition switch operation |
|---------------------------------------------|----------------|---------------------------------|---------------------------------------|
| Power supply position                       | Selector lever | Brake pedal operation condition | frequency                             |
| Engine is running $\rightarrow$ ACC         | —              | —                               | Emergency stop operation              |
| Engine stall return operation while driving | N position     | Not depressed                   | 1                                     |

Emergency stop operation

• Press and hold the push-button ignition switch for 2 seconds or more.

• Press the push-button ignition switch 3 times or more within 1.5 seconds.

### [WITH INTELLIGENT KEY SYSTEM]

### < SYSTEM DESCRIPTION >

### INTELLIGENT KEY SYSTEM/ENGINE START FUNCTION : Circuit Diagram

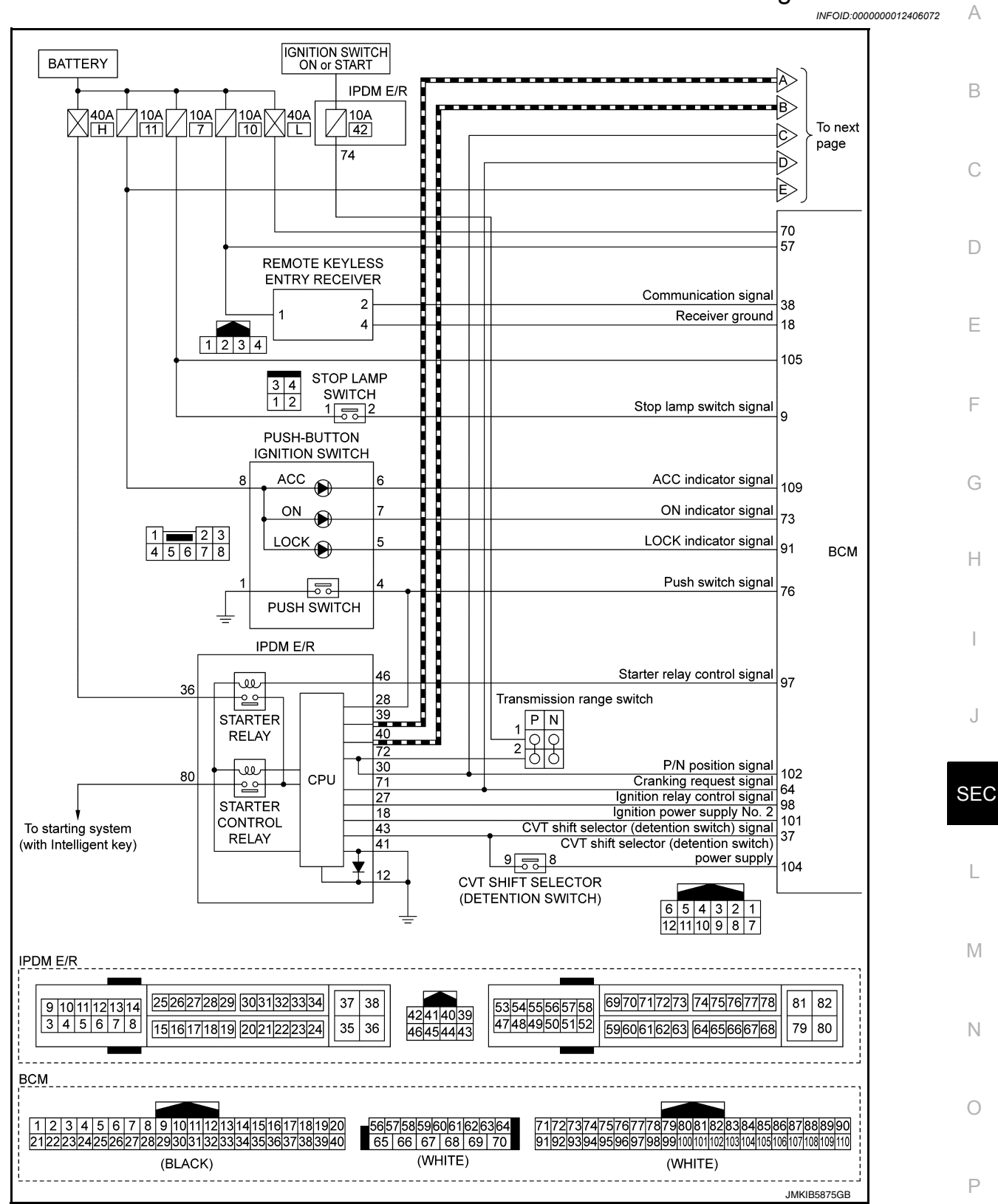

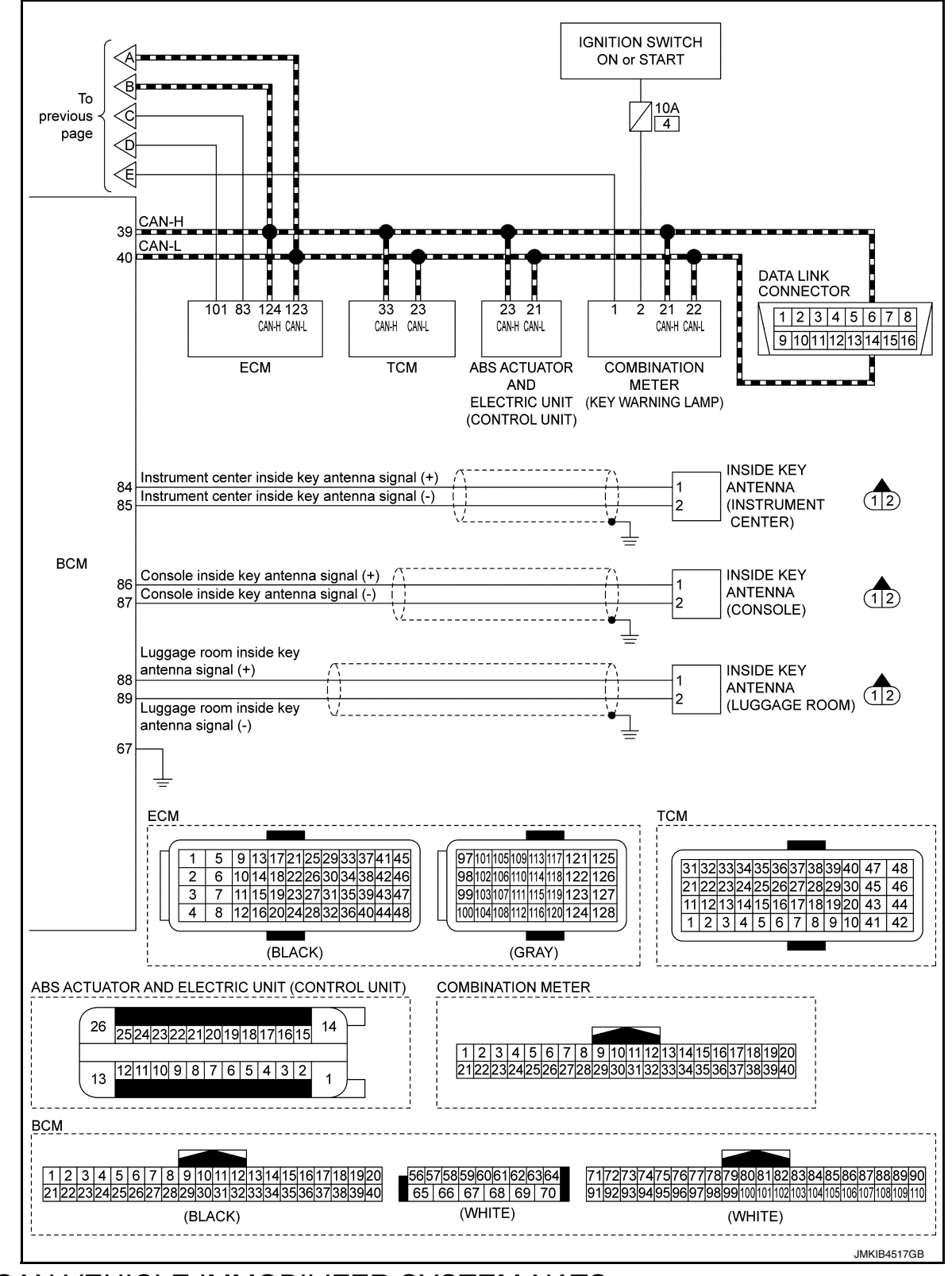

NISSAN VEHICLE IMMOBILIZER SYSTEM-NATS

### < SYSTEM DESCRIPTION >

### [WITH INTELLIGENT KEY SYSTEM]

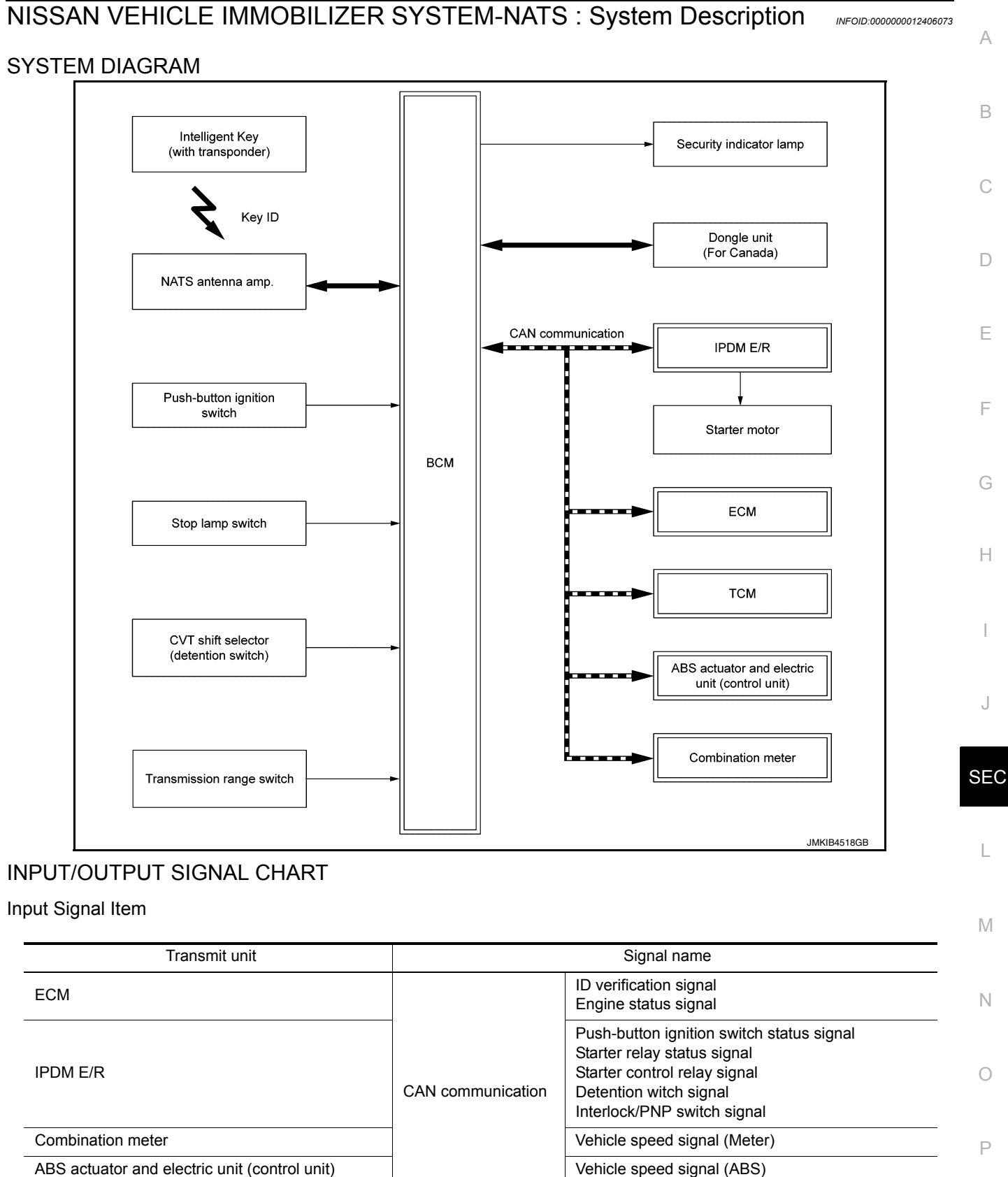

Transmission range switch NATS antenna amp.

Push-button ignition switch

TCM

Push-button ignition switch operation signal

P/N position signal

Key ID signal

Shift position signal

### < SYSTEM DESCRIPTION >

| Transmit unit                         | Signal name                      |
|---------------------------------------|----------------------------------|
| Each door switch                      | Door open/close condition signal |
| Stop lamp switch                      | Brake pedal operation signal     |
| CVT shift selector (detention switch) | P position signal                |

### **Output Signal Item**

| Reception unit     |                         | Signal name            |
|--------------------|-------------------------|------------------------|
| ECM                | CAN communication       | ID verification signal |
| Combination meter  | Security indicator lamp | signal                 |
| Inside key antenna | Key ID request signal   |                        |

### SYSTEM DESCRIPTION

- The Nissan Vehicle Immobilizer System-NATS [NVIS (NATS)] prevents the engine from being started by Intelligent Key whose ID is not registered to the vehicle (BCM). It has higher protection against auto theft involving the duplication of mechanical keys.
- The ignition key integrated in the Intelligent Key cannot start the engine. When the Intelligent Key battery is discharged, the NVIS (NATS) ID verification is performed between the transponder integrated with Intelligent Key and BCM via NATS antenna amp. when the Intelligent Key backside is contacted to push-button ignition switch while brake pedal is depressed. If the verification result is OK, the engine start operation can be performed by the push-button ignition switch operation.
- Locate the security indicator lamp and always blinks it when the ignition switch is in any position except ON to warn that the vehicle is equipped with Nissan Anti-Theft System (NATS).
- Up to 4 Intelligent Keys can be registered (including the standard ignition key) upon request from the owner.
- When replacing ECM, BCM or Intelligent Key, the specified procedure (Initialization and registration) using CONSULT is required.
- Possible symptom of NATS malfunction is "Engine can not start". This symptom also occurs because of other than NATS malfunction, so start the trouble diagnosis according to <u>SEC-57</u>, "Work Flow".
- If ECM other than genuine part is installed, the engine cannot be started. For ECM replacement procedure, refer to <u>SEC-60</u>, "ECM : Work Procedure".

### PRECAUTIONS FOR KEY REGISTRATION

- The ID registration is a procedure that erases the current NVIS (NATS) ID once, and then registers a new ID. Therefore before starting the registration operation, collect all registered Intelligent Keys from the customer.
- When registering the Intelligent Key, perform only one procedure to simultaneously register both IDs [NVIS (NATS) ID and Intelligent Key ID].

### SECURITY INDICATOR LAMP

- Security indicator lamp warns that the vehicle is equipped with NATS.
- Security indicator lamp always blinks when the ignition switch is in any position other than ON.
   NOTE:

Because security indicator lamp is highly efficient, the battery is barely affected.

### ENGINE START OPERATION WHEN INTELLIGENT KEY IS CONTACTED TO PUSH-BUTTON IG-NITION SWITCH

- 1. When brake pedal is depressed while selector lever is in the P position, BCM activates NATS antenna amp. that is located behind push-button ignition switch.
- When Intelligent Key (transponder built-in) backside is contacted to push-button ignition switch, BCM starts NVIS (NATS) ID verification between BCM and Intelligent Key (transponder built-in) via NATS antenna amp.
- 3. When NATS ID verification result is OK, buzzer in combination meter sounds and BCM transmits the result to ECM.
- 4. BCM turns ACC relay ON and transmits ignition power supply ON signal to IPDM E/R.
- 5. IPDM E/R turns the ignition relay ON and starts the ignition power supply.
- 6. IPDM E/R turns the starter control relay ON for engine starting in advance.
- 7. BCM detects that the selector lever position and brake pedal operation condition.
- 8. BCM transmits starter request signal to IPDM E/R and turns the starter relay in IPDM E/R ON if BCM judges that the engine start condition\* is satisfied.

### < SYSTEM DESCRIPTION >

### [WITH INTELLIGENT KEY SYSTEM]

9. Power supply is supplied through the starter relay and the starter control relay to operate the starter motor.

10. When BCM receives feedback signal from ECM indicating that the engine is started, BCM transmits a stop signal to IPDM E/R and stops cranking by turning off the starter motor relay. (If engine start is unsuccessful, cranking stops automatically within 5 seconds.)

\*: For the engine start condition, refer to "IGNITION SWITCH POSITION CHANGE TABLE BY PUSH-BUT-TON IGNITION SWITCH OPERATION" below.

IGNITION SWITCH POSITION CHANGE TABLE BY PUSH-BUTTON IGNITION SWITCH OPERA-TION

The ignition switch position can be changed by the following operations. **NOTE:** 

- When an Intelligent Key is within the detection area of inside key antenna or when Intelligent Key backside is contacted to push-button ignition switch, it is equivalent to the operations below.
- When starting the engine, the BCM monitors under the engine start conditions,
- CVT models
- Brake pedal operation condition
- Selector lever position
- Vehicle speed

Vehicle speed: less than 4 km/h (2.5 MPH)

|                                                                              | Condition       |                                 | Puch button ignition switch operation |
|------------------------------------------------------------------------------|-----------------|---------------------------------|---------------------------------------|
| Power supply position                                                        | Selector lever  | Brake pedal operation condition | frequency                             |
| $OFF \to ACC$                                                                | —               | Not depressed                   | 1                                     |
| $OFF \to ACC \to ON$                                                         | —               | Not depressed                   | 2                                     |
| $OFF \to ACC \to ON \to OFF$                                                 | —               | Not depressed                   | 3                                     |
| $OFF \rightarrow START$<br>ACC $\rightarrow START$<br>ON $\rightarrow START$ | P or N position | Depressed                       | 1                                     |
| Engine is running $\rightarrow$ OFF                                          | —               | —                               | 1                                     |

Vehicle speed: 4 km/h (2.5 MPH) or more

|                                             | Condition                           |               | Push button ignition switch operation |
|---------------------------------------------|-------------------------------------|---------------|---------------------------------------|
| Power supply position                       | ower supply position Selector lever |               | frequency                             |
| Engine is running $\rightarrow$ ACC         | —                                   | —             | Emergency stop operation              |
| Engine stall return operation while driving | N position                          | Not depressed | 1                                     |

Emergency stop operation

• Press and hold the push-button ignition switch for 2 seconds or more.

Press the push-button ignition switch 3 times or more within 1.5 seconds.

L

Μ

Ν

Ο

Ρ

SEC

С

Е

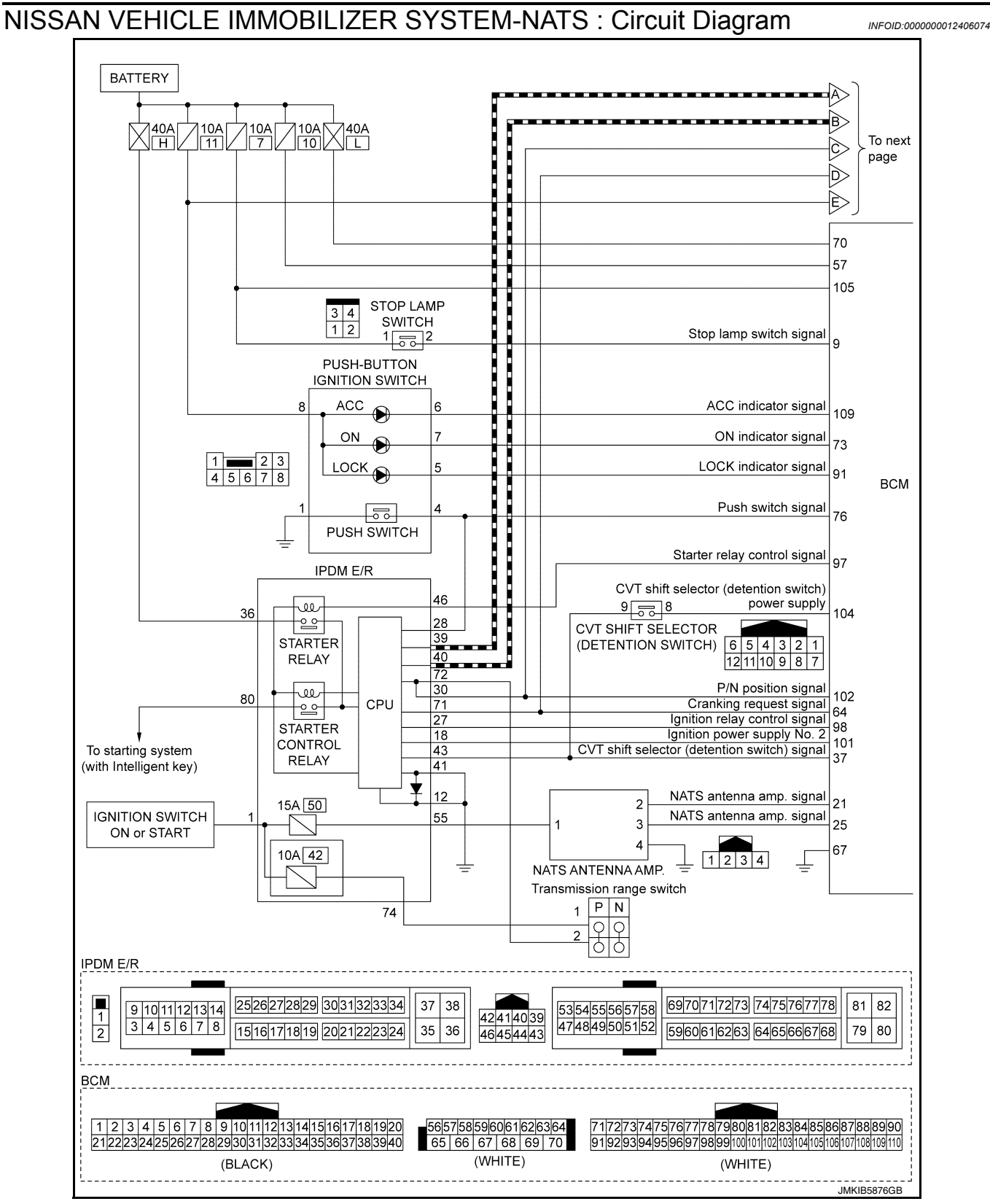

### < SYSTEM DESCRIPTION >

### [WITH INTELLIGENT KEY SYSTEM]

А

В

Ε

L

Ρ

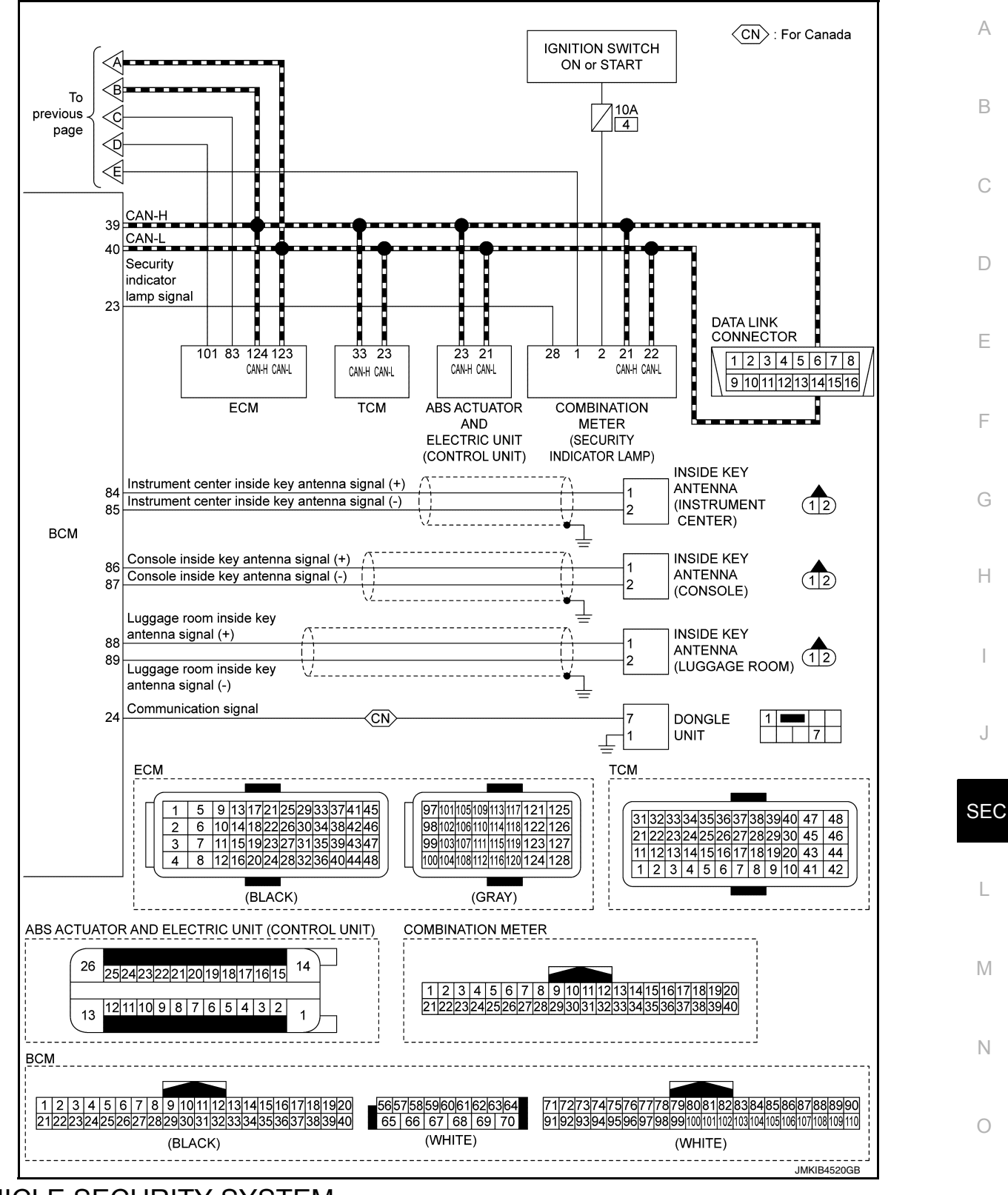

VEHICLE SECURITY SYSTEM

**Revision: October 2015** 

# VEHICLE SECURITY SYSTEM : System Diagram

INFOID:000000012406075

[WITH INTELLIGENT KEY SYSTEM]

### SYSTEM DIAGRAM

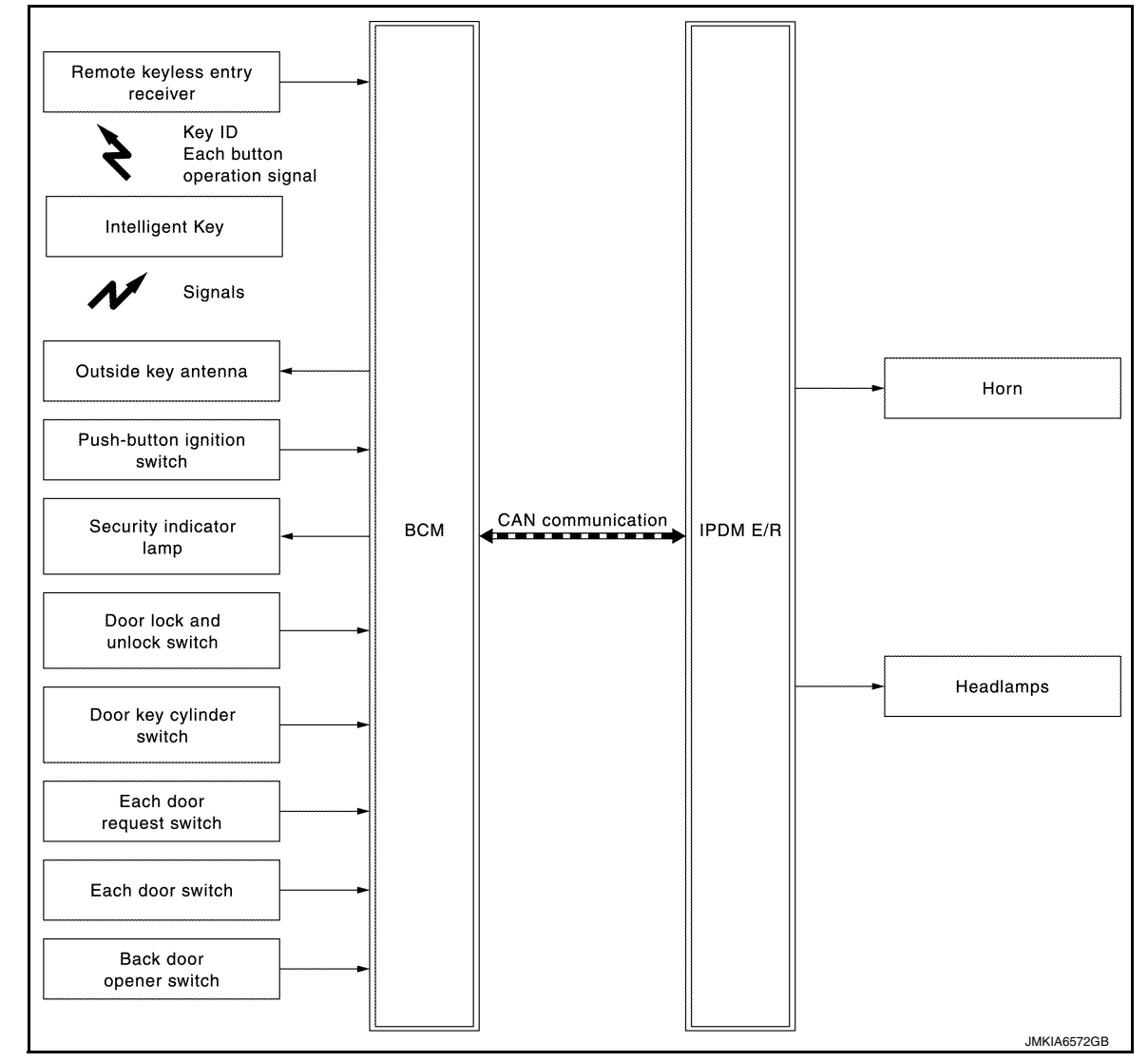

### **INPUT/OUTPUT SIGNAL CHART**

### Input Signal Item

| Transmit unit                                                        | Signal name                                              |                               |
|----------------------------------------------------------------------|----------------------------------------------------------|-------------------------------|
| IPDM E/R                                                             | CAN communication                                        | Ignition switch status signal |
| Remote keyless entry receiver                                        | Key ID signal<br>Intelligent Key button operation signal |                               |
| Push-button ignition switch                                          | Push-button ignition switch operation signal             |                               |
| Each door switch                                                     | Door open/close condition signal                         |                               |
| Each door request switch                                             | Door lock/unlock request signal                          |                               |
| Door key cylinder switch                                             | Door key cylinder lock/unlock switch signal              |                               |
| Back door opener switch Back door opener operation signal            |                                                          | ation signal                  |
| Door lock and unlock switch Door lock/unlock switch operation signal |                                                          | n operation signal            |

**Output Signal Item** 

### < SYSTEM DESCRIPTION >

### [WITH INTELLIGENT KEY SYSTEM]

D

Ε

F

Н

SEC

| Reception unit      |                                | Signal name                                                   | A |
|---------------------|--------------------------------|---------------------------------------------------------------|---|
| IPDM E/R            | CAN communication              | Theft warning horn request signal<br>High beam request signal |   |
| Combination meter   | Security indicator lamp signal |                                                               | В |
| Outside key antenna | Key ID request signal          |                                                               |   |

### SYSTEM DESCRIPTION

- The vehicle security system has two alarm functions (theft warning alarm and panic alarm), and reduces the possibility of a theft or mischief by activating horns and headlamps intermittently.
- The panic alarm does not start when the theft warning alarm is activating, and the panic alarm stops when the theft warning alarm is activated.

The priority of the functions are as per the following.

| Priority | Function            |
|----------|---------------------|
| 1        | Theft warning alarm |
| 2        | Panic alarm         |

### THEFT WARNING ALARM

- The theft warning alarm function activates horn and headlamps intermittently when BCM detects that any door is opened by unauthorized means, while the system is in the ARMED state.
- Security indicator lamp on combination meter always blinks when ignition switch is any position other than ON. Security indicator lamp blinking warns that the vehicle is equipped with a vehicle security system.

Operation Flow

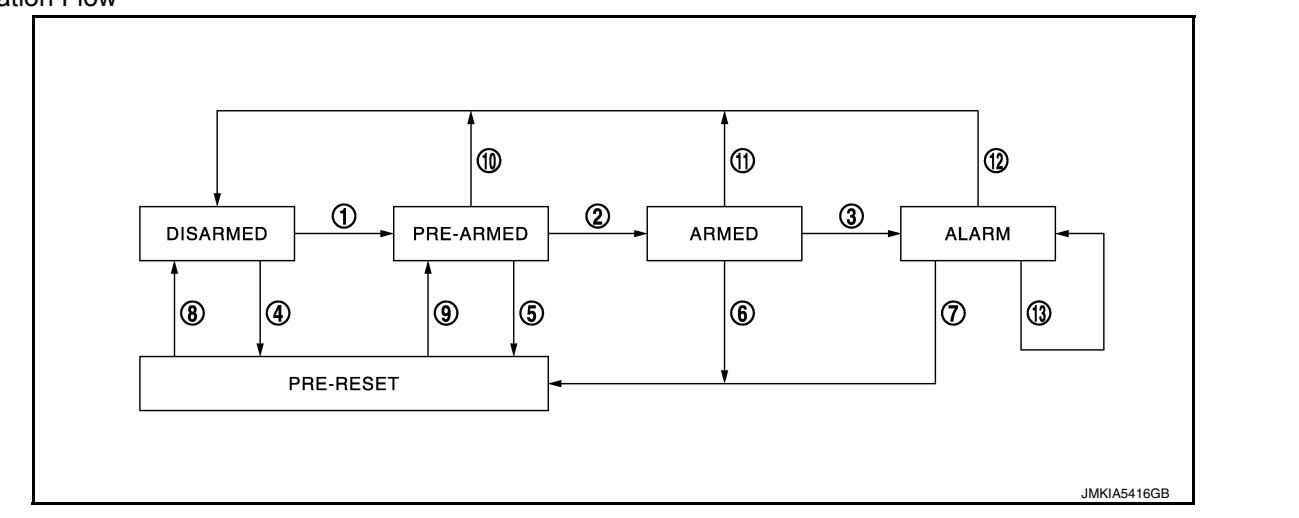

| No. | System state                                                        | Switching condition                                                 |                                                                    |                                                                                                    |
|-----|---------------------------------------------------------------------|---------------------------------------------------------------------|--------------------------------------------------------------------|----------------------------------------------------------------------------------------------------|
|     |                                                                     |                                                                     | A                                                                  | В                                                                                                    |
| 1   | DISARMED to<br>PRE-ARMED                                            | When all conditions of A and one condition of B are satis-<br>fied. | <ul><li>Ignition switch: OFF</li><li>All doors: Closed</li></ul>   | All doors are locked by:<br>• LOCK button of Intelligent Key<br>• Door request switch<br>• Door lock and unlock switch<br>• Door key cylinder LOCK switch |
| 2   | PRE-ARMED<br>to ARMED                                               | When all of the following conditions are satisfied for 30 seconds.  | <ul><li> Ignition switch: OFF</li><li> All doors: Locked</li></ul> |                                                                                                    |
| 3   | ARMED to When condition A and condi-<br>ALARM tion B are satisfied. | A                                                                   | В                                                                  |                                                                                                    |
| 3   |                                                                     | tion B are satisfied.                                               | Intelligent Key function: Not used                                 | Any door: Open                                                                                                    |

| No. | System state              | Switching condition                                                              |                                                                                                    |  |
|-----|---------------------------|----------------------------------------------------------------------------------|----------------------------------------------------------------------------------------------------|--|
| 4   | DISARMED to<br>PRE-RESET  |                                                                                  |                                                                                                    |  |
| 5   | PRE-ARMED<br>to PRE-RESET |                                                                                  |                                                                                                    |  |
| 6   | ARMED to<br>PRE-RESET     | No conditions                                                                    |                                                                                                    |  |
| 7   | ALARM to<br>PRE-RESET     |                                                                                  |                                                                                                    |  |
| 8   | PRE-RESET to<br>DISARMED  |                                                                                  |                                                                                                    |  |
| 9   | PRE-RESET to<br>PRE-ARMED |                                                                                  |                                                                                                    |  |
| 10  | PRE-ARMED<br>to DISARMED  | When one of the following condition is satisfied.                                | <ul> <li>Ignition switch: ACC/ON</li> <li>UNLOCK button of Intelligent Key: ON</li> <li>BACK DOOR OPEN button of Intelligent Key: ON</li> <li>Door request switch: ON</li> <li>UNLOCK switch of door lock and unlock switch: ON</li> <li>Door key cylinder UNLOCK switch: ON</li> <li>Back door opener switch: ON</li> <li>Any door: Open</li> </ul> |  |
| 11  | ARMED to<br>DISARMED      |                                                                                  | <ul> <li>Ignition switch: ACC/ON</li> <li>UNLOCK button of Intelligent Key: ON</li> </ul>                                                                                                    |  |
| 12  | ALARM to<br>DISARMED      | condition is satisfied.                                                          | <ul> <li>BACK DOOR OPEN button of Intelligent Key: ON</li> <li>Door request switch: ON</li> <li>Door key cylinder UNLOCK switch: ON</li> <li>Back door opener switch: ON</li> </ul>                                                                                                    |  |
| 13  | RE-ALARM                  | When the following condition is satisfied after the ALARM operation is finished. | Any door: Open                                                                                                    |  |

NOTE:

• To lock/unlock all doors by operating remote controller button of Intelligent Key or door request switch, Intelligent Key must be within the detection area of outside key antenna. For details, refer to <u>DLK-40</u>, "DOOR LOCK FUNCTION : System Description".

 To open back door by operating back door opener switch, Intelligent Key must be within the detection area of outside key antenna. For details, refer to <u>DLK-42, "BACK DOOR OPEN FUNCTION : System Description"</u>.

### **DISARMED** Phase

The vehicle security system is not set in the DISARMED phase. The vehicle security system stays in this phase while any door is open, because it is assumed that the owner is inside or nearby the vehicle. Security indicator lamp blinks every 2.4 seconds.

When the vehicle security system is reset, each phase switches to the DISARMED phase directly.

### PRE-ARMED Phase

The PRE-ARMED phase is the transient state between the DISARMED phase and the ARMED phase. This phase is maintained for 30 seconds, so that the owner can reset the setting due to a mis-operation. This phase switches to the ARMED phase when vehicle conditions are not changed for 30 seconds. Security indicator lamp illuminates while being in this phase.

To reset the PRE-ARMED phase, refer to the switching condition of No. 10 in the table above.

### ARMED Phase

The vehicle security system is set, and BCM monitors all necessary inputs. If any door is opened without using Intelligent Key function, vehicle security system switches to the ALARM phase. Security indicator lamp blinks every 2.4 seconds.

To reset the ARMED phase, refer to the switching condition of No. 11 in the table above.

### ALARM Phase

BCM transmits "Theft Warning Horn Request" signal and "High Beam Request" signal intermittently to IPDM E/R via CAN communication. In this phase, horns and headlamps are activated intermittently for approximately 50 seconds to warn that the vehicle is accessed by unauthorized means. ON/OFF timing of horns and headlamps are synchronized.

To cancel the ALARM operation, refer to the switching condition of No. 12 in the table above.

### **Revision: October 2015**

### [WITH INTELLIGENT KEY SYSTEM]

### NOTE:

If a battery terminal is disconnected during the ALARM phase, theft warning alarm stops. But when the battery A terminal is reconnected, theft warning alarm is activated again.

### REALARM Phase

When ALARM phase is maintained for 50 seconds without any cancel operation, the system status returns to the ARMED phase. At this time, if BCM still detects unauthorized access to the vehicle, the system is switched to the ALARM phase again. This REALARM operation is carried out a maximum of 2 times.

### PRE-RESET Phase

The PRE-RESET phase is the transient state between each phase and DISARMED phase.

The PRE-RESET phase is not available for this models.

### PANIC ALARM

- The panic alarm function activates horns and headlamps intermittently when the owner presses the PANIC ALARM button of Intelligent Key outside the vehicle while the ignition switch is OFF.
- When BCM receives panic alarm signal from Intelligent Key, BCM transmits "Theft Warning Horn Request" signal and "High Beam Request" signal intermittently to IPDM E/R via CAN communication. To prevent the activation due to mis-operation of Intelligent Key by owner, the panic alarm function is activated when BCM receives the signal for 0.4 0.6 seconds.
- Panic alarm operation is maintained for 25 seconds.
- Panic alarm operation is cancelled when BCM receives one of the following signals.
- LOCK button of Intelligent Key: ON
- UNLOCK button of Intelligent Key: ON
- BACK DOOR OPEN button of Intelligent Key: ON
- PANIC ALARM button of Intelligent Key: Long pressed
- Any door request switch: ON

SEC

M

Ν

Ο

Ρ

Н

D

### VEHICLE SECURITY SYSTEM : Circuit Diagram

INFOID:000000012406076

### MODELS WITHOUT AUTOMATIC SLIDE DOOR

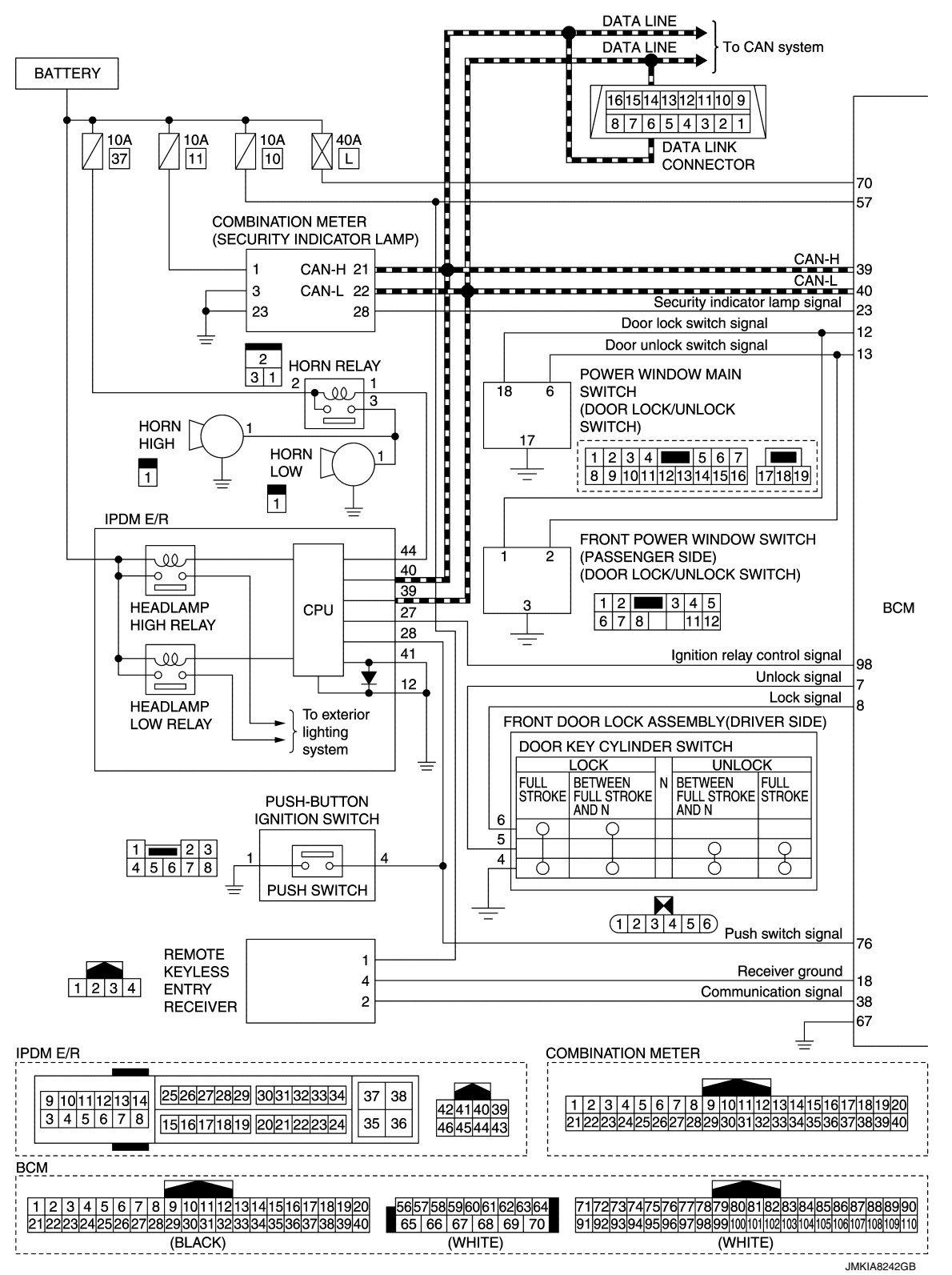

### [WITH INTELLIGENT KEY SYSTEM]

| 7             | B<br>Driver side outside key antenna signal (+)<br>Driver side outside key antenna signal (-)                                           | 1 OUTSIDE FRONT DOOR<br>2 KEY OUTSIDE HANDLE<br>ANTENNA ASSEMBLY LH                                                                                                    | A   |
|---------------|----------------------------------------------------------------------------------------------------|----------------------------------------------------------------------------------------------------|-----|
| 7             | 5 Driver side door request switch signal                                                                                                | $3  \boxed{3}  \boxed{2}  4  \boxed{1234}$ REQUEST = (1234)                                                                                                    | В   |
| 8<br>8        | Passenger side outside key antenna signal (+) Passenger side outside key antenna signal (-)                                             | 1 OUTSIDE<br>2 KEY<br>ANTENNA ASSEMBLY RH                                                                                                    | С   |
| 10            | 0 Passenger side door request switch signal                                                                                             | $\begin{array}{c ccccccccccccccccccccccccccccccccccc$                                                                                                    | D   |
| 8<br>8        | 2 Rear bumper outside key antenna signal (+)<br>3 Rear bumper outside key antenna signal (-)                                            | 1<br>2<br>OUTSIDE KEY<br>ANTENNA<br>(REAR BUMPER)                                                                                                    | E   |
| 8<br>8        | 4       Instrument center inside key antenna signal (+)       1         5       Instrument center inside key antenna signal (-)       1 | 1<br>1<br>1<br>1<br>1<br>1<br>1<br>1<br>1<br>1<br>1<br>1<br>1<br>1                                                                                                    | F   |
| 8<br>8        | 6 Console inside key antenna signal (+)                                                                                                 | 1<br>1<br>2<br>1<br>2<br>1<br>1<br>2<br>1<br>1<br>1<br>1<br>1<br>1<br>1<br>1<br>1<br>1<br>1<br>1<br>1 | G   |
| BCM<br>8<br>8 | antenna signal (+)                                                                                                    | 1     1       2     INSIDE KEY       ANTENNA     (LUGGAGE ROOM)                                                                                                    | Н   |
| 4             | 7 Door switch signal                                                                                                    | FRONT DOOR<br>SWITCH<br>(DRIVER SIDE)                                                                                                    |     |
| 4             | 5 Door switch signal                                                                                                    | 3 5 5 5 FRONT DOOR<br>SWITCH<br>(PASSENGER 1234)<br>SIDE)                                                                                                    | J   |
| 4             | 8 Door switch signal                                                                                                    | 3 SLIDING DOOR                                                                                                    | -   |
| 4             | 6 Door switch signal                                                                                                    | 3 SLIDING DOOR<br>SWITCH RH 1234                                                                                                    | SEC |
| 4             | 3 Back door switch signal                                                                                                    | 7     8     LOCK       4     3     2       (BACK DOOR)     (BACK DOOR)                                                                                                    | L   |
| 5             | Back door request switch signal                                                                                                    | SWITCH)<br>4 SWITCH)<br>4 BACK DOOR<br>REQUEST BACK DOOR<br>OPENER<br>SWITCH 1234                                                                                                    | M   |
| 3<br>BCM      | Back door opener switch signal                                                                                                    | 1 2 ASSEMBLY<br>OPENER =<br>SWITCH                                                                                                    | Ν   |
| 12345         | 6 7 8 9 10111121314151617181920<br>22627/28293031323334353637383940 50 51 52 53 54 55<br>(BLACK) (BLACK)                                | 71/72/73/74/75/76/77/78/79/80/81/82/83/84/85/86/87/88/89/90<br>91/92/93/94/95/96/97/98/99/100/102/103/104/105/106/107/108/109/110<br>(WHITE)                                                                                                    | 0   |

SYSTEM

### MODELS WITH AUTOMATIC SLIDE DOOR

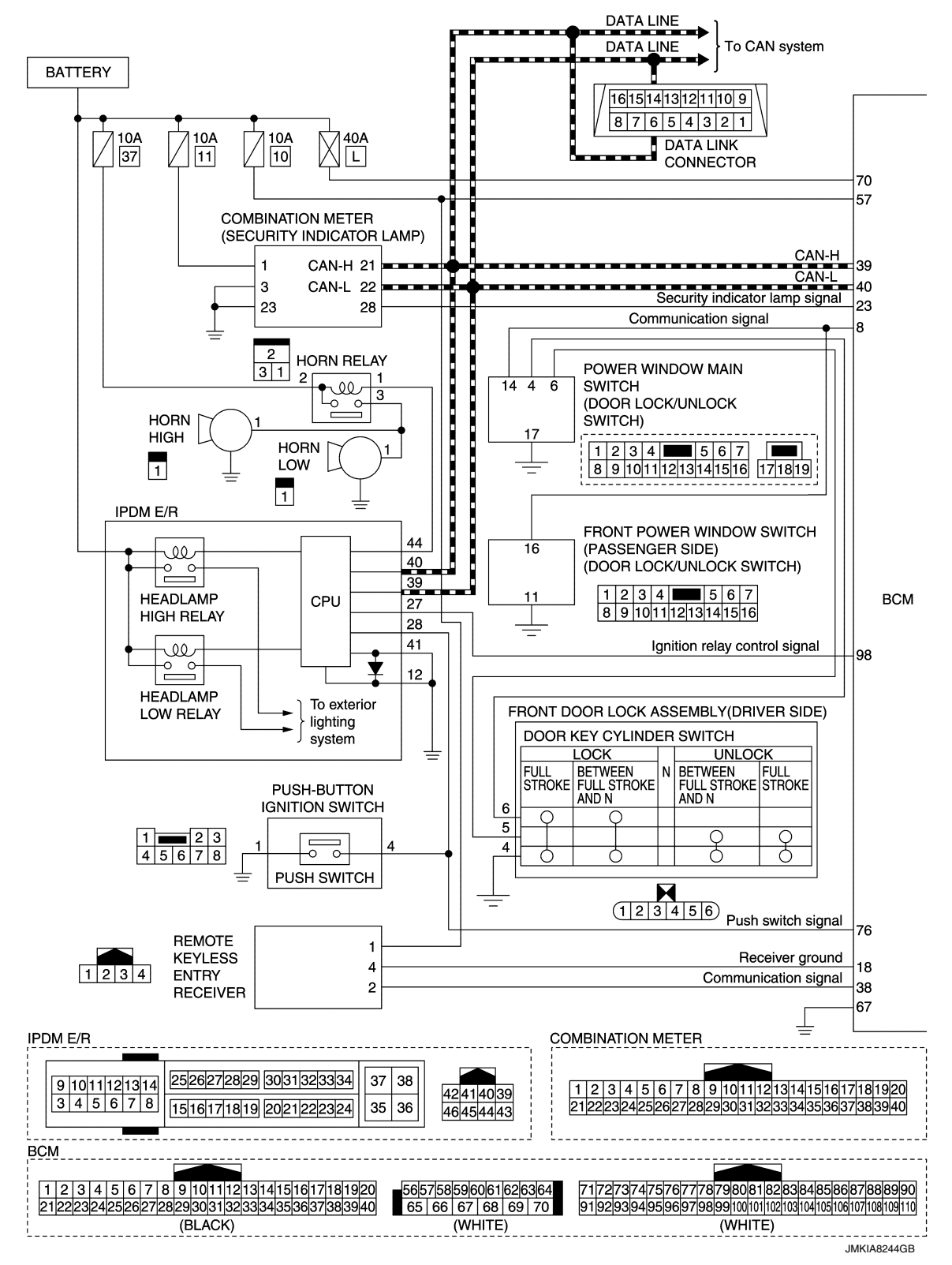

### [WITH INTELLIGENT KEY SYSTEM]

| 7                      | B<br>Driver side outside key antenna signal (+)<br>Driver side outside key antenna signal (-)                                           | 1 OUTSIDE<br>2 KEY<br>ANTENNA FRONT DOOR<br>OUTSIDE HANDLE<br>ASSEMBLY LH                                                                                                    | А   |
|------------------------|----------------------------------------------------------------------------------------------------|----------------------------------------------------------------------------------------------------|-----|
| 7                      | 5 Driver side door request switch signal                                                                                                | $3  \bigcirc  4 \\ \hline REQUEST \\ SWITCH = (1234)$                                                                                                    | В   |
| 8<br>8                 | 0<br>Passenger side outside key antenna signal (+)<br>Passenger side outside key antenna signal (-)                                     | 1 OUTSIDE<br>2 KEY<br>ANTENNA ASSEMBLY RH                                                                                                    | С   |
| 10                     | 0 Passenger side door request switch signal                                                                                             | $\begin{array}{c ccccccccccccccccccccccccccccccccccc$                                                                                                    | D   |
| 8<br>8                 | 2 Rear bumper outside key antenna signal (+)<br>3 Rear bumper outside key antenna signal (-)                                            | 1     OUTSIDE KEY       2     ANTENNA       (REAR BUMPER)                                                                                                    | E   |
| 8<br>8                 | 4       Instrument center inside key antenna signal (+)       1         5       Instrument center inside key antenna signal (-)       1 | 1<br>1<br>1<br>1<br>1<br>1<br>1<br>1<br>1<br>1<br>1<br>1<br>1<br>1                                                                                                    | F   |
| 8<br>8                 | 6<br>Console inside key antenna signal (+)                                                                                              | 1<br>1<br>2<br>1<br>2<br>1<br>1<br>2<br>1<br>2<br>1<br>1<br>2<br>1<br>1<br>1<br>1<br>1<br>1<br>1<br>1<br>1<br>1<br>1<br>1<br>1 | G   |
| BCM<br>8<br>8          | antenna signal (+)                                                                                                    | 1<br>1<br>2<br>1<br>2<br>1<br>1<br>2<br>1<br>1<br>1<br>1<br>1<br>1<br>1<br>1<br>1<br>1<br>1<br>1<br>1                                                                                                    | Н   |
| 4                      | 7 Door switch signal                                                                                                    | FRONT DOOR<br>SWITCH<br>(DRIVER SIDE) 1 2 3 4                                                                                                    |     |
| 4                      | 5 Door switch signal                                                                                                    | FRONT DOOR<br>SWITCH<br>(PASSENGER 1234)<br>SIDE)                                                                                                    | J   |
| 4                      | 8 Door switch signal                                                                                                    | 3 SLIDING DOOR                                                                                                    | Ŭ   |
| 4                      | 6 Door switch signal                                                                                                    | 3 SLIDING DOOR<br>SWITCH RH 1234                                                                                                    | SEC |
| 4                      | 3 Back door switch signal                                                                                                    | 7     8     LOCK       ASSEMBLY     4     3       (BACK DOOR                                                                                                    | L   |
| 5                      | Back door request switch signal                                                                                                    | 4 SWITCH)<br>4 BACK DOOR<br>REQUEST BACK DOOR<br>OPENER<br>SWITCH 1234                                                                                                    | Μ   |
| BCM                    |                                                                                                    |                                                                                                    | Ν   |
| 1 2 3 4 5<br>212223242 | 5 6 7 8 9 1011121314151617181920<br>5262728293031323334353637383940 50 51 52 53 54 55<br>(BLACK) (BLACK)                                | 71 72 73 74 75 76 77 78 79 80 81 82 83 84 85 86 87 88 89 90 <br>91 92 93 94 95 96 97 98 99 100 101 102 103 104 105 106 107 108 109 110<br>(WHITE)                                                                                                    | 0   |

SYSTEM

# DIAGNOSIS SYSTEM (BCM) COMMON ITEM

# COMMON ITEM : CONSULT Function (BCM - COMMON ITEM)

INFOID:000000013023609

### APPLICATION ITEM

CONSULT performs the following functions via CAN communication with BCM.

| Diagnosis mode           | Function Description                                                                                                   |
|--------------------------|----------------------------------------------------------------------------------------------------|
| Work Support             | Changes the setting for each system function.                                                                          |
| Self Diagnostic Result   | Displays the diagnosis results judged by BCM.                                                                          |
| CAN Diag Support Monitor | Monitors the reception status of CAN communication viewed from BCM.                                                    |
| Data Monitor             | The BCM input/output signals are displayed.                                                                            |
| Active Test              | The signals used to activate each device are forcibly supplied from BCM.                                               |
| Ecu Identification       | The BCM part number is displayed.                                                                                      |
| Configuration            | <ul><li>Read and save the vehicle specification.</li><li>Write the vehicle specification when replacing BCM.</li></ul> |

### SYSTEM APPLICATION

BCM can perform the following functions for each system. **NOTE:** 

It can perform the diagnosis modes except the following for all sub system selection items.

|                                                                      |                           |                |              | ×: Applicable item |
|----------------------------------------------------------------------|---------------------------|----------------|--------------|--------------------|
| Sustam                                                               | Sub system selection item | Diagnosis mode |              |                    |
| System                                                               |                           | Work Support   | Data Monitor | Active Test        |
| Door lock                                                            | DOOR LOCK                 | ×              | ×            | ×                  |
| Rear window defogger                                                 | REAR DEFOGGER             |                | ×            | ×                  |
| Warning chime                                                        | BUZZER                    |                | ×            | ×                  |
| Interior room lamp control system                                    | INT LAMP                  | ×              | ×            | ×                  |
| Exterior lamp                                                        | HEAD LAMP                 | ×              | ×            | ×                  |
| Wiper and washer                                                     | WIPER                     | ×              | ×            | ×                  |
| Turn signal and hazard warning lamps                                 | FLASHER                   | ×              | ×            | ×                  |
| Air conditioning control system                                      | AIR CONDITONER            |                | ×            | ×*                 |
| <ul><li>Intelligent Key system</li><li>Engine start system</li></ul> | INTELLIGENT KEY           | ×              | ×            | ×                  |
| Combination switch                                                   | COMB SW                   |                | ×            |                    |
| Body control system                                                  | BCM                       | ×              |              |                    |
| NVIS                                                                 | IMMU                      | ×              | ×            | ×                  |
| Interior room lamp battery saver                                     | BATTERY SAVER             | ×              | ×            | ×                  |
| Back door open                                                       | TRUNK                     |                | ×            |                    |
| Vehicle security system                                              | THEFT ALM                 | ×              | ×            | ×                  |
| RAP system                                                           | RETAINED PWR              |                | ×            |                    |
| Signal buffer system                                                 | SIGNAL BUFFER             |                | ×            | ×                  |
| TPMS                                                                 | AIR PRESSURE MONITOR      | ×              | ×            | ×                  |

### NOTE:

\*: For models with automatic air conditioning control system, this diagnosis mode is not used.

### FREEZE FRAME DATA (FFD)

The BCM records the following vehicle condition at the time a particular DTC is detected, and displays on CONSULT.

# **DIAGNOSIS SYSTEM (BCM)**

### [WITH INTELLIGENT KEY SYSTEM]

| CONSULT screen item | Indication/Unit | Description                                                                                                    |                                                                                                    |     |
|---------------------|-----------------|----------------------------------------------------------------------------------------------------|----------------------------------------------------------------------------------------------------|-----|
| Vehicle Speed       | km/h            | Vehicle speed of the moment a particular DTC is detected                                                                                                    |                                                                                                    |     |
| Odo/Trip Meter      | km              | Total mileage (Odometer value) of the moment a particular DTC is detected                                                                                                    |                                                                                                    | _   |
|                     | SLEEP>LOCK      |                                                                                                    | While turning BCM status from low power consumption mode to normal mode [Power supply position is OFF (LOCK)]      | В   |
|                     | SLEEP>OFF       |                                                                                                    | While turning BCM status from low power consumption mode to normal mode [Power supply position is OFF (OFF)]       | С   |
|                     | LOCK>ACC        | -                                                                                                    | While turning power supply position from OFF (LOCK) to ACC                                                         |     |
|                     | ACC>ON          | -                                                                                                    | While turning power supply position from ACC to ON                                                                 | D   |
|                     | RUN>ACC         |                                                                                                    | While turning power supply position from RUN to ACC (Except emergency stop operation)                              | D   |
|                     | CRANK>RUN       | -                                                                                                    | While turning power supply position from CRANK to RUN                                                              | F   |
|                     | RUN>URGENT      |                                                                                                    | While turning power supply position from RUN to ACC (Emergen-<br>cy stop operation)                                |     |
|                     | ACC>OFF         | Power position status of<br>the moment a particular<br>DTC is detected*                                                                                                    | While turning power supply position from ACC to OFF (OFF)                                                          | F   |
| Vehicle Condition   | OFF>LOCK        |                                                                                                    | While turning power supply position from OFF (OFF) to OFF (LOCK)                                                   |     |
|                     | OFF>ACC         |                                                                                                    | While turning power supply position from OFF (OFF) to ACC                                                          | G   |
|                     | ON>CRANK        |                                                                                                    | While turning power supply position from ON to CRANK                                                               |     |
|                     | OFF>SLEEP       |                                                                                                    | While turning BCM status from normal mode [Power supply posi-<br>tion is OFF (OFF)] to low power consumption mode  | Н   |
|                     | LOCK>SLEEP      |                                                                                                    | While turning BCM status from normal mode [Power supply posi-<br>tion is OFF (LOCK)] to low power consumption mode |     |
|                     | LOCK            |                                                                                                    | Power supply position is OFF (LOCK)                                                                                |     |
|                     | OFF             |                                                                                                    | Power supply position is OFF (OFF)                                                                                 |     |
|                     | ACC             |                                                                                                    | Power supply position is ACC                                                                                       | . [ |
|                     | ON              |                                                                                                    | Power supply position is ON                                                                                        | 0   |
|                     | ENGINE RUN      |                                                                                                    | Power supply position is RUN                                                                                       |     |
|                     | CRANKING        |                                                                                                    | Power supply position is CRANK                                                                                     | SE  |
| IGN Counter         | 0 - 39          | <ul> <li>The number of times that ignition switch is turned ON after DTC is detected</li> <li>The number is 0 when a malfunction is detected now.</li> <li>The number increases like 1 → 2 → 338 → 39 after returning to the normal condition whenever ignition switch OFF → ON.</li> <li>The number is fixed to 39 until the self-diagnosis results are erased if it is over 39.</li> </ul> |                                                                                                    | L   |
| NOTE:               | 1               | 1                                                                                                    |                                                                                                    | М   |

- \*: Refer to the following for details of the power supply position.
- · OFF (OFF, LOCK): Ignition switch OFF
- ACC: Ignition switch ACC
- · IGN: Ignition switch ON with engine stopped
- · RUN: Ignition switch ON with engine running
- CRANK: At engine cranking

Power supply position shifts to "OFF (LOCK)" from "OFF (OFF)", when ignition switch is in the OFF position, shift position is in the P position, and any of the following conditions are met.

- · Closing door
- · Opening door
- · Door is locked using door request switch
- · Door is locked using Intelligent Key

The power supply position shifts to "ACC" when the push-button ignition switch (push switch) is pushed at "OFF (LOCK)".

INTELLIGENT KEY

# **SEC-29**

Ν

0

# INTELLIGENT KEY : CONSULT Function (BCM - INTELLIGENT KEY)

INFOID:000000013023608

### WORK SUPPORT

| Monitor item             | Description                                                                                                    |
|--------------------------|----------------------------------------------------------------------------------------------------|
| INSIDE ANT DIAGNOSIS     | This function allows inside key antenna self-diagnosis                                                                                                    |
| LOCK/UNLOCK BY I-KEY     | <ul> <li>Door lock/unlock function by door request switch mode can be changed to operation in this mode</li> <li>On: Operate</li> <li>Off: Non-operation</li> </ul>                                                                                                    |
| ENGINE START BY I-KEY    | <ul><li>Engine start function mode can be changed to operation with this mode</li><li>On: Operate</li><li>Off: Non-operation</li></ul>                                                                                                    |
| TRUNK/GLASS HATCH OPEN   | <b>NOTE:</b><br>This item is displayed, but cannot be used                                                                                                    |
| PANIC ALARM SET          | <ul> <li>Panic alarm button pressing time on Intelligent Key button can be selected from the following with this mode</li> <li>MODE 1: 0.5 sec</li> <li>MODE 2: Non-operation</li> <li>MODE 3: 1.5 sec</li> </ul>                                                                                                    |
| TRUNK OPEN DELAY         | NOTE:<br>This item is displayed, but cannot be used                                                                                                    |
| LO- BATT OF KEY FOB WARN | <ul><li>Intelligent Key low battery warning mode can be changed to operation with this mode</li><li>On: Operate</li><li>Off: Non-operation</li></ul>                                                                                                    |
| ANTI KEY LOCK IN FUNCTI  | <ul><li>Key reminder function mode can be changed to operation with this mode</li><li>On: Operate</li><li>Off: Non-operation</li></ul>                                                                                                    |
| HAZARD ANSWER BACK       | <ul> <li>Hazard reminder function mode by door request switch and Intelligent Key button can be selected from the following with this mode</li> <li>Lock Only: Door lock operation only</li> <li>Unlock Only: Door unlock operation only</li> <li>Lock/Unlock: Lock and unlock operation</li> <li>Off: Non-operation</li> </ul> |
| ANS BACK I-KEY LOCK      | <ul> <li>Buzzer reminder function (lock operation) mode by door request switch can be selected from the following with this mode</li> <li>Horn Chirp: Sound horn</li> <li>Buzzer: Sound Intelligent Key warning buzzer</li> <li>Off: Non-operation</li> </ul>                                                                   |
| ANS BACK I-KEY UNLOCK    | <ul><li>Buzzer reminder function (unlock operation) mode by door request switch can be changed to operation with this mode</li><li>On: Operate</li><li>Off: Non-operation</li></ul>                                                                                                    |
| SHORT CRANKING OUTPUT    | Starter motor can operate during the times below<br>• 70 msec<br>• 100 msec<br>• 200 msec                                                                                                    |
| CONFIRM KEY FOB ID       | It can be checked whether Intelligent Key ID code is registered or not in this mode                                                                                                    |
| AUTO LOCK SET            | Auto door lock operation time can be changed in this mode  MODE 1: OFF MODE 2: 30 sec MODE 3: 1 minute MODE 4: 2 minutes MODE 5: 3 minutes MODE 6: 4 minutes MODE 7: 5 minutes                                                                                                    |

### < SYSTEM DESCRIPTION >

### [WITH INTELLIGENT KEY SYSTEM]

D

Е

| Monitor item           | Description                                                                                                    | , |
|------------------------|----------------------------------------------------------------------------------------------------|---|
| HORN WITH KEYLESS LOCK | <ul> <li>Horn reminder function mode by Intelligent Key button can be selected from the following with this mode</li> <li>On: Operate</li> <li>Off: Non-operation</li> </ul>                             | E |
| PW DOWN SET            | <ul> <li>Unlock button pressing time on Intelligent Key button can be selected from the following with this mode</li> <li>MODE 1: 3 sec</li> <li>MODE 2: Non-operation</li> <li>MODE 3: 5 sec</li> </ul> | ( |

### SELF-DIAG RESULT Refer to <u>BCS-64, "DTC Index"</u>.

### DATA MONITOR

### NOTE:

The following table includes information (items) inapplicable to this vehicle. For information (items) applicable to this vehicle, refer to CONSULT display items.

| Monitor Item   | Condition                                                                                  |
|----------------|--------------------------------------------------------------------------------------------|
| REQ SW -DR     | Indicates [On/Off] condition of door request switch (driver side)                          |
| REQ SW -AS     | Indicates [On/Off] condition of door request switch (passenger side)                       |
| REQ SW -BD/TR  | Indicates [On/Off] condition of back door request switch                                   |
| PUSH SW        | Indicates [On/Off] condition of push-button ignition switch                                |
| CLUTCH SW      | NOTE:<br>This item is displayed, but cannot be monitored                                   |
| BRAKE SW 1     | Indicates [On/Off]* condition of stop lamp switch power supply                             |
| BRAKE SW 2     | Indicates [On/Off] condition of stop lamp switch                                           |
| DETE/CANCL SW  | Indicates [On/Off] condition of P position                                                 |
| SFT PN/N SW    | Indicates [On/Off] condition of P or N position                                            |
| S/L -LOCK      | NOTE:<br>This item is displayed, but cannot be monitored                                   |
| S/L -UNLOCK    | NOTE:<br>This item is displayed, but cannot be monitored                                   |
| S/L RELAY -F/B | NOTE:<br>This item is displayed, but cannot be monitored                                   |
| JNLK SEN -DR   | Indicates [On/Off] condition of driver door UNLOCK status                                  |
| PUSH SW -IPDM  | Indicates [On/Off] condition of push-button ignition switch                                |
| GN RLY1 -F/B   | Indicates [On/Off] condition of ignition relay 1                                           |
| DETE SW -IPDM  | Indicates [On/Off] condition of P position                                                 |
| SFT PN -IPDM   | Indicates [On/Off] condition of P or N position                                            |
| SFT P -MET     | Indicates [On/Off] condition of P position                                                 |
| SFT N -MET     | Indicates [On/Off] condition of N position                                                 |
| ENGINE STATE   | Indicates [Stop/Stall/Crank/Run] condition of engine states                                |
| S/L LOCK-IPDM  | NOTE:<br>This item is displayed, but cannot be monitored                                   |
| S/L UNLK-IPDM  | NOTE:<br>This item is displayed, but cannot be monitored                                   |
| S/L RELAY-REQ  | NOTE:<br>This item is displayed, but cannot be monitored                                   |
| /EH SPEED 1    | Display the vehicle speed signal received from combination meter by numerical value [km/h] |
| VEH SPEED 2    | Display the vehicle speed signal received from ABS or VDC or TCM by numerical value [km/h] |
| DOOR STAT-DR   | Indicates [LOCK/READY/UNLK] condition of unlock sensor                                     |

**Revision: October 2015** 

**SEC-31** 

2016 Quest

### < SYSTEM DESCRIPTION >

### [WITH INTELLIGENT KEY SYSTEM]

| Monitor Item  | Condition                                                                                                    |
|---------------|----------------------------------------------------------------------------------------------------|
| DOOR STAT-AS  | Indicates [LOCK/READY/UNLK] condition of passenger side door status                                                                            |
| ID OK FLAG    | Indicates [Set/Reset] condition of key ID                                                                                                    |
| PRMT ENG STRT | Indicates [Set/Reset] condition of engine start possibility                                                                                    |
| PRMT RKE STRT | NOTE:<br>This item is displayed, but cannot be monitored                                                                                       |
| TRNK/HAT MNTR | NOTE:<br>This item is displayed, but cannot be monitored                                                                                       |
| RKE-LOCK      | Indicates [On/Off] condition of LOCK signal from Intelligent Key                                                                               |
| RKE-UNLOCK    | Indicates [On/Off] condition of UNLOCK signal from Intelligent Key                                                                             |
| RKE-TR/BD     | NOTE:<br>This item is displayed, but cannot be monitored                                                                                       |
| RKE-PANIC     | Indicates [On/Off] condition of PANIC button of Intelligent Key                                                                                |
| RKE-MODE CHG  | Indicates [On/Off] condition of MODE CHANGE signal from Intelligent Key                                                                        |
| RKE OPE COUN1 | When remote keyless entry receiver receives the signal transmitted while operating on Intelli-<br>gent Key, the numerical value start changing |
| RKE OPE COUN2 | NOTE:<br>This item is displayed, but cannot be monitored                                                                                       |

\*: OFF is displayed when brake pedal is depressed while brake switch power supply is OFF.

### ACTIVE TEST

| Test item      | Description                                                                                                    |
|----------------|----------------------------------------------------------------------------------------------------|
| BATTERY SAVER  | <ul><li>This test is able to check interior room lamp operation</li><li>On: Operate</li><li>Off: Non-operation</li></ul>                                                                                                    |
| OUTSIDE BUZZER | <ul><li>This test is able to check Intelligent Key warning buzzer operation</li><li>On: Operate</li><li>Off: Non-operation</li></ul>                                                                                                    |
| INSIDE BUZZER  | <ul> <li>This test is able to check warning chime in combination meter operation</li> <li>Take Out: Take away warning chime sounds when CONSULT screen is touched</li> <li>Key: Key warning chime sounds when CONSULT screen is touched</li> <li>Knob: OFF position warning chime sounds when CONSULT screen is touched</li> <li>Off: Non-operation</li> </ul>                                                                                                    |
| INDICATOR      | <ul> <li>This test is able to check warning lamp operation</li> <li>KEY ON: "KEY" Warning lamp illuminates when CONSULT screen is touched</li> <li>KEY IND: "KEY" Warning lamp blinks when CONSULT screen is touched</li> <li>Off: Non-operation</li> </ul>                                                                                                    |
| INT LAMP       | <ul><li>This test is able to check interior room lamp operation</li><li>On: Operate</li><li>Off: Non-operation</li></ul>                                                                                                    |
| LCD            | <ul> <li>This test is able to check meter display information</li> <li>Engine start information displays when "BP N" on CONSULT screen is touched</li> <li>Engine start information displays when "BP I" on CONSULT screen is touched</li> <li>Key ID warning displays when "ID NG" on CONSULT screen is touched</li> <li>ROTAT: This item is displayed, but cannot be used.</li> <li>P position warning displays when "SFT P" on CONSULT screen is touched</li> <li>INSRT: This item is displayed, but cannot be monitored</li> <li>BATT: This item is displayed, but cannot be monitored</li> <li>Take away through window warning displays when "OUTKEY" on CONSULT screen is touched</li> <li>OFF position warning display when "LK WN" on CONSULT screen is touched</li> </ul> |
| FLASHER        | <ul> <li>This test is able to check hazard warning lamp operation</li> <li>LH: LH side hazard warning lamps operate</li> <li>RH: RH side hazard warning lamps operate</li> <li>Off: Non-operation</li> </ul>                                                                                                    |

### < SYSTEM DESCRIPTION >

### [WITH INTELLIGENT KEY SYSTEM]

| Test item        | Description                                                                                                    | _   |
|------------------|----------------------------------------------------------------------------------------------------|-----|
| P RANGE          | <ul><li>This test is able to check CVT shift selector power supply</li><li>On: Operate</li><li>Off: Non-operation</li></ul>                                            | — A |
| ENGINE SW ILLUMI | <ul><li>This test is able to check push-button ignition switch illumination operation</li><li>On: Operate</li><li>Off: Non-operation</li></ul>                         | В   |
| LOCK INDICATOR   | <ul><li>This test is able to check LOCK indicator (push-button ignition switch) operation</li><li>On: Operate</li><li>Off: Non-operation</li></ul>                     | С   |
| ACC INDICATOR    | <ul><li>This test is able to check ACC indicator (push-button ignition switch) operation</li><li>On: Operate</li><li>Off: Non-operation</li></ul>                      | D   |
| IGNITION ON IND  | <ul><li>This test is able to check ON indicator (push-button ignition switch) operation</li><li>On: Operate</li><li>Off: Non-operation</li></ul>                       | E   |
| HORN             | <ul><li>This test is able to check horn operation</li><li>On: Operate</li><li>Off: Non-operation</li></ul>                                                             | F   |
| TRUNK/BACK DOOR  | NOTE:<br>This item is displayed, but cannot be used                                                                                                    | G   |
| POWER SLIDE DOOR | <ul> <li>This test is able to check automatic siding door operation</li> <li>RR PSD ON: Auto open/close operate</li> <li>RL PSD ON: Auto open/close operate</li> </ul> | Н   |

# THEFT ALM

# THEFT ALM : CONSULT Function (BCM - THEFT)

### WORK SUPPORT

| Service Item       | Description                                                                                                    |    |
|--------------------|----------------------------------------------------------------------------------------------------|----|
| SECURITY ALARM SET | This mode is able to confirm and change security alarm ON-OFF setting.                                                                                                    |    |
| THEFT ALM TRG      | The switch which triggered vehicle security alarm is recorded.<br>This mode is able to confirm and erase the record of vehicle security alarm.<br>The trigger data can be erased by touching "CLEAR" on CONSULT screen. | SI |

### DATA MONITOR

### NOTE:

The following table includes information (items) inapplicable to this vehicle. For information (items) applicable to this vehicle, refer to CONSULT display items.

| Monitored Item | Description                                                           |   |
|----------------|-----------------------------------------------------------------------|---|
| REQ SW -DR     | Indicates [ON/OFF] condition of door request switch (driver side).    | N |
| REQ SW -AS     | Indicates [ON/OFF] condition of door request switch (passenger side). | - |
| REQ SW -RR     | NOTE:<br>This is displayed even when it is not equipped.              | С |
| REQ SW -RL     | NOTE:<br>This is displayed even when it is not equipped.              |   |
| REQ SW -BD/TR  | Indicates [ON/OFF] condition of back door request switch.             | P |
| PUSH SW        | Indicates [ON/OFF] condition of push-button ignition switch           |   |
| UNLK SEN -DR   | Indicates [ON/OFF] condition of driver door UNLOCK status.            | - |
| DOOR SW-DR     | Indicates [ON/OFF] condition of front door switch (driver side).      | - |
| DOOR SW-AS     | Indicates [ON/OFF] condition of front door switch (passenger side).   |   |
| DOOR SW-RR     | Indicates [ON/OFF] condition of rear door switch RH.                  | - |

L

Μ

INFOID:000000012406079

### < SYSTEM DESCRIPTION >

### [WITH INTELLIGENT KEY SYSTEM]

| Monitored Item | Description                                                                 |
|----------------|-----------------------------------------------------------------------------|
| DOOR SW-RL     | Indicates [ON/OFF] condition of rear door switch LH.                        |
| DOOR SW-BK     | Indicates [ON/OFF] condition of back door switch.                           |
| CDL LOCK SW    | Indicates [ON/OFF] condition of lock signal from door lock/unlock switch.   |
| CDL UNLOCK SW  | Indicates [ON/OFF] condition of unlock signal from door lock/unlock switch. |
| KEY CYL LK-SW  | Indicates [ON/OFF] condition of lock signal from door key cylinder.         |
| KEY CYL UN-SW  | Indicates [ON/OFF] condition of unlock signal from door key cylinder.       |
| TR/BD OPEN SW  | Indicates [ON/OFF] condition of back door opener switch.                    |
| TRNK/HAT MNTR  | NOTE:<br>This is displayed even when it is not equipped.                    |
| RKE-LOCK       | Indicates [ON/OFF] condition of LOCK signal from Intelligent Key.           |
| RKE-UNLOCK     | Indicates [ON/OFF] condition of UNLOCK signal from Intelligent Key.         |
| RKE-TR/BD      | NOTE:<br>This is displayed even when it is not equipped.                    |

### ACTIVE TEST

| Test Item             | Description                                                                                                    |
|-----------------------|----------------------------------------------------------------------------------------------------|
| THEFT IND             | This test is able to check security indicator lamp operation.<br>Security indicator lamp is turned on when "ON" on CONSULT screen is touched. |
| VEHICLE SECURITY HORN | This test is able to check horns operation.<br>Horns are activated for 0.5 seconds after "ON" on CONSULT screen is touched.                   |
| HEADLAMP(HI)          | This test is able to check headlamp operation.<br>Headlamps are activated for 0.5 seconds after "ON" on CONSULT screen is touched.            |
| FLASHER               | This test is able to check hazard warning lamp operation.<br>Hazard warning lamps are activated after "ON" on CONSULT screen is touched.      |

# IMMU

# IMMU : CONSULT Function (BCM - IMMU)

INFOID:000000012406080

### WORK SUPPORT

| Service item      | Description                                                         |
|-------------------|---------------------------------------------------------------------|
| CONFIRM DONGLE ID | It is possible to check that dongle unit is applied to the vehicle. |

### DATA MONITOR

### NOTE:

The following table includes information (items) inapplicable to this vehicle. For information (items) applicable to this vehicle, refer to CONSULT display items.

| Monitor item   | Content                                                                                                    |
|----------------|----------------------------------------------------------------------------------------------------|
| CONFRM ID ALL  |                                                                                                    |
| CONFIRM ID4    | Indicates [YET] at all time.<br>Switches to [DONE] when a registered Intelligent Key backside is contacted to push-button ignition switch.                |
| CONFIRM ID3    |                                                                                                    |
| CONFIRM ID2    |                                                                                                    |
| CONFIRM ID1    |                                                                                                    |
| NOT REGISTERED | Indicates [ID OK] when key ID that is registered is received or is not yet received.<br>Indicates [ID NG] when key ID that is not registered is received. |

### < SYSTEM DESCRIPTION >

### [WITH INTELLIGENT KEY SYSTEM]

| Monitor item | Content                                                      |   |
|--------------|--------------------------------------------------------------|---|
| TP 4         |                                                              | F |
| TP 3         | Indicates the number of IDe that are registered              |   |
| TP 2         |                                                              | Е |
| TP 1         |                                                              |   |
| PUSH SW      | Indicates [ON/OFF] condition of push-button ignition switch. |   |
|              |                                                              | C |

### ACTIVE TEST

| Test item | est item Description                                                                                                    |   |
|-----------|----------------------------------------------------------------------------------------------------|---|
| THEFT IND | This test is able to check security indicator lamp operation.<br>Security indicator lamp is turned on when "ON" on CONSULT screen is touched. | - |

Е

F

G

Н

L

Μ

Ν

Ο

# DIAGNOSIS SYSTEM (IPDM E/R)

# CONSULT Function (IPDM E/R)

INFOID:000000013023610

# APPLICATION ITEM

CONSULT performs the following functions via CAN communication with IPDM E/R.

| Diagnosis mode           | Description                                                                             |
|--------------------------|-----------------------------------------------------------------------------------------|
| Ecu Identification       | Allows confirmation of IPDM E/R part number.                                            |
| Self Diagnostic Result   | Displays the diagnosis results judged by IPDM E/R.                                      |
| Data Monitor             | Displays the real-time input/output data from IPDM E/R input/output data.               |
| Active Test              | IPDM E/R can provide a drive signal to electronic components to check their operations. |
| CAN Diag Support Monitor | The results of transmit/receive diagnosis of CAN communication can be read.             |

# SELF DIAGNOSTIC RESULT

Refer to PCS-23, "DTC Index".

# DATA MONITOR **NOTE**:

The following table includes information (items) inapplicable to this vehicle. For information (items) applicable to this vehicle, refer to CONSULT display items.

| Monitor Item<br>[Unit]           | MAIN SIG-<br>NALS | Description                                                                                        |
|----------------------------------|-------------------|----------------------------------------------------------------------------------------------------|
| MOTOR FAN REQ<br>[1/2/3/4]       | ×                 | Displays the value of the cooling fan speed signal received from ECM via CAN com-<br>munication.   |
| AC COMP REQ<br>[Off/On]          | ×                 | Displays the status of the A/C compressor request signal received from ECM via CAN communication.  |
| TAIL&CLR REQ<br>[Off/On]         | ×                 | Displays the status of the position light request signal received from BCM via CAN communication.  |
| HL LO REQ<br>[Off/On]            | ×                 | Displays the status of the low beam request signal received from BCM via CAN com-<br>munication.   |
| HL HI REQ<br>[Off/On]            | ×                 | Displays the status of the high beam request signal received from BCM via CAN communication.       |
| FR FOG REQ<br>[Off/On]           | ×                 | Displays the status of the front fog light request signal received from BCM via CAN communication. |
| FR WIP REQ<br>[Stop/1LOW/Low/Hi] | ×                 | Displays the status of the front wiper request signal received from BCM via CAN communication.     |
| WIP AUTO STOP<br>[STOP P/ACT P]  | ×                 | Displays the status of the front wiper stop position signal judged by IPDM E/R.                    |
| WIP PROT<br>[Off/BLOCK]          | ×                 | Displays the status of the front wiper fail-safe operation judged by IPDM E/R.                     |
| IGN RLY1 -REQ<br>[Off/On]        |                   | Displays the status of the ignition switch ON signal received from BCM via CAN com-<br>munication. |
| IGN RLY<br>[Off/On]              | ×                 | Displays the status of the ignition relay judged by IPDM E/R.                                      |
| PUSH SW<br>[Off/On]              |                   | Displays the status of the push-button ignition switch judged by IPDM E/R.                         |
| INTER/NP SW<br>[Off/On]          |                   | Displays the status of the shift position judged by IPDM E/R.                                      |
| ST RLY CONT<br>[Off/On]          |                   | Displays the status of the starter relay status signal received from BCM via CAN communication.    |
| IHBT RLY -REQ<br>[Off/On]        |                   | Displays the status of the starter control relay signal received from BCM via CAN communication.   |

**Revision: October 2015**
## DIAGNOSIS SYSTEM (IPDM E/R)

#### < SYSTEM DESCRIPTION >

## [WITH INTELLIGENT KEY SYSTEM]

| Monitor Item<br>[Unit]               | MAIN SIG-<br>NALS | Description                                                                                           |
|--------------------------------------|-------------------|----------------------------------------------------------------------------------------------------|
| ST/INHI RLY<br>[Off/ ST /INHI/UNKWN] |                   | Displays the status of the starter relay and starter control relay judged by IPDM E/R.                |
| DETENT SW<br>[Off/On]                |                   | Displays the status of the CVT shift selector (detention switch) judged by IPDM E/R.                  |
| S/L RLY -REQ<br>[Off/On]             |                   | NOTE:<br>The item is indicated, but not monitored.                                                    |
| S/L STATE<br>[LOCK/UNLK/UNKWN]       |                   | NOTE:<br>The item is indicated, but not monitored.                                                    |
| DTRL REQ<br>[Off/On]                 |                   | NOTE:<br>The item is indicated, but not monitored.                                                    |
| OIL P SW<br>[Open/Close]             |                   | NOTE:<br>The item is indicated, but not monitored.                                                    |
| HOOD SW<br>[Off/On]                  |                   | NOTE:<br>The item is indicated, but not monitored.                                                    |
| HL WASHER REQ<br>[Off/On]            |                   | NOTE: F<br>The item is indicated, but not monitored.                                                  |
| THFT HRN REQ<br>[Off/On]             |                   | Displays the status of the theft warning horn request signal received from BCM via CAN communication. |
| HORN CHIRP<br>[Off/On]               |                   | Displays the status of the horn reminder signal received from BCM via CAN commu-<br>nication.         |
| CRNRNG LMP REQ<br>[Off/On]           |                   | NOTE: He item is indicated, but not monitored.                                                        |

## ACTIVE TEST

Test item

| Test item        | Operation | Description                                                                                   |     |  |  |  |  |
|------------------|-----------|-----------------------------------------------------------------------------------------------|-----|--|--|--|--|
|                  | Off       |                                                                                               | J   |  |  |  |  |
| CORNERING LAMP   | LH        | NOTE:<br>The item is indicated, but cannot be tested                                          |     |  |  |  |  |
|                  | RH        |                                                                                               | SEC |  |  |  |  |
| HORN             | On        | Operates horn relay for 20 ms.                                                                | 020 |  |  |  |  |
|                  | Off       | OFF                                                                                           |     |  |  |  |  |
| FRONT WIPER      | Lo        | Operates the front wiper relay.                                                               | L   |  |  |  |  |
|                  | Hi        | Operates the front wiper relay and front wiper HI/LO relay.                                   |     |  |  |  |  |
|                  | 1         | OFF                                                                                           | NЛ  |  |  |  |  |
|                  | 2         | Operates the cooling fan relay-1.                                                             | IVI |  |  |  |  |
| MOTOR FAIN       | 3         | Operates the cooling fan relay-2.                                                             |     |  |  |  |  |
|                  | 4         | Operates the cooling fan relay-2 and cooling fan relay-3.                                     | Ν   |  |  |  |  |
| HEAD LAMP WASHER | On        | NOTE:<br>The item is indicated, but cannot be tested.                                         |     |  |  |  |  |
|                  | Off       | OFF                                                                                           | 0   |  |  |  |  |
|                  | TAIL      | Operates the tail lamp relay.                                                                 |     |  |  |  |  |
| EXTERNAL LAMPS   | Lo        | Operates the headlamp low relay.                                                              | D   |  |  |  |  |
| Hi               |           | Operates the headlamp low relay and ON/OFF the headlamp high relay at 1 sec<br>ond intervals. |     |  |  |  |  |
|                  | Fog       | Operates the front fog lamp relay.                                                            |     |  |  |  |  |

[WITH INTELLIGENT KEY SYSTEM]

## ECU DIAGNOSIS INFORMATION ECM, IPDM E/R, BCM

List of ECU Reference

INFOID:000000012406082

|          | ECU                           | Reference                               |  |  |  |  |  |  |  |
|----------|-------------------------------|-----------------------------------------|--|--|--|--|--|--|--|
|          | Reference Value               | EC-83, "Reference Value"                |  |  |  |  |  |  |  |
| ECM      | Fail-safe                     | EC-99, "Fail-safe"                      |  |  |  |  |  |  |  |
| LOW      | DTC Inspection Priority Chart | EC-101, "DTC Inspection Priority Chart" |  |  |  |  |  |  |  |
|          | DTC Index                     | EC-103, "DTC Index"                     |  |  |  |  |  |  |  |
|          | Reference Value               | PCS-15, "Reference Value"               |  |  |  |  |  |  |  |
| IPDM E/R | Fail-safe                     | PCS-22, "Fail-safe"                     |  |  |  |  |  |  |  |
|          | DTC Index                     | PCS-23, "DTC Index"                     |  |  |  |  |  |  |  |
|          | Reference Value               | BCS-41, "Reference Value"               |  |  |  |  |  |  |  |
| BCM      | Fail-safe                     | BCS-63, "Fail-safe"                     |  |  |  |  |  |  |  |
| DOM      | DTC Inspection Priority Chart | BCS-63, "DTC Inspection Priority Chart" |  |  |  |  |  |  |  |
|          | DTC Index                     | BCS-64, "DTC Index"                     |  |  |  |  |  |  |  |

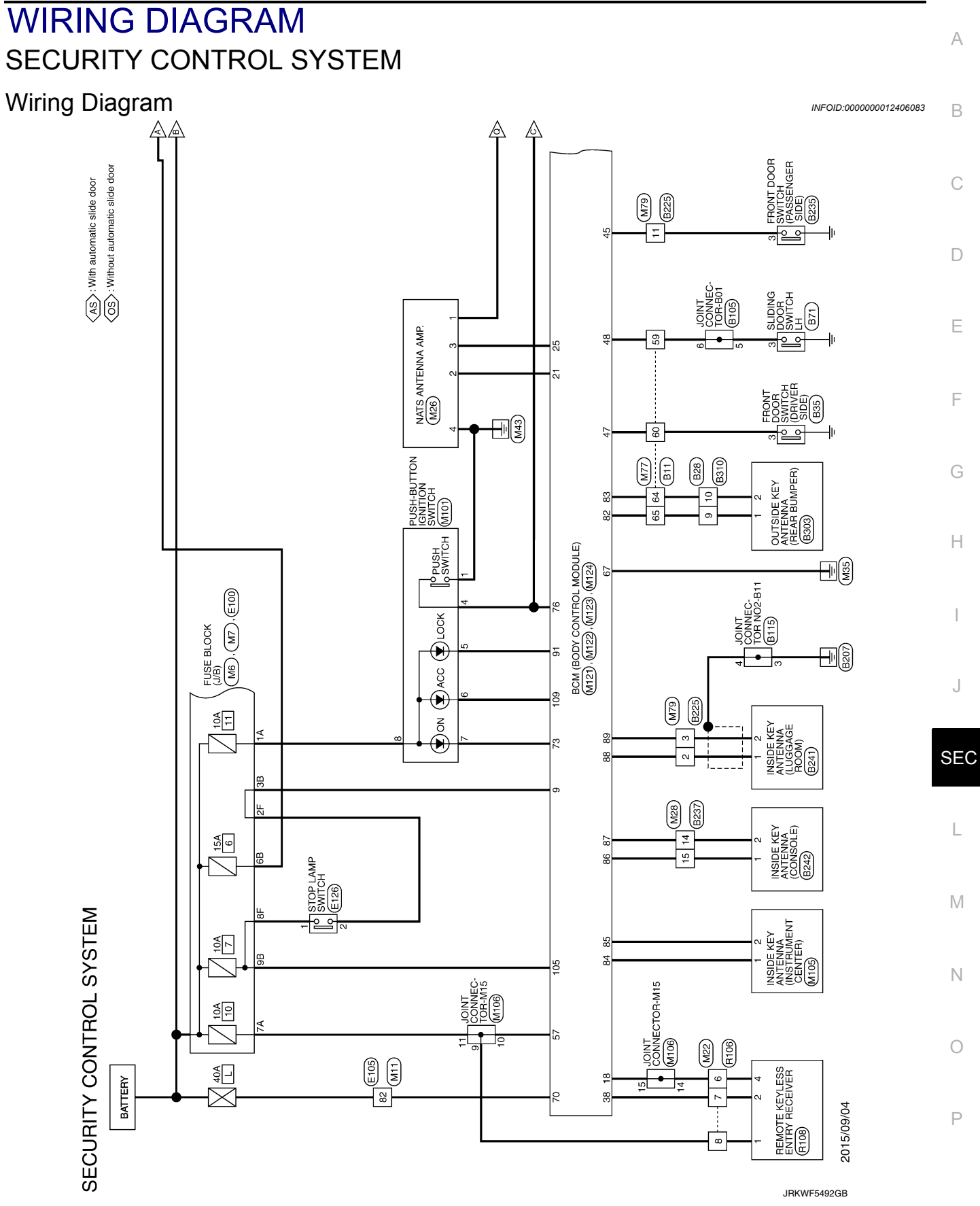

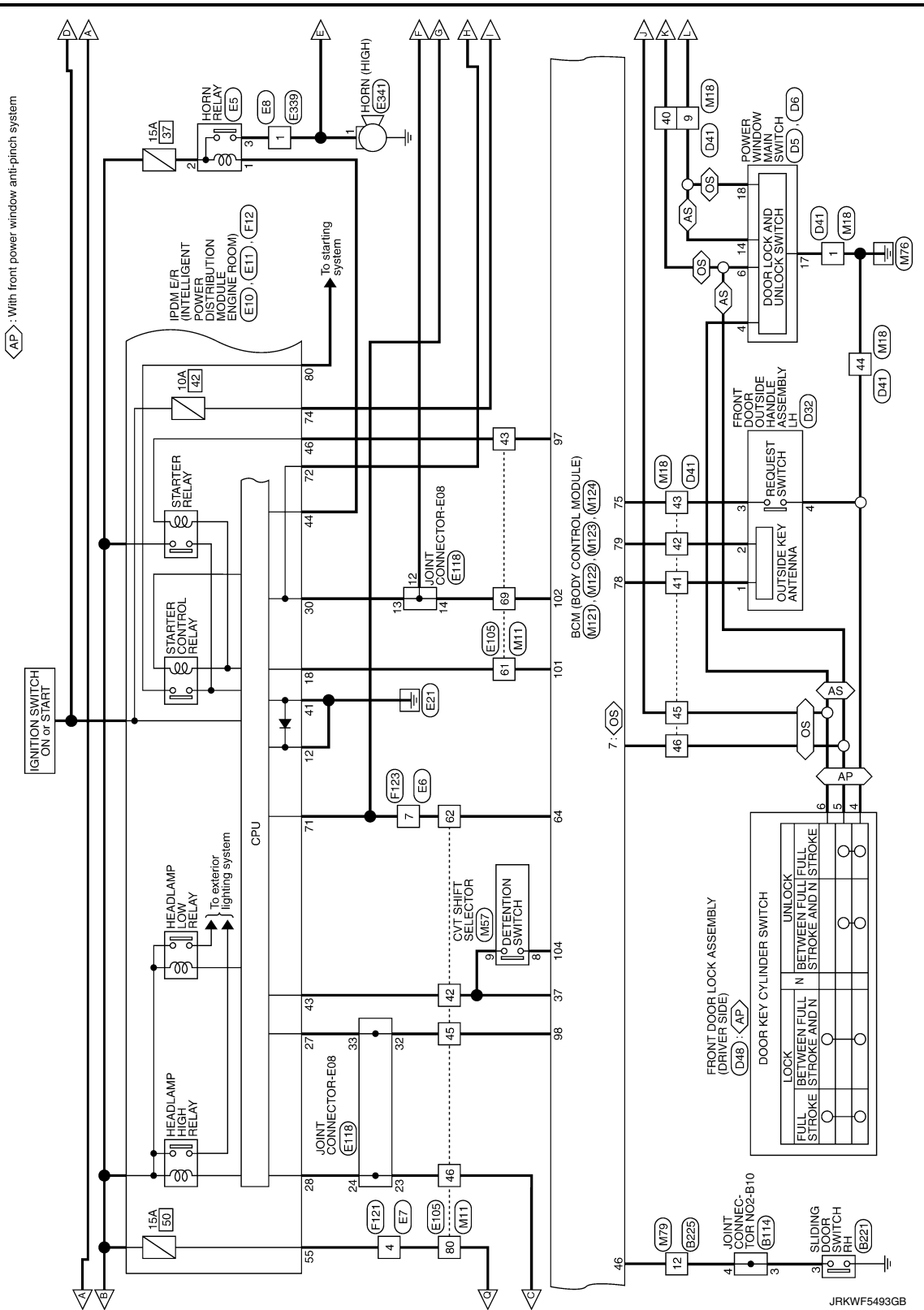

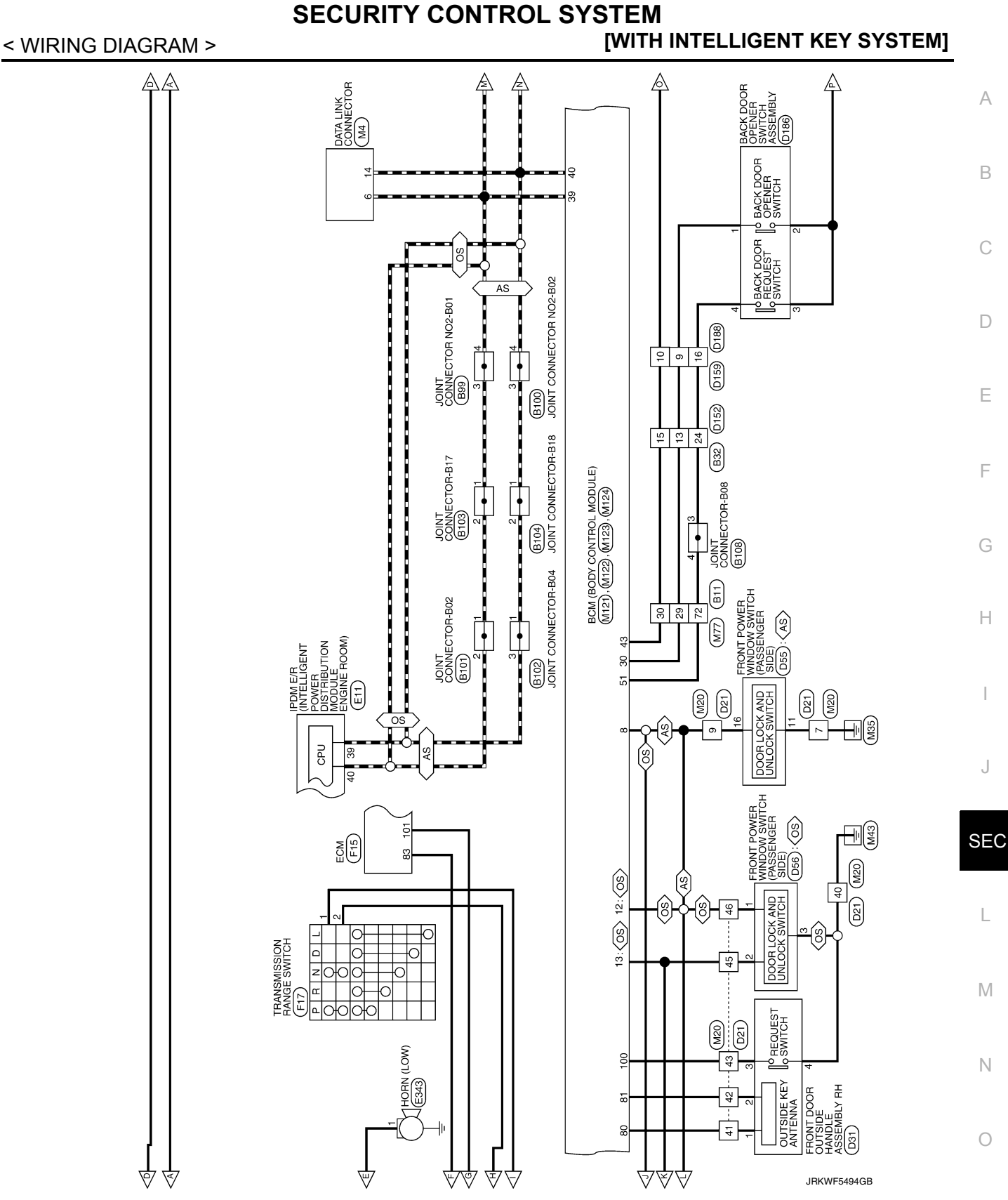

Р

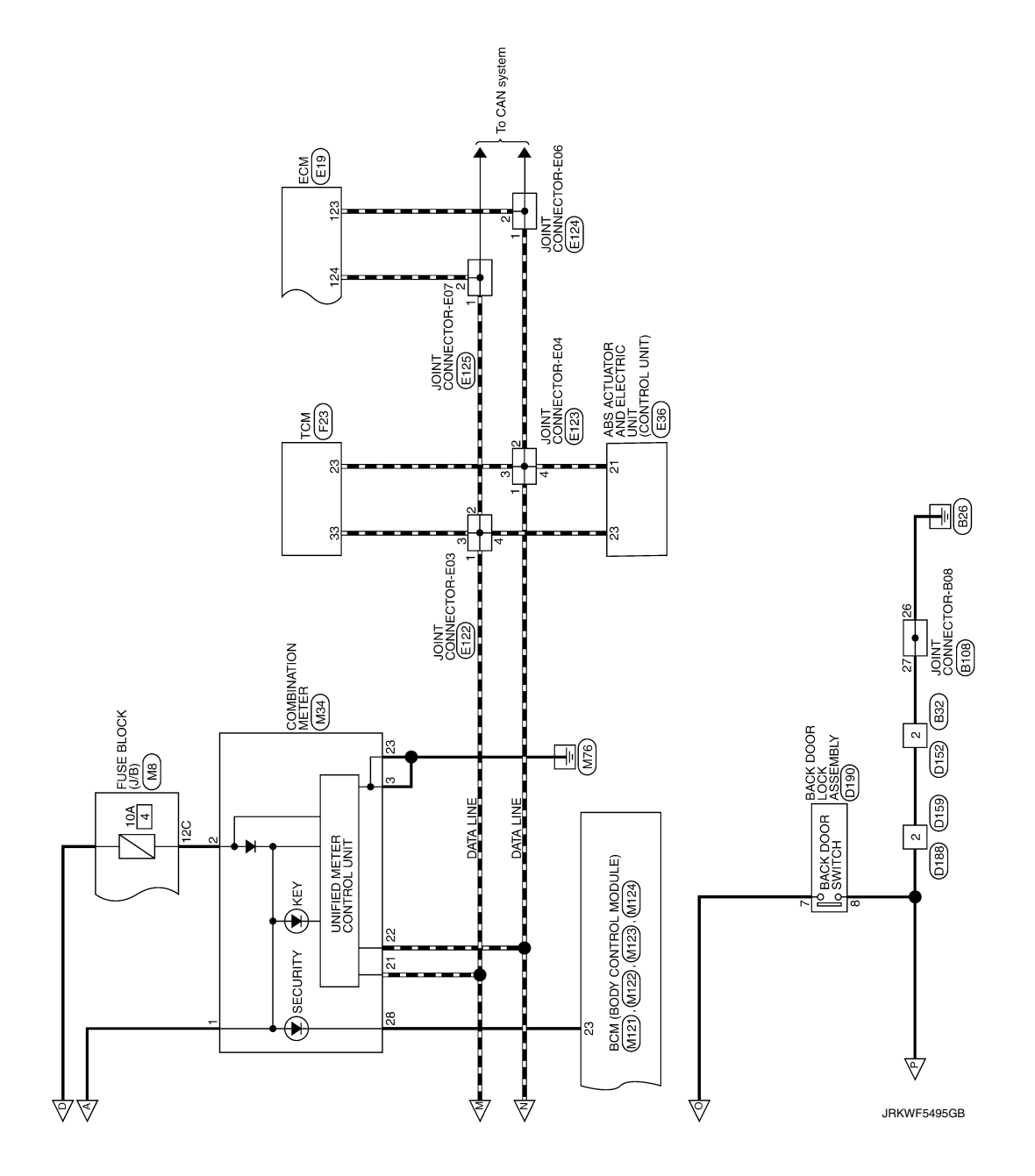

## SECURITY CONTROL SYSTEM

## [WITH INTELLIGENT KEY SYSTEM]

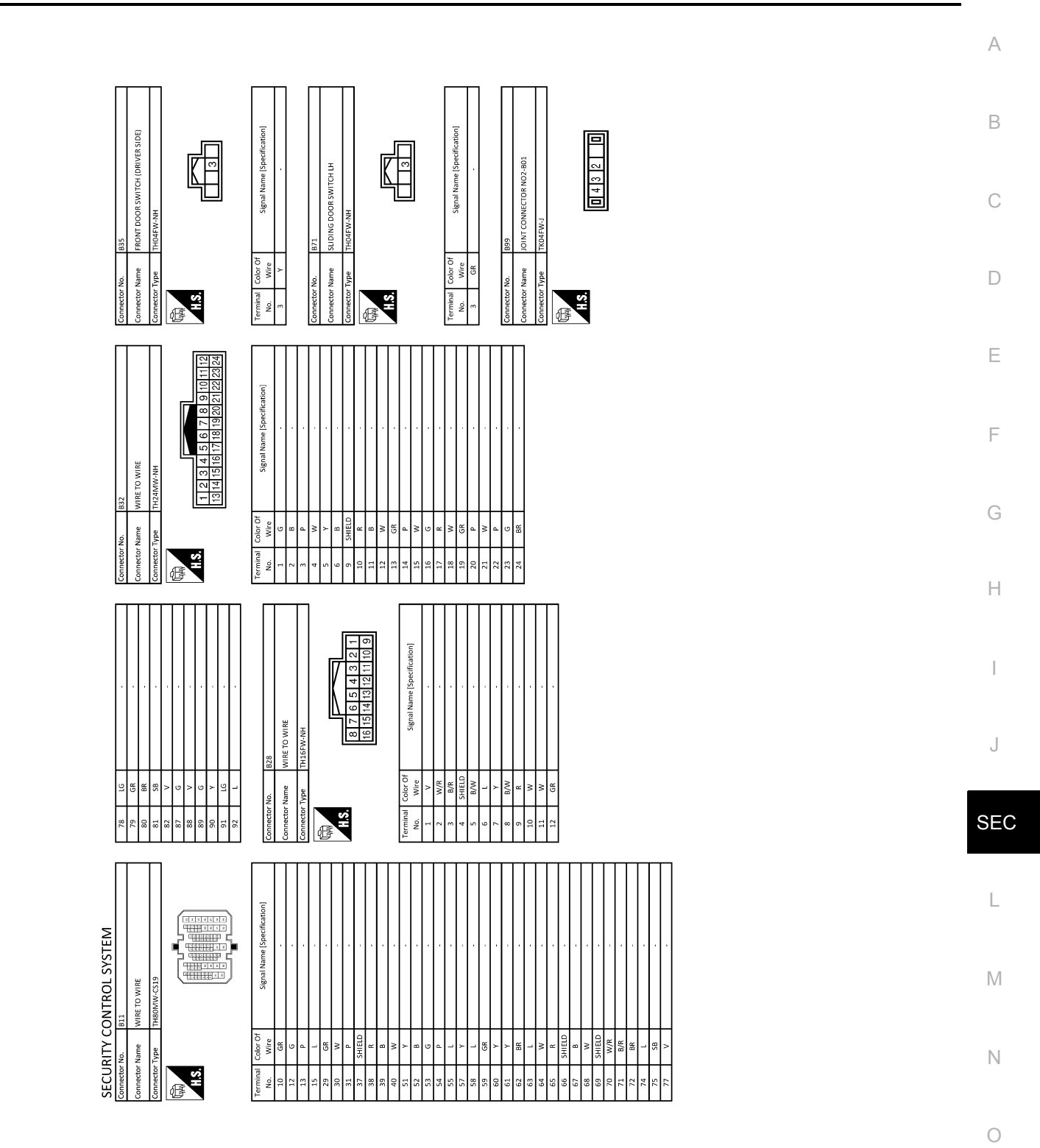

JRKWF5496GB

Р

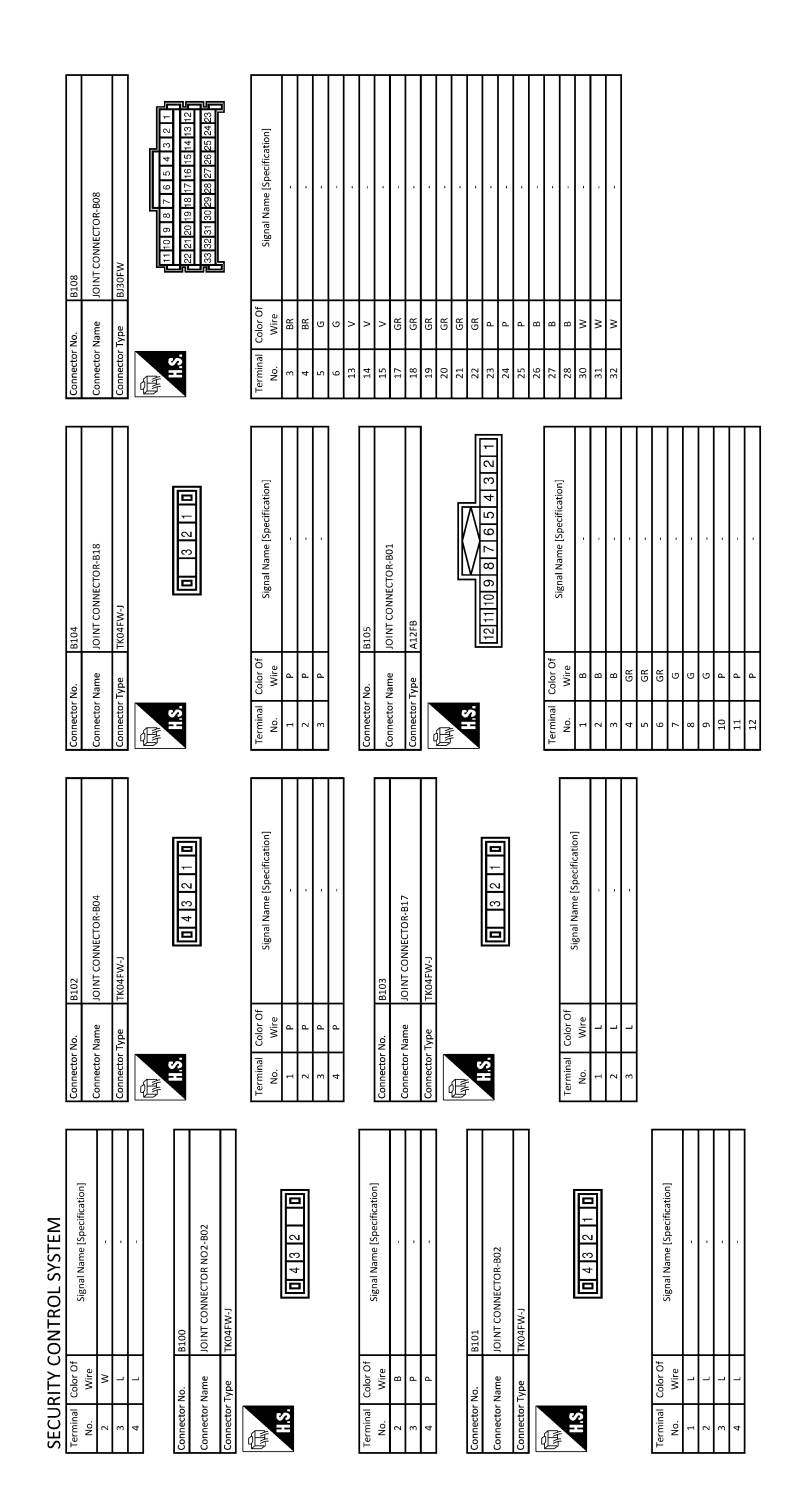

JRKWF5497GB

## SECURITY CONTROL SYSTEM

## [WITH INTELLIGENT KEY SYSTEM]

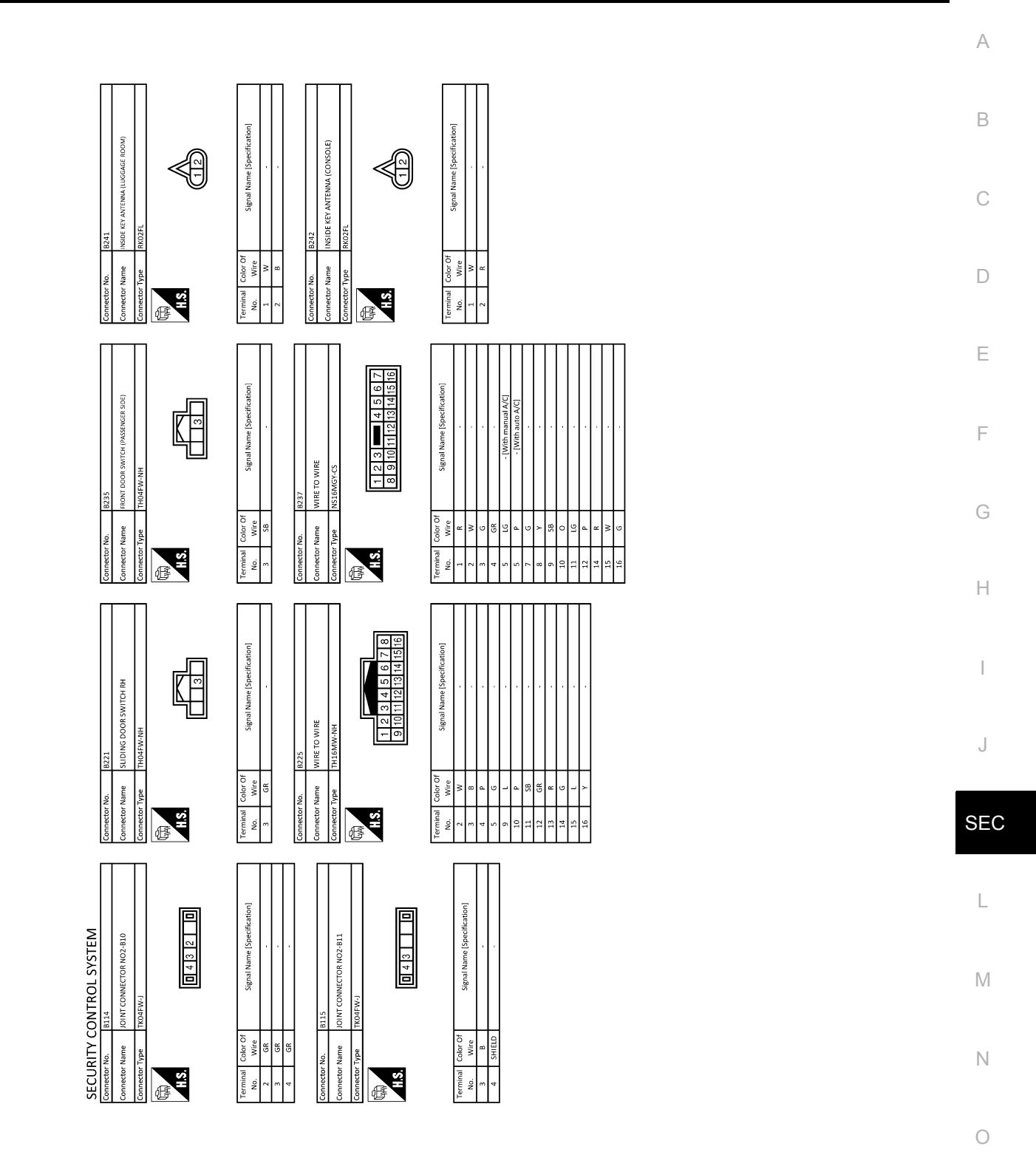

JRKWF5498GB

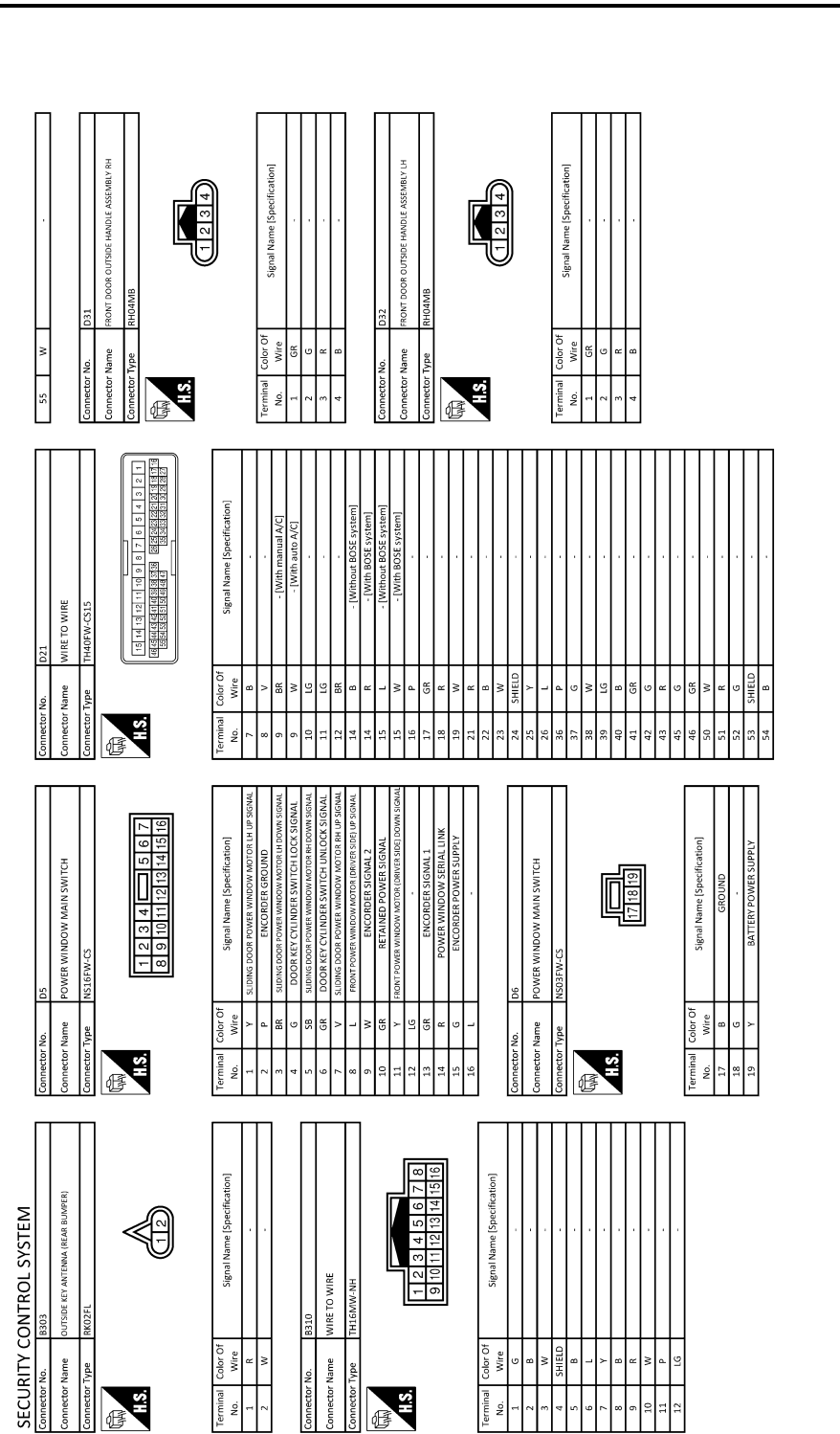

B310 WIRE TO WIRE

Name

HS.

E

olor Of Wire

erminal No.

JRKWF5499GB

SIDE

Connector Name

HS.

E

olor Of Wire

erminal No.

SHIELD B

<u>م</u>

= =

## SECURITY CONTROL SYSTEM

### [WITH INTELLIGENT KEY SYSTEM]

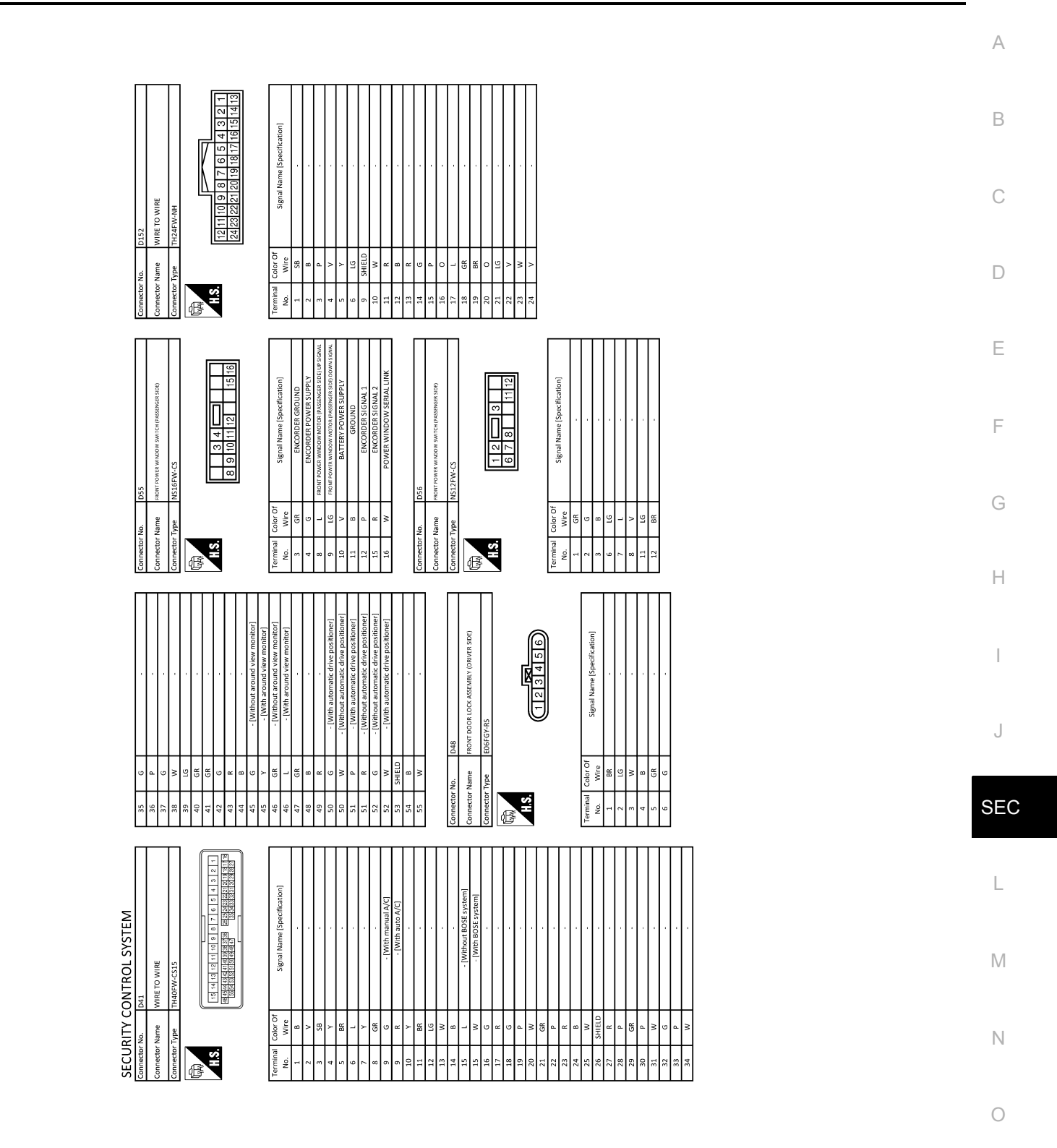

JRKWF5500GB

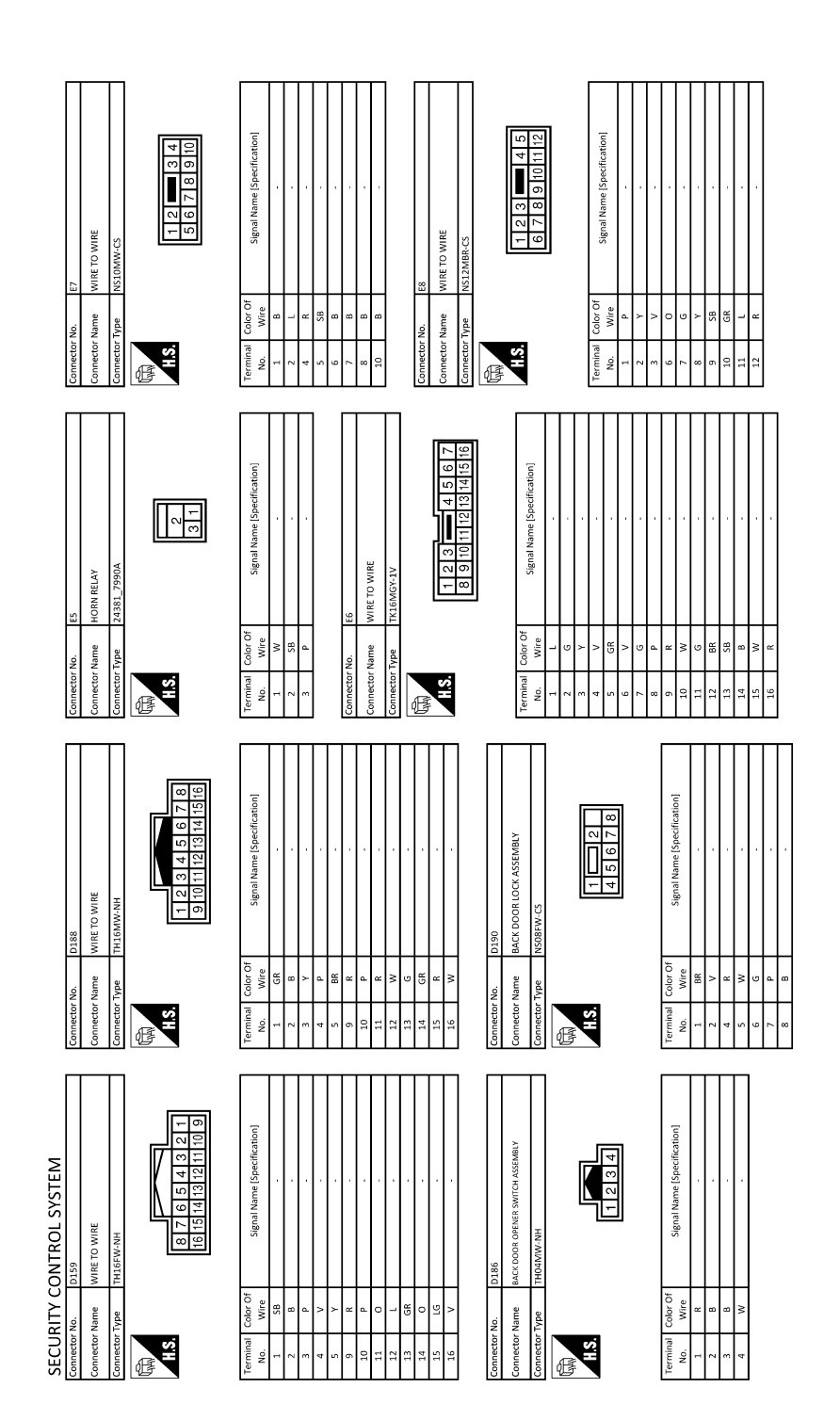

JRKWF5501GB

## SECURITY CONTROL SYSTEM

## [WITH INTELLIGENT KEY SYSTEM]

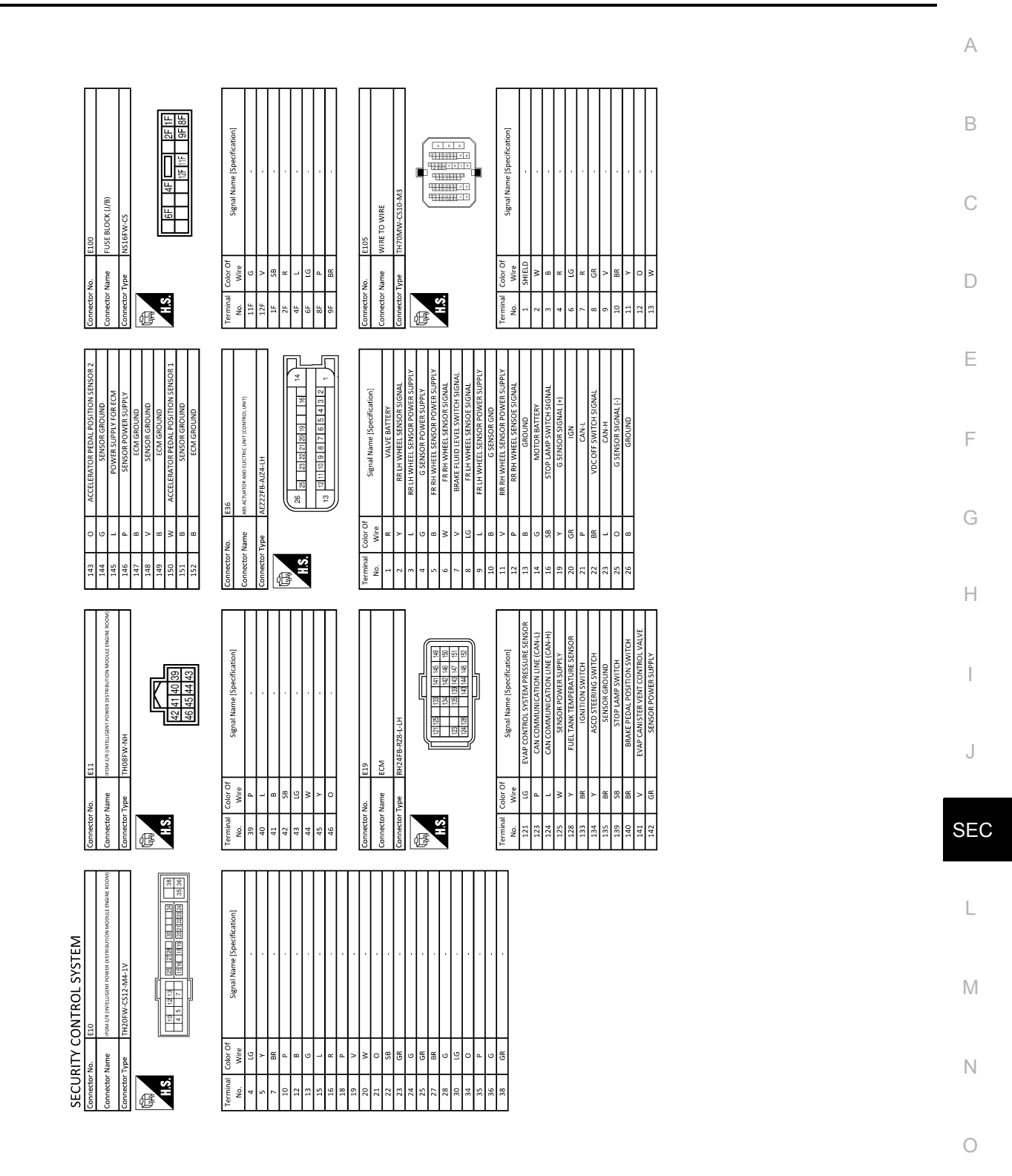

JRKWF5502GB

Р

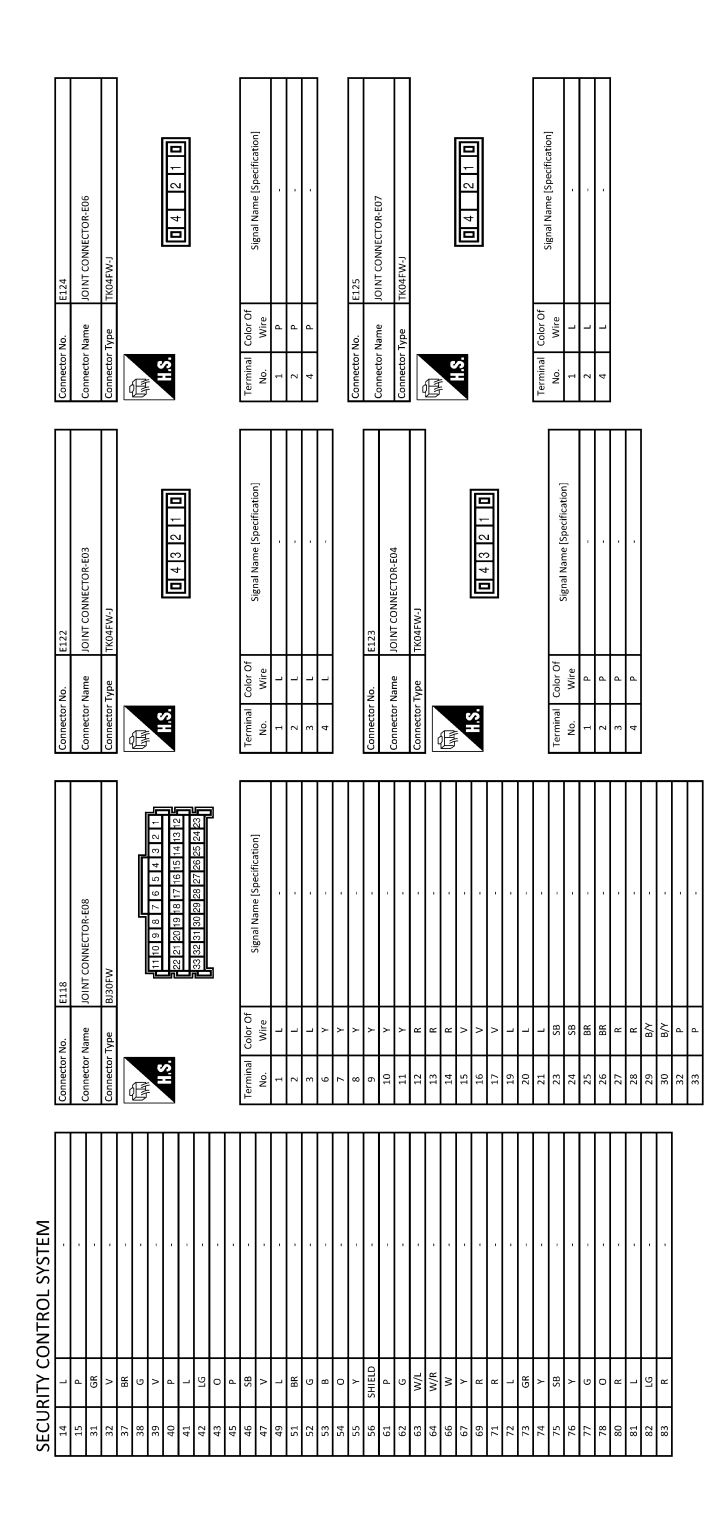

JRKWF5503GB

|                         | R PNP SIGNAL                | W/R ECMIRELAY (SELF SHUT – OFF) | R/Y SENSOR POWER SUPPLY | 3R/W CAMSHAFT POSITION SENSOR (BANK 2) | B/R SENSOR GROUND | G/W SENSOR POWER SUPPLY | G SENSOR POWER SUPPLY | P STARTER MOTOR RELAY CUT OFF SIGNAL | GR/B VIAS CONTROL SOLENOID VALVE 2 | L/B IGNITION SIGNAL No. 3 | GR/R IGNITION SIGNAL No. 6 | B ECM GROUND      | G/R IGNITION SIGNAL No. 2            | P IGNITION SIGNAL No. 5 | V VIAS CONTROL SOLENOID VALVE 1 | B ECM GROUND | Y/R IGNITION SIGNAL No. 1 | W IGNITION SIGNAL No. 4 | W/L POWER SUPPLY FOR ECM (BACK-UP) | R INTAKE VALVE TIMING CONTROL SOLENOID VALVE (BANK 1) | V INTAKE VALVE TIMANG INTERMEDIATE LOCK CONTROL SOLENDED VALVE (BUAK 1) | Y INTAKE VALVE TIMING CONTROL SOLENOID VALVE (BANK 2) | BR WITARE VALVE TIMING INTERMEDIATE LOCK CONTROL SOLENOLD VALVE (BANK 2) |                       | . F17      |                  | me TRANSMISSION RANGE SWITCH | pe YDX06FB-HS4                                                  |          |       |                                                |                    |                             |                                                                             |                               | slor Of       | Signal Name [Specification] |                       | R/R .                                               |                         |                        | P/0                         |                             |                             | 6/0 · ·       | GK -                  |                       |        |   |  |  |  |  |  |  |  |  |  |  |  |  |
|-------------------------|-----------------------------|---------------------------------|-------------------------|----------------------------------------|-------------------|-------------------------|-----------------------|--------------------------------------|------------------------------------|---------------------------|----------------------------|-------------------|--------------------------------------|-------------------------|---------------------------------|--------------|---------------------------|-------------------------|------------------------------------|-------------------------------------------------------|-------------------------------------------------------------------------|-------------------------------------------------------|--------------------------------------------------------------------------|-----------------------|------------|------------------|------------------------------|-----------------------------------------------------------------|----------|-------|------------------------------------------------|--------------------|-----------------------------|-----------------------------------------------------------------------------|-------------------------------|---------------|-----------------------------|-----------------------|-----------------------------------------------------|-------------------------|------------------------|-----------------------------|-----------------------------|-----------------------------|---------------|-----------------------|-----------------------|--------|---|--|--|--|--|--|--|--|--|--|--|--|--|
|                         | 83                          | *e<br>86                        | 87                      | 89                                     | 90                | 92                      | 98                    | 101                                  | 102                                | 103                       | 104                        | 105               | 106                                  | 107                     | 108                             | 110          | 113                       | 114                     | 116                                | 117                                                   | 118                                                                     | 119                                                   | 120                                                                      |                       | Inector No |                  | nnector Na                   | nnector Tyl                                                     |          | *     | H.S.                                           |                    |                             |                                                                             |                               | rminal Co     | No.                         | -                     | - ~                                                 | . ~                     |                        | 4 u                         | , u                         | .,                          | , ,           | ~                     |                       |        |   |  |  |  |  |  |  |  |  |  |  |  |  |
|                         |                             |                                 |                         |                                        |                   |                         |                       | _                                    |                                    | <u> </u>                  |                            | <u> </u>          |                                      | Γ                       | [                               |              | <u> </u>                  | ſ                       |                                    | <u> </u>                                              |                                                                         | -                                                     | -                                                                        |                       | Con        |                  | Co                           | Con                                                             | Q        | F     |                                                |                    |                             |                                                                             |                               | Ter           | -                           |                       |                                                     |                         |                        |                             |                             |                             |               |                       |                       |        |   |  |  |  |  |  |  |  |  |  |  |  |  |
|                         | Signal Name [Specification] |                                 |                         |                                        |                   |                         |                       |                                      |                                    |                           |                            |                   |                                      |                         |                                 |              |                           |                         |                                    |                                                       |                                                                         | F15                                                   | ECM                                                                      | MAA DESEEN MED TO LIN |            |                  | 1001113 100 100114 100       | 55 (25 72 77 55) 25 (26 114 11 11 11 11 11 11 11 11 11 11 11 11 |          |       |                                                |                    | Signal Name [Specification] | F-CVTC#1                                                                    | E-CVTC#2                      | SENSOR GROUND | A/F SENSOR 1 (BANK 1)       | A/F SENSOR 1 (BANK 1) | A/F SENSON 1 (BAWK 1)<br>RATTERY TEMPERATURE SENSOR | RATTERY CLIRRENT SENSOR | DATIENT CUMMENT SENSOR | TUBOTTI E DOSITION SENSOR 1 | TUBOTTI E DOSITION SENSOR 2 | LITNUTILE POSITION SENSOR 2 | SENSOR GROUND | A/F SENSOR 1 (BANK 2) | A/F SENSOR 1 (BANK 2) | SHIELD |   |  |  |  |  |  |  |  |  |  |  |  |  |
|                         | Color Of                    | N                               | R/B                     | LG                                     | Y/G               | R/W                     | G/W                   | N/L                                  | R/Y                                | 0                         | ~                          | W/B               | 0                                    | ٩                       | R/B                             | Pl           | GR                        | ~                       |                                    |                                                       |                                                                         | ö                                                     | ame                                                                      |                       | ~~~        |                  |                              |                                                                 |          |       |                                                | olor Of            | Wire                        | p/B                                                                         | el v                          | G/B           | -                           |                       | × 3                                                 | : 8                     | 6                      | 5                           |                             |                             | <u>ء</u>      | 2 :                   | >                     | GR     |   |  |  |  |  |  |  |  |  |  |  |  |  |
|                         | Terminal                    | 48                              | 49                      | 51                                     | 52                | 53                      | 54                    | 55                                   | 56                                 | 57                        | 88                         | 69                | 70                                   | 71                      | 72                              | 74           | 76                        | 11                      | 80                                 | 1                                                     |                                                                         | Connector N                                           | Connector N                                                              | Onnactor T            |            | Æ                |                              | 2                                                               |          |       |                                                | Terminal           | No.                         | 85                                                                          | e 19                          | 3 5           | 99                          | 29                    | 68                                                  | 8                       | 60 V                   | 2 5                         | 1, 1,                       | : #                         | ¢ ;           | 9                     | 11                    | 80     |   |  |  |  |  |  |  |  |  |  |  |  |  |
|                         | Connector No. E341          | Connector Name HORN (HIGH)      | Connector Type P01FB-A  |                                        | B                 |                         |                       | =                                    | ]                                  |                           |                            | Terminal Color Of | No. Wire Signal Name [Specification] | 1 6                     |                                 |              | Connector No. E343        |                         | Connector Name HORN (LOW)          | Connector Type P01FB-A                                |                                                                         | E                                                     |                                                                          |                       | ]          |                  |                              | Terminal Color Of Signal Name (Specification)                   | No. Wire | 1 6 - |                                                | Connector No. 1912 |                             | Connector Name IPDM 5/R (INTELLIGERT POWER DISTRIBUTION MODULE ENGINE ROOM) | Connector Type TH20FW-CS12-M4 |               |                             |                       |                                                     |                         |                        |                             |                             |                             |               |                       |                       |        | _ |  |  |  |  |  |  |  |  |  |  |  |  |
| SECURITY CONTROL SYSTEM | Connector No. E126          | Connector Name STOP LAMP SWITCH | Connector Type M04FB-LC | 4                                      | E                 | 0                       | 3.4                   | 10                                   |                                    |                           |                            | Terminal Color Of | No. Wire Signal Name [Specification] | -<br>-                  | 2 R -                           |              |                           |                         |                                    | Connector No. E339                                    | Comments Manual Matter TO Matter                                        |                                                       | Connector Type NS12FBR-CS                                                | Æ                     |            | H.S. 5 4 0 3 2 1 | 12 11 10 9 8 7 6             |                                                                 |          |       | I erminal Color Of Signal Name [Specification] |                    |                             | ,<br>,<br>,                                                                 | <br>. ::                      |               | ~                           | - 9                   |                                                     | 1 5                     |                        | - 6 21                      |                             |                             |               |                       |                       |        |   |  |  |  |  |  |  |  |  |  |  |  |  |

JRKWF5504GB

Р

Ο

А

В

С

D

Е

F

G

Н

J

SEC

L

Μ

Ν

### SECURITY CONTROL SYSTEM [WITH INTELLIGENT KEY SYSTEM]

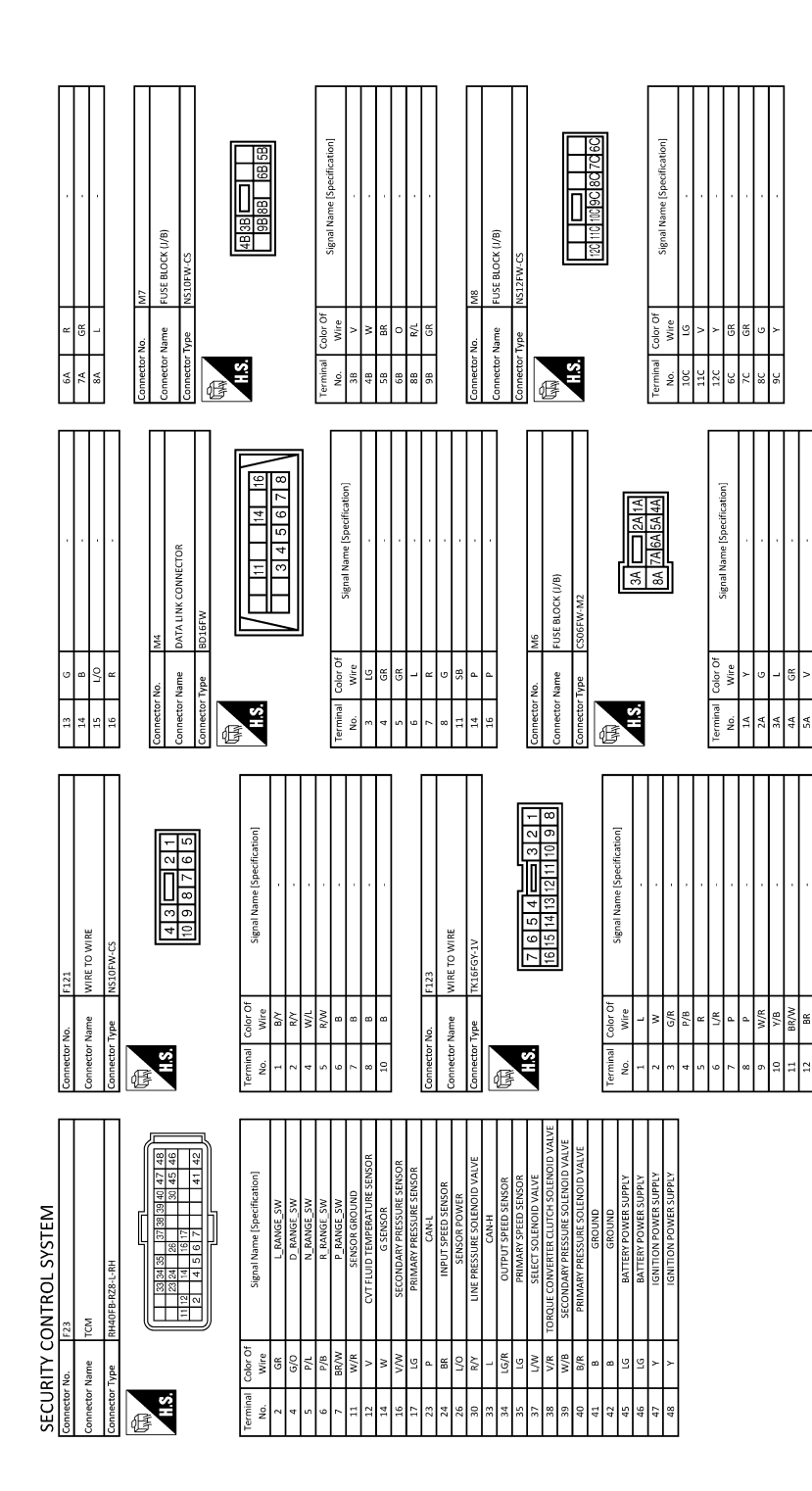

JRKWF5505GB

## SECURITY CONTROL SYSTEM

#### [WITH INTELLIGENT KEY SYSTEM]

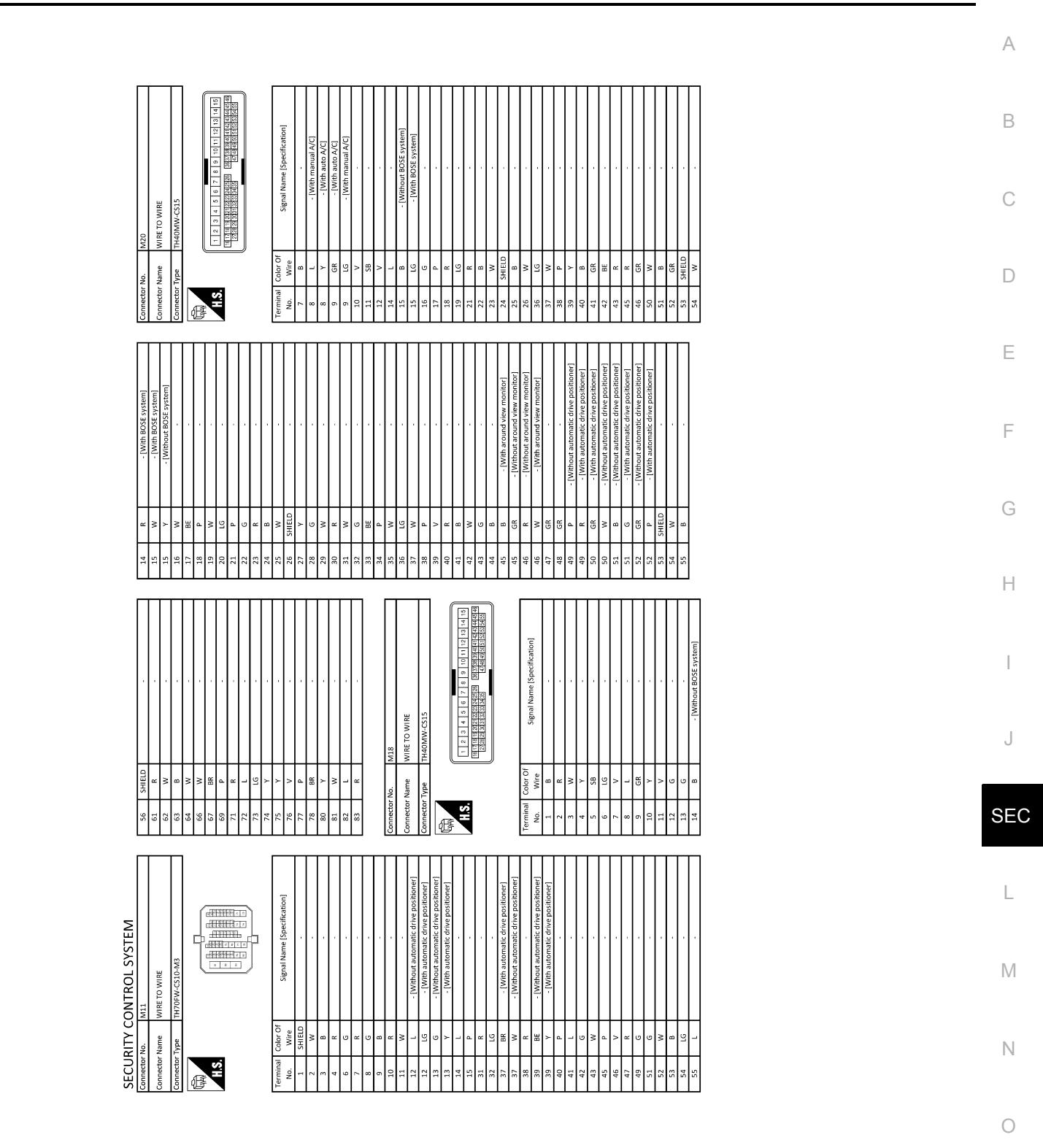

JRKWF5506GB

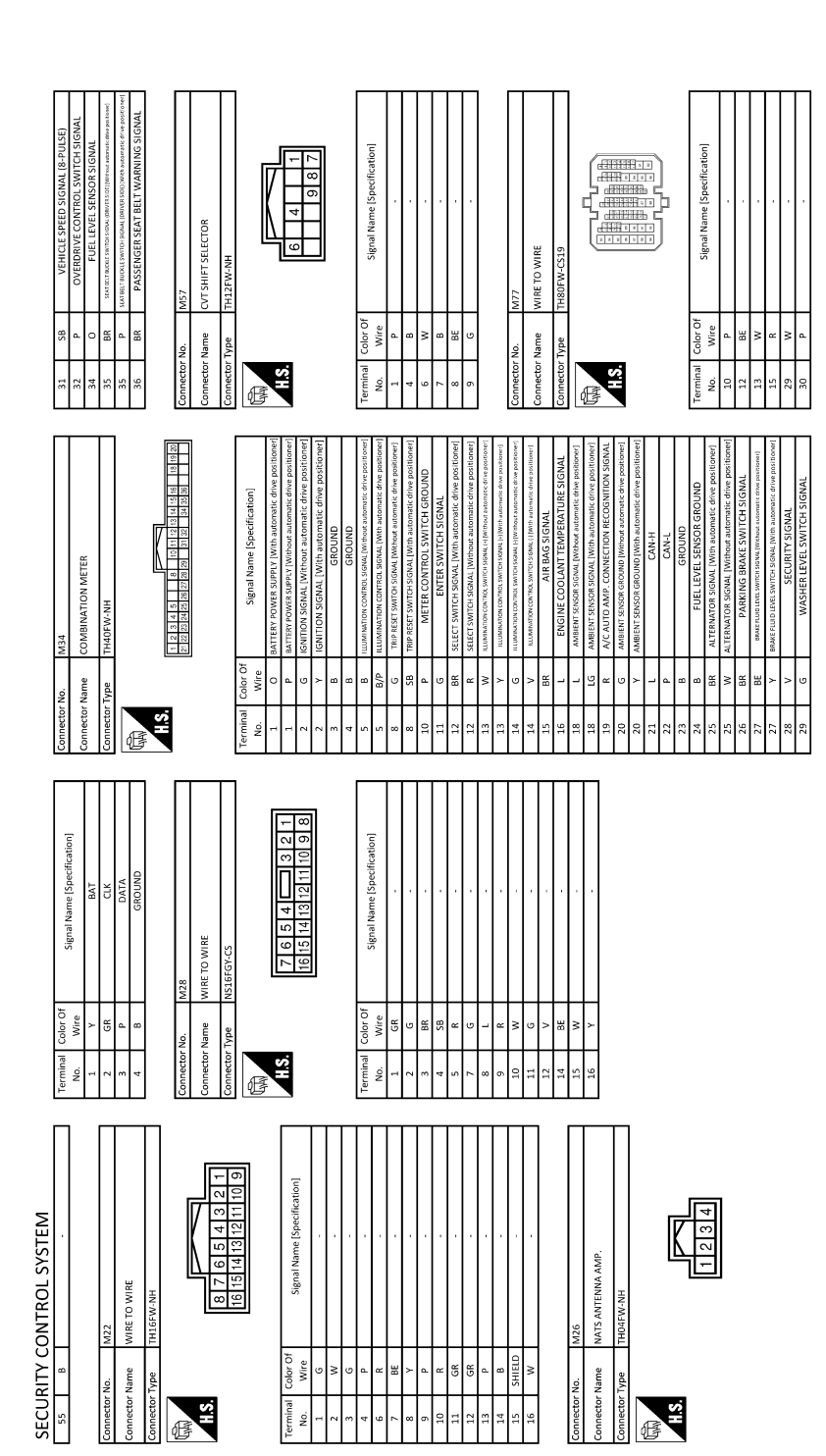

JRKWF5507GB

#### SECURITY CONTROL SYSTEM [WITH INTELLIGENT KEY SYSTEM]

#### 1 2 3 4 5 6 7 8 9 12 13 14 15 16 17 18 21 22 25 27 28 9 12 13 14 15 16 17 18 21 22 25 27 28 93 32 36 34 35 36 38 36 34 34 36 36 36 36 36 36 36 36 36 36 36 36 36 36 36 36 36 36 36 36 36 36 36 36 36 36 36 36 36 36 36 36 36 36 36 36 36 36 36 36 36 36 36 36 36 36 36 36 36 36 36 36 36 36 36 36 Signal Name [Specification] 3CM (BODY CONTROL MODULE) Color Of Wire BE Name H.S. Terminal No. Æ 111109876543211 222220191918171615141312 3333231302928272652423 INSIDE KEY ANTENNA (INSTRUMENT CENTER) Signal Name [Specification] Signal Name [Specification] < P CONNECTOR-M15 Color Of Wire GR nnector Name Connector Name nector No. H.S. H.S. minal <u>۱</u>٥. Ē E 2 1 10 9 Signal Name [Specification] Signal Name [Specification] 1 2 3 4 5 6 7 8 PUSH-BUTTON IGNITION SWITCH 5 WIRE TO WIRE 81 62M olor Of Wire GR olor Of Wire Connector Name inector Name Connector I H.S. HS. ß Ň. E SECURITY CONTROL SYSTEM W a o dia ≥ ≈ ≥ ВЕ 8 8 E ლ ≥ ს წ ს ᇤᅀ 3 6 58 8

JRKWF5508GB

Р

А

В

С

D

Е

F

G

Н

J

SEC

L

Μ

Ν

Ο

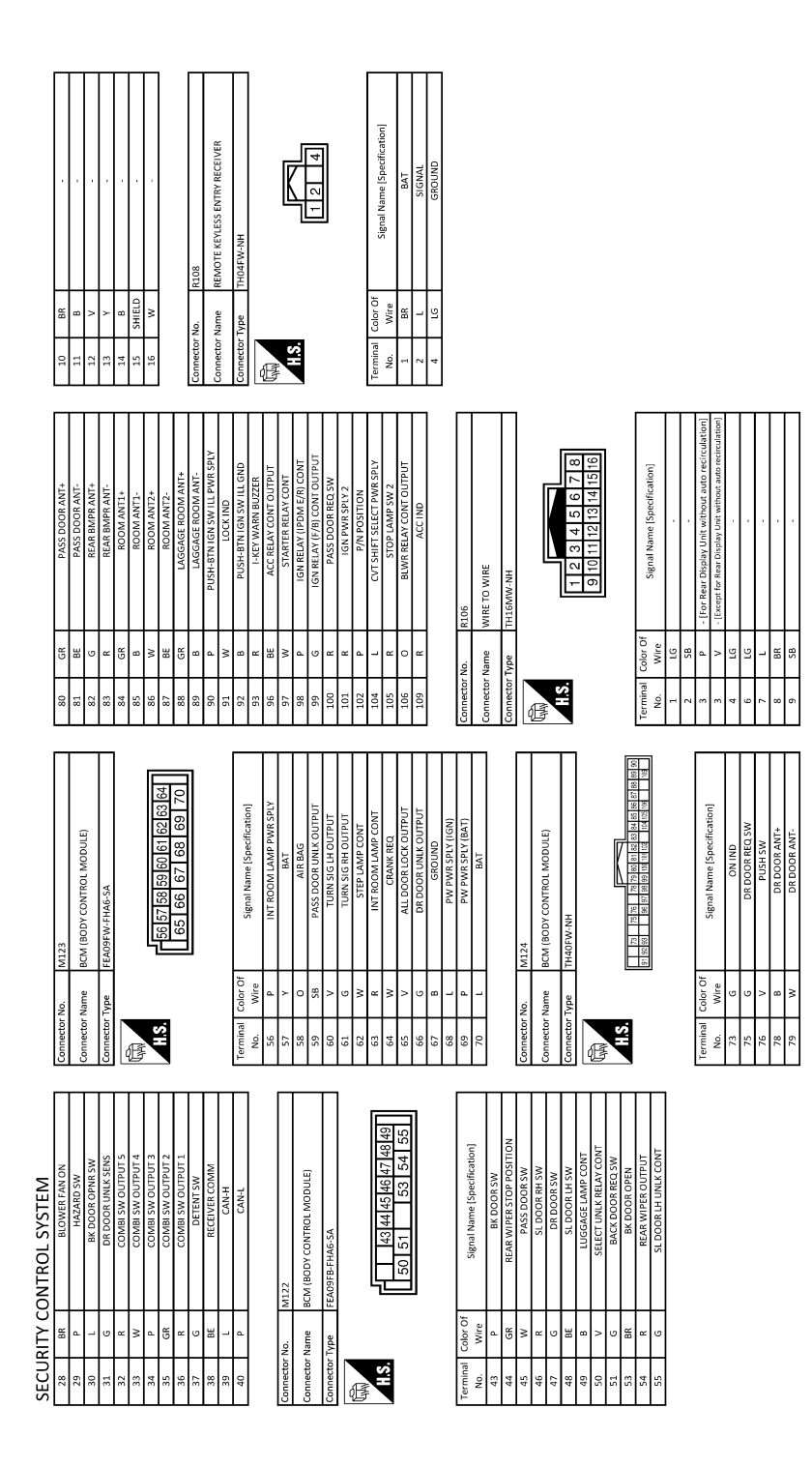

JRKWF5509GB

## BASIC INSPECTION DIAGNOSIS AND REPAIR WORK FLOW

Work Flow

INFOID:000000012406084 B

А

[WITH INTELLIGENT KEY SYSTEM]

**OVERALL SEQUENCE** 

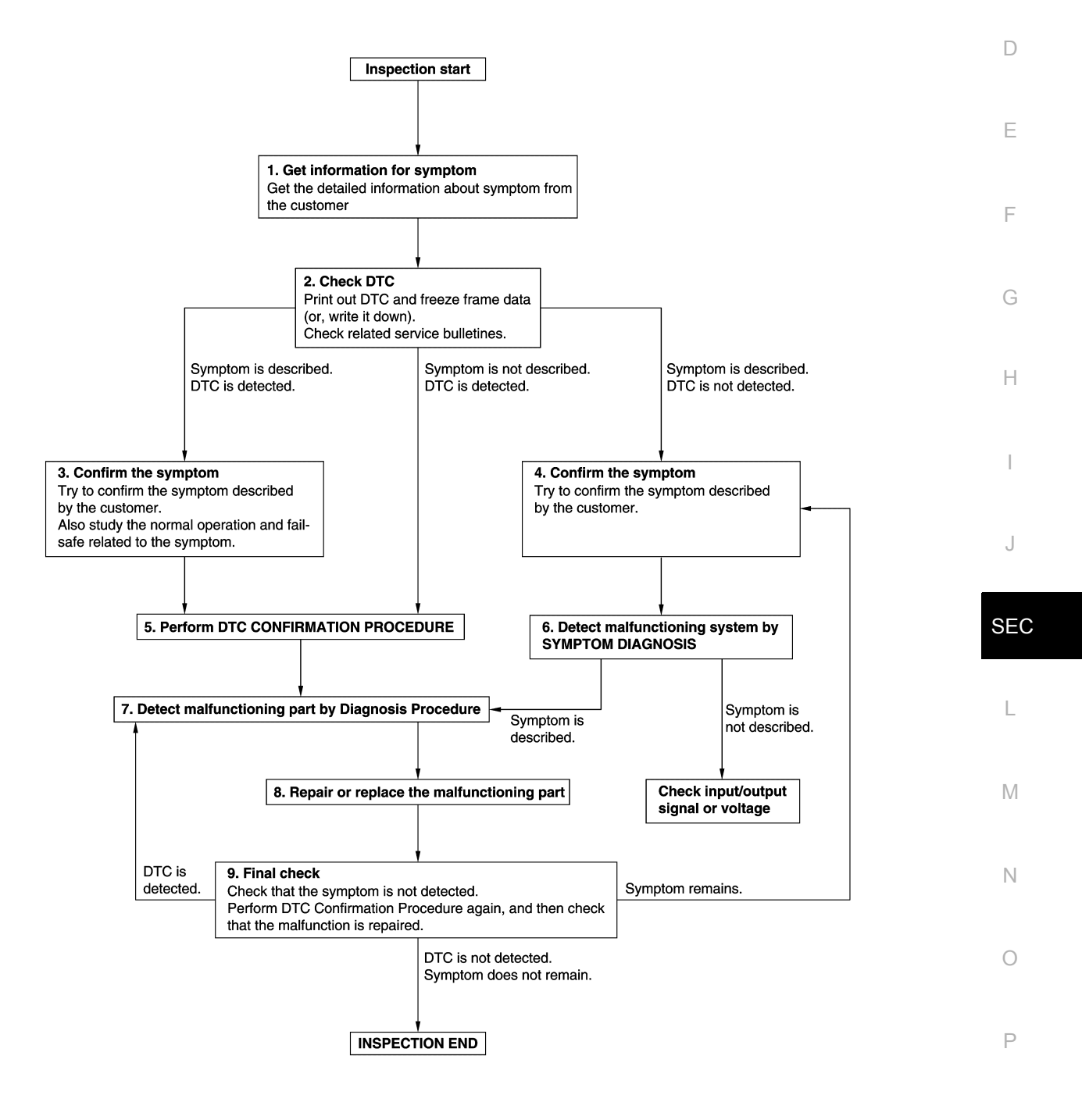

JMKIA8652GB

DETAILED FLOW

**Revision: October 2015** 

< BASIC INSPECTION >

## **1.**GET INFORMATION FOR SYMPTOM

- 1. Get detailed information from the customer about the symptom (the condition and the environment when the incident/malfunction occurs).
- 2. Check operation condition of the function that is malfunctioning.

#### >> GO TO 2.

## 2.CHECK DTC

- 1. Check DTC.
- 2. Perform the following procedure if DTC is detected.
- Record DTC and freeze frame data (Print them out using CONSULT.)
- Erase DTC.
- Study the relationship between the cause detected by DTC and the symptom described by the customer.
- 3. Check related service bulletins for information.

#### Are any symptoms described and any DTC detected?

Symptom is described, DTC is detected>>GO TO 3. Symptom is described, DTC is not detected>>GO TO 4. Symptom is not described, DTC is detected>>GO TO 5.

#### **3.**CONFIRM THE SYMPTOM

Try to confirm the symptom described by the customer. Also study the normal operation and fail-safe related to the symptom. Verify relation between the symptom and the condition when the symptom is detected.

#### >> GO TO 5.

#### **4.**CONFIRM THE SYMPTOM

Try to confirm the symptom described by the customer. Verify relation between the symptom and the condition when the symptom is detected.

#### >> GO TO 6.

### **5.**PERFORM DTC CONFIRMATION PROCEDURE

Perform DTC CONFIRMATION PROCEDURE for the detected DTC, and then check that DTC is detected again. At this time, always connect CONSULT to the vehicle, and check self diagnostic results in real time. If two or more DTCs are detected, refer to <u>BCS-63</u>, "<u>DTC Inspection Priority Chart</u>" (BCM), and determine trouble diagnosis order.

#### NOTE:

- · Freeze frame data is useful if the DTC is not detected.
- Perform Component Function Check if DTC CONFIRMATION PROCEDURE is not included on Service Manual. This simplified check procedure is an effective alternative though DTC cannot be detected during this check.

If the result of Component Function Check is NG, it is the same as the detection of DTC by DTC CONFIR-MATION PROCEDURE.

#### Is DTC detected?

YES >> GO TO 7.

NO >> Check according to <u>GI-41, "Intermittent Incident"</u>.

6. DETECT MALFUNCTIONING SYSTEM BY SYMPTOM DIAGNOSIS

Detect malfunctioning system according to SYMPTOM DIAGNOSIS based on the confirmed symptom in step 4, and determine the trouble diagnosis order based on possible causes and symptom.

#### Is the symptom described?

- YES >> GO TO 7.
- NO >> Monitor input data from related sensors or check voltage of related module terminals using CON-SULT.

**1**.DETECT MALFUNCTIONING PART BY DIAGNOSIS PROCEDURE

## DIAGNOSIS AND REPAIR WORK FLOW

| < BASIC INSPECTION >                                                                                                    | [WITH INTELLIGENT KEY SYSTEM]             |
|----------------------------------------------------------------------------------------------------|-------------------------------------------|
| Inspect according to Diagnosis Procedure of the system.                                                                                   |                                           |
| Is malfunctioning part detected?                                                                                                    |                                           |
| YES >> GO TO 8.                                                                                                    |                                           |
| NO >> Check according to $G_{1-41}$ . Intermittent incident.                                                                              |                                           |
| <b>Ö.</b> REPAIR OR REPLACE THE MALFUNCTIONING PART                                                                                       | 1                                         |
| <ol> <li>Repair or replace the malfunctioning part.</li> <li>Reconnect parts or connectors disconnected during Diagnosis ment.</li> </ol> | Procedure again after repair and replace- |
| 3. Check DTC. If DTC is detected, erase it.                                                                                               |                                           |
| >> GO TO 9.                                                                                                    | I                                         |
| 9.FINAL CHECK                                                                                                    |                                           |
| When DTC is detected in step 2, perform DTC CONFIRMATION PR                                                                               | OCEDURE again, and then check that the    |
| When symptom is described by the customer, refer to confirmed sy                                                                          | mptom in step 3 or 4, and check that the  |
| symptom is not detected.                                                                                                    | I                                         |
| Is DTC detected and does symptom remain?                                                                                                  |                                           |
| YES-1 >> DTC is detected: GO TO 7.<br>YES-2 >> Symptom remains: GO TO 4                                                                   |                                           |
| NO >> Before returning the vehicle to the customer, always era                                                                            | se DTC.                                   |
|                                                                                                    |                                           |
|                                                                                                    |                                           |
|                                                                                                    | I                                         |

J

L

M

Ν

Ο

#### ADDITIONAL SERVICE WHEN REPLACING CONTROL UNIT SPECTION > [WITH INTELLIGENT KEY SYSTEM]

< BASIC INSPECTION >

# ADDITIONAL SERVICE WHEN REPLACING CONTROL UNIT

## ECM : Description

INFOID:000000012406085

Performing the following procedure can automatically activate recommunication of ECM and BCM, but only when the ECM is replaced with a new one\*. For details, refer to <u>SEC-60, "ECM : Work Procedure"</u>.

\*: New one means a virgin ECM that has never been energized on-board.

(In this step, initialization procedure using CONSULT is not necessary)

#### NOTE:

- When registering new Key IDs or replacing the ECM that is not brand new, the initialization of BCM using CONSULT is necessary.
- If multiple keys are attached to the key holder, separate them before beginning work.
- Distinguish keys with unregistered key IDs from those with registered IDs.

## ECM : Work Procedure

INFOID:000000012406086

## **1.**PERFORM ECM RECOMMUNICATING FUNCTION

#### 1. Install ECM.

2. Contact backside of registered Intelligent key\* to push-button ignition switch, then turn power supply position to ON.

\*: To perform this step, use the key that is used before performing ECM replacement.

- 3. Maintain power supply position in the ON position for at least 5 seconds.
- 4. Turn power supply position to OFF.
- 5. Check that the engine starts.

#### >> GO TO 2.

#### 2. PERFORM ADDITIONAL SERVICE WHEN REPLACING ECM

Perform EC-145, "Description".

>> END

#### BCM

BCM : Description

INFOID:000000012406087

#### BEFORE REPLACEMENT

When replacing BCM, save or print current vehicle specification with CONSULT configuration before replacement. For details, refer to <u>SEC-60, "BCM : Work Procedure"</u>.

#### NOTE:

If "READ CONFIGURATION" can not be used, use the "WRITE CONFIGURATION - Manual selection" after replacing BCM.

#### AFTER REPLACEMENT

#### CAUTION:

When replacing BCM, always perform "WRITE CONFIGURATION" with CONSULT. Or not doing so, BCM control function does not operate normally.

- Complete the procedure of "WRITE CONFIGURATION" in order.
- Configuration is different for each vehicle model. Confirm configuration of each vehicle model.
- If you set incorrect "WRITE CONFIGURATION", incidents might occur.

#### NOTE:

When replacing BCM, perform the system initialization (NATS) (if equipped).

## BCM : Work Procedure

INFOID:000000012406088

**1.**SAVING VEHICLE SPECIFICATION

CONSULT Configuration

## ADDITIONAL SERVICE WHEN REPLACING CONTROL UNIT

| < | BASIC   | <b>INSPECTION</b> : | > |
|---|---------|---------------------|---|
|   | D/ 10/0 |                     |   |

## [WITH INTELLIGENT KEY SYSTEM]

| < BASIC INSPECTION > [Internet inspection in the inspection in the |     |
|----------------------------------------------------------------------------------------------------|-----|
| Perform "READ CONFIGURATION" to save or print current vehicle specification. Refer to <u>BCS-85</u> , " <u>CONFIG-URATION (BCM)</u> : <u>Description</u> ".                                                                                                    | А   |
| If "READ CONFIGURATION" can not be used, use the "WRITE CONFIGURATION - Manual selection" after replacing BCM.                                                                                                    | В   |
| >> GO TO 2.                                                                                                    |     |
| 2.REPLACE BCM                                                                                                    | С   |
| Replace BCM. Refer to BCS-99, "Removal and Installation".                                                                                                    |     |
| >> GO TO 3.                                                                                                    | D   |
| 3.WRITING VEHICLE SPECIFICATION                                                                                                    | _   |
| CONSULT Configuration<br>Perform "WRITE CONFIGURATION - Config file" or "WRITE CONFIGURATION - Manual selection" to write<br>vehicle specification. Refer to <u>BCS-85. "CONFIGURATION (BCM) : Description"</u> .                                                                                                    | E   |
| >> GO TO 4                                                                                                    | F   |
| 4.INITIALIZE BCM (NATS) (IF EQUIPPED)                                                                                                    | G   |
| Perform BCM initialization. (NATS)                                                                                                    | G   |
| >> WORK END                                                                                                    | Н   |
|                                                                                                    | Ι   |
|                                                                                                    | J   |
|                                                                                                    | SEC |

L

Μ

Ν

Ο

## DTC/CIRCUIT DIAGNOSIS P1610 LOCK MODE

## Description

INFOID:000000012406089

ECM forcibly switches to the mode that inhibits engine start, when engine start operation is performed 5 times or more while communication between ECM and BCM is not normal.

## DTC Logic

INFOID:000000012406090

### DTC DETECTION LOGIC

#### NOTE:

If DTC P1610 is displayed with other DTC (for BCM or ENGINE), first perform the trouble diagnosis for other DTC.

| DTC No. | Trouble diagnosis name | osis name DTC detecting condition                                                 |   |  |  |  |  |
|---------|------------------------|-----------------------------------------------------------------------------------|---|--|--|--|--|
| P1610   | LOCK MODE              | When ECM detects a communication malfunction between ECM and BCM 5 times or more. | — |  |  |  |  |

#### DTC CONFIRMATION PROCEDURE

### **1.**PERFORM DTC CONFIRMATION PROCEDURE

#### 1. Turn ignition switch ON.

2. Check DTC in "Self Diagnostic Result" mode of "ENGINE" using CONSULT.

#### Is DTC detected?

- YES >> Go to <u>SEC-62. "Diagnosis Procedure"</u>.
- NO >> INSPECTION END

## Diagnosis Procedure

INFOID:000000012406091

## 1. CHECK ENGINE START FUNCTION

- 1. Check that DTC except for DTC P1610 is not detected. If detected, erase the DTC after fixing.
- 2. Turn ignition switch OFF.
- 3. Depress brake pedal and contact the registered Intelligent Key backside to push-button ignition switch, then wait 5 seconds.
- 4. Turn ignition switch ON.
- 5. Turn ignition switch OFF and wait 5 seconds.
- 6. Repeat steps 3 and 5 twice (a total of 3 times).
- 7. Check that engine can start.

>> INSPECTION END

## P1611 ID DISCORD, IMMU-ECM

#### < DTC/CIRCUIT DIAGNOSIS >

## P1611 ID DISCORD, IMMU-ECM

## DTC Logic

[WITH INTELLIGENT KEY SYSTEM]

|                                                                                                    | I rouble diagnosis name                                                                                                    | DTC detecting condition                                                                                                    | Possible cause                                                               |
|----------------------------------------------------------------------------------------------------|----------------------------------------------------------------------------------------------------|----------------------------------------------------------------------------------------------------|------------------------------------------------------------------------------|
| P1611                                                                                                    | ID DISCORD, IMMU-ECM                                                                                                    | The ID verification results between BCM and ECM are NG.                                                                                                    | • BCM<br>• ECM                                                               |
| C CONF                                                                                                    | IRMATION PROCEDU                                                                                                    | JRE                                                                                                    |                                                                              |
| .PERFOR                                                                                                    | M DTC CONFIRMATION                                                                                                    | N PROCEDURE                                                                                                    |                                                                              |
| Turn ign<br>Check D                                                                                                    | ition switch ON.<br>TC in "Self Diagnostic R                                                                                                    | esult" mode of "ENGINE" using CC                                                                                                    | DNSULT.                                                                      |
| DTC deteo                                                                                                    | cted?                                                                                                    |                                                                                                    |                                                                              |
| ES >>0<br>IO >>1                                                                                                    | INSPECTION END                                                                                                    | <u>is Procedure"</u> .                                                                                                    |                                                                              |
| agnosis                                                                                                    | Procedure                                                                                                    |                                                                                                    | INFOID:000000                                                                |
|                                                                                                    |                                                                                                    |                                                                                                    |                                                                              |
|                                                                                                    |                                                                                                    | intention of all late literate laters                                                                                                    |                                                                              |
| an the syst                                                                                                    | em be initialized and car                                                                                                    | the engine be started with register                                                                                                    | red Intelligent Kev?                                                         |
| 'ES >>                                                                                                    | INSPECTION END                                                                                                    |                                                                                                    | <u></u>                                                                      |
| 0 >> 0                                                                                                    | GO TO 2.                                                                                                    |                                                                                                    |                                                                              |
| CHECK S                                                                                                    | SELF DIAGNOSTIC RES                                                                                                    | SULT                                                                                                    |                                                                              |
|                                                                                                    |                                                                                                    |                                                                                                    |                                                                              |
| Select "S<br>Erase D                                                                                                    | Self Diagnostic Result" m<br>TC.                                                                                                    | node of "ENGINE" using CONSULT                                                                                                    |                                                                              |
| Select "S<br>Erase D<br>Perform                                                                                                    | Self Diagnostic Result" m<br>TC.<br>DTC CONFIRMATION F                                                                                                    | node of "ENGINE" using CONSULT                                                                                                    | er to <u>SEC-63, "DTC Logic"</u> .                                           |
| Select "Select "Select "Select "Select "Select Derform DTC detection of the select select sel                                                                                                    | Self Diagnostic Result" m<br>TC.<br>DTC CONFIRMATION F<br><u>cted?</u>                                                                                                    | node of "ENGINE" using CONSULT                                                                                                    | er to <u>SEC-63, "DTC Logic"</u> .                                           |
| Select "<br>Erase D<br>Perform<br>DTC deteo<br>ES >> 0                                                                                                    | Self Diagnostic Result" m<br>TC.<br>DTC CONFIRMATION F<br><u>cted?</u><br>GO TO 3.<br>INSPECTION END                                                                                                    | node of "ENGINE" using CONSULT                                                                                                    | er to <u>SEC-63. "DTC Logic"</u> .                                           |
| Select "<br>Erase D<br>Perform<br><u>DTC detec</u><br>ES >> 0<br>IO >> 1                                                                                                    | Self Diagnostic Result" m<br>TC.<br>DTC CONFIRMATION F<br><u>cted?</u><br>GO TO 3.<br>INSPECTION END<br>E BCM                                                                                                    | node of "ENGINE" using CONSULT                                                                                                    | er to <u>SEC-63. "DTC Logic"</u> .                                           |
| Select "<br>Erase D<br>Perform<br><u>DTC detect</u><br>ES >> 1<br>IO >> 1<br>.REPLACE<br>Replace                                                                                                    | Self Diagnostic Result" m<br>TC.<br>DTC CONFIRMATION F<br><u>cted?</u><br>GO TO 3.<br>INSPECTION END<br>E BCM<br>BCM. Refer to <u>BCS-99</u> ,                                                                                                    | node of "ENGINE" using CONSULT.<br>PROCEDURE for DTC P1611. Refe                                                                                                    | er to <u>SEC-63, "DTC Logic"</u> .                                           |
| Select "<br>Erase D<br>Perform<br><u>DTC detec</u><br>ES >> (<br>IO >> I<br>.REPLACE<br>Replace<br>Perform                                                                                                    | Self Diagnostic Result" m<br>TC.<br>DTC CONFIRMATION F<br><u>cted?</u><br>GO TO 3.<br>INSPECTION END<br>E BCM<br>BCM. Refer to <u>BCS-99,</u><br>initialization of BCM and                                                                                                    | node of "ENGINE" using CONSULT.<br>PROCEDURE for DTC P1611. Reference<br>"Removal and Installation".<br>I registration of all Intelligent Keys u                                            | er to <u>SEC-63, "DTC Logic"</u> .<br>Ising CONSULT.                         |
| Select "<br>Erase D<br>Perform<br><u>DTC detec</u><br>ES >> (<br>IO >>  <br>.REPLACE<br>Replace<br>Perform<br>in the syst<br>ES >>                                                                                                    | Self Diagnostic Result" m<br>TC.<br>DTC CONFIRMATION F<br><u>cted?</u><br>GO TO 3.<br>INSPECTION END<br>E BCM<br>BCM. Refer to <u>BCS-99</u> ,<br>initialization of BCM and<br><u>em be initialized and car</u><br>INSPECTION END                                                             | node of "ENGINE" using CONSULT.<br>PROCEDURE for DTC P1611. Reference<br>"Removal and Installation".<br>I registration of all Intelligent Keys under the engine be started with register    | er to <u>SEC-63. "DTC Logic"</u> .<br>using CONSULT.<br>red Intelligent Key? |
| Select "<br>Erase D<br>Perform<br><u>DTC detect</u><br>ES >> (<br>IO >> (<br>REPLACE<br>Replace<br>Perform<br>in the syst<br>ES >> (<br>IO >> (                                                                                                    | Self Diagnostic Result" m<br>TC.<br>DTC CONFIRMATION F<br><u>cted?</u><br>GO TO 3.<br>INSPECTION END<br>E BCM<br>BCM. Refer to <u>BCS-99,</u><br>initialization of BCM and<br><u>em be initialized and car</u><br>INSPECTION END<br>GO TO 4.                                                  | node of "ENGINE" using CONSULT.<br>PROCEDURE for DTC P1611. Reference<br>"Removal and Installation".<br>I registration of all Intelligent Keys un<br>the engine be started with register    | er to <u>SEC-63, "DTC Logic"</u> .<br>using CONSULT.<br>red Intelligent Key? |
| Select "<br>Erase D<br>Perform<br>DTC detect<br>ES >> (<br>IO >> (<br>REPLACI<br>Replace<br>Perform<br>In the syst<br>ES >> (<br>IO >> (<br>REPLACI                                                                                                    | Self Diagnostic Result" m<br>TC.<br>DTC CONFIRMATION F<br><u>cted?</u><br>GO TO 3.<br>INSPECTION END<br>E BCM<br>BCM. Refer to <u>BCS-99,</u><br>initialization of BCM and<br><u>em be initialized and car</u><br>INSPECTION END<br>GO TO 4.<br>E ECM                                         | node of "ENGINE" using CONSULT.<br>PROCEDURE for DTC P1611. Refe<br>"Removal and Installation".<br>I registration of all Intelligent Keys u                                                 | er to <u>SEC-63, "DTC Logic"</u> .<br>using CONSULT.<br>red Intelligent Key? |
| Select "<br>Erase D<br>Perform<br>DTC detect<br>ES >> (<br>IO >> )<br>REPLACI<br>Replace<br>Perform<br>In the syst<br>IO >> (<br>REPLACI<br>IO >> (<br>REPLACI                                                                                                    | Self Diagnostic Result" m<br>TC.<br>DTC CONFIRMATION F<br><u>cted?</u><br>GO TO 3.<br>INSPECTION END<br>E BCM<br>BCM. Refer to <u>BCS-99,</u><br>initialization of BCM and<br><u>em be initialized and car</u><br>INSPECTION END<br>GO TO 4.<br>E ECM<br>M.<br>513. "Removal and Insta        | node of "ENGINE" using CONSULT.<br>PROCEDURE for DTC P1611. Reference<br>"Removal and Installation".<br>I registration of all Intelligent Keys us<br>in the engine be started with register | er to <u>SEC-63, "DTC Logic"</u> .<br>using CONSULT.<br>red Intelligent Key? |
| Select "<br>Erase D<br>Perform<br>DTC detect<br>ES >> (<br>IO >> )<br>REPLACI<br>Replace<br>Perform<br>In the syst<br>ES >> (<br>IO >> (<br>REPLACI<br>ES >> )<br>(<br>REPLACI<br>ES >> (<br>IO >> (<br>IO >> (<br>IO >> (<br>Perform)<br>IO >> (<br>IO >> (<br>IO )) (<br>IO )) (<br>IO | Self Diagnostic Result" m<br>TC.<br>DTC CONFIRMATION F<br><u>cted?</u><br>GO TO 3.<br>INSPECTION END<br>E BCM<br>BCM. Refer to <u>BCS-99,</u><br>initialization of BCM and<br><u>em be initialized and car</u><br>INSPECTION END<br>GO TO 4.<br>E ECM<br>M.<br><u>513, "Removal and Insta</u> | node of "ENGINE" using CONSULT.<br>PROCEDURE for DTC P1611. Reference<br>"Removal and Installation".<br>I registration of all Intelligent Keys us<br>the engine be started with register    | er to <u>SEC-63. "DTC Logic"</u> .<br>using CONSULT.<br>red Intelligent Key? |

INFOID:000000012406092

### P1612 CHAIN OF ECM-IMMU

#### < DTC/CIRCUIT DIAGNOSIS >

## P1612 CHAIN OF ECM-IMMU

## DTC Logic

INFOID:000000012406094

[WITH INTELLIGENT KEY SYSTEM]

## DTC DETECTION LOGIC

#### NOTE:

- If DTC P1612 is displayed with DTC U1000 (for BCM), first perform the trouble diagnosis for DTC U1000. Refer to <u>BCS-88. "DTC Logic"</u>.
- If DTC P1612 is displayed with DTC U1010 (for BCM), first perform the trouble diagnosis for DTC U1010. Refer to <u>BCS-89, "DTC Logic"</u>.

| DTC No. | Trouble diagnosis name | DTC detecting condition                    | Possible cause                                                                                                    |
|---------|------------------------|--------------------------------------------|----------------------------------------------------------------------------------------------------|
| P1612   | CHAIN OF ECM-IMMU      | Inactive communication between ECM and BCM | <ul> <li>Harness or connectors<br/>(The CAN communication line is open or<br/>shorted.)</li> <li>BCM</li> <li>ECM</li> </ul> |

#### DTC CONFIRMATION PROCEDURE

**1.**PERFORM DTC CONFIRMATION PROCEDURE

1. Turn ignition switch ON.

2. Check DTC in "Self Diagnostic Result" mode of "ENGINE" using CONSULT.

#### Is DTC detected?

YES >> Go to SEC-64. "Diagnosis Procedure".

NO >> INSPECTION END

#### Diagnosis Procedure

INFOID:000000012406095

## **1**.REPLACE BCM

- 1. Replace BCM. Refer to <u>BCS-99</u>, "Removal and Installation".
- 2. Perform initialization of BCM and registration of all Intelligent Keys using CONSULT.

Can the system be initialized and can the engine be started with registered Intelligent Key?

YES >> INSPECTION END

NO >> GO TO 2.

2.REPLACE ECM

Replace ECM.

Refer to EC-513. "Removal and Installation".

>> INSPECTION END

## **B2192 ID DISCORD, IMMU-ECM**

#### < DTC/CIRCUIT DIAGNOSIS >

## B2192 ID DISCORD, IMMU-ECM

## DTC Logic

[WITH INTELLIGENT KEY SYSTEM]

INFOID:000000012406096

А

| DTC No.               | Trouble diagnosis name                 | DTC detecting condition                                 | Possible cause                    |
|-----------------------|----------------------------------------|---------------------------------------------------------|-----------------------------------|
| B2192                 | ID DISCORD BCM-ECM                     | The ID verification results between BCM and ECM are NG. | • BCM<br>• ECM                    |
|                       | MATION PROCEDUR                        | E                                                       |                                   |
| 1.PERFORM             | DTC CONFIRMATION P                     | ROCEDURE                                                |                                   |
| 1. Turn ignitio       | on switch ON.                          |                                                         |                                   |
| 2. Check DT           | C in "Self Diagnostic Res              | ult" mode of "BCM" using CONS                           | ULT.                              |
| Is DTC detecte        | <u>ed?</u><br>. to SEC CE "Diagnosis [ |                                                         |                                   |
| NO >> IN              | SPECTION END                           | <u>Procedure</u> .                                      |                                   |
| Diagnosis F           | Procedure                              |                                                         | INFOID-000000124060               |
| A                     |                                        |                                                         | IN 012-000000 124000              |
| <b>1.</b> PERFORM     | INITIALIZATION                         |                                                         |                                   |
| Perform initializ     | zation of BCM and registr              | ation of all Intelligent Keys using                     | CONSULT.                          |
| Can the syster        | n be initialized and can th            | e engine be started with register                       | ed Intelligent Key?               |
| YES >> IN             | SPECTION END                           |                                                         |                                   |
| 2.CHECK SE            | LE DIAGNOSTIC RESUL                    | Т                                                       |                                   |
| 1 Select "Se          | If Diagnostic Result" mod              | e of "BCM" using CONSULT                                |                                   |
| 2. Erase DTC          | C.                                     |                                                         |                                   |
| 3. Perform D          | TC CONFIRMATION PR                     | OCEDURE for DTC B2192. Refe                             | r to <u>SEC-65, "DTC Logic"</u> . |
|                       |                                        |                                                         |                                   |
| NO >> IN              | SPECTION END                           |                                                         |                                   |
| 3.REPLACE             | BCM                                    |                                                         |                                   |
| 1. Replace B          | CM. Refer to <u>BCS-99, "R</u>         | emoval and Installation".                               |                                   |
| 2. Perform in         | itialization of BCM and re             | gistration of all Intelligent Keys u                    | ising CONSULT.                    |
| Can the syster        | n be initialized and can th            | e engine be started with register                       | ed Intelligent Key?               |
| YES >> IN             | SPECTION END                           |                                                         |                                   |
|                       |                                        |                                                         |                                   |
|                       |                                        |                                                         |                                   |
| Refer to <u>EC-51</u> | 13, "Removal and Installa              | tion".                                                  |                                   |
|                       |                                        |                                                         |                                   |
| >> IN                 | SPECTION END                           |                                                         |                                   |
|                       |                                        |                                                         |                                   |
|                       |                                        |                                                         |                                   |

## B2193 CHAIN OF ECM-IMMU

#### < DTC/CIRCUIT DIAGNOSIS >

## B2193 CHAIN OF ECM-IMMU

## DTC Logic

INFOID:000000012406098

[WITH INTELLIGENT KEY SYSTEM]

### DTC DETECTION LOGIC

#### NOTE:

- If DTC B2193 is displayed with DTC U1000, first perform the trouble diagnosis for DTC U1000. Refer to <u>BCS-88, "DTC Logic"</u>.
- If DTC B2193 is displayed with DTC U1010, first perform the trouble diagnosis for DTC U1010. Refer to <u>BCS-89, "DTC Logic"</u>.

| DTC No. | Trouble diagnosis name | DTC detecting condition                    | Possible cause                                                                                                    |
|---------|------------------------|--------------------------------------------|----------------------------------------------------------------------------------------------------|
| B2193   | CHAIN OF BCM-ECM       | Inactive communication between BCM and ECM | <ul> <li>Harness or connectors<br/>(The CAN communication line is open or<br/>shorted.)</li> <li>BCM</li> <li>ECM</li> </ul> |

#### DTC CONFIRMATION PROCEDURE

**1.**PERFORM DTC CONFIRMATION PROCEDURE

1. Turn ignition switch ON.

2. Check DTC in "Self Diagnostic Result" mode of "BCM" using CONSULT.

#### Is DTC detected?

YES >> Go to SEC-66. "Diagnosis Procedure".

NO >> INSPECTION END

#### Diagnosis Procedure

INFOID:000000012406099

## **1**.REPLACE BCM

- 1. Replace BCM. Refer to <u>BCS-99</u>, "Removal and Installation".
- 2. Perform initialization of BCM and registration of all Intelligent Keys using CONSULT.

Can the system be initialized and can the engine be started with registered Intelligent Key?

YES >> INSPECTION END

NO >> GO TO 2.

**2.**REPLACE ECM

Replace ECM.

Refer to EC-513. "Removal and Installation".

>> INSPECTION END

#### B2195 ANTI-SCANNING [WITH INTELLIGENT KEY SYSTEM]

## < DTC/CIRCUIT DIAGNOSIS >

## **B2195 ANTI-SCANNING**

## DTC Logic

INFOID:000000012406100

| DTC No.              | Trouble diagnosis name                           | DTC detecting condition                                                                     | Possible cause                                             |
|----------------------|--------------------------------------------------|---------------------------------------------------------------------------------------------|------------------------------------------------------------|
| B2195                | ANTI-SCANNING                                    | ID verification between BCM and ECM that is out of the specified specification is detected. | ID verification request out of the specified specification |
| C CONF               | IRMATION PROCED                                  | URE                                                                                         |                                                            |
| PERFORI              | M DTC CONFIRMATIO                                | N PROCEDURE                                                                                 |                                                            |
| Turn igni<br>Check D | tion switch ON.<br>TC in "Self Diagnostic F      | Result" mode of "BCM" using CONSULT                                                         |                                                            |
| DTC detec            | ted?                                             |                                                                                             |                                                            |
| ES >>+<br>O >>       | Refer to <u>SEC-67, "Diagr</u><br>NSPECTION END. | nosis Procedure".                                                                           |                                                            |
| agnosis              | Procedure                                        |                                                                                             | NEOID-00000012406:                                         |
| Ignoolo              |                                                  |                                                                                             | INFOID.0000000124001                                       |
| CHECK S              | ELF DIAGNOSTIC RE                                | SULT 1                                                                                      |                                                            |
| Select "S            | Self Diagnostic Result" r                        | node of "BCM" using CONSULT.                                                                |                                                            |
| Perform              | DTC CONFIRMATION                                 | PROCEDURE for DTC B2195. Refer to                                                           | SEC-67, "DTC Logic".                                       |
| OTC detec            | ted?                                             |                                                                                             |                                                            |
| ES >> (              | GO TO 2.                                         |                                                                                             |                                                            |
| 0 >>                 |                                                  |                                                                                             |                                                            |
| CHECKE               | QUIPMENT OF THE V                                | EHICLE                                                                                      |                                                            |
| eck that u           | nspecified accessory pa                          | art related to engine start is not installed                                                |                                                            |
| ES >> (              | GOTO 3                                           |                                                                                             |                                                            |
| 0 >> (               | GO TO 4.                                         |                                                                                             |                                                            |
| CHECK S              | ELF DIAGNOSTIC RE                                | SULT 2                                                                                      |                                                            |
| Obtain th            | ne customers approval                            | to remove unspecified accessory part                                                        | related to engine start, and the                           |
| remove i             | t.<br>Self Diagnostic Result" (                  | of "BCM" using CONSULT                                                                      |                                                            |
| Erase D              | TC.                                              |                                                                                             |                                                            |
| Perform              | DTC CONFIRMATION                                 | PROCEDURE for DTC B2195. Refer to                                                           | SEC-67, "DTC Logic".                                       |
|                      |                                                  |                                                                                             |                                                            |
| 0 >>                 | NSPECTION END                                    |                                                                                             |                                                            |
| REPLACE              | EBCM                                             |                                                                                             |                                                            |
| Replace              | BCM. Refer to BCS-99                             | , "Removal and Installation".                                                               |                                                            |
| Perform              | initialization of BCM an                         | d registration of all Intelligent Keys using                                                | g CONSULT.                                                 |
| -                    |                                                  |                                                                                             |                                                            |
| >>                   | NSPECTION END                                    |                                                                                             |                                                            |

А

ЕC

## B2196 DONGLE UNIT

## Description

BCM performs ID verification between BCM and dongle unit. When verification result is OK, BCM permits cranking.

## DTC Logic

#### DTC DETECTION LOGIC

| DTC No. | Trouble diagnosis name | DTC detecting condition                                        | Possible cause                                                                                               |
|---------|------------------------|----------------------------------------------------------------|----------------------------------------------------------------------------------------------------|
| B2196   | DONGLE NG              | The ID verification results between BCM and dongle unit is NG. | <ul> <li>Harness or connectors<br/>(Dongle unit circuit is open or shorted.)</li> <li>Dongle unit</li> </ul> |

#### DTC CONFIRMATION PROCEDURE

## 1.PERFORM DTC CONFIRMATION PROCEDURE

1. Turn ignition switch ON.

- 2. Turn ignition switch OFF.
- 3. Turn ignition switch ON.
- 4. Check DTC in "Self-diagnosis result" mode of "BCM" using CONSULT.

#### Is the DTC detected?

YES >> Refer to SEC-68. "Diagnosis Procedure".

## NO >> INSPECTION END

## Diagnosis Procedure

## **1.**PERFORM INITIALIZATION

- 1. Perform initialization of BCM and registration of all Intelligent Keys using CONSULT.
- Start the engine.

#### Dose the engine start?

YES >> INSPECTION END

NO >> GO TO 2.

2.check dongle unit circuit

- 1. Turn ignition switch OFF.
- 2. Disconnect BCM connector and dongle unit connector.
- 3. Check continuity between BCM harness connector and dongle unit harness connector.

| BCM       |          | Dongle unit |          | Continuity |  |
|-----------|----------|-------------|----------|------------|--|
| Connector | Terminal | Connector   | Terminal | Continuity |  |
| M121      | 24       | M130        | 7        | Existed    |  |

4. Check continuity between BCM harness connector and ground.

| В                  | CM |        | Continuity  |  |
|--------------------|----|--------|-------------|--|
| Connector Terminal |    | Ground | Continuity  |  |
| M121               | 24 |        | Not existed |  |

Is the inspection result normal?

YES >> GO TO 3.

NO >> Repair or replace harness.

 ${f 3}.$ CHECK DONGLE UNIT GROUND CIRCUIT

Check continuity between dongle unit harness connector and ground.

INFOID:000000012406102

INFOID:000000012406103

INFOID:000000012406104

## **B2196 DONGLE UNIT**

#### < DTC/CIRCUIT DIAGNOSIS >

## [WITH INTELLIGENT KEY SYSTEM]

| Dong                                             | le unit             |        | Continuity |
|--------------------------------------------------|---------------------|--------|------------|
| Connector                                        | Terminal            | Ground | Continuity |
| M130                                             | 1                   |        | Existed    |
| the inspection result norm                       | al?                 |        |            |
| YES >> Replace dongle<br>NO >> Repair or replace | unit.<br>e harness. |        |            |
|                                                  |                     |        |            |
|                                                  |                     |        |            |
|                                                  |                     |        |            |
|                                                  |                     |        |            |
|                                                  |                     |        |            |
|                                                  |                     |        |            |
|                                                  |                     |        |            |
|                                                  |                     |        |            |
|                                                  |                     |        |            |
|                                                  |                     |        |            |
|                                                  |                     |        |            |
|                                                  |                     |        |            |
|                                                  |                     |        |            |
|                                                  |                     |        |            |
|                                                  |                     |        |            |
|                                                  |                     |        |            |
|                                                  |                     |        |            |

M

L

Ν

0

## B2198 NATS ANTENNA AMP.

#### < DTC/CIRCUIT DIAGNOSIS >

## B2198 NATS ANTENNA AMP.

## DTC Logic

INFOID:000000012406105

INFOID:000000012406106

[WITH INTELLIGENT KEY SYSTEM]

#### DTC DETECTION LOGIC

| DTC No. | Trouble diagnosis name | DTC detecting condition                                                                                                    | Possible cause                                                                                                    |
|---------|------------------------|----------------------------------------------------------------------------------------------------|----------------------------------------------------------------------------------------------------|
| B2198   | NATS ANTENNA AMP       | Inactive communication between NATS<br>antenna amp. and BCM is detected when<br>BCM enters in the low power consumption<br>mode (BCM sleep condition) | <ul> <li>Harness or connectors<br/>(NATS antenna amp. circuit is open or<br/>shorted.)</li> <li>NATS antenna amp.</li> <li>IPDM E/R</li> <li>BCM</li> </ul> |

#### DTC CONFIRMATION PROCEDURE

## **1.**PERFORM DTC CONFIRMATION PROCEDURE

- 1. Make the conditions that BCM enters in the low power consumption mode (BCM sleep condition). Refer to <u>BCS-14, "POWER CONSUMPTION CONTROL SYSTEM : System Description"</u>.
- 2. Turn ignition switch ON.
- 3. Check DTC in "Self Diagnostic Result" mode of "BCM" using CONSULT.

#### Is DTC detected?

- YES >> Go to <u>SEC-70, "Diagnosis Procedure"</u>.
- NO >> INSPECTION END

## Diagnosis Procedure

## 1.CHECK FUSE

- 1. Turn ignition switch OFF.
- 2. Check that the following fuse in IPDM E/R is not blown (open).

| Signal name          | Fuse No.  |
|----------------------|-----------|
| Battery power supply | 50 (15 A) |

#### Is the fuse blown (open)?

YES >> Replace the blown (open) fuse after repairing the affected circuit if a fuse is blown (open). NO >> GO TO 2.

## **2.**CHECK NATS ANTENNA AMP. POWER SUPPLY

- 1. Disconnect NATS antenna amp. connector.
- 2. Check voltage between NATS antenna amp. harness connector and ground.

| (+)               |          |        |             |  |
|-------------------|----------|--------|-------------|--|
| NATS antenna amp. |          | ()     | Voltage (V) |  |
| Connector         | Terminal |        |             |  |
| M26               | 1        | Ground | 6 - 16      |  |

#### Is the inspection result normal?

YES >> GO TO 4.

NO >> GO TO 3.

## ${\it 3.}$ CHECK NATS ANTENNA AMP. POWER SUPPLY CIRCUIT

1. Disconnect IPDM E/R connector.

#### 2. Check continuity between IPDM E/R harness connector and NATS antenna amp. connector.

| IPDI      | IPDM E/R |           | NATS antenna amp. |            |  |
|-----------|----------|-----------|-------------------|------------|--|
| Connector | Terminal | Connector | Terminal          | Continuity |  |
| F12       | 55       | M26       | 1                 | Existed    |  |

## B2198 NATS ANTENNA AMP.

< DTC/CIRCUIT DIAGNOSIS >

#### Is the inspection result normal?

YES >> Replace IPDM E/R. Refer to <u>PCS-34, "Removal and Installation"</u>.

NO >> Repair or replace harness.

## **4.**CHECK NATS ANTENNA AMP. GROUND CIRCUIT

Check continuity between NATS antenna amp. harness connector and ground.

| - | NATS ant  | enna amp. |        | Continuity | C |
|---|-----------|-----------|--------|------------|---|
| _ | Connector | Terminal  | Ground | Continuity | 0 |
|   | M26       | 4         |        | Existed    |   |

Is the inspection result normal?

YES >> GO TO 5.

NO >> Repair or replace harness.

#### ${f 5.}$ CHECK NATS ANTENNA AMP. COMMUNICATION SIGNAL 1

Check voltage signal between NATS antenna amp. harness connector and ground using an oscilloscope.

| (+)<br>NATS antenna amp. |          | ()     | C                                                      | Condition                                                                                            | Voltage (V)                                                  | Γ |
|--------------------------|----------|--------|--------------------------------------------------------|----------------------------------------------------------------------------------------------------|--------------------------------------------------------------|---|
| Connector                | Terminal |        |                                                        |                                                                                                    |                                                              | G |
| M26                      | 2        | Ground | Intelligent Key: Intelligent<br>Key battery is removed | Brake pedal: Depressed<br><b>NOTE:</b><br>Waveform varies each time<br>when brake pedal is depressed | (V)<br>15<br>10<br>5<br>0<br>+ 40ms<br>JMKIA6232JP<br>9 - 16 | Η |

Is the inspection result normal?

YES >> GO TO 7.

NO >> GO TO 6.

### ${f 6.}$ CHECK NATS ANTENNA AMP. OUTPUT SIGNAL CIRCUIT 1

1. Disconnect BCM connector.

2. Check continuity between NATS antenna amp. connector and BCM harness connector.

| NATS ant  | enna amp. | B                  | CM | Continuity |   |
|-----------|-----------|--------------------|----|------------|---|
| Connector | Terminal  | Connector Terminal |    | Continuity | N |
| M26       | 2         | M121               | 21 | Existed    |   |

3. Check continuity between BNATS antenna amp. harness connector and ground.

| NATS antenna amp. |          |        | Continuity  |
|-------------------|----------|--------|-------------|
| Connector         | Terminal | Ground | Continuity  |
| M26               | 2        |        | Not existed |

Is the inspection result normal?

YES >> GO TO 9.

NO >> Repair or replace harness.

**7.**CHECK NATS ANTENNA AMP. COMMUNICATION SIGNAL 2

Check voltage signal between NATS antenna amp. harness connector and ground using an oscilloscope.

А

В

D

Е

SEC

Ν

## B2198 NATS ANTENNA AMP.

#### < DTC/CIRCUIT DIAGNOSIS >

| (-<br>NATS ante<br>Connector | +)<br>enna amp.<br>Terminal | ()     | Condition                                              |                                                                                                    | Voltage (V)                                        |
|------------------------------|-----------------------------|--------|--------------------------------------------------------|----------------------------------------------------------------------------------------------------|----------------------------------------------------|
| M26                          | 3                           | Ground | Intelligent Key: Intelligent<br>Key battery is removed | Brake pedal: Depressed<br><b>NOTE:</b><br>Waveform varies each time<br>when brake pedal is depressed | (V)<br>15<br>10<br>5<br>0<br>+ 40ms<br>JMKIA6233JP |
|                              |                             |        |                                                        | Brake pedal: Released                                                                                | 9 - 16                                             |

Is the inspection result normal?

YES >> Replace NATS antenna amp. Refer to <u>SEC-133, "Removal and Installation"</u>.

NO >> GO TO 8.

## 8. CHECK NATS ANTENNA AMP. OUTPUT SIGNAL CIRCUIT 2

1. Disconnect BCM connector.

2. Check continuity between NATS antenna amp. harness connector and BCM connector.

| NATS antenna amp. |          | BCM       |          | Continuity |
|-------------------|----------|-----------|----------|------------|
| Connector         | Terminal | Connector | Terminal | Continuity |
| M26               | 3        | M121      | 25       | Existed    |

#### 3. Check continuity between NATS antenna amp. harness connector and ground.

| NATS ant  | enna amp. |        | Continuity  |
|-----------|-----------|--------|-------------|
| Connector | Terminal  | Ground | Continuity  |
| M26       | 3         |        | Not existed |

Is the inspection result normal?

YES >> GO TO 9.

NO >> Repair or replace harness.

## 9.REPLACE BCM

1. Replace BCM. Refer to <u>BCS-99, "Removal and Installation"</u>.

2. Perform initialization of BCM and registration of all Intelligent Keys using CONSULT.

>> INSPECTION END
# **B2555 STOP LAMP**

# < DTC/CIRCUIT DIAGNOSIS >

# **B2555 STOP LAMP**

DTC Logic

INFOID:000000012406107

| DTC DETECTION LOGI |
|--------------------|
|--------------------|

| DTC No.                                                        | Trouble diagnosis name                                                                                      | DTC detect                                                                                 | ing condition                                                                                                    | Possib                     | le cause               |
|----------------------------------------------------------------|----------------------------------------------------------------------------------------------------|--------------------------------------------------------------------------------------------|----------------------------------------------------------------------------------------------------|----------------------------|------------------------|
| B2555                                                          | STOP LAMP                                                                                                   | BCM makes a comp<br>upper voltage and lo<br>lamp switch. It judge<br>detect the malfunctio | <ul> <li>Harness or connectors<br/>(Stop lamp switch circuit is open or<br/>shorted.)</li> <li>Stop lamp switch</li> <li>Stop lamp switch</li> <li>Fuse</li> <li>BCM</li> </ul> |                            |                        |
|                                                                | RMATION PROCEDU                                                                                             | JRE<br>N PROCEDURE                                                                         |                                                                                                    |                            |                        |
| Depress b<br>Turn igniti<br>Check DT<br>DTC detect<br>YES >> G | prake pedal and wait 1<br>fon switch ON.<br>"C in "Self Diagnostic F<br>ed?<br>o to <u>SEC-73, "Diagnos</u> | second or more.<br>Result" mode of "Br<br>is Procedure".                                   | CM" using CONSI                                                                                                    | JLT.                       |                        |
| NU >> IN<br>Jiaanosis I                                        |                                                                                                    |                                                                                            |                                                                                                    |                            |                        |
|                                                                |                                                                                                    |                                                                                            |                                                                                                    |                            | INFUID:000000012406108 |
| . Check vol                                                    | (+)                                                                                                    | rness connector a                                                                          | nd ground.                                                                                                    |                            | Voltage (V)            |
| Co                                                             | nnector                                                                                                    | Terminal                                                                                   | ()                                                                                                    |                            | (Approx.)              |
| N                                                              | M124                                                                                                    | 105                                                                                        | Ground                                                                                                    |                            | 9 - 16                 |
| YES >> G<br>NO-1 >> C<br>NO-2 >> C<br>CHECK ST                 | O TO 2.<br>heck 10 A fuse [No. 7,<br>heck harness for open<br>OP LAMP SWITCH IN<br>between BCM harnes       | located in the fuse<br>or short between<br>PUT SIGNAL 2<br>s connector and g               | e block (J/B)].<br>BCM and fuse.<br>round.                                                                                                    |                            |                        |
|                                                                | (+)                                                                                                    |                                                                                            |                                                                                                    |                            |                        |
| BCM (-) Condition                                              |                                                                                                    |                                                                                            | lition                                                                                                    | Voltage (V)<br>(Approx.)   |                        |
| M121                                                           | 9                                                                                                    | Ground                                                                                     | Brake pedal                                                                                                    | Depressed<br>Not depressed | 9 - 16                 |
| <u>the inspecti</u><br>YES >> G<br>NO >> G<br>.REPLACE         | ng result normal?<br>O TO 3.<br>O TO 4.<br>BCM                                                              | 1                                                                                          | 1 1                                                                                                    |                            |                        |

Replace BCM. Refer to <u>BCS-99</u>, "<u>Removal and Installation</u>".
 Perform initialization of BCM and registration of all Intelligent Keys using CONSULT.

В

А

# B2555 STOP LAMP

## >> INSPECTION END

# **4.**CHECK STOP LAMP SWITCH POWER SUPPLY CIRCUIT

1. Disconnect stop lamp switch connector.

2. Check voltage between stop lamp switch harness connector and ground.

| (+)       |                    | _      |                 |  |
|-----------|--------------------|--------|-----------------|--|
| Stop lar  | np switch          | (-)    | (Approx.)       |  |
| Connector | Connector Terminal |        |                 |  |
| E126      | 1                  | Ground | Battery voltage |  |

Is the inspection result normal?

YES >> GO TO 5.

NO >> Check harness for open or short between stop lamp switch and fuse.

# 5. CHECK STOP LAMP SWITCH CIRCUIT

#### 1. Check continuity between stop lamp switch harness connector and BCM harness connector.

| Stop lamp switch |          | B         | СМ       | Continuity |
|------------------|----------|-----------|----------|------------|
| Connector        | Terminal | Connector | Terminal | Continuity |
| E126             | 2        | M121      | 9        | Existed    |

2. Check continuity between stop lamp switch harness connector and ground.

| Stop lan           | np switch |        | Continuity |
|--------------------|-----------|--------|------------|
| Connector Terminal |           | Ground | Continuity |
| E126               | 2         |        | Existed    |

Is the inspection result normal?

YES >> GO TO 6.

NO >> Repair or replace harness.

**6.**CHECK STOP LAMP SWITCH

Refer to SEC-74, "Component Inspection".

Is the inspection result normal?

YES >> GO TO 7.

NO >> Replace stop lamp switch. Refer to <u>BR-20, "Removal and Installation"</u>.

7.CHECK INTERMITTENT INCIDENT

Refer to GI-41, "Intermittent Incident".

## >> INSPECTION END

## **Component Inspection**

INFOID:000000012406109

# **1.**CHECK STOP LAMP SWITCH

- 1. Turn ignition switch OFF.
- 2. Disconnect stop lamp switch connector.
- 3. Check continuity between stop lamp switch terminals.

| Stop lamp switch |                 | Condition   |               | Continuity  |  |
|------------------|-----------------|-------------|---------------|-------------|--|
| Terr             | minal           | Con         |               | Continuity  |  |
| 1                | 1 2 Brake pedal |             | Not depressed | Not existed |  |
|                  | 2               | Brake pedal | Depressed     | Existed     |  |

Is the inspection result normal?

#### **Revision: October 2015**

# **B2555 STOP LAMP**

| YES | >> INSPECTION END                                                       |
|-----|-------------------------------------------------------------------------|
| NO  | >> Replace stop lamp switch. Refer to BR-20, "Removal and Installation" |

< DTC/CIRCUIT DIAGNOSIS >

| В |
|---|
| С |
| D |
| E |
| F |

J

SEC

L

Μ

Ν

Ο

Ρ

G

Н

2016 Quest

А

# B2556 PUSH-BUTTON IGNITION SWITCH

# < DTC/CIRCUIT DIAGNOSIS >

# B2556 PUSH-BUTTON IGNITION SWITCH

# DTC Logic

INFOID:000000012406111

INFOID:000000012406112

## DTC DETECTION LOGIC

| DTC No. | Trouble diagnosis name | DTC detecting condition                                                          | Possible cause                                                                                                    |
|---------|------------------------|----------------------------------------------------------------------------------|----------------------------------------------------------------------------------------------------|
| B2556   | PUSH-BTN IGN SW        | BCM detects the push-button ignition switch stuck at ON for 100 seconds or more. | <ul> <li>Harness or connectors<br/>(Push-button ignition switch circuit is<br/>shorted.)</li> <li>Push-button ignition switch</li> <li>BCM</li> </ul> |

## DTC CONFIRMATION PROCEDURE

# **1.**PERFORM DTC CONFIRMATION PROCEDURE

- 1. Press push-button ignition switch under the following condition.
- Brake pedal: Not depressed
- 2. Release push-button ignition switch and wait 100 seconds or more.
- 3. Check DTC in "Self Diagnostic Result" mode of "BCM" using CONSULT.

## Is DTC detected?

YES >> Go to SEC-76, "Diagnosis Procedure".

NO >> INSPECTION END

## **Diagnosis** Procedure

# 1. CHECK PUSH-BUTTON IGNITION SWITCH INPUT SIGNAL

- 1. Turn ignition switch OFF.
- 2. Disconnect push-button ignition switch connector.
- 3. Check voltage between push-button ignition switch harness connector and ground.

| (           | +)                 |        |           |
|-------------|--------------------|--------|-----------|
| Push-button | ignition switch    | (-)    | (Approx.) |
| Connector   | Connector Terminal |        |           |
| M101        | 4                  | Ground | 9 - 16    |

#### Is the inspection result normal?

YES >> GO TO 4.

NO >> GO TO 2.

# 2.check push-button ignition switch circuit

1. Disconnect BCM connector and IPDM E/R connector.

2. Check continuity between push-button ignition switch harness connector and BCM harness connector.

| Push-button ignition switch |          | B         | СМ       | Continuity |
|-----------------------------|----------|-----------|----------|------------|
| Connector                   | Terminal | Connector | Terminal | Continuity |
| M101                        | 4        | M124      | 76       | Existed    |

#### 3. Check continuity between push-button ignition switch harness connector and ground.

| Push-button i      | gnition switch |        | Continuity  |  |
|--------------------|----------------|--------|-------------|--|
| Connector Terminal |                | Ground | Continuity  |  |
| M101 4             |                |        | Not existed |  |
|                    |                |        |             |  |

Is the inspection result normal?

YES >> GO TO 3.

NO >> Repair or replace harness.

# **B2556 PUSH-BUTTON IGNITION SWITCH**

< DTC/CIRCUIT DIAGNOSIS >

# [WITH INTELLIGENT KEY SYSTEM]

#### 3.REPLACE BCM А 1. Replace BCM. Refer to BCS-99, "Removal and Installation". Perform initialization of BCM and registration of all Intelligent Keys using CONSULT. 2. В >> INSPECTION END ${f 4}$ . CHECK PUSH-BUTTON IGNITION SWITCH GROUND CIRCUIT Check continuity between push-button ignition switch harness connector and ground. Push-button ignition switch Continuity D Connector Terminal Ground M101 1 Existed Is the inspection result normal? Е YFS >> GO TO 5. NO >> Repair or replace harness. **5.**CHECK PUSH-BUTTON IGNITION SWITCH F Refer to SEC-77, "Component Inspection". Is the inspection result normal? YES >> GO TO 6. NO >> Replace push-button ignition switch. Refer to SEC-134, "Removal and Installation". **6.**CHECK INTERMITTENT INCIDENT Н Refer to GI-41, "Intermittent Incident". >> INSPECTION END Component Inspection INFOID:000000012406113 1. CHECK PUSH-BUTTON IGNITION SWITCH 1. Turn ignition switch OFF. 2. Disconnect push-button ignition switch connector. SEC Check continuity between push-button ignition switch terminals. 3.

| Push-button ignition switch<br>Terminal |   | Condition            |             | Continuity  |              |
|-----------------------------------------|---|----------------------|-------------|-------------|--------------|
|                                         |   |                      |             |             |              |
| 1                                       | 1 | Push-button ignition | Pressed     | Existed     |              |
| I                                       | 4 | switch               | Not pressed | Not existed | $\mathbb{N}$ |

Is the inspection result normal?

YES >> INSPECTION END

NO >> Replace push-button ignition switch. Refer to SEC-134. "Removal and Installation". Ν

Ρ

< DTC/CIRCUIT DIAGNOSIS >

# **B2557 VEHICLE SPEED**

DTC Logic

DTC DETECTION LOGIC

## NOTE:

- If DTC B2557 is displayed with DTC U1000, first perform the trouble diagnosis for DTC U1000. Refer to <u>BCS-88, "DTC Logic"</u>.
- If DTC B2557 is displayed with DTC U1010, first perform the trouble diagnosis for DTC U1010. Refer to <u>BCS-89, "DTC Logic"</u>.

| DTC No. | Trouble diagnosis name | DTC detecting condition                                                                                                    | Possible causes                                                                                                    |
|---------|------------------------|----------------------------------------------------------------------------------------------------|----------------------------------------------------------------------------------------------------|
| B2557   | VEHICLE SPEED          | <ul> <li>BCM detects one of the following conditions for 10 seconds continuously.</li> <li>Vehicle speed signal from combination meter is 10 km/h (6.2 MPH) or more, and vehicle speed signal from ABS actuator and electric unit (control unit) is 4 km/h (2.5 MPH) or less.</li> <li>Vehicle speed signal from combination meter is 4 km/h (2.5 MPH) or less, and vehicle speed signal from ABS actuator and electric unit (control unit) is 10 km/h (6.2 MPH) or more.</li> </ul> | <ul> <li>Harness or connectors<br/>(The CAN communication line is<br/>open or shorted.)</li> <li>Combination meter</li> <li>ABS actuator and electric unit<br/>(control unit)</li> </ul> |

# DTC CONFIRMATION PROCEDURE

# **1.**PERFORM DTC CONFIRMATION PROCEDURE

- 1. Start engine and wait 10 seconds or more.
- 2. Drive the vehicle at a vehicle speed of 10 km/h (6.2 MPH) or more for 10 seconds or more.
- 3. Check DTC in "Self Diagnostic Result" mode of "BCM" using CONSULT.

## Is DTC detected?

- YES >> Go to <u>SEC-78, "Diagnosis Procedure"</u>.
- NO >> INSPECTION END

## Diagnosis Procedure

INFOID:000000012406115

**1.**CHECK DTC OF "ABS ACTUATOR AND ELECTRIC UNIT (CONTROL UNIT)"

Check DTC in "Self Diagnostic Result" mode of "ABS" using CONSULT.

Is DTC detected?

YES >> Perform the trouble diagnosis related to the detected DTC. Refer to <u>BRC-38</u>, "<u>DTC Index</u>". NO >> GO TO 2.

**2.**CHECK DTC OF "COMBINATION METER"

Check DTC in "Self Diagnostic Result" mode of "METER/M&A" using CONSULT.

Is DTC detected?

YES >> Perform the trouble diagnosis related to the detected DTC. Refer to <u>MWI-49</u>, "DTC Index". NO >> GO TO 3.

3. CHECK INTERMITTENT INCIDENT

Refer to GI-41, "Intermittent Incident".

>> INSPECTION END

## < DTC/CIRCUIT DIAGNOSIS >

# **B2601 SHIFT POSITION**

# DTC Logic

# DTC DETECTION LOGIC

## NOTE:

- If DTC B2601 is displayed with DTC U1000, first perform the trouble diagnosis for DTC U1000. Refer to BCS-88, "DTC Logic".
- If DTC B2601 is displayed with DTC U1010, first perform the trouble diagnosis for DTC U1010. Refer to <u>BCS-89, "DTC Logic"</u>.

| DTC No. | Trouble diagnosis name | DTC detecting condition                                                                                                    | Possible cause                                                                                                    |
|---------|------------------------|----------------------------------------------------------------------------------------------------|----------------------------------------------------------------------------------------------------|
| B2601   | SHIFT POSITION         | When there is a difference between P range signal from CVT shift selector (detention switch) and P position signal from IPDM E/R (CAN). | <ul> <li>Harness or connectors<br/>(CAN communication line is open or<br/>shorted.)</li> <li>Harness or connectors<br/>[CVT shift selector (detention switch)<br/>circuit is open or shorted.]</li> <li>BCM</li> <li>IPDM E/R</li> </ul> |

## DTC CONFIRMATION PROCEDURE

# **1.**PERFORM DTC CONFIRMATION PROCEDURE

- 1. Shift the selector lever to the P position.
- 2. Turn ignition switch ON and wait 2 seconds or more.
- 3. Shift the selector lever to any position other than P, and wait 2 seconds or more.
- 4. Check DTC in "Self Diagnostic Result" mode of "BCM" using CONSULT.

#### Is DTC detected?

- YES >> Go to SEC-79, "Diagnosis Procedure".
- NO >> INSPECTION END

## Diagnosis Procedure

# 1.CHECK CVT SHIFT SELECTOR CIRCUIT (IPDM E/R)

- 1. Turn ignition switch OFF.
- 2. Disconnect CVT shift selector (detention switch) connector.
- 3. Disconnect IPDM E/R connector.
- Check continuity between CVT shift selector (detention switch) harness connector and IPDM E/R harness connector.

| CVT shift selector | (detention switch) | IPDM E/R  |          | Continuity | N |
|--------------------|--------------------|-----------|----------|------------|---|
| Connector          | Terminal           | Connector | Terminal | Continuity |   |
| M57                | 9                  | E11       | 43       | Existed    |   |

## Is the inspection result normal?

YES >> GO TO 2.

NO >> Repair or replace harness.

2. CHECK CVT SHIFT SELECTOR CIRCUIT (BCM)

- 1. Disconnect BCM connector.
- Check continuity between CVT shift selector (detention switch) harness connector and BCM harness connector.

| CVT shift selector | (detention switch) | BCM       |          | BCM        |  | Continuity |
|--------------------|--------------------|-----------|----------|------------|--|------------|
| <br>Connector      | Terminal           | Connector | Terminal | Continuity |  |            |
| <br>M57            | 9                  | M121      | 37       | Existed    |  |            |

3. Check continuity between CVT shift selector (detention switch) harness connector and ground.

[WITH INTELLIGENT KEY SYSTEM]

INFOID:000000012406116

А

В

INFOID:000000012406117

Н

SEC

## < DTC/CIRCUIT DIAGNOSIS >

| CVT shift selector (detention switch) |          |        | Continuity  |
|---------------------------------------|----------|--------|-------------|
| Connector                             | Terminal | Ground | Continuity  |
| M57                                   | 9        |        | Not existed |

Is the inspection result normal?

YES >> GO TO 3.

NO >> Repair or replace harness.

**3.**REPLACE BCM

1.

- Replace BCM. Refer to <u>BCS-99. "Removal and Installation"</u>. Perform initialization of BCM and registration of all Intelligent Keys using CONSULT. 2.
- Perform DTC CONFIRMATION PROCEDURE for DTC B2601. Refer to SEC-79, "DTC Logic". 3.

Is DTC B2601 detected again?

YES >> Replace IPDM E/R. Refer to PCS-34, "Removal and Installation".

>> INSPECTION END NO

## < DTC/CIRCUIT DIAGNOSIS >

# **B2602 SHIFT POSITION**

# **DTC Logic**

DTC DETECTION LOGIC

## NOTE:

- If DTC B2602 is displayed with DTC U1000, first perform the trouble diagnosis for DTC U1000. Refer to BCS-88, "DTC Logic".
- If DTC B2602 is displayed with DTC U1010, first perform the trouble diagnosis for DTC U1010. Refer to BCS-89, "DTC Logic".

| DTC No.                                                                                                    | Trouble diagnosis name                                                                            | DTC detectin                                                                                                    | g condition                                                                  |                                                                                                    | Possible cause                                                                                                    | D      |
|----------------------------------------------------------------------------------------------------|---------------------------------------------------------------------------------------------------|----------------------------------------------------------------------------------------------------|------------------------------------------------------------------------------|----------------------------------------------------------------------------------------------------|----------------------------------------------------------------------------------------------------|--------|
| B2602                                                                                                    | SHIFT POSITION                                                                                    | BCM detects the following<br>• Selector lever is in the<br>• Vehicle speed is 4 km/<br>• Ignition switch is in the | g status for 10 seconds.<br>P position<br>h (2.5 MPH) or more<br>ON position | <ul> <li>Harr<br/>(CAI<br/>shor</li> <li>Harr<br/>[CV1<br/>circu</li> <li>CVT</li> <li>CVT</li> <li>CVT</li> <li>COT</li> <li>BCM</li> </ul> | ess or connectors<br>V communication line is open or<br>ted.)<br>less or connectors<br><sup>5</sup> shift selector (detention switch)<br>it is open or shorted.]<br>shift selector (detention switch)<br>bination meter | E<br>F |
| DTC CONF                                                                                                    | IRMATION PROCE                                                                                    | EDURE                                                                                                    |                                                                              |                                                                                                    |                                                                                                    | G      |
| 1.PERFOR                                                                                                    | RM DTC CONFIRMAT                                                                                  | ION PROCEDURE                                                                                                    |                                                                              |                                                                                                    |                                                                                                    |        |
| <ol> <li>Start en</li> <li>Drive ve</li> <li>Check I</li> <li><u>Is DTC dete</u></li> <li>YES &gt;&gt;</li> </ol> | igine.<br>ehicle at a speed of 4<br>DTC in "Self Diagnost<br>ected?<br>Go to <u>SEC-81, "Diag</u> | km/h (2.5 MPH) or me<br>ic Result" mode of "B(<br><u>nosis Procedure"</u> .                                        | ore for 10 seconds o<br>CM" using CONSUL                                     | or more<br>T.                                                                                                    |                                                                                                    | H      |
| NU >>                                                                                                    | s Procedure                                                                                       |                                                                                                    |                                                                              |                                                                                                    | INEC/ID-000000012406410                                                                                                    | J      |
| 1                                                                                                    |                                                                                                   |                                                                                                    |                                                                              |                                                                                                    | 114-01D.000000012406119                                                                                                    |        |
|                                                                                                    |                                                                                                   |                                                                                                    |                                                                              | UNIT)                                                                                                    |                                                                                                    | SEC    |
| Is DTC dete                                                                                                    | in "Self Diagnostic Re<br>ected?                                                                  | esult" mode of "ABS" (                                                                                             | using CONSULT.                                                               |                                                                                                    |                                                                                                    |        |
| YES >><br>NO >>                                                                                                   | Perform the trouble d<br>GO TO 2.                                                                 | liagnosis related to the                                                                                           | e detected DTC. Re                                                           | fer to <u>E</u>                                                                                                    | RC-38, "DTC Index".                                                                                                    | L      |
| <b>Z</b> .CHECK                                                                                                   | DTC OF COMBINATI                                                                                  | ON METER                                                                                                    |                                                                              |                                                                                                    |                                                                                                    | в. 4   |
| Check DTC                                                                                                    | in "Self Diagnostic Re                                                                            | esult" mode of "METE                                                                                               | R/M&A" using CON                                                             | ISULT.                                                                                                    |                                                                                                    | IVI    |
| YES >><br>NO >>                                                                                                   | Perform the trouble d<br>GO TO 3.                                                                 | liagnosis related to the                                                                                           | e detected DTC. Re                                                           | fer to <u>N</u>                                                                                                    | <u>IWI-49, "DTC Index"</u> .                                                                                                    | Ν      |
| 3.CHECK                                                                                                    | CVT SHIFT SELECT                                                                                  | OR POWER SUPPLY                                                                                                    |                                                                              |                                                                                                    |                                                                                                    |        |
| <ol> <li>Turn igr</li> <li>Disconr</li> <li>Check y</li> </ol>                                                    | nition switch OFF.<br>nect CVT shift selecto<br>voltage between CVT                               | r (detention switch) co<br>shift selector (detention                                                               | onnector.<br>on switch) harness o                                            | connec                                                                                                    | tor and ground.                                                                                                    | 0      |
|                                                                                                    | (+)                                                                                               |                                                                                                    |                                                                              |                                                                                                    |                                                                                                    | Ρ      |
|                                                                                                    | CVT shift selector (dete                                                                          | ntion switch)                                                                                                    | (-)                                                                          |                                                                                                    | Voltage (V)<br>(Approx.)                                                                                                    |        |
| (                                                                                                    | Connector                                                                                         | Terminal                                                                                                    |                                                                              |                                                                                                    | V FF/                                                                                                    |        |

M57 Is the inspection result normal?

YES >> GO TO 6.

## **Revision: October 2015**

Ground

8

9 - 16

[WITH INTELLIGENT KEY SYSTEM]

INFOID:000000012406118

А

В

С

< DTC/CIRCUIT DIAGNOSIS >

## NO >> GO TO 4.

## **4.**CHECK CVT SHIFT SELECTOR POWER SUPPLY CIRCUIT

- 1. Disconnect BCM connector.
- Check continuity between CVT shift selector (detention switch) harness connector and BCM harness connector.

| CVT shift selector | CVT shift selector (detention switch) |                       | BCM |            |
|--------------------|---------------------------------------|-----------------------|-----|------------|
| Connector          | Terminal                              | al Connector Terminal |     | Continuity |
| M57                | 8                                     | M124                  | 104 | Existed    |

#### 3. Check continuity between CVT shift selector (detention switch) harness connector and ground.

| CVT shift selector (detention switch) Connector Terminal |          |        | Continuity  |
|----------------------------------------------------------|----------|--------|-------------|
| Connector                                                | Terminal | Ground | Continuity  |
| M57                                                      | 8        |        | Not existed |

Is the inspection result normal?

YES >> GO TO 5.

NO >> Repair or replace harness.

# **5.**REPLACE BCM

- 1. Replace BCM. Refer to <u>BCS-99</u>, "Removal and Installation".
- 2. Perform initialization of BCM and registration of all Intelligent Keys using CONSULT.

>> INSPECTION END

# 6.CHECK CVT SHIFT SELECTOR CIRCUIT

- 1. Disconnect BCM connector and IPDM E/R connector.
- Check continuity between CVT shift selector (detention switch) harness connector and BCM harness connector.

| CVT shift selector | (detention switch) | BCM       |          | Continuity |  |
|--------------------|--------------------|-----------|----------|------------|--|
| Connector          | Terminal           | Connector | Terminal | Continuity |  |
| M57                | 9                  | M121      | 37       | Existed    |  |

3. Check continuity between CVT shift selector (detention switch) harness connector and ground.

| CVT shift selector | r (detention switch) |        | Continuity  |  |
|--------------------|----------------------|--------|-------------|--|
| Connector          | Terminal             | Ground | Continuity  |  |
| M57                | 9                    |        | Not existed |  |

Is the inspection result normal?

YES >> GO TO 7.

NO >> Repair or replace harness.

7.CHECK CVT SHIFT SELECTOR (DETENTION SWITCH)

Refer to SEC-83. "Component Inspection".

Is the inspection result normal?

YES >> GO TO 8.

NO >> Replace CVT shift selector. Refer to <u>TM-187</u>, "Removal and Installation".

8.CHECK INTERMITTENT INCIDENT

Refer to GI-41, "Intermittent Incident".

>> INSPECTION END

# < DTC/CIRCUIT DIAGNOSIS >

# Component Inspection

INFOID:000000012406120

А

В

Ε

F

Н

[WITH INTELLIGENT KEY SYSTEM]

# $1. {\sf CHECK\ CVT\ SHIFT\ SELECTOR\ (DETENTION\ SWITCH)}$

- 1. Turn ignition switch OFF.
- 2. Disconnect CVT shift selector connector.

3. Check continuity between CVT shift selector (detention switch) terminals.

| CVT shift selector (detention switch)<br>Terminal |   | Condition                    |                           | Continuity  | С |
|---------------------------------------------------|---|------------------------------|---------------------------|-------------|---|
|                                                   |   |                              |                           | Continuity  |   |
|                                                   |   | Selector lever: P position   | Selector button: Released | Not existed |   |
| 8                                                 | 9 | Selector level. P position   | Selector button: Pressed  | Evictod     | D |
|                                                   |   | Selector lever: Except P pos | sition                    | Existed     |   |

Is the inspection result normal?

YES >> INSPECTION END

NO >> Replace CVT shift selector. Refer to <u>TM-187</u>, "Removal and Installation".

J

L

Μ

Ν

Ο

Ρ

## < DTC/CIRCUIT DIAGNOSIS >

# **B2603 SHIFT POSITION**

# DTC Logic

DTC DETECTION LOGIC

## NOTE:

• If DTC B2603 is displayed with DTC B2601, first perform the trouble diagnosis for DTC B2601. Refer to <u>SEC-79, "DTC Logic"</u>.

| DTC No. | Trouble diagnosis name | DTC detecting condition                                                                                                    | Possible causes                                                                                                    |
|---------|------------------------|----------------------------------------------------------------------------------------------------|----------------------------------------------------------------------------------------------------|
| B2603   | SHIFT POSI STATUS      | <ul> <li>BCM detects the following status when ignition switch is in the ON position.</li> <li>P/N position signal from transmission range switch: approx. 0 V (Other than P/N position)</li> <li>CVT shift selector (detention switch) signal: approx. 0 V (P position)</li> </ul> | <ul> <li>Harness or connector<br/>[CVT shift selector (detention switch)<br/>circuit is open or shorted.]</li> <li>Harness or connectors<br/>(Transmission range switch circuit is<br/>open or shorted.)</li> <li>CVT shift selector (detention switch)</li> <li>BCM</li> </ul> |

# DTC CONFIRMATION PROCEDURE

**1.**PERFORM DTC CONFIRMATION PROCEDURE 1

- 1. Shift the selector lever to the P position.
- 2. Turn ignition switch ON and wait 1 second or more.
- 3. Check DTC in "Self Diagnostic Result" mode of "BCM" using CONSULT.

## Is DTC detected?

- YES >> Go to <u>SEC-84, "Diagnosis Procedure"</u>.
- NO >> GO TO 2.

# 2.PERFORM DTC CONFIRMATION PROCEDURE 2

- 1. Shift the selector lever to any position other than P, and wait 1 second or more.
- 2. Check DTC in "Self Diagnostic Result" mode of "BCM" using CONSULT.

## Is DTC detected?

- YES >> Go to SEC-84, "Diagnosis Procedure".
- NO >> INSPECTION END

## Diagnosis Procedure

# **1.**INSPECTION START

Perform inspection in accordance with procedure that confirms DTC.

## Which procedure confirms DTC?

DTC confirmation procedure 1>>GO TO 2.

DTC confirmation procedure 2>>GO TO 9.

# 2.CHECK FUSE

- 1. Turn power switch OFF.
- 2. Check that the following fuse in IPDM E/R is not blown (open).

| Signal name           | Fuse No. |
|-----------------------|----------|
| Ignition power supply | 42 (10A) |

## Is the fuse blown (open)?

YES >> Replace the blown (open) fuse after repairing the affected circuit if a fuse is blown (open). NO >> GO TO 3.

# **3.** CHECK TRANSMISSION RANGE SWITCH POWER SUPPLY

1. Disconnect transmission range switch connector.

2. Turn ignition switch ON.

3. Check voltage between transmission range switch harness connector and ground.

## **Revision: October 2015**

## **SEC-84**

INFOID:000000012406122

INFOID:000000012406121

## < DTC/CIRCUIT DIAGNOSIS >

# [WITH INTELLIGENT KEY SYSTEM]

|                                                                                                    | (•)                                                                                                    |                                                         |                                                                                       |                                             |                                                                |                                                             |
|----------------------------------------------------------------------------------------------------|----------------------------------------------------------------------------------------------------|---------------------------------------------------------|---------------------------------------------------------------------------------------|---------------------------------------------|----------------------------------------------------------------|-------------------------------------------------------------|
| Trai                                                                                                    | nsmission range swi                                                                                                    | Tamainal                                                |                                                                                       | (-)                                         |                                                                | Voltage                                                     |
| Connector                                                                                                    |                                                                                                    | Ierminal                                                |                                                                                       | Cround                                      |                                                                | 6 46 1/                                                     |
| F17                                                                                                    | ult pormal?                                                                                                    | l                                                       |                                                                                       | Ground                                      |                                                                | 0 - 10 V                                                    |
| YES >> GO TO<br>NO >> GO TO<br>.CHECK TRANS                                                                                                    | 5.<br>4.<br>⁄IISSION RANG                                                                                                    | E SWITCH F                                              | POWER SUPPLY                                                                          | ′ CIRCL                                     | JIT                                                            |                                                             |
| <ul> <li>Turn ignition sw</li> <li>Disconnect IPD</li> <li>Check continuit tor.</li> </ul>                                                                                                    | itch OFF.<br>M E/R connecto<br>y between trans                                                                                                    | r.<br>mission rang                                      | e switch harnes                                                                       | s conne                                     | ector and IPDM E                                               | /R harness cor                                              |
| Transmissi                                                                                                    | on range switch                                                                                                    |                                                         | IPD                                                                                   | M E/R                                       |                                                                |                                                             |
| Connector                                                                                                    | Termina                                                                                                    |                                                         | Connector                                                                             |                                             | Terminal                                                       | Continuity                                                  |
| F17                                                                                                    | 1                                                                                                    |                                                         | F12                                                                                   |                                             | 74                                                             | Existed                                                     |
| . Check continuit                                                                                                    | y between transi                                                                                                    | mission rang                                            | e switch harness                                                                      | conne                                       | ctor and ground.                                               |                                                             |
| Trar                                                                                                    | smission range swit                                                                                                    | ch                                                      |                                                                                       |                                             |                                                                |                                                             |
| Connector                                                                                                    |                                                                                                    | Terminal                                                |                                                                                       | Ground                                      |                                                                | Continuity                                                  |
| F17                                                                                                    |                                                                                                    | 1                                                       |                                                                                       |                                             |                                                                | Not existed                                                 |
| NO >> Repair of<br>CHECK BCM INI<br>Turn ignition sw                                                                                                    | PUT SIGNAL                                                                                                    | SS.                                                     | I, "Removal and                                                                       | Installat                                   | <u>tion"</u> .                                                 |                                                             |
| NO >> Repair of<br>CHECK BCM INI<br>Turn ignition sw<br>Connect transm<br>Disconnect BCM<br>Turn ignition sw<br>Check voltage b                                                                                                    | or replace harne<br>PUT SIGNAL<br>itch OFF.<br>ission range swi<br>M connector.<br>itch ON.<br>petween BCM ha                                                                                                    | tch connecto                                            | pr.                                                                                   |                                             | <u>tion"</u> .                                                 |                                                             |
| NO >> Repair of<br>CHECK BCM INI<br>Turn ignition sw<br>Connect transm<br>Disconnect BCM<br>Turn ignition sw<br>Check voltage b                                                                                                    | PUT SIGNAL<br>itch OFF.<br>ission range swi<br>1 connector.<br>itch ON.<br>between BCM ha                                                                                                    | tch connecto                                            | pr.                                                                                   | Installa                                    | <u>tion"</u> .                                                 |                                                             |
| NO >> Repair of<br>CHECK BCM INI<br>Turn ignition sw<br>Connect transm<br>Disconnect BCM<br>Turn ignition sw<br>Check voltage b                                                                                                    | PUT SIGNAL<br>itch OFF.<br>itssion range swi<br>A connector.<br>itch ON.<br>between BCM ha                                                                                                    |                                                         | pr.                                                                                   | Conc                                        | <u>tion"</u> .                                                 | Voltage (V)                                                 |
| NO >> Repair of<br>CHECK BCM INI<br>Turn ignition sw<br>Connect transm<br>Disconnect BCN<br>Turn ignition sw<br>Check voltage b<br>(-<br>BC<br>Connector                                                                                                    | PUT SIGNAL<br>itch OFF.<br>iission range swi<br>A connector.<br>itch ON.<br>between BCM ha                                                                                                    | tch connecto                                            | or.                                                                                   |                                             | <u>tion"</u> .<br>Jition                                       | Voltage (V)<br>(Approx.)                                    |
| NO >> Repair of<br>CHECK BCM INI<br>Turn ignition sw<br>Connect transm<br>Disconnect BCM<br>Turn ignition sw<br>Check voltage b<br>(<br>Connector<br>M124                                                                                                    | Terminal                                                                                                    | tch connecto                                            | pr.<br>ector and ground                                                               | Conc                                        | tion".<br>dition<br>P or N position                            | Voltage (V)<br>(Approx.)<br>9 - 16                          |
| NO >> Repair of<br>CHECK BCM INI<br>Turn ignition sw<br>Connect transm<br>Disconnect BCM<br>Turn ignition sw<br>Check voltage b<br>(<br>Connector<br>M124                                                                                                    | PUT SIGNAL<br>itch OFF.<br>ission range swi<br>d connector.<br>itch ON.<br>between BCM ha                                                                                                    | tch connector<br>irness conne<br>(-)<br>Ground          | br.<br>ector and ground                                                               | Conc<br>lever                               | dition<br>P or N position<br>Other than above                  | Voltage (V)<br>(Approx.)<br>9 - 16<br>0 - 1.5               |
| NO >> Repair of<br>CHECK BCM INI<br>Turn ignition sw<br>Connect transm<br>Disconnect BCM<br>Turn ignition sw<br>Check voltage b<br>(c<br>Connector<br>M124<br>the inspection res<br>YES >> GO TO<br>NO >> GO TO<br>CHECK BCM INI                                                                                        | PUT SIGNAL<br>itch OFF.<br>ission range swi<br>a connector.<br>itch ON.<br>between BCM ha<br>+)<br>CM<br>Terminal<br>102<br>ult normal?<br>8.<br>6.<br>PUT SIGNAL CI                                                                                   | tch connecto<br>irness conne<br>(-)<br>Ground           | or.<br>ector and ground<br>d Selector                                                 | Conc<br>lever                               | dition<br>P or N position<br>Other than above                  | Voltage (V)<br>(Approx.)<br>9 - 16<br>0 - 1.5               |
| NO >> Repair of<br>CHECK BCM INI<br>Turn ignition sw<br>Connect transm<br>Disconnect BCN<br>Turn ignition sw<br>Check voltage b<br>(c<br>Connector<br>M124<br>the inspection res<br>YES >> GO TO<br>NO >> GO TO<br>CHECK BCM INI<br>Turn ignition sw<br>Disconnect transm                                               | PUT SIGNAL<br>itch OFF.<br>ission range swid<br>a connector.<br>itch ON.<br>between BCM ha<br>+)<br>CM<br>Terminal<br>102<br>ult normal?<br>8.<br>6.<br>PUT SIGNAL CII<br>itch OFF.<br>smission range so<br>y between BCM                              | tch connector<br>arness conne<br>(-)<br>Ground<br>RCUIT | ector.<br>nector and trans                                                            | Conc<br>lever                               | dition<br>P or N position<br>Other than above<br>range switch. | Voltage (V)<br>(Approx.)<br>9 - 16<br>0 - 1.5               |
| NO >> Repair of<br>CHECK BCM INI<br>Turn ignition sw<br>Connect transm<br>Disconnect BCM<br>Turn ignition sw<br>Check voltage b<br>(c<br>BC<br>Connector<br>M124<br>the inspection res<br>YES >> GO TO<br>NO >> GO TO<br>CHECK BCM INI<br>Turn ignition sw<br>Disconnect tran<br>Check continuit                        | PUT SIGNAL<br>itch OFF.<br>ission range swid<br>a connector.<br>itch ON.<br>between BCM ha<br>+)<br>CM<br>Terminal<br>102<br>ult normal?<br>8.<br>6.<br>PUT SIGNAL CII<br>itch OFF.<br>smission range system BCM<br>on range switch                    | tch connector<br>arness conne<br>(-)<br>Ground<br>RCUIT | ector and ground.                                                                     | Conc<br>lever<br>mission                    | dition P or N position Other than above range switch.          | Voltage (V)<br>(Approx.)<br>9 - 16<br>0 - 1.5               |
| NO >> Repair of<br>CHECK BCM INI<br>Turn ignition sw<br>Connect transm<br>Disconnect BCM<br>Turn ignition sw<br>Check voltage to<br>(c<br>Connector<br>M124<br>the inspection res<br>YES >> GO TO<br>NO >> GO TO<br>CHECK BCM INI<br>Turn ignition sw<br>Disconnect tran<br>Check continuity<br>Transmissi<br>Connector | PUT SIGNAL<br>itch OFF.<br>ission range swid<br>a connector.<br>itch ON.<br>between BCM ha<br>between BCM ha<br>to<br>Terminal<br>102<br>ult normal?<br>8.<br>6.<br>PUT SIGNAL CII<br>itch OFF.<br>smission range switch<br>on range switch<br>Termina | tch connector<br>arness conne<br>(-)<br>Ground<br>RCUIT | or.<br>ector and ground<br>d Selector<br>ector.<br>nector and trans<br>B<br>Connector | Installat<br>Conc<br>lever<br>mission<br>CM | dition P or N position Other than above range switch. Terminal | Voltage (V)<br>(Approx.)<br>9 - 16<br>0 - 1.5<br>Continuity |

## < DTC/CIRCUIT DIAGNOSIS >

| ConnectorTerminalGroundF172Not existed | Transmission       | range switch |        | Continuity  |
|----------------------------------------|--------------------|--------------|--------|-------------|
| F17 2 Not existed                      | Connector Terminal |              | Ground | Continuity  |
|                                        | F17                | 2            |        | Not existed |

Is the inspection result normal?

YES >> GO TO 7.

NO >> Repair or replace harness.

7.CHECK TRANSMISSION RANGE SWITCH

Refer to SEC-87, "Component Inspection (Transmission Range Switch)".

Is the inspection result normal?

YES >> GO TO 14.

NO >> Replace transmission assembly. Refer to <u>TM-215</u>, "<u>Removal and Installation</u>".

**8.**REPLACE BCM

- 1. Replace BCM. Refer to BCS-99, "Removal and Installation".
- 2. Perform initialization of BCM and registration of all Intelligent Keys using CONSULT.

## >> INSPECTION END

# 9.check CVT shift selector power supply

- 1. Turn ignition switch OFF.
- 2. Disconnect CVT shift selector (detention switch) connector.
- 3. Check voltage between CVT shift selector (detention switch) harness connector and ground.

| (+) CVT shift selector (detention switch) Connector Terminal |   | (-)    | Voltage (V)<br>(Approx.)                |
|--------------------------------------------------------------|---|--------|-----------------------------------------|
|                                                              |   |        | (,,,,,,,,,,,,,,,,,,,,,,,,,,,,,,,,,,,,,, |
| M57                                                          | 8 | Ground | 9 - 16                                  |

Is the inspection result normal?

YES >> GO TO 12.

NO >> GO TO 10.

**10.**CHECK CVT SHIFT SELECTOR POWER SUPPLY CIRCUIT

1. Disconnect BCM connector.

 Check continuity between CVT shift selector (detention switch) harness connector and BCM harness connector.

| CVT shift selector | CVT shift selector (detention switch) |           | BCM      |            |  |
|--------------------|---------------------------------------|-----------|----------|------------|--|
| Connector          | Terminal                              | Connector | Terminal | Continuity |  |
| M57                | 8                                     | M124      | 104      | Existed    |  |

3. Check continuity between CVT shift selector (detention switch) harness connector and ground.

| CVT shift selector (detention switch) |          |        | Continuity  |
|---------------------------------------|----------|--------|-------------|
| Connector                             | Terminal | Ground | Continuity  |
| M57                                   | 8        |        | Not existed |

## Is the inspection result normal?

YES >> GO TO 11.

NO >> Repair or replace harness.

**11.**REPLACE BCM

- 1. Replace BCM. Refer to BCS-99, "Removal and Installation".
- 2. Perform initialization of BCM and registration of all Intelligent Keys using CONSULT.

#### /]

А

В

С

D

Е

F

G

Н

J

SEC

L

Μ

Ν

0

Ρ

| < D                                                                                                    | TC/CIRCUIT DIAGN                                                                                                    | IOSIS >                                                                                                    |                                                                                                    |                                                                | INTELLIGENT                   | LETSTSTEMJ             |
|----------------------------------------------------------------------------------------------------|----------------------------------------------------------------------------------------------------|----------------------------------------------------------------------------------------------------|----------------------------------------------------------------------------------------------------|----------------------------------------------------------------|-------------------------------|------------------------|
|                                                                                                    | >> INSPECTIO                                                                                                    | N END                                                                                                    |                                                                                                    |                                                                |                               |                        |
| 12                                                                                                    | .CHECK CVT SHIF                                                                                                    | T SELECTOR CIRC                                                                                                    | UIT                                                                                                    |                                                                |                               |                        |
| 1.                                                                                                    | Check continuity bet nector.                                                                                                    | ween CVT shift sele                                                                                                    | ctor (detention sw                                                                                                    | itch) harness c                                                | onnector and BC               | M harness con-         |
| _                                                                                                    | CVT shift selector (                                                                                                    | detention switch)                                                                                                    |                                                                                                    | BCM                                                            | C                             |                        |
|                                                                                                    | Connector                                                                                                    | Terminal                                                                                                    | Connector                                                                                                    | Term                                                           | inal                          | Jonandaty              |
| _                                                                                                    | M57                                                                                                    | 9                                                                                                    | M121                                                                                                    | 37                                                             | ,                             | Existed                |
| 2.                                                                                                    | Check continuity bet                                                                                                    | ween CVT shift sele                                                                                                    | ector (detention sw                                                                                                    | itch) harness o                                                | connector and gro             | ound.                  |
| _                                                                                                    | CVT shift sel                                                                                                    | ector (detention switch)                                                                                                    |                                                                                                    |                                                                | Con <sup>4</sup>              | tinuity                |
| _                                                                                                    | Connector                                                                                                    | Termina                                                                                                    | al                                                                                                    | Ground                                                         |                               |                        |
|                                                                                                    | M57                                                                                                    | 9                                                                                                    |                                                                                                    |                                                                | Not e                         | existed                |
| YE       NC         13       Refe         Is th       YE         YE       NC         14       Refe         Col       1.0         1.0       3. | S >> GO TO 13.<br>>> Repair or rep<br>.CHECK CVT SHIF <sup>-</sup><br>er to <u>SEC-87, "Comp</u><br>te inspection result n<br>S >> GO TO 14.<br>>> Replace CV<br>.CHECK INTERMIT<br>er to <u>GI-41, "Intermitt</u><br>>> INSPECTIO<br>mponent Inspect<br>CHECK TRANSMISS<br>Turn ignition switch O<br>Disconnect transmis<br>Check continuity bet | olace harness.<br>T SELECTOR (DET<br>onent Inspection [C<br>ormal?<br>T shift selector. Refe<br>TENT INCIDENT<br>ent Incident".<br>N END<br>tion (Transmission<br>OFF.<br>sion range switch co<br>ween transmission | ENTION SWITCH<br><u>VT Shift Selector (</u><br>er to <u>TM-187, "Rer</u><br>ion Range Swi<br>CH<br>onnector.<br>range switch termi | )<br><u>Detention Swi</u><br>noval and Insta<br>itch)<br>nals. | tch)]".<br>allation".         | INFOID:000000012406123 |
|                                                                                                    | Transmission                                                                                                    | range switch                                                                                                    |                                                                                                    |                                                                |                               |                        |
|                                                                                                    | Terr                                                                                                    | ninal                                                                                                    | Conditio                                                                                                    | on                                                             | Continuity                    | 1                      |
|                                                                                                    | 1                                                                                                    | 2                                                                                                    | P or N pos                                                                                                    | sition                                                         | Existed                       |                        |
|                                                                                                    | l                                                                                                    | 2                                                                                                    | Other than a                                                                                                    | above                                                          | Not existe                    | d                      |
| Is th<br>YE<br>NC<br>Col<br>1.0                                                                                                    | ie inspection result n<br>S >> INSPECTIO<br>> >> Replace trar<br>mponent Inspect                                                                                                    | ormal?<br>N END<br>Ismission assembly.<br>tion [CVT Shift \$<br>SELECTOR (DETEN                                                                                                    | Refer to <u>TM-215.</u><br>Selector (Dete                                                                                          | <u>"Removal and</u><br>ntion Switcl                            | <u>Installation"</u> .<br>h)] | INFOID:000000012406124 |
| 1.<br>2.                                                                                                    | Turn ignition switch (<br>Disconnect CVT shift                                                                                                    | OFF.<br>t selector connector                                                                                                    |                                                                                                    |                                                                |                               |                        |

3. Check continuity between CVT shift selector (detention switch) terminals.

## < DTC/CIRCUIT DIAGNOSIS >

| CVT shift selector | (detention switch) | Condition                         |                           | Continuity  |  |
|--------------------|--------------------|-----------------------------------|---------------------------|-------------|--|
| Terminal           |                    |                                   |                           | Continuity  |  |
|                    |                    | Selector lever: P position        | Selector button: Released | Not existed |  |
| 8                  | 9                  | Selector level. 1 position        | Selector button: Pressed  | Existed     |  |
|                    |                    | Selector lever: Except P position |                           | Existed     |  |

Is the inspection result normal?

YES >> INSPECTION END

NO >> Replace CVT shift selector. Refer to <u>TM-187, "Removal and Installation"</u>.

## < DTC/CIRCUIT DIAGNOSIS >

# **B2604 SHIFT POSITION**

# DTC Logic

# DTC DETECTION LOGIC

## NOTE:

- If DTC B2604 is displayed with DTC U1000, first perform the trouble diagnosis for DTC U1000. Refer to BCS-88. "DTC Logic".
- If DTC B2604 is displayed with DTC U1010, first perform the trouble diagnosis for DTC U1010. Refer to BCS-89, "DTC Logic".

| B2604       PNP/CLUTCH SW       The following states are detected for 5 seconds while ignition switch is ON.       • Harness or connectors (CAN communication line is open or shorted.)         B2604       PNP/CLUTCH SW       • P/N position signal is not sent from transmission range switch but shift position signal input (CAN) from TCM is other than P and N.       • Harness or connectors (CAN communication line is open or shorted.)         • PNP/CLUTCH SW       • PNP/CLUTCH SW       • Prive position signal is not sent from transmission range switch but shift position signal input (CAN) from TCM is P or N       • Harness or connectors (CAN communication line is open or shorted.)         • PNP/CLUTCH SW       • PNP/CLUTCH SW       • Prive position signal is not sent from transmission range switch is open or shorted.)       • Harness or connectors (CAN communication line is open or shorted.)         • PNP/CLUTCH SW       • PNP/CLUTCH SW       • Prive position signal is not sent from transmission range switch is open or shorted.)       • Harness or connectors (CAN communication line is open or shorted.)         • POR position signal is not sent from transmission range switch witch SP or N       • Prive position signal is not sent from transmission range switch       • BCM         DTC CONFIRMATION PROCEDURE       1. PERFORM DTC CONFIRMATION PROCEDURE       • Transmission range switch wait 5 seconds or more.       • Shift the selector lever to the N position and wait 5 seconds or more.       • Shift the selector lever to the N position and wait 5 seconds or more.       • Check DTC In "Self Diagnostic Result" mode of "BCM" using CONSULT.                                                                                                    |
|----------------------------------------------------------------------------------------------------|
| DTC CONFIRMATION PROCEDURE         1. PERFORM DTC CONFIRMATION PROCEDURE         1. Shift the selector lever to the P position.         2. Turn ignition switch ON and wait 5 seconds or more.         3. Shift the selector lever to any position and wait 5 seconds or more.         4. Shift the selector lever to any position other than P and N, and wait 5 seconds or more.         5. Check DTC in "Self Diagnostic Result" mode of "BCM" using CONSULT.         Is DTC detected?         YES       >> Go to SEC-89. "Diagnosis Procedure".         NO       >> INSPECTION END         Diagnosis Procedure       Information of "TCM" using CONSULT.         Is DTC detected?       YES         YES       >> Go to SEC-89. "Diagnostic Result" mode of "TCM" using CONSULT.         Is DTC detected?       YES         YES       >> Perform the trouble diagnosis related to the detected DTC. Refer to TM-59, "DTC Index".         NO       >> GO TO 2.         2.CHECK FUSE       1. Turn ignition switch OFF.         1. Turn ignition switch OFF.       2. Check that the following fuse in IPDM E/R is not blown (open).                                                                                                    |
| 1.PERFORM DTC CONFIRMATION PROCEDURE         1. Shift the selector lever to the P position.         2. Turn ignition switch ON and wait 5 seconds or more.         3. Shift the selector lever to the N position and wait 5 seconds or more.         4. Shift the selector lever to any position other than P and N, and wait 5 seconds or more.         5. Check DTC in "Self Diagnostic Result" mode of "BCM" using CONSULT.         Is DTC detected?         YES       >> Go to SEC-89, "Diagnosis Procedure".         NO       >> INSPECTION END         Diagnosis Procedure       Instruct of the trouble diagnosis related to the detected DTC. Refer to TM-59, "DTC Index".         NO       >> GO TO 2.         2.CHECK FUSE       1. Turn ignition switch OFF.         1. Turn ignition switch OFF.       2. Check that the following fuse in IPDM E/R is not blown (open).                                                                                                    |
| <ol> <li>Shift the selector lever to the P position.</li> <li>Turn ignition switch ON and wait 5 seconds or more.</li> <li>Shift the selector lever to the N position and wait 5 seconds or more.</li> <li>Shift the selector lever to any position other than P and N, and wait 5 seconds or more.</li> <li>Shift the selector lever to any position other than P and N, and wait 5 seconds or more.</li> <li>Check DTC in "Self Diagnostic Result" mode of "BCM" using CONSULT.</li> <li>Is DTC detected?</li> <li>YES &gt;&gt; Go to SEC-89. "Diagnosis Procedure".<br/>NO &gt;&gt; INSPECTION END</li> <li>Diagnosis Procedure</li> <li>I.CHECK DTC OF TCM</li> <li>Check DTC in "Self Diagnostic Result" mode of "TCM" using CONSULT.</li> <li>Is DTC detected?</li> <li>YES &gt;&gt; Perform the trouble diagnosis related to the detected DTC. Refer to TM-59, "DTC Index".</li> <li>NO &gt;&gt; GO TO 2.</li> <li>CHECK FUSE</li> <li>Turn ignition switch OFF.</li> <li>Check that the following fuse in IPDM E/R is not blown (open).</li> </ol>                                                                                                    |
| 5. Check DTC in "Self Diagnostic Result" mode of "BCM" using CONSULT.<br><u>Is DTC detected?</u><br>YES >> Go to <u>SEC-89. "Diagnosis Procedure"</u> .<br>NO >> INSPECTION END<br>Diagnosis Procedure<br>1. CHECK DTC OF TCM<br>Check DTC in "Self Diagnostic Result" mode of "TCM" using CONSULT.<br><u>Is DTC detected?</u><br>YES >> Perform the trouble diagnosis related to the detected DTC. Refer to <u>TM-59. "DTC Index"</u> .<br>NO >> GO TO 2.<br>2. CHECK FUSE<br>1. Turn ignition switch OFF.<br>2. Check that the following fuse in IPDM E/R is not blown (open).                                                                                                    |
| Is DTC detected?         YES       >> Go to SEC-89, "Diagnosis Procedure".         NO       >> INSPECTION END         Diagnosis Procedure       Infoliced test and the second test and test and |
| NO >> INSPECTION END<br>Diagnosis Procedure<br>1.CHECK DTC OF TCM<br>Check DTC in "Self Diagnostic Result" mode of "TCM" using CONSULT.<br>Is DTC detected?<br>YES >> Perform the trouble diagnosis related to the detected DTC. Refer to TM-59, "DTC Index".<br>NO >> GO TO 2.<br>2.CHECK FUSE<br>1. Turn ignition switch OFF.<br>2. Check that the following fuse in IPDM E/R is not blown (open).                                                                                                    |
| Diagnosis Procedure       INFOL: 00000012406126         1.CHECK DTC OF TCM       Information Self Diagnostic Result" mode of "TCM" using CONSULT.         Is DTC detected?       YES >> Perform the trouble diagnosis related to the detected DTC. Refer to TM-59, "DTC Index".         NO       >> GO TO 2.         2.CHECK FUSE       1. Turn ignition switch OFF.         2. Check that the following fuse in IPDM E/R is not blown (open).                                                                                                    |
| 1.CHECK DTC OF TCM       S         Check DTC in "Self Diagnostic Result" mode of "TCM" using CONSULT.       Is DTC detected?         YES       >> Perform the trouble diagnosis related to the detected DTC. Refer to TM-59, "DTC Index".         NO       >> GO TO 2.         2.CHECK FUSE       1. Turn ignition switch OFF.         2. Check that the following fuse in IPDM E/R is not blown (open).                                                                                                    |
| Check DTC in "Self Diagnostic Result" mode of "TCM" using CONSULT. <u>Is DTC detected?</u> YES >> Perform the trouble diagnosis related to the detected DTC. Refer to <u>TM-59</u> , " <u>DTC Index</u> ". NO >> GO TO 2. 2. CHECK FUSE 1. Turn ignition switch OFF. 2. Check that the following fuse in IPDM E/R is not blown (open).                                                                                                    |
| Is DTC detected?         YES       >> Perform the trouble diagnosis related to the detected DTC. Refer to TM-59, "DTC Index".         NO       >> GO TO 2.         2.CHECK FUSE         1. Turn ignition switch OFF.         2. Check that the following fuse in IPDM E/R is not blown (open).                                                                                                    |
| YES       >> Perform the trouble diagnosis related to the detected DTC. Refer to <u>IM-59, "DTC Index"</u> .         NO       >> GO TO 2. <b>2.</b> CHECK FUSE         1. Turn ignition switch OFF.         2. Check that the following fuse in IPDM E/R is not blown (open).                                                                                                    |
| <ul> <li>2.CHECK FUSE</li> <li>1. Turn ignition switch OFF.</li> <li>2. Check that the following fuse in IPDM E/R is not blown (open).</li> </ul>                                                                                                    |
| <ol> <li>Turn ignition switch OFF.</li> <li>Check that the following fuse in IPDM E/R is not blown (open).</li> </ol>                                                                                                    |
|                                                                                                    |
| Signal name Fuse No.                                                                                                    |
| Ignition power supply 42 (10A)                                                                                                    |
| Is the fuse blown (open)?                                                                                                    |
| YES >> Replace the blown (open) fuse after repairing the affected circuit if a fuse is blown (open). NO >> GO TO 3.                                                                                                    |
| 3. CHECK TRANSMISSION RANGE SWITCH POWER SUPPLY                                                                                                    |
| 1. Disconnect transmission range switch connector.                                                                                                    |

2. Turn ignition switch ON.

3. Check voltage between transmission range switch harness connector and ground.

[WITH INTELLIGENT KEY SYSTEM]

А

В

С

INFOID:000000012406125

## < DTC/CIRCUIT DIAGNOSIS >

| (                         | +)       |        |          |  |
|---------------------------|----------|--------|----------|--|
| Transmission range switch |          | (-)    | Voltage  |  |
| Connector                 | Terminal |        |          |  |
| F17                       | 1        | Ground | 6 - 16 V |  |

Is the inspection result normal?

YES >> GO TO 5.

NO >> GO TO 4.

# **4.**CHECK TRANSMISSION RANGE SWITCH POWER SUPPLY CIRCUIT

- 1. Turn ignition switch OFF.
- 2. Disconnect IPDM E/R connector.
- Check continuity between transmission range switch harness connector and IPDM E/R harness connector.

| Transmission range switch |          | IPDN      | Continuity |            |
|---------------------------|----------|-----------|------------|------------|
| Connector                 | Terminal | Connector | Terminal   | Continuity |
| F17                       | 1        | F12       | 74         | Existed    |

4. Check continuity between transmission range switch harness connector and ground.

| Transmission | n range switch |        | Continuity  |
|--------------|----------------|--------|-------------|
| Connector    | Terminal       | Ground | Continuity  |
| F17          | 1              |        | Not existed |

#### Is the inspection result normal?

YES >> Replace IPDM E/R. Refer to <u>PCS-34, "Removal and Installation"</u>.

NO >> Repair or replace harness.

# 5. CHECK BCM INPUT SIGNAL

## 1. Turn ignition switch ON.

2. Check voltage between BCM harness connector and ground.

| (<br>     | +)<br>CM | (-) Condition |                | Condition        |                                         |  |
|-----------|----------|---------------|----------------|------------------|-----------------------------------------|--|
| Connector | Terminal | Ť             |                |                  | (,,,,,,,,,,,,,,,,,,,,,,,,,,,,,,,,,,,,,, |  |
| M124      | 102      | Ground        | Selector lever | P or N position  | 9 - 16                                  |  |
| 101124    | 102      | Ground        | Selector level | Other than above | 0 - 1.5                                 |  |

## Is the inspection result normal?

YES >> GO TO 6.

NO >> GO TO 7.

## **6**.REPLACE BCM

1. Replace BCM. Refer to BCS-99, "Removal and Installation".

2. Perform initialization of BCM and registration of all Intelligent Keys using CONSULT.

## >> INSPECTION END

# 7. CHECK BCM INPUT SIGNAL CIRCUIT

- 1. Turn ignition switch OFF.
- 2. Disconnect transmission range switch connector.
- 3. Disconnect BCM connector.
- 4. Check continuity between transmission range switch harness connector and BCM harness connector.

## < DTC/CIRCUIT DIAGNOSIS >

# [WITH INTELLIGENT KEY SYSTEM]

|                                         | Transmission r                                                                                                    | ange switch                                                                       | BCM                                                                    |                   | Continuity            |
|-----------------------------------------|----------------------------------------------------------------------------------------------------|-----------------------------------------------------------------------------------|------------------------------------------------------------------------|-------------------|-----------------------|
|                                         | Connector                                                                                                    | Terminal                                                                          | Connector                                                              | Terminal          | Continuity            |
|                                         | F17                                                                                                    | 2                                                                                 | M124                                                                   | 102               | Existed               |
| 5.                                      | Check continuity bet                                                                                              | ween BCM harness of                                                               | connector and groun                                                    | d.                |                       |
| _                                       |                                                                                                    | BCM                                                                               |                                                                        |                   | Continuity            |
| _                                       | Connector                                                                                                    | Terminal                                                                          |                                                                        | Ground            |                       |
| _                                       | M124                                                                                                    | 102                                                                               |                                                                        |                   | Not existed           |
| YE<br>NC<br><b>8.</b> (                 | S >> GO TO 8.<br>>> Repair or rep<br>CHECK TRANSMISS                                                              | olace harness.<br>NON RANGE SWITC                                                 | Н                                                                      |                   |                       |
| Refe                                    | er to SEC-91, "Comp                                                                                               | onent Inspection (Tra                                                             | ansmission Range S <sup>7</sup>                                        | witch)".          |                       |
| ls th                                   | e inspection result n                                                                                             | ormal?                                                                            |                                                                        |                   |                       |
| YE<br>NC                                | S >> GO TO 9.<br>>> Replace trar                                                                                  | smission assembly.                                                                | Refer to <u>TM-215, "Re</u>                                            | emoval and Instal | lation".              |
| <b>9</b> .c                             | HECK INTERMITTE                                                                                                   | INCIDENT                                                                          |                                                                        |                   |                       |
| Refe                                    | er to <u>GI-41, "Intermitt</u>                                                                                    | ent Incident".                                                                    |                                                                        |                   |                       |
|                                         |                                                                                                    |                                                                                   |                                                                        |                   |                       |
|                                         | >> INSPECTIO                                                                                                    | N END                                                                             |                                                                        |                   |                       |
|                                         | mponent Inspect                                                                                                   | tion (Transmissio                                                                 | on Range Switch                                                        | า)                | INFOID:00000001240612 |
| Cor                                     | •                                                                                                    |                                                                                   |                                                                        |                   |                       |
| Coi<br>1.c                              | ·<br>HECK TRANSMISS                                                                                               | ION RANGE SWITC                                                                   | Н                                                                      |                   |                       |
| Coi<br>1.c<br><sup>1.</sup><br>2.<br>3. | CHECK TRANSMISS<br>Turn ignition switch<br>Disconnect transmis<br>Check continuity bet                            | OFF.<br>SION RANGE SWITC<br>OFF.<br>sion range switch col<br>ween transmission ra | H<br>nnector.<br>ange switch terminals                                 | S.                |                       |
| Coi<br><b>1.</b> c<br>1.<br>2.<br>3.    | CHECK TRANSMISS<br>Turn ignition switch<br>Disconnect transmis<br>Check continuity bet<br>Transmission            | OFF.<br>Sion range switch con<br>ween transmission ra                             | H<br>nnector.<br>ange switch terminals                                 | s.                | Continuity            |
| Coi<br>1.c<br>1.<br>2.<br>3.            | CHECK TRANSMISS<br>Turn ignition switch of<br>Disconnect transmis<br>Check continuity bet<br>Transmission<br>Terr | OFF.<br>sion range switch con<br>ween transmission ra                             | H<br>nnector.<br>ange switch terminals<br>Condition                    | S.                | Continuity            |
| Coi<br><b>1</b> .c                      | HECK TRANSMISS<br>Turn ignition switch of<br>Disconnect transmis<br>Check continuity bet<br>Transmission<br>Terr  | SION RANGE SWITC<br>OFF.<br>sion range switch con<br>ween transmission ra         | H<br>nnector.<br>ange switch terminals<br>Condition<br>P or N positior | S.                | Continuity<br>Existed |

0

Ρ

< DTC/CIRCUIT DIAGNOSIS >

# **B2605 SHIFT POSITION**

# DTC Logic

INFOID:000000012406128

# DTC DETECTION LOGIC

## NOTE:

- If DTC B2605 is displayed with DTC U1000, first perform the trouble diagnosis for DTC U1000. Refer to <u>BCS-88, "DTC Logic"</u>.
- If DTC B2605 is displayed with DTC U1010, first perform the trouble diagnosis for DTC U1010. Refer to <u>BCS-89, "DTC Logic"</u>.

| DTC No. | Trouble diagnosis name | DTC detecting condition                                                                                                    | Possible cause                                                                                                    |
|---------|------------------------|----------------------------------------------------------------------------------------------------|----------------------------------------------------------------------------------------------------|
| B2605   | PNP/CLUTCH SW          | When ignition switch is ON, P/N position<br>signal input from transmission range switch<br>and P/N position signal input (CAN) from<br>IPDM E/R do not match. | <ul> <li>Harness or connectors<br/>(CAN communication line is open or<br/>shorted.)</li> <li>Harness or connectors<br/>(transmission range switch circuit is<br/>open or shorted.)</li> <li>Transmission range switch</li> <li>IPDM E/R</li> <li>BCM</li> </ul> |

# DTC CONFIRMATION PROCEDURE

## **1.**PERFORM DTC CONFIRMATION PROCEDURE

- 1. Shift the selector lever to the P position.
- 2. Turn ignition switch ON and wait 1 second or more.
- 3. Shift the selector lever to the N position and wait 1 second or more.
- 4. Shift the selector lever to any position other than P and N, and wait 1 second or more.
- 5. Check DTC in "Self Diagnostic Result" mode of "BCM" using CONSULT.

## Is DTC detected?

- YES >> Go to SEC-92, "Diagnosis Procedure".
- NO >> INSPECTION END

## Diagnosis Procedure

# 1.CHECK FUSE

- 1. Turn ignition switch OFF.
- 2. Check that the following fuse in IPDM E/R is not blown (open).

| Signal name           | Fuse No. |
|-----------------------|----------|
| Ignition power supply | 42 (10A) |

## Is the fuse blown (open)?

YES >> Replace the blown (open) fuse after repairing the affected circuit if a fuse is blown (open). NO >> GO TO 2.

# **2.**CHECK TRANSMISSION RANGE SWITCH POWER SUPPLY

- 1. Disconnect transmission range switch connector.
- 2. Turn ignition switch ON.
- 3. Check voltage between transmission range switch harness connector and ground.

| (+)          |              |        |          |
|--------------|--------------|--------|----------|
| Transmission | range switch | (-)    | Voltage  |
| Connector    | Terminal     |        |          |
| F17          | 1            | Ground | 6 - 16 V |

Is the inspection result normal?

YES >> GO TO 4.

## **Revision: October 2015**

INFOID:000000012406129

< DTC/CIRCUIT DIAGNOSIS >

## [WITH INTELLIGENT KEY SYSTEM]

А

В

Н

Μ

NO >> GO TO 3.

**3.**CHECK TRANSMISSION RANGE SWITCH POWER SUPPLY CIRCUIT

- 1. Turn ignition switch OFF.
- 2. Disconnect IPDM E/R connector.
- Check continuity between transmission range switch harness connector and IPDM E/R harness connector.

| Transmissior | n range switch | IPDN      | /I E/R   | Continuity |  |
|--------------|----------------|-----------|----------|------------|--|
| Connector    | Terminal       | Connector | Terminal | Continuity |  |
| F17          | 1              | F12       | 74       | Existed    |  |

4. Check continuity between transmission range switch harness connector and ground.

| Transmission | n range switch |        | Continuity  | E |
|--------------|----------------|--------|-------------|---|
| Connector    | Terminal       | Ground | Continuity  |   |
| F17          | 1              |        | Not existed |   |

Is the inspection result normal?

YES >> Replace IPDM E/R. Refer to PCS-34, "Removal and Installation".

NO >> Repair or replace harness.

**4.**CHECK IPDM E/R INPUT SIGNAL

1. Connect transmission range switch connector.

2. Disconnect IPDM E/R connector.

3. Turn ignition switch ON.

4. Check voltage between IPDM E/R harness connector and ground.

| (<br>IPDI | +)<br>M E/R | (-)    | Condition      |                  | Voltage (V)<br>(Approx.) |
|-----------|-------------|--------|----------------|------------------|--------------------------|
| Connector | Terminal    |        |                |                  | ( FF 200)                |
| E12       | 70          | Ground | Soloator lovor | P or N position  | 9 - 16                   |
| ΓΙΖ       | 12          | Ground | Selector lever | Other than above | 0 - 1.5                  |

Is the inspection result normal?

YES >> GO TO 8.

NO >> GO TO 5.

# 5.CHECK IPDM E/R INPUT SIGNAL CIRCUIT

1. Turn ignition switch OFF.

2. Disconnect transmission range switch connector.

 Check continuity between IPDM E/R harness connector and transmission range switch harness connector.

| IPDN      | /IE/R    | Transmissior | n range switch | Continuity | Ν |
|-----------|----------|--------------|----------------|------------|---|
| Connector | Terminal | Connector    | Terminal       | Continuity |   |
| F12       | 72       | F17          | 2              | Existed    | 0 |

4. Check continuity between transmission range switch harness connector and ground.

| Transmission range switch |          |        | Continuity  | P |
|---------------------------|----------|--------|-------------|---|
| Connector                 | Terminal | Ground | Continuity  |   |
| F17                       | 2        |        | Not existed | _ |

Is the inspection result normal?

YES >> GO TO 6.

NO >> Repair or replace harness.

 ${f 6}$  . CHECK BCM INPUT SIGNAL CIRCUIT

## < DTC/CIRCUIT DIAGNOSIS >

## 1. Disconnect BCM connector.

2. Check continuity between IPDM E/R harness connector and BCM harness connector.

| IPDI      | IPDM E/R |           | BCM      |            |  |
|-----------|----------|-----------|----------|------------|--|
| Connector | Terminal | Connector | Terminal | Continuity |  |
| E10       | 30       | M124      | 102      | Existed    |  |

3. Check continuity between BCM harness connector and ground.

| B         | CM       | Continuity |             |  |
|-----------|----------|------------|-------------|--|
| Connector | Terminal | Ground     | Continuity  |  |
| M124      | 102      |            | Not existed |  |

Is the inspection result normal?

YES >> GO TO 7.

NO >> Repair or replace harness.

# **7**.REPLACE BCM

1. Replace BCM. Refer to <u>BCS-99, "Removal and Installation"</u>.

2. Perform initialization of BCM and registration of all Intelligent Keys using CONSULT.

3. Perform DTC CONFIRMATION PROCEDURE for B2605. Refer to SEC-92, "DTC Logic".

#### Is DTC B2605 detected again?

YES >> Replace IPDM E/R. Refer to PCS-34. "Removal and Installation".

NO >> INSPECTION END

8. CHECK INTERMITTENT INCIDENT

Refer to GI-41. "Intermittent Incident".

>> INSPECTION END

# **B2608 STARTER RELAY**

## < DTC/CIRCUIT DIAGNOSIS >

# **B2608 STARTER RELAY**

# DTC Logic

# DTC DETECTION LOGIC

# NOTE:

- If DTC B2608 is displayed with DTC U1000, first perform the trouble diagnosis for DTC U1000. Refer to BCS-88. "DTC Logic".
- If DTC B2608 is displayed with DTC U1010, first perform the trouble diagnosis for DTC U1010. Refer to <u>BCS-89, "DTC Logic"</u>.
- If DTC B2608 is displayed with DTC B210D (IPDM E/R), first perform the trouble diagnosis for DTC B210D. Refer to <u>SEC-116. "DTC Logic"</u>.

| DT                             | CNo. Troub                                                     | le diagnosis name                                                    | DTC detecting condition                                                                   | ı                          | Poss                                                                                          | sible cause                                                                 |    |
|--------------------------------|----------------------------------------------------------------|----------------------------------------------------------------------|-------------------------------------------------------------------------------------------|----------------------------|-----------------------------------------------------------------------------------------------|-----------------------------------------------------------------------------|----|
| В                              | 2608 STAR                                                      | TER RELAY                                                            | BCM outputs starter relay OFF sig<br>BCM receives starter relay ON sig<br>IPDM E/R (CAN). | ynal but<br>gnal from<br>• | Harness or con<br>(CAN commun<br>shorted.)<br>Harness or con<br>(Starter relay ci<br>IPDM E/R | nectors<br>ication line is open or<br>nectors<br>rcuit is open or shorted.) | F  |
|                                | CONFIRMA                                                       | TION PROCE                                                           | DURE                                                                                      |                            |                                                                                               |                                                                             | G  |
| <b>1.</b> PEF                  | RFORM DTC                                                      | CONFIRMATI                                                           | ON PROCEDURE                                                                              |                            |                                                                                               |                                                                             |    |
| 1. Pr<br>- Se<br>- Br<br>2. Wa | ess push-but<br>elector lever:<br>ake pedal: D<br>ait 1 second | ton ignition swi<br>In the P positio<br>epressed<br>after engine sta | tch under the following condi<br>n<br>rted.                                               | tions to sta               | rt engine.                                                                                    |                                                                             | Н  |
| 3. Cr                          | heck DTC in '                                                  | Self Diagnostic                                                      | Result" mode of "BCM" usin                                                                | IG CONSUL                  | _T.                                                                                           |                                                                             |    |
| YES<br>NO                      | >> Go to <u>S</u><br>>> INSPE                                  | <u>SEC-95, "Diagn</u><br>CTION END                                   | osis Procedure".                                                                          |                            |                                                                                               |                                                                             | J  |
| Diagr                          | nosis Proc                                                     | edure                                                                |                                                                                           |                            |                                                                                               | INFOID:000000012406131                                                      |    |
| <b>1.</b> сн                   | ECK DTC OF                                                     | FIPDM E/R                                                            |                                                                                           |                            |                                                                                               |                                                                             | SE |
| Check<br>Is DTC                | DTC in "Self<br>detected?                                      | Diagnostic Res                                                       | sult" mode of "IPDM E/R" usi                                                              | ng CONSU                   | ILT.                                                                                          |                                                                             | L  |
| YES                            | >> Perforr                                                     | n the trouble dia                                                    | agnosis related to the detected                                                           | ed DTC. Re                 | efer to <u>PCS-2</u>                                                                          | <u>3, "DTC Index"</u> .                                                     |    |
| 1<br>2.сні                     | ECK STARTI                                                     | ER RELAY CIR                                                         | CUIT                                                                                      |                            |                                                                                               |                                                                             | M  |
| 1. Tu<br>2. Di                 | Irn ignition sv<br>sconnect IPE                                | vitch OFF.<br>M E/R connect                                          | or.                                                                                       |                            |                                                                                               |                                                                             |    |
| 3. Di:<br>4. Ch                | sconnect BC<br>neck continui                                   | M connector.<br>ty between IPD                                       | M E/R harness connector an                                                                | d BCM har                  | ness connect                                                                                  | or.                                                                         | N  |
|                                |                                                                | IPDM E/R                                                             |                                                                                           | BCM                        |                                                                                               | Continuity                                                                  | 0  |
|                                | Connector                                                      | Torm                                                                 | inal Connector                                                                            | Te                         | erminal                                                                                       | Continuity                                                                  |    |
|                                | Connector                                                      | lein                                                                 |                                                                                           |                            |                                                                                               |                                                                             |    |

# IPDM E/RGroundContinuityConnectorTerminalGroundNot existedE1146Not existed

Is the inspection result normal?

В

С

D

INFOID:000000012406130

А

# **B2608 STARTER RELAY**

< DTC/CIRCUIT DIAGNOSIS >

YES >> GO TO 3.

NO >> Repair or replace harness.

**3.**REPLACE IPDM E/R

1. Replace IPDM E/R. Refer to PCS-34, "Removal and Installation".

2. Perform DTC CONFIRMATION PROCEDURE for DTC B2608. Refer to <u>SEC-95, "DTC Logic"</u>.

Is DTC B2608 detected again?

YES >> INSPECTION END

NO >> GO TO 4.

**4.**REPLACE BCM

- 1. Replace BCM. Refer to <u>BCS-99</u>, "Removal and Installation".
- 2. Perform initialization of BCM and registration of all Intelligent Keys using CONSULT.

>> INSPECTION END

# **B260F ENGINE STATUS**

< DTC/CIRCUIT DIAGNOSIS >

# **B260F ENGINE STATUS**

# Description

BCM receives the engine status signal from ECM via CAN communication.

# DTC Logic

INFOID:000000012406133

INFOID:000000012406134

INFOID:000000012406132

# DTC DETECTION LOGIC

## NOTE:

- If DTC B260F is displayed with DTC U1000, first perform the trouble diagnosis for DTC U1000. Refer to <u>BCS-88, "DTC Logic"</u>.
- If DTC B260F is displayed with DTC U1010, first perform the trouble diagnosis for DTC U1010. Refer to <u>BCS-89, "DTC Logic"</u>.

| DTC No. | Trouble diagnosis name | DTC detecting condition                                                                                | Possible cause                                                                                              |
|---------|------------------------|----------------------------------------------------------------------------------------------------|----------------------------------------------------------------------------------------------------|
| B260F   | ENG STATE SIG LOST     | BCM has not yet received the engine status signal from ECM when ignition switch is in the ON position. | <ul> <li>Harness or connectors<br/>(CAN communication line is open or<br/>shorted.)</li> <li>ECM</li> </ul> |

## DTC CONFIRMATION PROCEDURE

# **1.**PERFORM DTC CONFIRMATION PROCEDURE

- 1. Turn ignition switch ON and wait 2 seconds or more.
- 2. Check DTC in "Self Diagnostic Result" mode of "BCM" using CONSULT.

## Is DTC detected?

- YES >> Go to <u>SEC-97, "Diagnosis Procedure"</u>.
- NO >> INSPECTION END

## Diagnosis Procedure

| 1.INSPECTION START                                                                                                    | J   |
|----------------------------------------------------------------------------------------------------|-----|
| <ol> <li>Turn ignition switch ON.</li> <li>Select "Self Diagnostic Result" mode of "BCM" using CONSULT.</li> <li>Touch "ERASE".</li> <li>Perform DTC CONFIRMATION PROCEDURE for DTC B260F. Refer to <u>SEC-97. "DTC Logic"</u>.</li> </ol> | SEC |
| Is DTC detected?<br>YES >> GO TO 2.<br>NO >> INSPECTION END                                                                                                    | L   |
| 2.REPLACE ECM                                                                                                    | M   |
| Replace ECM.<br>Refer to <u>EC-513</u> , "Removal and Installation".<br>>> INSPECTION END                                                                                                    | N   |
|                                                                                                    | 0   |

[WITH INTELLIGENT KEY SYSTEM]

А

В

D

Н

Ρ

# **B261A PUSH-BUTTON IGNITION SWITCH**

## < DTC/CIRCUIT DIAGNOSIS >

# **B261A PUSH-BUTTON IGNITION SWITCH**

# DTC Logic

DTC DETECTION LOGIC

## NOTE:

- If DTC B261A is displayed with DTC U1000, first perform the trouble diagnosis for DTC U1000. Refer to <u>BCS-88, "DTC Logic"</u>.
- If DTC B261A is displayed with DTC U1010, first perform the trouble diagnosis for DTC U1010. Refer to <u>BCS-89, "DTC Logic"</u>.

| DTC No. | Trouble diagnosis name | DTC detecting condition                                                                                                    | Possible cause                                                                                                    |
|---------|------------------------|----------------------------------------------------------------------------------------------------|----------------------------------------------------------------------------------------------------|
| B261A   | PUSH-BTN IGN SW        | <ul> <li>BCM detects the mismatch between the following for 1 second or more</li> <li>Push-button ignition switch operation condition judged by push switch signal</li> <li>Push-button ignition switch status signal from IPDM E/R (CAN)</li> </ul> | <ul> <li>Harness or connectors<br/>(Push-button ignition switch circuit<br/>is open or shorted)</li> <li>IPDM E/R</li> <li>BCM</li> </ul> |

## DTC CONFIRMATION PROCEDURE

# **1.**PERFORM DTC CONFIRMATION PROCEDURE

- 1. Press push-button ignition switch for 1 second under the following condition.
- Selector lever: In the P position
- Brake pedal: Not depressed
- 2. Release push-button ignition switch and wait 1 second.
- 3. Check DTC in "Self diagnostic result" mode of "BCM" using CONSULT.

## Is DTC detected?

- YES >> Go to <u>SEC-98. "Diagnosis Procedure"</u>
- NO >> INSPECTION END

# Diagnosis Procedure

INFOID:000000012406136

# 1. CHECK PUSH-BUTTON IGNITION SWITCH CIRCUIT 1

- 1. Turn ignition switch OFF.
- 2. Disconnect push-button ignition switch connector.
- 3. Disconnect IPDM E/R connector.
- Check continuity between push-button ignition switch harness connector and IPDM E/R harness connector.

| Push-button i | gnition switch | IPDN      | M E/R    | Continuity |
|---------------|----------------|-----------|----------|------------|
| Connector     | Terminal       | Connector | Terminal | Continuity |
| M101          | 4              | E10       | 28       | Existed    |

5. Check continuity between push-button ignition switch harness connector and ground.

| Push-button | utton ignition switch |        | Continuity  |
|-------------|-----------------------|--------|-------------|
| Connector   | Terminal              | Ground | Continuity  |
| M101        | 4                     |        | Not existed |

Is the inspection result normal?

YES >> GO TO 2.

NO >> Repair harness or connector.

2. CHECK PUSH-BUTTON IGNITION SWITCH CIRCUIT 2

1. Disconnect BCM connector.

2. Check continuity between push-button ignition switch harness connector and BCM harness connector.

INFOID:000000012406135

# B261A PUSH-BUTTON IGNITION SWITCH

## < DTC/CIRCUIT DIAGNOSIS >

# [WITH INTELLIGENT KEY SYSTEM]

| 3. CI                                     | Connector<br>M101<br>neck continuity betw<br>Push-butt<br>Connector<br>M101<br>nspection result no<br>>> GO TO 3                                                                                                    | Terminal<br>4<br>veen push-button i<br>on ignition switch<br>Termin<br>4 | Connector<br>M124<br>gnition switch harnes | Terminal<br>76<br>ss connector and gro | Existed           |
|-------------------------------------------|----------------------------------------------------------------------------------------------------|--------------------------------------------------------------------------|--------------------------------------------|----------------------------------------|-------------------|
| 3. CI                                     | M101<br>heck continuity betw<br>Push-butt<br>Connector<br>M101<br>here sult no<br>>> GO TO 3                                                                                                    | 4<br>veen push-button i<br>on ignition switch<br>Termin<br>4             | M124<br>gnition switch harnes              | 76<br>ss connector and gro             | Existed           |
| 3. CI                                     | Push-butt<br>Connector<br>M101<br>nspection result no                                                                                                    | veen push-button i                                                       | gnition switch harnes                      | ss connector and gro                   | ound.             |
| Is the<br>YES<br>NO<br><b>3</b> .RE       | Push-butt<br>Connector<br>M101<br>nspection result no<br>>> GO TO 3                                                                                                    | on ignition switch<br>Termin<br>4                                        | al                                         |                                        |                   |
| <u>s the</u><br>YES<br>NO<br><b>3</b> .RE | Connector<br>M101<br>nspection result no                                                                                                    | Termin<br>4                                                              | al                                         |                                        | <b>A U U</b>      |
| <u>s the</u><br>YES<br>NO<br><b>3</b> .RE | M101<br>nspection result no                                                                                                    | 4                                                                        |                                            | Ground                                 | Continuity        |
| <u>s the</u><br>YES<br>NO<br><b>3</b> .RE | nspection result no                                                                                                    |                                                                          |                                            |                                        | Not existed       |
| YES<br>NO<br>3.RE                         | >> GO TO 3                                                                                                    | rmal?                                                                    |                                            |                                        |                   |
| NO<br>3.RE                                |                                                                                                    | <u></u>                                                                  |                                            |                                        |                   |
| 3.re                                      | >> Repair harnes                                                                                                    | ss or connector.                                                         |                                            |                                        |                   |
|                                           | PLACE BCM                                                                                                    |                                                                          |                                            |                                        |                   |
| : Pe<br><u>s DTC</u><br>YES<br>NO         | <ul> <li>Provide the second second secon</li></ul> | RMATION PROCE<br>gain?<br>M E/R. Refer to <u>PC</u><br>I END             | S-34, "Removal and                         | Installation".                         | <u>C Logic"</u> . |
|                                           |                                                                                                    |                                                                          |                                            |                                        |                   |
|                                           |                                                                                                    |                                                                          |                                            |                                        |                   |
|                                           |                                                                                                    |                                                                          |                                            |                                        |                   |
|                                           |                                                                                                    |                                                                          |                                            |                                        |                   |
|                                           |                                                                                                    |                                                                          |                                            |                                        |                   |

L

Μ

Ν

0

Ρ

# **B26F3 STARTER CONTROL RELAY**

## < DTC/CIRCUIT DIAGNOSIS >

# **B26F3 STARTER CONTROL RELAY**

# DTC Logic

INFOID:000000012406137

[WITH INTELLIGENT KEY SYSTEM]

## DTC DETECTION LOGIC

#### NOTE:

- If DTC B26F3 is displayed with DTC U1000, first perform the trouble diagnosis for DTC U1000. Refer to <u>BCS-88, "DTC Logic"</u>.
- If DTC B26F3 is displayed with DTC U1010, first perform the trouble diagnosis for DTC U1010. Refer to <u>BCS-89, "DTC Logic"</u>.

| DTC No. | Trouble diagnosis name | DTC detecting condition                                                                                                    | Possible cause                                                                                                   |
|---------|------------------------|----------------------------------------------------------------------------------------------------|----------------------------------------------------------------------------------------------------|
| B26F3   | START CONT RLY ON      | BCM requests IPDM E/R to turn starter<br>control relay OFF, but BCM cannot receive<br>starter control relay OFF state signal from<br>IPDM E/R (CAN). | <ul> <li>Harness or connectors<br/>(CAN communication line is open or<br/>shorted.)</li> <li>IPDM E/R</li> </ul> |

## DTC CONFIRMATION PROCEDURE

**1.**PERFORM DTC CONFIRMATION PROCEDURE

1. Press push-button ignition switch under the following conditions to start engine.

- Selector lever: In the P position
- Brake pedal: Depressed
- 2. Wait 2 seconds after engine started.
- 3. Check DTC in "Self Diagnostic Result" mode of "BCM" using CONSULT.

#### Is DTC detected?

- YES >> Go to SEC-100, "Diagnosis Procedure".
- NO >> INSPECTION END

## Diagnosis Procedure

INFOID:000000012406138

**1.**CHECK DTC OF IPDM E/R

Check DTC in "Self Diagnostic Result" mode of "IPDM E/R" using CONSULT.

## Is DTC detected?

YES >> Perform the diagnosis procedure related to the detected DTC. Refer to <u>PCS-23, "DTC Index"</u>. NO >> GO TO 2.

2. CHECK INTERMITTENT INCIDENT

Refer to GI-41, "Intermittent Incident".

>> INSPECTION END

# **B26F4 STARTER CONTROL RELAY**

## < DTC/CIRCUIT DIAGNOSIS >

# **B26F4 STARTER CONTROL RELAY**

# DTC Logic

# DTC DETECTION LOGIC

## NOTE:

- If DTC B26F4 is displayed with DTC U1000, first perform the trouble diagnosis for DTC U1000. Refer to BCS-88, "DTC Logic".
- If DTC B26F4 is displayed with DTC U1010, first perform the trouble diagnosis for DTC U1010. Refer to <u>BCS-89, "DTC Logic"</u>.

| DTC No.                                             | Trouble diagnosis name            | DTC detecting condition                                                                                                    | Possible cause                                                                                                   | D    |
|-----------------------------------------------------|-----------------------------------|----------------------------------------------------------------------------------------------------|----------------------------------------------------------------------------------------------------|------|
| B26F4                                               | START CONT RELAY<br>OFF           | BCM requests IPDM E/R to turn starter control relay ON, but BCM cannot receive starter control relay ON state signal from IPDM E/R. | <ul> <li>Harness or connectors<br/>(CAN communication line is open<br/>or shorted.)</li> <li>IPDM E/R</li> </ul> | E    |
|                                                     | FIRMATION PROCED                  | DURE                                                                                                    |                                                                                                    |      |
| 1.PERFO                                             | RM DTC CONFIRMATIC                | DN PROCEDURE                                                                                                    |                                                                                                    | F    |
| <ol> <li>Press<br/>more.</li> <li>Select</li> </ol> | push-button ignition swi          | tch under the following conditions to stand                                                                                         | art engine, and wait 1 second or                                                                                 | G    |
| - Brake                                             | pedal: Depressed                  | Pesult" mode of "BCM" using CONSULT                                                                                                 |                                                                                                    |      |
| Is DTC det                                          | ected?                            | Result mode of DCM using CONSULT                                                                                                    |                                                                                                    | Н    |
| YES >:                                              | So to <u>SEC-101, "Diagr</u>      | nosis Procedure".                                                                                                    |                                                                                                    |      |
| NO >>                                               | > INSPECTION END                  |                                                                                                    |                                                                                                    |      |
| Diagnosi                                            | s Procedure                       |                                                                                                    | INFOID:000000012406140                                                                                           |      |
| 1.снеск                                             | DTC OF IPDM E/R                   |                                                                                                    |                                                                                                    | J    |
| Check DT(                                           | C in "Self Diagnostic Res         | ult" mode of "IPDM E/R" using CONSUL                                                                                                | Г.                                                                                                    |      |
| <u>Is DTC det</u>                                   | ected?                            |                                                                                                    |                                                                                                    | SEC  |
| YES >><br>NO >>                                     | Perform the diagnosis<br>GO TO 2. | procedure related to the detected DTC. F                                                                                            | Refer to PCS-23, "DTC Index".                                                                                    |      |
| <b>2.</b> снеск                                     | INTERMITTENT INCID                | ENT                                                                                                    |                                                                                                    |      |
| Refer to G                                          | -41, "Intermittent Incider        | <u>it"</u> .                                                                                                    |                                                                                                    | _    |
|                                                     |                                   |                                                                                                    |                                                                                                    | в. Л |
| >:                                                  | > INSPECTION END                  |                                                                                                    |                                                                                                    | IVI  |
|                                                     |                                   |                                                                                                    |                                                                                                    |      |
|                                                     |                                   |                                                                                                    |                                                                                                    | Ν    |
|                                                     |                                   |                                                                                                    |                                                                                                    |      |
|                                                     |                                   |                                                                                                    |                                                                                                    | 0    |
|                                                     |                                   |                                                                                                    |                                                                                                    |      |
|                                                     |                                   |                                                                                                    |                                                                                                    | D    |

А

В

С

INFOID:000000012406139

# < DTC/CIRCUIT DIAGNOSIS >

# B26F7 BCM

# DTC Logic

INFOID:000000012406141

[WITH INTELLIGENT KEY SYSTEM]

## DTC DETECTION LOGIC

| DTC No. | Trouble diagnosis name | DTC detecting condition                                     | Possible cause |
|---------|------------------------|-------------------------------------------------------------|----------------|
| B26F7   | BCM                    | Inside key antenna output circuit in BCM is malfunctioning. | BCM            |

## DTC CONFIRMATION PROCEDURE

# 1.PERFORM DTC CONFIRMATION PROCEDURE

## 1. Press door request switch.

- 2. Turn ignition switch ON.
- 3. Check DTC in "Self Diagnostic Result" mode of "BCM" using CONSULT.

## Is DTC detected?

YES >> Go to <u>SEC-103, "Diagnosis Procedure"</u>.

NO >> INSPECTION END

## Diagnosis Procedure

INFOID:000000012406142

# **1.**INSPECTION START

- 1. Turn ignition switch ON.
- 2. Select "Self Diagnostic Result" mode of "BCM" using CONSULT.
- 3. Touch "ERASE".
- Perform DTC CONFIRMATION PROCEDURE for DTC B26F7. Refer to <u>SEC-102, "DTC Logic"</u>.

## Is DTC detected?

- YES >> GO TO 2.
- NO >> INSPECTION END

# 2.REPLACE BCM

- 1. Replace BCM. Refer to BCS-99, "Removal and Installation".
- 2. Perform initialization of BCM and registration of all Intelligent Keys using CONSULT.

>> INSPECTION END

# **B26F8 BCM**

# < DTC/CIRCUIT DIAGNOSIS >

# B26F8 BCM

# DTC Logic

INFOID:000000012406143

| DTC DETE                                                                                        | CTION LOGIC                                                                                        |                                                                                                |                        |
|-------------------------------------------------------------------------------------------------|----------------------------------------------------------------------------------------------------|------------------------------------------------------------------------------------------------|------------------------|
| DTC No.                                                                                         | Trouble diagnosis name                                                                             | DTC detecting condition                                                                        | Possible cause         |
| B26F8                                                                                           | BCM                                                                                                | Starter control replay control signal and feedback circuit signal (inside BCM) does not match. | BCM                    |
| DTC CONF                                                                                        | IRMATION PROCED                                                                                    | DURE                                                                                           |                        |
| 1.PERFOR                                                                                        | M DTC CONFIRMATIC                                                                                  | N PROCEDURE                                                                                    |                        |
| 1. Turn ign<br>2. Check D<br>Is DTC deteo                                                       | ition switch ON and wa<br>)TC in "Self Diagnostic<br><u>cted?</u>                                  | it 1 second.<br>Result" mode of "BCM" using CONSULT.                                           |                        |
| YES >><br>NO >>                                                                                 | Go to <u>SEC-103. "Diagr</u><br>INSPECTION END                                                     | osis Procedure".                                                                               |                        |
| Diagnosis                                                                                       | Procedure                                                                                          |                                                                                                | INFOID:000000012406144 |
| 1.INSPECT                                                                                       | ION START                                                                                          |                                                                                                |                        |
| <ol> <li>Turn ign</li> <li>Select "S</li> <li>Touch "E</li> <li>Perform<br/>Refer to</li> </ol> | ition switch ON.<br>Self Diagnostic Result"<br>ERASE".<br>DTC CONFIRMATION<br>SEC-103. "DTC Logic" | mode of "BCM" using CONSULT.<br>PROCEDURE for DTC B26F8.                                       |                        |
| Is DTC detec                                                                                    | cted?                                                                                              | -                                                                                              |                        |
| YES >><br>NO >><br><b>2.</b> REPLACE                                                            | GO TO 2.<br>INSPECTION END<br>E BCM                                                                |                                                                                                |                        |
| <ol> <li>Replace</li> <li>Perform</li> </ol>                                                    | BCM. Refer to <u>BCS-99</u> initialization of BCM ar                                               | 9. "Removal and Installation".<br>Ind registration of all Intelligent Keys using CONS          | SULT.                  |
| >>                                                                                              | INSPECTION END                                                                                     |                                                                                                |                        |
|                                                                                                 |                                                                                                    |                                                                                                |                        |
|                                                                                                 |                                                                                                    |                                                                                                |                        |
|                                                                                                 |                                                                                                    |                                                                                                |                        |

Ο

Ρ

# А

# **B26F9 CRANKING REQUEST CIRCUIT**

## < DTC/CIRCUIT DIAGNOSIS >

# **B26F9 CRANKING REQUEST CIRCUIT**

# DTC Logic

INFOID:000000012406145

[WITH INTELLIGENT KEY SYSTEM]

# DTC DETECTION LOGIC

#### NOTE:

- If DTC B26F9 is displayed with DTC U1000, first perform the trouble diagnosis for DTC U1000. Refer to <u>BCS-88, "DTC Logic"</u>.
- If DTC B26F9 is displayed with DTC U1010, first perform the trouble diagnosis for DTC U1010. Refer to <u>BCS-89, "DTC Logic"</u>.

| DTC No. | Trouble diagnosis name | DTC detecting condition                                                                                                    | Possible cause                                                                                                    |
|---------|------------------------|----------------------------------------------------------------------------------------------------|----------------------------------------------------------------------------------------------------|
| B26F9   | CRANK REQ CIR SHORT    | <ul> <li>BCM detects that the status of the following signals does not match.</li> <li>Cranking request signal from ECM</li> <li>Starter control relay control signal from ECM (CAN)</li> </ul> | <ul> <li>Harness or connectors<br/>(CAN communication line is open or<br/>shorted.)</li> <li>Harness or connectors<br/>(Cranking request signal circuit is open<br/>or shorted.)</li> <li>ECM</li> <li>BCM</li> </ul> |

## DTC CONFIRMATION PROCEDURE

# **1.**PERFORM DTC CONFIRMATION

1. Perform DTC CONFIRMATION PROCEDURE for DTC P1650. Refer to EC-421, "DTC Logic".

- 2. Turn ignition switch ON.
- 3. Check DTC in "Self Diagnostic Result" mode of "BCM" using CONSULT.

## Is DTC detected?

YES >> Go to <u>SEC-104</u>, "Diagnosis Procedure".

NO >> INSPECTION END

## Diagnosis Procedure

# 1.CHECK CRANKING REQUEST SIGNAL

- 1. Turn ignition switch ON.
- 2. Check voltage between BCM harness connector and ground under the following conditions.

| (+)<br>BCM |          | (-)    | Condition                                                                                                    |                                                                      | Voltage (V)<br>(Approx.) |
|------------|----------|--------|----------------------------------------------------------------------------------------------------|----------------------------------------------------------------------|--------------------------|
| Connector  | Terminal |        |                                                                                                    |                                                                      | ()                       |
|            |          |        | Ignition switch OFF                                                                                                    |                                                                      | 3.6                      |
| M123       |          |        |                                                                                                    | <ul><li>Engine: Stopped</li><li>Selector lever position: P</li></ul> | 0 - 1                    |
|            | 64       | Ground | <ul> <li>Fround</li> <li>Ignition switch ON</li> <li>Engine: Stopped</li> <li>Selector lever position:<br/>Other than P</li> </ul> | 9 - 16                                                               |                          |
|            |          |        |                                                                                                    | Engine running                                                       | 9 - 16                   |

## Is the inspection result normal?

YES >> GO TO 3.

NO >> GO TO 2.

2.CHECK CRANKING REQUEST SIGNAL CIRCUIT

1. Turn ignition switch OFF.

2. Disconnect BCM connector.

3. Disconnect ECM connector.

4. Check continuity between BCM harness connector and ECM harness connector.

# SEC-104

INFOID:000000012406146

# **B26F9 CRANKING REQUEST CIRCUIT**

## < DTC/CIRCUIT DIAGNOSIS >

# [WITH INTELLIGENT KEY SYSTEM]

| BCM                                                                                                    |                                                                         |                                                                                 | ECM              |             |  |
|----------------------------------------------------------------------------------------------------|-------------------------------------------------------------------------|---------------------------------------------------------------------------------|------------------|-------------|--|
| Connector                                                                                                    | Terminal                                                                | Connector                                                                       | Terminal         | Continuity  |  |
| M123                                                                                                    | 64                                                                      | F7                                                                              | 8                | Existed     |  |
| 5. Check continuity bet                                                                                                    | ween BCM harness                                                        | s connector and grou                                                            | nd.              |             |  |
| _                                                                                                    | BCM                                                                     |                                                                                 |                  | Continuity  |  |
| Connector                                                                                                    | Termina                                                                 |                                                                                 | Ground           |             |  |
| M123                                                                                                    | 64                                                                      |                                                                                 |                  | Not existed |  |
| YES >> GO TO 3.<br>NO >> Repair or re<br><b>3.</b> REPLACE BCM<br>1. Replace BCM. Refe<br>2. Perform initialization<br>3. Perform DTC CONF | of BCM and registr<br>Dir to <u>BCS-99, "Remo</u><br>of BCM and registr | <u>val and Installation"</u> .<br>ation of all Intelligent<br>DURE for DTC B26F | Keys using CONSU | LT.         |  |
| YES >> GO TO 4.<br>NO >> INSPECTIO<br>4.REPLACE ECM<br>Replace ECM                                                                         | N END                                                                   |                                                                                 |                  |             |  |
| Refer to <u>EC-513</u> , "Remo<br>>> INSPECTIO                                                                                             | <u>val and Installation"</u><br>N END                                   |                                                                                 |                  |             |  |
|                                                                                                    |                                                                         |                                                                                 |                  |             |  |

Ν

0

Ρ

# **B26FA CRANKING REQUEST CIRCUIT**

## < DTC/CIRCUIT DIAGNOSIS >

# **B26FA CRANKING REQUEST CIRCUIT**

# DTC Logic

INFOID:000000012406147

# DTC DETECTION LOGIC

## NOTE:

- If DTC B26FA is displayed with DTC U1000, first perform the trouble diagnosis for DTC U1000. Refer to <u>BCS-88, "DTC Logic"</u>.
- If DTC B26FA is displayed with DTC U1010, first perform the trouble diagnosis for DTC U1010. Refer to <u>BCS-89, "DTC Logic"</u>.

| DTC No. | Trouble diagnosis name | DTC detecting condition                                                                                                    | Possible cause                                                                                                    |
|---------|------------------------|----------------------------------------------------------------------------------------------------|----------------------------------------------------------------------------------------------------|
| B26FA   | CRANK REQ CIR OPEN     | <ul> <li>BCM detects that the status of the following signals does not match.</li> <li>Cranking request signal from ECM</li> <li>Starter control relay control signal from ECM (CAN)</li> </ul> | <ul> <li>Harness or connectors<br/>(CAN communication line is open or<br/>shorted.)</li> <li>Harness or connectors<br/>(Cranking request signal circuit is open<br/>or shorted.)</li> <li>BCM</li> <li>ECM</li> </ul> |

## DTC CONFIRMATION PROCEDURE

# **1.**PERFORM DTC CONFIRMATION

1. Perform DTC CONFIRMATION PROCEDURE for DTC P1650. Refer to EC-421, "DTC Logic".

- 2. Turn ignition switch ON.
- 3. Check DTC in "Self Diagnostic Result" mode of "BCM" using CONSULT.

## Is DTC detected?

YES >> Go to <u>SEC-106</u>, "Diagnosis Procedure".

NO >> INSPECTION END

## Diagnosis Procedure

# 1.CHECK CRANKING REQUEST SIGNAL

- 1. Turn ignition switch ON.
- 2. Check voltage between BCM harness connector and ground under the following conditions.

| (+)<br>BCM |          | (-)    | Condition                                                                                                    |                                                                      | Voltage (V)<br>(Approx.) |
|------------|----------|--------|----------------------------------------------------------------------------------------------------|----------------------------------------------------------------------|--------------------------|
| Connector  | Terminal |        |                                                                                                    |                                                                      | ()                       |
|            |          |        | Ignition switch OFF                                                                                                    |                                                                      | 3.6                      |
| M123       |          |        |                                                                                                    | <ul><li>Engine: Stopped</li><li>Selector lever position: P</li></ul> | 0 - 1                    |
|            | 64       | Ground | <ul> <li>Fround</li> <li>Ignition switch ON</li> <li>Engine: Stopped</li> <li>Selector lever position:<br/>Other than P</li> </ul> | 9 - 16                                                               |                          |
|            |          |        |                                                                                                    | Engine running                                                       | 9 - 16                   |

## Is the inspection result normal?

YES >> GO TO 3.

NO >> GO TO 2.

**2**.CHECK CRANKING REQUEST SIGNAL CIRCUIT

1. Turn ignition switch OFF.

2. Disconnect BCM connector.

3. Disconnect ECM connector.

4. Check continuity between BCM harness connector and ECM harness connector.

# SEC-106

INFOID:000000012406148

[WITH INTELLIGENT KEY SYSTEM]

# **B26FA CRANKING REQUEST CIRCUIT**

## < DTC/CIRCUIT DIAGNOSIS >

# [WITH INTELLIGENT KEY SYSTEM]

| BCM                                                                                                    |                                                             |                                                                           | ECM                                            |                                |
|----------------------------------------------------------------------------------------------------|-------------------------------------------------------------|---------------------------------------------------------------------------|------------------------------------------------|--------------------------------|
| Connector                                                                                                    | Terminal                                                    | Connector                                                                 | r Terminal Continu                             |                                |
| M123                                                                                                    | 64                                                          | F7                                                                        | 8                                              | Existed                        |
| 5. Check continuity betw                                                                                                    | een BCM harness                                             | s connector and grou                                                      | nd.                                            |                                |
| E                                                                                                    | 3CM                                                         |                                                                           |                                                | Continuity                     |
| Connector                                                                                                    | Termina                                                     | al                                                                        | Ground                                         | Contracty                      |
| M123                                                                                                    | 64                                                          |                                                                           |                                                | Not existed                    |
| 3.REPLACE BCM<br>1. Replace BCM. Refer t<br>2. Perform initialization c<br>3. Perform DTC CONFIF<br>Is DTC detected?<br>YES >> GO TO 4. | o <u>BCS-99, "Remo</u><br>f BCM and registi<br>MATION PROCE | oval and Installation".<br>ration of all Intelligent<br>DURE for DTC B26F | Keys using CONSU<br>A. Refer to <u>SEC-106</u> | LT.<br><u>3. "DTC Logic"</u> . |
| 4.REPLACE ECM<br>Replace ECM.<br>Refer to EC-513, "Remova                                                                               | al and Installation'                                        | <u>'</u> .                                                                |                                                |                                |
| >> INSPECTION                                                                                                    | END                                                         |                                                                           |                                                |                                |
|                                                                                                    |                                                             |                                                                           |                                                |                                |
|                                                                                                    |                                                             |                                                                           |                                                |                                |

0

Ρ

**Revision: October 2015** 

# **B26FC KEY REGISTRATION**

## < DTC/CIRCUIT DIAGNOSIS >

# **B26FC KEY REGISTRATION**

# DTC Logic

INFOID:000000012406149

## DTC DETECTION LOGIC

| DTC No. | Trouble diagnosis name | DTC detecting condition                                        | Possible cause                                                                        |
|---------|------------------------|----------------------------------------------------------------|---------------------------------------------------------------------------------------|
| B26FC   | KEY REGISTRATION       | Intelligent Key that does not match the vehicle is registered. | <ul><li>Improper registration operation</li><li>Intelligent Key</li><li>BCM</li></ul> |

## DTC CONFIRMATION PROCEDURE

# 1.PERFORM DTC CONFIRMATION PROCEDURE

- 1. Perform initialization of BCM and registration of all Intelligent Keys using CONSULT.
- 2. Check DTC in "Self Diagnostic Result" mode of "BCM" using CONSULT.

## Is DTC detected?

YES >> Go to <u>SEC-108</u>, "Diagnosis Procedure" NO >> INSPECTION END

# **Diagnosis** Procedure

# **1.**REPLACE INTELLIGENT KEY

- 1. Prepare Intelligent Key that matches the vehicle.
- 2. Perform initialization of BCM and registration of Intelligent Key using CONSULT.
- 3. Check DTC in "Self Diagnostic Result" mode of "BCM" using CONSULT.

## Is DTC detected?

- YES >> GO TO 2.
- NO >> INSPECTION END

# 2.REPLACE BCM

- 1. Replace BCM. Refer to BCS-99, "Removal and Installation".
- 2. Perform initialization of BCM and registration of all Intelligent Keys using CONSULT.

>> INSPECTION END

INFOID:000000012406150
## **B209F CRANKING REQUEST CIRCUIT**

#### < DTC/CIRCUIT DIAGNOSIS >

## **B209F CRANKING REQUEST CIRCUIT**

#### **DTC Logic**

#### DTC DETECTION LOGIC

#### NOTE:

If DTC B209F is displayed with DTC U1000, first perform the trouble diagnosis for DTC U1000. Refer to PCS-28, "DTC Logic".

| DTC No. | Trouble diagnosis name | DTC detecting condition                                                                                                    | Possible cause                                                                                                    |
|---------|------------------------|----------------------------------------------------------------------------------------------------|----------------------------------------------------------------------------------------------------|
| B209F   | STR CUT OFF OPEN       | <ul> <li>When the following items do not match, a malfunction is detected.</li> <li>Cranking request signal from ECM</li> <li>Starter control relay control signal from ECM (CAN)</li> </ul> | <ul> <li>Harness or connectors<br/>(CAN communication line is open or<br/>shorted.)</li> <li>Harness or connectors<br/>(Cranking request signal circuit is open<br/>or shorted.)</li> <li>IPDM E/R</li> <li>ECM</li> </ul> |

## D

1.PERFORM DTC CONFIRMATION PROCEDURE

| 1. Perform DTC CONFIRMATION PROCEDURE for DTC P1650. Refer to EC-421, "DTC Logic". | G    |
|------------------------------------------------------------------------------------|------|
| 2. Turn ignition switch ON.                                                        |      |
| 3. Check DTC in "Self Diagnostic Result" mode of "IPDM E/R" using CONSULT.         |      |
| Is DTC detected?                                                                   | H    |
| YES >> Refer to <u>SEC-109</u> , "Diagnosis Procedure".                            |      |
| NO >> INSPECTION END                                                               |      |
| Diagnosis Procedure                                                                | 5152 |
|                                                                                    |      |

## 1.CHECK CRANKING REQUEST SIGNAL

- 1. Turn ignition switch ON.
- Check voltage between IPDM E/R harness connector and ground under the following conditions. 2.

| (+)<br>IPDM E/R |          |        |                     |                                                               |             |  |
|-----------------|----------|--------|---------------------|---------------------------------------------------------------|-------------|--|
|                 |          | (-)    | Condition           |                                                               | Voltage (V) |  |
| Connector       | Terminal |        |                     |                                                               | (/(pp/ox.)  |  |
|                 |          |        | Ignition switch OFF |                                                               | 3.6         |  |
|                 |          |        |                     | Engine: Stopped     Selector lever position: P                | 0 - 1       |  |
| F12             | 71       | Ground | Ignition switch ON  | Engine: Stopped     Selector lever position:     Other than P | 9 - 16      |  |
|                 |          |        |                     | Engine running                                                | 9 -16       |  |

#### Is the inspection result normal?

YES >> GO TO 3.

NO >> GO TO 2.

2. CHECK CRANKING REQUEST SIGNAL CIRCUIT

1. Turn ignition switch OFF.

2. Disconnect IPDM E/R connector.

Disconnect ECM connector. 3.

Check continuity between IPDM E/R harness connector and ECM harness connector. 4.

А

INFOID:000000012406151

В

С

Ο

## **B209F CRANKING REQUEST CIRCUIT**

#### < DTC/CIRCUIT DIAGNOSIS >

| IPDI               | M E/R                                                     | ECM<br>Connector Terminal |   | - Continuity |  |
|--------------------|-----------------------------------------------------------|---------------------------|---|--------------|--|
| Connector          | Terminal                                                  |                           |   |              |  |
| F12                | 71                                                        | F7                        | 8 | Existed      |  |
| Chack continuity k | Check continuity between DCM between connector and ground |                           |   |              |  |

5. Check continuity between BCM harness connector and ground.

| IPDN      | M E/R              |  | Continuity  |
|-----------|--------------------|--|-------------|
| Connector | Connector Terminal |  | Continuity  |
| F12       | 71                 |  | Not existed |

Is the inspection result normal?

YES >> GO TO 3.

NO >> Repair or replace harness.

## **3.**REPLACE IPDM E/R

1. Replace IPDM E/R. Refer to PCS-34, "Removal and Installation".

2. Perform DTC CONFIRMATION PROCEDURE for DTC B209F. Refer to SEC-109, "DTC Logic".

#### Is DTC detected?

YES >> GO TO 4.

NO >> INSPECTION END

**4.**REPLACE ECM

Replace ECM. Refer to <u>EC-513</u>, "Removal and Installation".

>> INSPECTION END

## **B20A0 CRANKING REQUEST CIRCUIT**

## < DTC/CIRCUIT DIAGNOSIS >

## **B20A0 CRANKING REQUEST CIRCUIT**

## **DTC Logic**

## DTC DETECTION LOGIC

#### NOTE:

If DTC B20A0 is displayed with DTC U1000, first perform the trouble diagnosis for DTC U1000. Refer to PCS-28, "DTC Logic".

| DIC NO. | Trouble diagnosis name | DTC detecting condition                                                                                                    | Possible cause                                                                                                    |
|---------|------------------------|----------------------------------------------------------------------------------------------------|----------------------------------------------------------------------------------------------------|
| B20A0   | STR CUT OFF SHORT      | <ul> <li>When the following items do not match, a malfunction is detected.</li> <li>Cranking request signal from ECM</li> <li>Starter control relay control signal from ECM (CAN)</li> </ul> | <ul> <li>Harness or connectors<br/>(CAN communication line is open or<br/>shorted.)</li> <li>Harness or connectors<br/>(Cranking request signal circuit is open or<br/>shorted.)</li> <li>IPDM E/R</li> <li>ECM</li> </ul> |

1.PERFORM DTC CONFIRMATION PROCEDURE

|                                                                                           |                        | $\sim$ |
|-------------------------------------------------------------------------------------------|------------------------|--------|
| 1. Perform DTC CONFIRMATION PROCEDURE for DTC P1650. Refer to EC-421, "DTC Log            | gic".                  | G      |
| 2. Turn ignition switch ON.                                                               |                        |        |
| <ol><li>Check DTC in "Self Diagnostic Result" mode of "IPDM E/R" using CONSULT.</li></ol> |                        |        |
| Is DTC detected?                                                                          |                        | Н      |
| YES >> Refer to <u>SEC-111. "Diagnosis Procedure"</u> .                                   |                        |        |
| NO >> INSPECTION END                                                                      |                        |        |
| Diagnosis Procedure                                                                       | INFOID:000000012406154 | I      |
| 1 CHECK CRANKING REQUEST SIGNAL                                                           |                        |        |
|                                                                                           |                        |        |

- 1. Turn ignition switch ON.
- Check voltage between IPDM E/R harness connector and ground under the following conditions. 2.

| (         | +)       |               |                     |                                                               |        |  |
|-----------|----------|---------------|---------------------|---------------------------------------------------------------|--------|--|
| IPDM E/R  |          | (–) Condition |                     | Voltage (V)<br>(Approx.)                                      |        |  |
| Connector | Terminal | -             |                     |                                                               | (      |  |
|           |          |               | Ignition switch OFF |                                                               | 3.6    |  |
|           |          |               |                     | Engine: Stopped     Selector lever position: P                | 0 - 1  |  |
| F12       | 71       | Ground        | Ignition switch ON  | Engine: Stopped     Selector lever position:     Other than P | 9 - 16 |  |
|           |          |               |                     | Engine running                                                | 9 - 16 |  |

is the inspection result normal?

YES >> GO TO 3.

NO >> GO TO 2.

**2.**CHECK CRANKING REQUEST SIGNAL CIRCUIT

1. Turn ignition switch OFF.

2. Disconnect IPDM E/R connector.

3. Disconnect ECM connector.

Check continuity between IPDM E/R harness connector and ECM harness connector. 4.

В

С

INFOID:000000012406153

J

Ο

## **B20A0 CRANKING REQUEST CIRCUIT**

#### < DTC/CIRCUIT DIAGNOSIS >

| IPDI                                                      | IPDM E/R ECM |           | Continuity |            |
|-----------------------------------------------------------|--------------|-----------|------------|------------|
| Connector                                                 | Terminal     | Connector | Terminal   | Continuity |
| F12                                                       | 71           | F7        | 8          | Existed    |
| Check continuity between PCM berness connector and ground |              |           |            |            |

5. Check continuity between BCM harness connector and ground.

| IPDN               | /I E/R |        | Continuity  |
|--------------------|--------|--------|-------------|
| Connector Terminal |        | Ground | Continuity  |
| F12                | 71     |        | Not existed |

Is the inspection result normal?

YES >> GO TO 3.

NO >> Repair or replace harness.

## **3.**REPLACE IPDM E/R

1. Replace IPDM E/R. Refer to PCS-34, "Removal and Installation".

Perform DTC CONFIRMATION PROCEDURE for DTC B20A0. Refer to <u>SEC-111, "DTC Logic"</u>.

#### Is DTC detected?

YES >> GO TO 4.

NO >> INSPECTION END

**4.**REPLACE ECM

Replace ECM. Refer to <u>EC-513</u>, "Removal and Installation".

>> INSPECTION END

## **B210B STARTER CONTROL RELAY**

#### < DTC/CIRCUIT DIAGNOSIS >

## **B210B STARTER CONTROL RELAY**

## **DTC Logic**

#### DTC DETECTION LOGIC

#### NOTE:

If DTC B210B is displayed with DTC U1000, first perform the trouble diagnosis for DTC U1000. Refer to PCS-28, "DTC Logic".

| DTC No.                                                                                  | Trouble diagnosis name                | DTC detecting condition                                                                                                    | Possible cause                                                                                                    |
|------------------------------------------------------------------------------------------|---------------------------------------|----------------------------------------------------------------------------------------------------|----------------------------------------------------------------------------------------------------|
| B210B                                                                                    | STR CONT RLY ON<br>CIRC               | <ul> <li>When comparing the following items, IPDM E/R detects that starter control relay is stuck in the ON position for 5 seconds or more.</li> <li>Starter control relay signal (CAN) from BCM</li> <li>Starter relay status signal (CAN) from BCM</li> <li>Starter control relay and starter relay status signal (IPDM E/R input)</li> <li>Starter control relay control signal (IPDM E/R output)</li> <li>P/N position signal input</li> <li>Ignition power supply No.2 signal from BCM</li> </ul> | <ul> <li>Harness or connectors<br/>(CAN communication line is<br/>open or shorted.<br/>(Ignition power supply No.2<br/>circuit is open or shorted.)</li> <li>IPDM E/R</li> <li>BCM</li> </ul> |
| TC CONF                                                                                  | IRMATION PROCE                        | DURE                                                                                                    |                                                                                                    |
| .PERFOR                                                                                  | M DTC CONFIRMATI                      | ON PROCEDURE                                                                                                    |                                                                                                    |
| . Press pu                                                                               | ush-button ignition sw                | itch under the following conditions to start e                                                                                                    | ngine, and wait 1 second or                                                                                                    |
| more.<br>Selector                                                                        | lever: In the P nositio               | n                                                                                                    |                                                                                                    |
| Brake pe                                                                                 | edal: Depressed                       |                                                                                                    |                                                                                                    |
| Check D                                                                                  | TC in "Self Diagnostic                | Result" mode of "IPDM E/R" using CONSULT                                                                                                    |                                                                                                    |
| <u>YFS</u> >> F                                                                          | <u>cieu :</u><br>Refer to SEC-113 "Di | agnosis Procedure"                                                                                                    |                                                                                                    |
| NO >> I                                                                                  | NSPECTION END                         |                                                                                                    |                                                                                                    |
| Diagnosis                                                                                | Procedure                             |                                                                                                    | INFOID:000000012406156                                                                                                    |
| .снеск s                                                                                 | ELF DIAGNOSTIC R                      | ESULT                                                                                                    |                                                                                                    |
| Check DTC ι                                                                              | using CONSULT.                        |                                                                                                    |                                                                                                    |
| Vhat is the c                                                                            | lisplay history of DTC                | <u>"B210B"?</u>                                                                                                    |                                                                                                    |
| "CRNT">> F<br>"PAST" >> (                                                                | Replace IPDM E/R. Re<br>GO TO 2.      | eter to PCS-34, "Removal and Installation".                                                                                                    |                                                                                                    |
|                                                                                          | NTERMITTENT INCID                     | DENT                                                                                                    |                                                                                                    |
|                                                                                          | 1, "Intermittent Incide               | <u>nt"</u>                                                                                                    |                                                                                                    |
| keter to <u>GI-4</u>                                                                     |                                       |                                                                                                    |                                                                                                    |
| keier to <u>GI-4</u>                                                                     |                                       |                                                                                                    |                                                                                                    |
| <pre><pre><pre><pre><pre><pre><pre><pre></pre></pre></pre></pre></pre></pre></pre></pre> | NSPECTION END                         |                                                                                                    |                                                                                                    |
| <pre><elef <u="" to="">GI-4</elef></pre>                                                 | NSPECTION END                         |                                                                                                    |                                                                                                    |

Ρ

А

INFOID:000000012406155

В

С

#### **B210C STARTER CONTROL RELAY**

#### < DTC/CIRCUIT DIAGNOSIS >

## **B210C STARTER CONTROL RELAY**

### DTC Logic

DTC DETECTION LOGIC

#### NOTE:

- If DTC B210C is displayed with DTC U1000, first perform the trouble diagnosis for DTC U1000. Refer to <u>PCS-28, "DTC Logic"</u>.
- When IPDM E/R power supply voltage is low (Approx. 7 8 V for about 1 second), the DTC B210C may be detected.

| DTC No. | Trouble diagnosis name | DTC detecting condition                                                                                                    | Possible cause                                                                                                    |
|---------|------------------------|----------------------------------------------------------------------------------------------------|----------------------------------------------------------------------------------------------------|
| B210C   | STR CONT RLY OFF CIRC  | <ul> <li>When comparing the following items, IPDM E/R detects that starter control relay is stuck in the OFF position for 5 seconds or more.</li> <li>Starter control relay signal (CAN) from BCM</li> <li>Starter relay status signal (CAN) from BCM</li> <li>Starter control relay and starter relay status signal (IPDM E/R input)</li> <li>Starter control relay control signal (IPDM E/R output)</li> <li>P/N position signal input</li> <li>Ignition power supply No.2 signal from BCM</li> </ul> | <ul> <li>Harness or connectors<br/>(CAN communication line is<br/>open or shorted.<br/>(Ignition power supply No.2<br/>circuit is open or shorted.)</li> <li>IPDM E/R</li> <li>BCM</li> </ul> |

#### DTC CONFIRMATION PROCEDURE

#### **1.**PERFORM DTC CONFIRMATION PROCEDURE

- 1. Press push-button ignition switch to start engine, and wait 1 second or more.
- 2. Check DTC in "Self Diagnostic Result" mode of "IPDM E/R" using CONSULT.

#### Is DTC detected?

- YES >> Refer to <u>SEC-114</u>, "Diagnosis Procedure".
- NO >> INSPECTION END

#### Diagnosis Procedure

1.CHECK SELF DIAGNOSTIC RESULT

Check DTC in "Self Diagnostic Result" mode of "IPDM E/R" using CONSULT. What is the display history of DTC "B210C"?

"CRNT">> GO TO 3.

"PAST" >> GO TO 2.

2. CHECK BATTERY VOLTAGE

Measure the battery voltage.

Which is the measurement result?

More than 12.4 V>>GO TO 5

Less than 12.4 V>>Perform battery inspection. Refer to <u>PG-128, "How to Handle Battery"</u>.

## **3.**CHECK P/N POSITION SIGNAL CIRCUIT VOLTAGE

- 1. Turn ignition switch ON
- 2. Selector lever is in P position.

3. Check the voltage between IPDM E/R harness connector and ground.

| (+)<br>IPDM E/R |          | (-)    | Voltage<br>(Approx.) |  |
|-----------------|----------|--------|----------------------|--|
| Connector       | Terminal |        |                      |  |
| E11             | 46       | Ground | Battery voltage      |  |

Is the inspection result normal?

INFOID:000000012406158

#### B210C STARTER CONTROL RELAY S > [WITH INTELLIGENT KEY SYSTEM]

< DTC/CIRCUIT DIAGNOSIS >

## >> Replace IPDM E/R. Refer to PCS-34, "Removal and Installation".

YES >> Replace II NO >> GO TO 4.

4. CHECK P/N POSITION SIGNAL CIRCUIT

- 1. Turn ignition switch OFF
- 2. Disconnect IPDM E/R connector and BCM connector.

3. Check continuity between IPDM E/R harness connector and BCM harness connector.

| IPDN                     | I E/R                         | BC                       | M        | Continuity |  |
|--------------------------|-------------------------------|--------------------------|----------|------------|--|
| Connector                | Terminal                      | Connector                | Terminal | Continuity |  |
| E11                      | 46                            | M124                     | 97       | Existed    |  |
| the inspection result r  | normal?                       |                          |          |            |  |
| YES >> Replace BC        | CM. Refer to <u>BCS-99</u>    | . "Removal and Instal    | lation". |            |  |
| NO >> Repair or re       | place harness.                |                          |          |            |  |
| CHECK INTERMITT          | ENT INCIDENT                  |                          |          |            |  |
| heck intermittent incide | ent. Refer to <u>GI-41, '</u> | "Intermittent Incident". |          |            |  |
|                          |                               |                          |          |            |  |
|                          |                               |                          |          |            |  |
|                          |                               |                          |          |            |  |
|                          |                               |                          |          |            |  |
|                          |                               |                          |          |            |  |
|                          |                               |                          |          |            |  |
|                          |                               |                          |          |            |  |
|                          |                               |                          |          |            |  |
|                          |                               |                          |          |            |  |
|                          |                               |                          |          |            |  |
|                          |                               |                          |          |            |  |
|                          |                               |                          |          |            |  |
|                          |                               |                          |          |            |  |
|                          |                               |                          |          |            |  |
|                          |                               |                          |          |            |  |
|                          |                               |                          |          |            |  |
|                          |                               |                          |          |            |  |
|                          |                               |                          |          |            |  |
|                          |                               |                          |          |            |  |

В

Ο

< DTC/CIRCUIT DIAGNOSIS >

**B210D STARTER RELAY** 

## DTC Logic

## DTC DETECTION LOGIC

#### NOTE:

If DTC B210D is displayed with DTC U1000, first perform the trouble diagnosis for DTC U1000. Refer to <u>PCS-</u> <u>28. "DTC Logic"</u>.

| DTC No. | Trouble diagnosis name | DTC detecting condition                                                                                                    | Possible cause                                                                                                    |
|---------|------------------------|----------------------------------------------------------------------------------------------------|----------------------------------------------------------------------------------------------------|
| B210D   | STARTER RLY ON CIRC    | <ul> <li>When comparing the following items, IPDM E/R detects that starter relay is stuck in the ON position for 5 seconds or more.</li> <li>Starter control relay signal (CAN) from BCM</li> <li>Starter relay status signal (CAN) from BCM</li> <li>Starter control relay and starter relay status signal (IPDM E/R input)</li> <li>Starter control relay control signal (IPDM E/R output)</li> <li>P/N position signal input</li> <li>Ignition power supply No.2 signal from BCM</li> </ul> | <ul> <li>Harness or connectors<br/>(CAN communication line is open<br/>or shorted.)<br/>(Ignition power supply No.2 circuit<br/>is open or shorted.)</li> <li>BCM</li> <li>IPDM E/R</li> </ul> |

#### DTC CONFIRMATION PROCEDURE

1.PERFORM DTC CONFIRMATION PROCEDURE 2

- 1. Turn ignition switch ON.
- 2. Turn ignition switch OFF and wait for 1 second or more.
- 3. Check DTC in "Self Diagnostic Result" mode of "IPDM E/R" using CONSULT.

#### Is DTC detected?

- YES >> Refer to <u>SEC-114</u>, "Diagnosis Procedure".
- NO >> INSPECTION END

#### Diagnosis Procedure

1.CHECK SELF DIAGNOSTIC RESULT

Check DTC in "Self Diagnostic Result" mode of "IPDM E/R" using CONSULT. What is the display history of DTC "B210D"?

"CRNT">> GO TO 2.

"PAST" >> GO TO 4.

2. CHECK STARTER RELAY CONTROL SIGNAL CIRCUIT VOLTAGE

Check the voltage between IPDM E/R harness connector and ground.

| (<br>IPDI | (+)<br>IPDM E/R (-) |        | Condition                     | Voltage<br>(Approx.) |  |
|-----------|---------------------|--------|-------------------------------|----------------------|--|
| Connector | Terminal            |        |                               | A FF - 7             |  |
| E11       | 46                  | Ground | Other than at engine cranking | 12 V                 |  |

#### Is the inspection result normal?

YES >> Replace IPDM E/R. Refer to <u>PCS-34, "Removal and Installation"</u>.

NO >> GO TO 3.

**3.**CHECK STARTER RELAY CONTROL SIGNAL CIRCUIT

- 1. Turn ignition switch OFF
- 2. Disconnect IPDM E/R connector and BCM connector.
- 3. Check continuity between IPDM E/R harness connector and ground.

INFOID:000000012406159

## **B210D STARTER RELAY**

#### 

### **WITH INTELLIGENT KEY SYSTEM1**

| DIC/CIRCUIT DIAGNOSI                                                                                                    | 57                                                                |                                |                     |
|----------------------------------------------------------------------------------------------------|-------------------------------------------------------------------|--------------------------------|---------------------|
| IPDM E/R                                                                                                    |                                                                   |                                |                     |
| Connector                                                                                                    | Terminal                                                          | Ground                         | Continuity          |
| E11                                                                                                    | 46                                                                |                                | Not existed         |
| the inspection result norma         YES       >> Perform the diagonal         YO       >> Repair or replace         CHECK INTERMITTENT I | <u>II?</u><br>nosis procedure for DTC B<br>e harness.<br>INCIDENT | 2608 of BCM. Refer to <u>B</u> | CS-64, "DTC Index". |
| heck intermittent incident. R                                                                                                    | efer to GI-41, "Intermittent                                      | Incident".                     |                     |
|                                                                                                    |                                                                   |                                |                     |
| >> INSPECTION EN                                                                                                    | 1D                                                                |                                |                     |
|                                                                                                    |                                                                   |                                |                     |
|                                                                                                    |                                                                   |                                |                     |
|                                                                                                    |                                                                   |                                |                     |
|                                                                                                    |                                                                   |                                |                     |
|                                                                                                    |                                                                   |                                |                     |
|                                                                                                    |                                                                   |                                |                     |
|                                                                                                    |                                                                   |                                |                     |
|                                                                                                    |                                                                   |                                |                     |
|                                                                                                    |                                                                   |                                |                     |
|                                                                                                    |                                                                   |                                |                     |
|                                                                                                    |                                                                   |                                |                     |
|                                                                                                    |                                                                   |                                |                     |
|                                                                                                    |                                                                   |                                |                     |
|                                                                                                    |                                                                   |                                |                     |
|                                                                                                    |                                                                   |                                |                     |
|                                                                                                    |                                                                   |                                |                     |
|                                                                                                    |                                                                   |                                |                     |
|                                                                                                    |                                                                   |                                |                     |
|                                                                                                    |                                                                   |                                |                     |
|                                                                                                    |                                                                   |                                |                     |
|                                                                                                    |                                                                   |                                |                     |
|                                                                                                    |                                                                   |                                |                     |
|                                                                                                    |                                                                   |                                |                     |

#### **B210E STARTER RELAY**

#### < DTC/CIRCUIT DIAGNOSIS >

## **B210E STARTER RELAY**

## DTC Logic

#### DTC DETECTION LOGIC

#### NOTE:

- If DTC B210E is displayed with DTC U1000, first perform the trouble diagnosis for DTC U1000. Refer to <u>PCS-28, "DTC Logic"</u>.
- If DTC B210E is displayed with DTC B2605, first perform the trouble diagnosis for DTC B2605. Refer to <u>SEC-92, "DTC Logic"</u>.
- When IPDM E/R power supply voltage is low (Approx. 7 8 V for about 1 second), the DTC B210E may be detected.

| DTC No. | Trouble diagnosis name  | DTC detecting condition                                                                                                    | Possible cause                                                                                                    |
|---------|-------------------------|----------------------------------------------------------------------------------------------------|----------------------------------------------------------------------------------------------------|
| B210E   | STARTER RLY OFF<br>CIRC | <ul> <li>When comparing the following items, IPDM E/R detects that starter relay is stuck in the OFF position for 5 seconds or more.</li> <li>Starter control relay signal (CAN) from BCM</li> <li>Starter relay status signal (CAN) from BCM</li> <li>Starter control relay and starter relay status signal (IPDM E/R input)</li> <li>Starter control relay control signal (IPDM E/R output)</li> <li>P/N position signal input</li> <li>Ignition power supply No 2 signal from BCM</li> </ul> | <ul> <li>Harness or connector<br/>(CAN communication line is open or<br/>shorted.)</li> <li>Harness or connector<br/>(Starter relay circuit is open or<br/>shorted.)</li> <li>IPDM E/R</li> <li>BCM</li> <li>Battery</li> </ul> |

#### DTC CONFIRMATION PROCEDURE

#### **1.**PERFORM DTC CONFIRMATION PROCEDURE

- 1. Press push-button ignition switch to start engine, and wait 1 seconds or more.
- 2. Check DTC in "Self Diagnostic Result" mode of "IPDM E/R" using CONSULT.

#### Is DTC detected?

- YES >> Refer to <u>SEC-116</u>, "Diagnosis Procedure".
- NO >> INSPECTION END

#### Diagnosis Procedure

#### **1.**CHECK SELF DIAGNOSTIC RESULT

Check DTC in "Self Diagnostic Result" mode of "IPDM E/R" using CONSULT.

What is the display history of DTC "B210E"?

"CRNT">> GO TO 3.

"PAST" >> GO TO 2.

2. CHECK BATTERY VOLTAGE

Check the battery voltage.

Which is the measurement result?

More than 12.4 V>>GO TO 5.

Less than 12.4 V>>Perform battery inspection. Refer to <u>PG-128</u>, "How to Handle Battery".

**3.**CHECK STARTER RELAY CONTROL SIGNAL

#### Check voltage between IPDM E/R harness connector and ground.

| (<br>IPDN | (+)<br>IPDM E/R |        | Condition                     | Voltage<br>(Approx.) |
|-----------|-----------------|--------|-------------------------------|----------------------|
| Connector | Terminal        |        |                               |                      |
| E11       | 46              | Ground | Other than at engine cranking | 12 V                 |

Is the inspection result normal?

INFOID:000000012406161

## **B210E STARTER RELAY**

< DTC/CIRCUIT DIAGNOSIS >

| Y<br>N               | ES >> GO TO 4.<br>O >> Replace IPI                               | DM E/R Refer to PCS                                            | -34 "Removal and l                 | Installation"        |            | Δ           |
|----------------------|------------------------------------------------------------------|----------------------------------------------------------------|------------------------------------|----------------------|------------|-------------|
| 4.                   | CHECK STARTER F                                                  | RELAY CONTROL SIG                                              | SNAL CIRCUIT                       | <u>notanation</u> .  |            | $\square$   |
| 1.<br>2.<br>3.       | Turn ignition switch<br>Disconnect BCM co<br>Check continuity be | OFF.<br>onnector and IPDM E/<br>etween BCM harness             | R connector.<br>connector and IPDM | I E/R harness connec | ctor.      | В           |
| -                    | BC                                                               | CM                                                             | IPDN                               | I E/R                | Continuity | С           |
| -                    | Connector                                                        | Terminal                                                       | Connector                          | Terminal             | Continuity |             |
| -                    | M124                                                             | 97                                                             | E11                                | 46                   | Existed    |             |
| <u>тк</u><br>м<br>5. | ES >> Replace BC<br>O >> Repair or re<br>CHECK INTERMITT         | CM. Refer to <u>BCS-99.</u><br>Pplace harness.<br>ENT INCIDENT | "Removal and Instal                | lation".             |            | E           |
| Cn                   | eck intermittent incld                                           | ont. Refer to <u>GI-41, "I</u>                                 | <u>ntermittent incldent"</u> .     |                      |            | F<br>G<br>H |
|                      |                                                                  |                                                                |                                    |                      |            | I           |
|                      |                                                                  |                                                                |                                    |                      |            | J           |
|                      |                                                                  |                                                                |                                    |                      |            | SEC         |
|                      |                                                                  |                                                                |                                    |                      |            | L           |
|                      |                                                                  |                                                                |                                    |                      |            | Μ           |

Ν

Ο

#### B210F SHIFT POSITION/CLUTCH INTERLOCK SWITCH < DTC/CIRCUIT DIAGNOSIS > [WITH INTELLIGENT KEY SYSTEM]

## B210F SHIFT POSITION/CLUTCH INTERLOCK SWITCH

### DTC Logic

DTC DETECTION LOGIC

#### NOTE:

If DTC B210F is displayed with DTC U1000, first perform the trouble diagnosis for DTC U1000. Refer to <u>PCS-</u> <u>28. "DTC Logic"</u>.

| DTC No. | Trouble diagnosis name | DTC detecting condition                                                                                                  | Possible cause                                                                                                    |
|---------|------------------------|----------------------------------------------------------------------------------------------------|----------------------------------------------------------------------------------------------------|
| B210F   | INTRLCK/PNP SW ON      | There is a difference between P/N position signal from transmission range switch and P/N position signal from BCM (CAN). | <ul> <li>Harness or connectors<br/>(CAN communication line is open or<br/>shorted.)</li> <li>Harness or connectors<br/>(transmission range switch circuit is<br/>open or shorted.)</li> <li>Transmission range switch</li> <li>IPDM E/R</li> <li>BCM</li> </ul> |

#### DTC CONFIRMATION PROCEDURE

**1.**PERFORM DTC CONFIRMATION PROCEDURE

- 1. Shift selector lever to the P position.
- 2. Turn ignition switch ON and wait 1 second or more.
- 3. Shift selector lever to the N position and wait 1 second or more.
- 4. Shift selector lever to any position other than P and N, and wait 1 second or more.
- 5. Check DTC in "Self Diagnostic Result" mode of "IPDM E/R" using CONSULT.

#### Is DTC detected?

- YES >> Go to SEC-120, "Diagnosis Procedure".
- NO >> INSPECTION END

#### **Diagnosis** Procedure

1. CHECK DTC OF BCM

Check DTC in "Self Diagnostic Result" mode of "BCM" using CONSULT.

#### Is DTC detected?

- YES >> Perform the trouble diagnosis related to the detected DTC. Refer to BCS-64, "DTC Index".
- NO >> GO TO 2.

**2.**CHECK IPDM E/R SIGNAL CIRCUIT OPEN AND SHORT

- 1. Turn ignition switch OFF.
- 2. Disconnect IPDM E/R connector.
- 3. Disconnect transmission range switch connector.
- Check continuity between IPDM E/R harness connector and transmission range switch harness connector.

| IPDI      | IPDM E/R Transmission |           | n range switch | Continuity |
|-----------|-----------------------|-----------|----------------|------------|
| Connector | Terminal              | Connector | Terminal       | Continuity |
| F12       | 72                    | F17       | 2              | Existed    |

5. Check continuity between IPDM E/R harness connector and ground.

| (+)       |          |        |             |
|-----------|----------|--------|-------------|
| IPDM E/R  |          | (-)    | Continuity  |
| Connector | Terminal |        |             |
| F12       | 72       | Ground | Not existed |

Is the inspection result normal?

INFOID:000000012406164

#### -----. .

| B210F SHIFT POSITION/CLUTCH INTERLOCK SWITCH |                                                                                            |                               |  |  |
|----------------------------------------------|--------------------------------------------------------------------------------------------|-------------------------------|--|--|
| < DTC/                                       | CIRCUIT DIAGNOSIS >                                                                        | [WITH INTELLIGENT KEY SYSTEM] |  |  |
| YES<br>NO                                    | >> Replace IPDM E/R. Refer to <u>PCS-34, "Removal and</u><br>>> Repair or replace harness. | Installation".                |  |  |
|                                              |                                                                                            |                               |  |  |
|                                              |                                                                                            |                               |  |  |
|                                              |                                                                                            |                               |  |  |
|                                              |                                                                                            |                               |  |  |
|                                              |                                                                                            |                               |  |  |
|                                              |                                                                                            |                               |  |  |
|                                              |                                                                                            |                               |  |  |
|                                              |                                                                                            |                               |  |  |
|                                              |                                                                                            |                               |  |  |
|                                              |                                                                                            |                               |  |  |
|                                              |                                                                                            |                               |  |  |
|                                              |                                                                                            |                               |  |  |
|                                              |                                                                                            |                               |  |  |
|                                              |                                                                                            |                               |  |  |
|                                              |                                                                                            |                               |  |  |
|                                              |                                                                                            |                               |  |  |
|                                              |                                                                                            |                               |  |  |
|                                              |                                                                                            |                               |  |  |
|                                              |                                                                                            | _                             |  |  |
|                                              |                                                                                            |                               |  |  |
|                                              |                                                                                            | •                             |  |  |
|                                              |                                                                                            |                               |  |  |
|                                              |                                                                                            |                               |  |  |
|                                              |                                                                                            |                               |  |  |
|                                              |                                                                                            |                               |  |  |
|                                              |                                                                                            |                               |  |  |
|                                              |                                                                                            |                               |  |  |

Ο

#### B2110 SHIFT POSITION/CLUTCH INTERLOCK SWITCH < DTC/CIRCUIT DIAGNOSIS > [WITH INTELLIGENT KEY SYSTEM]

## B2110 SHIFT POSITION/CLUTCH INTERLOCK SWITCH

## DTC Logic

DTC DETECTION LOGIC

#### NOTE:

If DTC B2110 is displayed with DTC U1000, first perform the trouble diagnosis for DTC U1000. Refer to <u>PCS-</u> <u>28, "DTC Logic"</u>.

| DTC No. | Trouble diagnosis name | DTC detecting condition                                                                                                  | Possible cause                                                                                                    |
|---------|------------------------|----------------------------------------------------------------------------------------------------|----------------------------------------------------------------------------------------------------|
| B2110   | INTRLCK/PNP SW OFF     | There is a difference between P/N position signal from transmission range switch and P/N position signal from BCM (CAN). | <ul> <li>Harness or connectors<br/>(CAN communication line is open or<br/>shorted.)</li> <li>Harness or connectors<br/>(transmission range switch circuit is<br/>open or shorted.)</li> <li>Transmission range switch</li> <li>IPDM E/R</li> <li>BCM</li> </ul> |

#### DTC CONFIRMATION PROCEDURE

**1.**PERFORM DTC CONFIRMATION PROCEDURE

- 1. Shift selector lever to the P position.
- 2. Turn ignition switch ON and wait 1 second or more.
- 3. Shift selector lever to the N position and wait 1 second or more.
- 4. Shift selector lever to any position other than P and N, and wait 1 second or more.
- 5. Check DTC in "Self Diagnostic Result" mode of "IPDM E/R" using CONSULT.

#### Is DTC detected?

- YES >> Go to <u>SEC-122</u>, "Diagnosis Procedure".
- NO >> INSPECTION END

## **Diagnosis** Procedure

1.CHECK DTC OF BCM

Check DTC in "Self Diagnostic Result" mode of "BCM" using CONSULT.

#### Is DTC detected?

- YES >> Perform the trouble diagnosis related to the detected DTC. Refer to BCS-64, "DTC Index".
- NO >> GO TO 2.

**2.**CHECK IPDM E/R SIGNAL CIRCUIT OPEN AND SHORT

- 1. Turn ignition switch OFF.
- 2. Disconnect IPDM E/R connector.
- 3. Disconnect transmission range switch connector.
- Check continuity between IPDM E/R harness connector and transmission range switch harness connector.

| IPDM E/R  |          | Transmission range switch |   | Continuity |  |
|-----------|----------|---------------------------|---|------------|--|
| Connector | Terminal | Connector Terminal        |   | Continuity |  |
| F12       | 72       | F17                       | 2 | Existed    |  |

5. Check continuity between IPDM E/R harness connector and ground.

| (·        | +)       |        |             |
|-----------|----------|--------|-------------|
| IPDN      | /IE/R    | (-)    | Continuity  |
| Connector | Terminal |        |             |
| F12       | 72       | Ground | Not existed |

Is the inspection result normal?

INFOID:000000012406166

## B2110 SHIFT POSITION/CLUTCH INTERLOCK SWITCH

| < DTC/ | CIRCUIT DIAGNOSIS >                        | [WITH INTELLIGENT KEY SYSTEM] |     |
|--------|--------------------------------------------|-------------------------------|-----|
| YES    | >> Replace IPDM E/R. Refer to PCS-34, "Rer | noval and Installation".      | Δ   |
| NO     |                                            |                               | A   |
|        |                                            |                               | В   |
|        |                                            |                               |     |
|        |                                            |                               | С   |
|        |                                            |                               | 6   |
|        |                                            |                               | D   |
|        |                                            |                               | E   |
|        |                                            |                               |     |
|        |                                            |                               | F   |
|        |                                            |                               |     |
|        |                                            |                               | G   |
|        |                                            |                               | Н   |
|        |                                            |                               |     |
|        |                                            |                               |     |
|        |                                            |                               |     |
|        |                                            |                               | J   |
|        |                                            |                               | SEC |
|        |                                            |                               |     |
|        |                                            |                               | L   |
|        |                                            |                               |     |
|        |                                            |                               | Μ   |
|        |                                            |                               | Ν   |
|        |                                            |                               | 1.4 |

0

## HEADLAMP FUNCTION

## Component Function Check

INFOID:000000012406167

[WITH INTELLIGENT KEY SYSTEM]

## 1.CHECK FUNCTION

1. Perform "HEAD LAMP(HI)" in "ACTIVE TEST" mode of "THEFT ALM" of "BCM" using CONSULT.

2. Check headlamps operation.

|           | Test item                                     |                                  | Description    |                       |  |
|-----------|-----------------------------------------------|----------------------------------|----------------|-----------------------|--|
|           | ON ON                                         | ON                               |                | Light                 |  |
|           |                                               | OFF                              | Headlamps (HI) | Do not light          |  |
| Is the i  | nspection result norm                         | al?                              |                |                       |  |
| YES<br>NO | >> INSPECTION E<br>>> Refer to <u>SEC-1</u> 2 | ND<br>24, "Diagnosis Procedure". |                |                       |  |
| Diagr     | nosis Procedure                               |                                  |                | INFOID:00000001240616 |  |
| 1.сн      | ECK HEADLAMP FU                               | NCTION                           |                |                       |  |

Refer to <u>EXL-58</u>, "Component Function Check" (Xenon type) or <u>EXL-159</u>, "Component Function Check" (Halogen type)

Is the inspection result normal?

YES >> GO TO 2.

NO >> Repair or replace the malfunctioning parts.

2. CHECK INTERMITTENT INCIDENT

Refer to GI-41. "Intermittent Incident".

>> INSPECTION END

## **IWITH INTELLIGENT KEY SYSTEM1**

| < DTC/CIRCUIT DIAG                                                                                                    | NOSIS >                                                                                       |                      |                                | ELLIGENT KEY SYSTEM      |
|----------------------------------------------------------------------------------------------------|-----------------------------------------------------------------------------------------------|----------------------|--------------------------------|--------------------------|
| HORN FUNCTIO                                                                                                    | )N                                                                                            |                      |                                |                          |
| Component Funct                                                                                                    | ion Check                                                                                     |                      |                                | INFOID:000000012406165   |
| 1.CHECK FUNCTION                                                                                                    |                                                                                               |                      |                                |                          |
| 1. Perform "VEHICLE                                                                                                   | SECURITY HORN"                                                                                | in "ACTIVE TEST" n   | node of "THEFT                 | ALM" of "BCM" using CON- |
| 2. Check the horn ope                                                                                                 | eration.                                                                                      |                      |                                |                          |
|                                                                                                    | Test item                                                                                     |                      | Des                            | crintion                 |
| VEHICLE SECURITY H                                                                                                    | IORN ON                                                                                       | Horn                 |                                | Sounds (for 0.5 sec)     |
| Is the operation normal<br>YES >> INSPECTIO<br>NO >> Go to <u>SEC</u> -                                               | <u>?</u><br>DN END<br>-125, "Diagnosis Pro                                                    | cedure".             |                                |                          |
| Diagnosis Proced                                                                                                    | ure                                                                                           |                      |                                | INFOID:000000012406170   |
| 1.CHECK HORN FUN                                                                                                    | CTION                                                                                         |                      |                                |                          |
| NO >> Check horn<br>2.CHECK HORN CON<br>1. Disconnect horn rel<br>2. Disconnect IPDM E<br>3. Check continuity be      | Circuit. Refer to <u>HRN</u><br>ITROL CIRCUIT<br>ay.<br>E/R connector.<br>etween IPDM E/R har | v-4, "Wiring Diagram | <u>"</u> .<br>horn relay harne | ess connector.           |
| IPDN                                                                                                    | 1 E/R                                                                                         | Horr                 | n relay                        | Continuity               |
| Connector                                                                                                    | Terminal                                                                                      | Connector            | Terminal                       | Continuity               |
| E11                                                                                                    | 44                                                                                            | E5                   | 1                              | Existed                  |
| YES >> GO TO 3.<br>NO >> Repair or re<br><b>3.</b> CHECK INTERMITT<br>Refer to <u>GI-41, "Intermi</u><br>>> INSPECTIO | eplace harness.<br>ENT INCIDENT<br>ttent Incident".<br>DN END                                 |                      |                                |                          |
|                                                                                                    |                                                                                               |                      |                                |                          |
|                                                                                                    |                                                                                               |                      |                                |                          |
|                                                                                                    |                                                                                               |                      |                                |                          |

## SECURITY INDICATOR LAMP

### Component Function Check

## **1.**CHECK FUNCTION

1. Perform "THEFT IND" in "ACTIVE TEST" mode of "IMMU" of "BCM" using CONSULT.

2. Check security indicator lamp operation.

| Test      | item | Description             |                     |
|-----------|------|-------------------------|---------------------|
| THEFT IND | ON   | Security indicator lamp | Illuminates         |
|           | OFF  | Security indicator lamp | Does not illuminate |

Is the inspection result normal?

YES >> INSPECTION END

NO >> Go to SEC-126, "Diagnosis Procedure".

#### Diagnosis Procedure

INFOID:000000012406172

INFOID:000000012406171

## **1.**CHECK FUSE

1. Turn ignition switch OFF.

2. Check that the following fuse in the fuse block (J/B) is not blown (open).

| Signal name          | Fuse No.  |
|----------------------|-----------|
| Battery power supply | 11 (10 A) |

#### Is the fuse blown (open)?

YES >> Replace the blown (open) fuse after repairing the affected circuit if a fuse is blown (open).

NO >> GO TO 2.

#### 2.CHECK SECURITY INDICATOR LAMP POWER SUPPLY CIRCUIT

#### 1. Disconnect combination meter connector.

2. Check voltage between combination meter harness connector and ground.

| ·····<br>Combina | (+)<br>Combination meter |        | Voltage (V)<br>(Approx.) |  |
|------------------|--------------------------|--------|--------------------------|--|
| Connector        | Terminal                 |        |                          |  |
| M34              | 1                        | Ground | Battery voltage          |  |

Is the inspection result normal?

YES >> GO TO 3.

NO >> Repair or replace harness.

 ${\it 3.}$  CHECK SECURITY INDICATOR LAMP SIGNAL

1. Connect combination meter connector.

2. Disconnect BCM connector.

3. Check voltage between BCM harness connector and ground.

| (*        | +)       |        |                 |
|-----------|----------|--------|-----------------|
| BCM       |          | ()     | (Approx.)       |
| Connector | Terminal |        |                 |
| M121      | 23       | Ground | Battery voltage |

Is the inspection result normal?

YES >> GO TO 4. NO >> GO TO 5.

**4.**REPLACE BCM

#### SECURITY INDICATOR LAMP

#### < DTC/CIRCUIT DIAGNOSIS >

#### [WITH INTELLIGENT KEY SYSTEM]

- 1. Replace BCM. Refer to <u>BCS-99</u>, "Removal and Installation".
- 2. Perform initialization of BCM and registration of all Intelligent Keys using CONSULT.

#### >> INSPECTION END

## 5. CHECK SECURITY INDICATOR LAMP CIRCUIT

- 1. Disconnect combination meter connector.
- 2. Check continuity between combination meter harness connector and BCM harness connector.

| Continuity | BCM      |           | Combination meter |           |
|------------|----------|-----------|-------------------|-----------|
|            | Terminal | Connector | Terminal          | Connector |
| Existed    | 23       | M121      | 28                | M34       |

3. Check continuity between combination meter harness connector and ground.

|           |            |        |             | E |
|-----------|------------|--------|-------------|---|
| Combinat  | tion meter |        | Continuity  |   |
| Connector | Terminal   | Ground | Continuity  |   |
| M34       | 28         |        | Not existed | F |

#### Is the inspection result normal?

YES >> Replace combination meter. Refer to MWI-96, "Removal and Installation".

NO >> Repair or replace harness.

Н

А

В

SEC

L

Μ

Ν

Ο

#### ENGINE DOES NOT START WHEN INTELLIGENT KEY IS INSIDE OF VEHICLE < SYMPTOM DIAGNOSIS > [WITH INTELLIGENT KEY SYSTEM]

## SYMPTOM DIAGNOSIS

# ENGINE DOES NOT START WHEN INTELLIGENT KEY IS INSIDE OF VEHICLE

## Description

INFOID:000000012406173

Engine does not start when push-button ignition switch is pressed while carrying Intelligent Key. **NOTE:** 

- Check that vehicle is under the condition shown in "Conditions of vehicle" before starting diagnosis, and check each symptom.
- The engine start function, door lock function, power distribution system, and NATS-IVIS/NVIS in the Intelligent Key system are closely related to each other regarding control. The vehicle security function can operate only when the door lock and power distribution systems are operating normally.

Conditions of Vehicle (Operating Conditions)

- "ENGINE START BY I-KEY": ON Check the setting of "ENGINE START BY I-KEY" in "Work Support" mode of "INTELLIGENT KEY" of "BCM" using CONSULT.
- One or more of Intelligent Keys with registered Intelligent Key ID are in the vehicle.

## Diagnosis Procedure

INFOID:000000012406174

#### **1.**PERFORM WORK SUPPORT

Perform "INSIDE ANT DIAGNOSIS" in "Work Support" mode of "INTELLIGENT KEY" of BCM using CON-SULT.

Refer to DLK-95, "INTELLIGENT KEY : CONSULT Function (BCM - INTELLIGENT KEY)".

>> GO TO 2.

2. PERFORM SELF-DIAGNOSIS RESULT

Perform Self-Diagnosis Result in "BCM", and check whether or not DTC of inside key antenna is detected. Is DTC detected?

YES >> Refer to <u>BCS-64, "DTC Index"</u>.

NO >> GO TO 3.

3.check push-button ignition switch

Check push-button ignition switch.

Refer to PCS-72, "Component Function Check".

Is the operation normal?

YES >> GO TO 4.

NO >> Repair or replace malfunctioning parts.

**4.**CONFIRM THE OPERATION

Confirm the operation again.

Is the inspection normal?

YES >> Check intermittent incident. Refer to <u>GI-41, "Intermittent Incident"</u>.

NO >> GO TO 1.

#### SECURITY INDICATOR LAMP DOES NOT TURN ON OR BLINK

[WITH INTELLIGENT KEY SYSTEM]

#### < SYMPTOM DIAGNOSIS >

## SECURITY INDICATOR LAMP DOES NOT TURN ON OR BLINK

#### А Description INFOID:000000012406175 Security indicator lamp does not blink when ignition switch is in a position other than ON. В NOTE: Before performing the diagnosis, check "Work Flow". Refer to <u>SEC-57, "Work Flow"</u>. Check that vehicle is under the condition shown in "CONDITIONS OF VEHICLE (OPERATING CONDI-С TIONS)" before starting diagnosis, and check each symptom. CONDITIONS OF VEHICLE (OPERATING CONDITIONS) D Power supply position is not the ON position. **Diagnosis** Procedure INFOID:000000012406176 Ε 1. CHECK SECURITY INDICATOR LAMP Check security indicator lamp. Refer to SEC-126, "Component Function Check". F Is the inspection result normal? YES >> GO TO 2. NO >> Repair or replace the malfunctioning parts. 2.CONFIRM THE OPERATION Confirm the operation again. Н Is the result normal? >> Check intermittent incident. Refer to GI-41, "Intermittent Incident". YES NO >> GO TO 1.

J

SEC

L

Μ

Ν

Ο

#### VEHICLE SECURITY SYSTEM CANNOT BE SET

< SYMPTOM DIAGNOSIS >

## VEHICLE SECURITY SYSTEM CANNOT BE SET INTELLIGENT KEY

#### **INTELLIGENT KEY : Description**

Armed phase is not activated when all doors are locked using Intelligent Key. **NOTE:** Check that vehicle is under the condition shown in "CONDITIONS OF VEHICLE (OPERATING CONDI-

TIONS)" before starting diagnosis, and check each symptom.

CONDITION OF VEHICLE (OPERATING CONDITIONS)

"SECURITY ALARM SET": ON

Check the setting of "SECURITY ALARM SET" in "Work Support" mode of "THEFT ALM" of "BCM" using CONSULT.

## INTELLIGENT KEY : Diagnosis Procedure

1. CHECK INTELLIGENT KEY SYSTEM (REMOTE KEYLESS ENTRY FUNCTION)

Lock/unlock door with Intelligent Key. Refer to DLK-44, "REMOTE KEYLESS ENTRY FUNCTION : System Description".

Is the inspection result normal?

- YES >> GO TO 2.
- NO >> Check Intelligent Key system (remote keyless entry function). Refer to <u>DLK-374, "Diagnosis Pro-</u> cedure".

2.confirm the operation

#### Confirm the operation again.

#### Is the result normal?

YES >> Check intermittent incident. Refer to <u>GI-41, "Intermittent Incident"</u>.

NO >> GO TO 1.

## DOOR REQUEST SWITCH

## DOOR REQUEST SWITCH : Description

Armed phase is not activated when all doors are locked using door request switch. **NOTE:** 

Check that vehicle is under the condition shown in "CONDITIONS OF VEHICLE (OPERATING CONDI-TIONS)" before starting diagnosis, and check each symptom.

#### CONDITION OF VEHICLE (OPERATING CONDITIONS)

"SECURITY ALARM SET": ON

Check the setting of "SECURITY ALARM SET" in "Work Support" mode of "THEFT ALM" of "BCM" using CONSULT.

DOOR REQUEST SWITCH : Diagnosis Procedure

**1.**CHECK INTELLIGENT KEY SYSTEM (DOOR LOCK FUNCTION)

Lock/unlock door with door request switch. Refer to DLK-40, "DOOR LOCK FUNCTION : System Description".

Is the inspection result normal?

YES >> GO TO 2.

NO >> Check Intelligent Key system (door lock function). Refer to <u>DLK-371, "ALL DOOR REQUEST</u> <u>SWITCHES : Diagnosis Procedure"</u>.

2. CONFIRM THE OPERATION

Confirm the operation again.

Is the result normal?

YES >> Check intermittent incident. Refer to <u>GI-41, "Intermittent Incident"</u>.

INFOID:000000012406178

INFOID:000000012406179

INFOID:000000012406180

| VEHICLE SECURITY SYSTEM CANNOT BE SET                                    |                                                    |  |
|--------------------------------------------------------------------------|----------------------------------------------------|--|
| < SYMPTOM DIAGNOSIS >                                                    | [WITH INTELLIGENT KEY SYSTEM]                      |  |
| NO >> GO TO 1.<br>DOOR KEY CYLINDER                                      |                                                    |  |
| DOOR KEY CYLINDER : Description                                          | INFOID:000000012406181                             |  |
| ARMED phase is not activated when all doors are locked usin <b>NOTE:</b> | ng mechanical key.                                 |  |
| each symptom.                                                            | s of vehicle" before starting diagnosis, and check |  |

CONDITION OF VEHICLE (OPERATING CONDITION)

- SECURITY ALARM SET: ON
- D Check the setting of "SECURITY ALARM SET" in "Work Support" mode of "THEFT ALM" of "BCM" using CONSULT.

#### DOOR KEY CYLINDER : Diagnosis Procedure

| 1.CHECK POWER DOOR LOCK SYSTEM                                                                                                    |                        |   |
|----------------------------------------------------------------------------------------------------|------------------------|---|
| Lock or unlock doors using mechanical key.<br>Refer to DLK-33, "System Description".                                                  |                        | F |
| Is the inspection result normal?                                                                                                    |                        |   |
| YES >> GO TO 2.<br>NO >> Check power door lock system. Refer to <u>DLK-370, "Diagnosis Procedure"</u> .                               |                        | G |
| 2. CONFIRM THE OPERATION                                                                                                    |                        |   |
| Confirm the operation again.                                                                                                    |                        | Н |
| Is the result normal?                                                                                                    |                        |   |
| YES >> Check intermittent incident. Refer to <u>GI-41, "Intermittent Incident"</u> .<br>NO >> GO TO 1.<br>DOOR LOCK AND UNLOCK SWITCH |                        |   |
| DOOR LOCK AND UNLOCK SWITCH : Description                                                                                             | INFOID:000000012406183 | J |
| Armed phase is not activated when all doors are locked by door lock and unlock switch.                                                |                        |   |

NOTE:

SEC Check that vehicle is under the condition shown in "CONDITIONS OF VEHICLE (OPERATING CONDI-TIONS)" before starting diagnosis, and check each symptom.

CONDITION OF VEHICLE (OPERATING CONDITIONS)

"SECURITY ALARM SET": ON

Check the setting of "SECURITY ALARM SET" in "Work Support" mode of "THEFT ALM" of "BCM" using CONSULT.

## DOOR LOCK AND UNLOCK SWITCH : Diagnosis Procedure

## 1. CHECK DOOR LOCK FUNCTION

Lock/unlock door using mechanical key inserted into door key cylinder. Refer to DLK-33, "System Description".

#### Is the inspection result normal?

YES >> GO TO 2.

>> Check Intelligent Key system (remote keyless entry function). Refer to DLK-367, "ALL DOOR : NO **Diagnosis Procedure**".

#### 2.CONFIRM THE OPERATION

Confirm the operation again.

#### Is the result normal?

YES >> Check intermittent incident. Refer to GI-41, "Intermittent Incident".

NO >> GO TO 1. INFOID:000000012406184

А

В

Ε

L

Μ

Ν

Ο

Ρ

#### VEHICLE SECURITY ALARM DOES NOT ACTIVATE

#### < SYMPTOM DIAGNOSIS >

## VEHICLE SECURITY ALARM DOES NOT ACTIVATE

#### Description

Alarm does not operate when alarm operating condition is satisfied. **NOTE:** 

Check that vehicle is under the condition shown in "CONDITIONS OF VEHICLE (OPERATING CONDI-TIONS)" before starting diagnosis, and check each symptom.

#### CONDITION OF VEHICLE (OPERATING CONDITIONS)

"SECURITY ALARM SET": ON

Check the setting of "SECURITY ALARM SET" in "Work Support" mode of "THEFT ALM" of "BCM" using CONSULT.

#### Diagnosis Procedure

#### **1.**CHECK DOOR SWITCH

Check door switch.

Refer to DLK-247, "Component Function Check".

Is the inspection result normal?

YES >> GO TO 2.

NO >> Replace the malfunctioning door switch

2.CHECK HEADLAMPS FUNCTION

Check head lamps function. Refer to <u>SEC-124, "Component Function Check"</u>.

Is the inspection result normal?

YES >> GO TO 3.

NO >> Repair or replace the malfunctioning parts.

**3.**CHECK HORN FUNCTION

Check horn function.

Refer to SEC-125, "Component Function Check".

Is the inspection result normal?

YES >> GO TO 4.

NO >> Repair or replace the malfunctioning parts.

**4.**CONFIRM THE OPERATION

Confirm the operation again.

Is the result normal?

YES >> Check intermittent incident. Refer to <u>GI-41, "Intermittent Incident"</u>.

NO >> GO TO 1.

[WITH INTELLIGENT KEY SYSTEM]

INFOID:0000000012406186

## [WITH INTELLIGENT KEY SYSTEM]

# REMOVAL AND INSTALLATION NATS ANTENNA AMP.

## Removal and Installation

#### REMOVAL

- 1. Remove the push-button ignition switch. Refer to SEC-134. "Removal and Installation".
- 2. Press the NATS antenna amp. fixing pawls in the direction of the arrow (1), as shown in the figure, to disengage them.

Pawl : Pawl

3. Push NATS antenna amp. (1) in the direction of the arrow (2), as shown in the figure, to remove it from instrument finisher A (2).

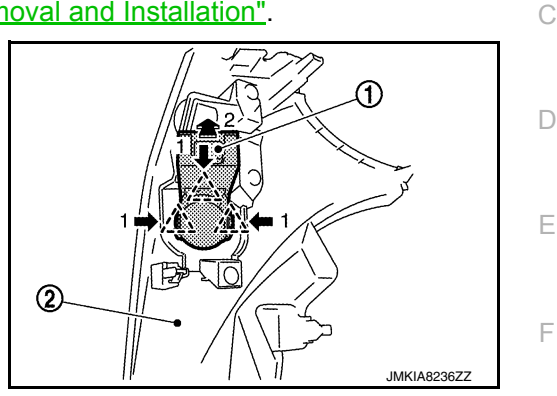

INSTALLATION Install in the reverse order of removal.

J

SEC

L

Μ

Ν

Ο

Ρ

Н

А

В

## PUSH-BUTTON IGNITION SWITCH

#### Removal and Installation

#### REMOVAL

- 1. Remove instrument finisher A. Refer to <u>IP-14, "Removal and Installation"</u>.
- 2. Disconnect NATS antenna amp. connector and push-button ignition switch connector.
- 3. Disengage the push-button ignition switch fixing pawls by pushing them in the direction of the arrow (1) as shown in the figure.

```
کے : Pawl
```

Push push-button ignition switch (1) in the direction of the arrow (2), as shown in the figure, and remove push-button ignition switch from NATS antenna amp (2).

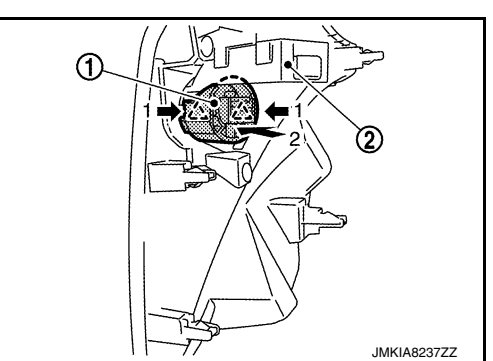

INSTALLATION Install in the reverse order of removal. [WITH INTELLIGENT KEY SYSTEM]